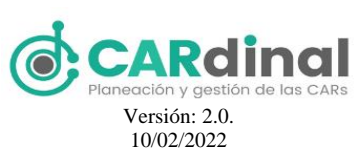

CARdinal SISTEMA DE INFORMACIÓN, PLANEACIÓN Y GESTIÓN AMBIENTAL DE LAS CAR Versión: 2.0.

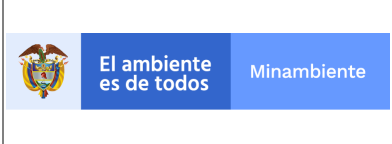

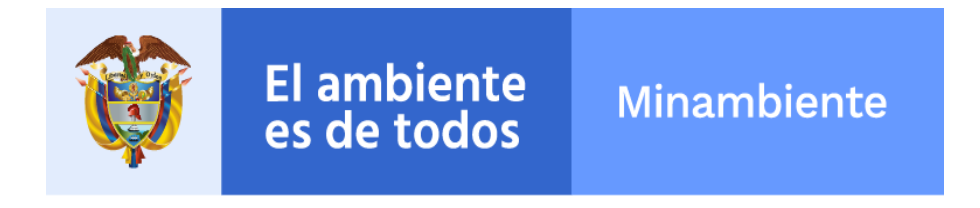

## SISTEMA DE INFORMACIÓN PARA LA PLANEACIÓN Y GESTIÓN AMBIENTAL DE LAS CAR - CARDINAL

## Manual de Usuario Final Aplicativo CARdinal

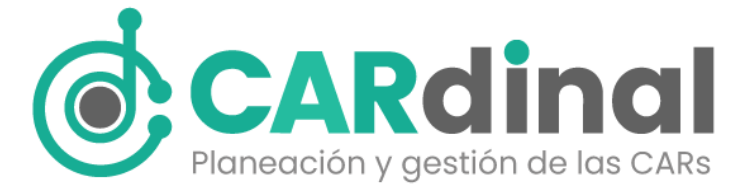

### VERSIÓN: 2.0 10 DE FEBRERO DE 2022

Queda prohibido cualquier tipo de explotación y, en particular, la reproducción, distribución, comunicación pública y/o transformación, total o parcial, por cualquier medio, de este documento sin el previo consentimiento expreso y por escrito del Ministerio de Ambiente y Desarrollo Sostenible.

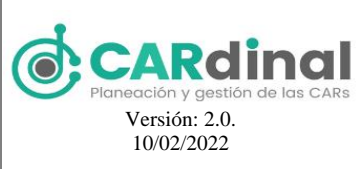

## **CARDINGI** SISTEMA DE INFORMACIÓN, PLANEACIÓN Y GESTIÓN AMBIENTAL DE LAS CAR CARdinal

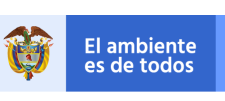

## ÍNDICE

| 1 DESCRI            | PCIÓN DEL SISTEMA                               | 8  |
|---------------------|-------------------------------------------------|----|
| 1.1 Obj             | eto                                             | 8  |
| 1.2 Alca            | ance                                            | 8  |
| 1.3 Role<br>1.4 Fun | es<br>cionalidades                              | 8  |
| 2 MAPA D            | EL SISTEMA                                      | 11 |
| 2.1 Mod             | delo Lógico                                     | 11 |
| 2.2 Nav             | egación                                         | 1  |
| 3 MODUL             | OS DEL SISTEMA                                  | 3  |
| 3.1.1 Mod           | bjetivo del Submódulo Usuarios                  | 3  |
| 3.1.1.1             | Descripción Submódulo Usuarios                  | 3  |
| 3.1.2 C             | bjetivo del Submódulo Roles                     | 6  |
| 3.1.2.1             | Descripción Submódulo Roles                     | 6  |
| 3.1.3 C             | Objetivo del Submódulo Grupos                   | 8  |
| 3.1.3.1             | Descripción Submódulo Grupos                    | 9  |
| 3.2 Mód             | dulo Administración PAI                         | 10 |
| 3.2.1 C             | bjetivo del Submódulo Fuentes de Financiación   | 10 |
| 3.2.1.1             | Descripción Submódulo Fuentes de Financiación   | 11 |
| 3.2.2 C             | bjetivo del Submódulo Formulación PAI           | 13 |
| 3.2.2.1             | Descripción Submódulo Formulación PAI           | 13 |
| 3.2.2.1.1           | Creación del Plan de Acción Institucional (PAI) | 14 |
| 3.2.2.1.2           | Plan Financiero                                 | 16 |
| 3.2.2.1.3           | Acciones Operativas                             | 17 |
| 3.2.2.1             | .3.1 Líneas Estratégicas                        | 17 |
| 3.2.2.1             | .3.2 Programas                                  | 19 |
| 3.2.2.1             | .3.3 Proyectos                                  | 22 |
| 3.2.2.1             | .3.4 Objetivos                                  | 24 |
| 3.2.2.1             | .3.5 Actividades                                | 27 |
| 3.2.2.1.4           | Aprobar PAI                                     | 32 |
| 3.2.3 C             | bjetivo del Submódulo Fuentes de Gastos         | 32 |
| 3.2.3.1             | Descripción Submódulo Fuentes de Gastos         | 33 |
| 3.2.3.2             | Descripción Submódulo Ejecución PAI             | 35 |
| 3.2.3.2.1           | Ingresos-Recaudos                               | 36 |

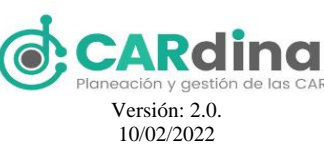

# **CARdinal** SISTEMA DE INFORMACIÓN, PLANEACIÓN Y GESTIÓN AMBIENTAL DE LAS CAR

CARdinal

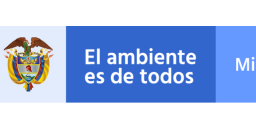

| 3.2.3.       | 2.2 Gastos                                                                            | 36       |
|--------------|---------------------------------------------------------------------------------------|----------|
| 3.2.3.       | 2.3 Novedades Gastos                                                                  | 38       |
| 3.2.3.       | 2.4 Seguimiento Actividad                                                             | 39       |
| Pa           | gos Evidencia                                                                         | 42       |
| 3.2.3.       | 2.5 Avance                                                                            | 44       |
| Pa           | gos Avance                                                                            | 47       |
| 3.2.3.       | 2.6 Rezagos                                                                           | 49       |
| Pa           | gos Rezago                                                                            | 52       |
| 3.2.3.       | 2.7 Información Indicadores IEDI                                                      | 53       |
| 3.2.3.       | 2.8 Aprobación de Informes de ingresos y gastos                                       | 54       |
| 3.2.3.       | 2.9 Novedades PAI                                                                     | 55       |
| 3.3<br>3.3.1 | Módulo Indicadores<br>Objetivo del Módulo Indicadores                                 | 57<br>57 |
| 3.3.1.1      | Descripción Módulo Indicadores                                                        | 57       |
| 3.3.1.       | 1.1 Indicadores tipo 1                                                                | 58       |
| 3.3.1.       | 1.2 Indicadores tipo 2                                                                | 59       |
| 3.3.1.       | 1.3 Indicadores tipo 3                                                                | 62       |
| 3.3.1.       | 1.4 Indicadores tipo 4                                                                | 64       |
| 3.3.1.       | 1.5 Indicadores tipo 5                                                                | 65       |
| 3.3.1.       | 1.6 Indicadores tipo 6                                                                | 67       |
| 3.4<br>3.4.1 | Módulo Auditoría<br>Objetivo del Módulo Auditoría                                     | 69<br>69 |
| 3.4.1.1      | Descripción Módulo Auditoría                                                          | 70       |
| 3.5<br>3.5.1 | Módulo Dominios<br>Objetivo del Módulo Dominios                                       | 70<br>70 |
| 3.5.1.1      | Descripción Módulo Dominios                                                           | 71       |
| 3.6<br>3.6.1 | Módulo Mi CAR<br>Objetivo del Módulo Mi CAR                                           | 72<br>72 |
| 3.6.1.1      | Descripción Módulo Mi CAR                                                             | 72       |
| 3.7<br>3.7.1 | Módulo Geoadministrador<br>Objetivo del Módulo Geoadministrador                       | 73<br>73 |
| 3.7.1.1      | Descripción Módulo Geoadministrador                                                   | 74       |
| 3.8<br>3.8.1 | Módulo Sugerencias y Observaciones<br>Objetivo del Módulo Sugerencias y Observaciones | 75<br>76 |

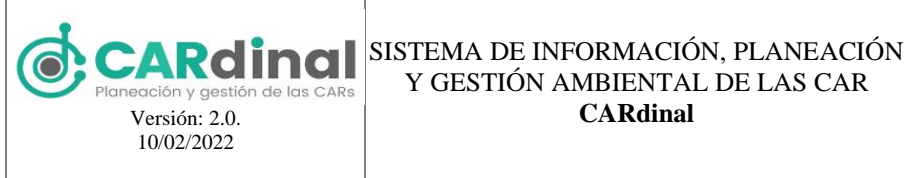

CARdinal

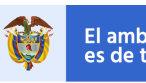

## El ambiente es de todos

| 3.8.1.1 | Descripción Módulo Sugerencias y Observaciones               | 76  |
|---------|--------------------------------------------------------------|-----|
| 3.9     | Módulo Reportes                                              | 78  |
| 3.9.1   | Objetivo del Submódulo Reporte Avance Físico                 | 79  |
| 3.9.1.1 | Descripción Submódulo Reporte Avance Físico                  | 80  |
| 3.9.2   | Objetivo del Submódulo Reporte Avance Financiero             | 80  |
| 3.9.2.1 | Descripción Submódulo Reporte Avance de Ejecución Financiera | 82  |
| 3.9.3   | Objetivo del Submódulo Reporte Gastos                        | 82  |
| 3.9.3.1 | Descripción Submódulo Reporte Gastos                         | 84  |
| 3.9.4   | Objetivo del Submódulo Reporte Indicadores                   | 85  |
| 3.9.4.1 | Descripción Submódulo Reporte Indicadores                    | 86  |
| 3.9.5   | Objetivo del Submódulo Reporte Efectividad                   | 87  |
| 3.9.5.1 | Descripción Submódulo Reporte Efectividad                    | 88  |
| 3.9.6   | Objetivo del Submódulo Reporte de Información                | 88  |
| 3.9.6.1 | Descripción Submódulo Reporte de Información                 | 89  |
| 3.9.7   | Objetivo del Submódulo Históricos                            | 89  |
| 3.9.7.1 | Descripción Submódulo Históricos                             | 90  |
| 3.9.8   | Objetivo del Submódulo Reporte FCA                           | 90  |
| 3.9.8.1 | Descripción Submódulo Reporte FCA                            | 91  |
| 3.9.9   | Objetivo del Submódulo Reporte OCDE                          | 93  |
| 3.9.9.1 | Descripción Submódulo Reportes OCDE                          | 93  |
| 3.9.10  | Objetivo del Submódulo Reporte Indicadores IEDI              | 93  |
| 3.9.10. | 1 Descripción Submódulo Reporte Indicadores IEDI             | 94  |
| 3.10    | Ayudas contextuales                                          | 94  |
| 3.10.1  | Ayudas contextuales                                          | 94  |
| 3.10.2  | Mensajes de error                                            | 97  |
| 4 FAQ   |                                                              | 98  |
| 5 GLC   | JSAKIU                                                       | 103 |

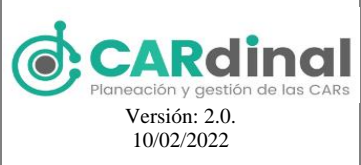

SISTEMA DE INFORMACIÓN, PLANEACIÓN Planeación y gestión de las CARS CARdinal

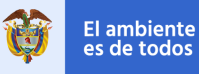

#### **TABLA DE FIGURAS**

| Figura 1. Mapa del Sistema CARDINAL                                                            | 11 |
|------------------------------------------------------------------------------------------------|----|
| Figura 2. Pantalla de ingreso al CARDINAL                                                      | 13 |
| Figura 3. Pantalla de inicio del CARDINAL                                                      | 13 |
| Figura 4. Navegación en el CARDINAL                                                            | 14 |
| Figura 5. Pantalla administración de usuarios                                                  | 16 |
| Figura 6. Formulario de registro de un nuevo usuario                                           | 16 |
| Figura 7. Botón Eliminar Usuario accionado y ventana emergente de confirmación                 | 17 |
| Figura 8. Pantalla administración de roles                                                     | 18 |
| Figura 9. Formulario de registro de un nuevo rol                                               | 18 |
| Figura 10. Botón eliminar rol accionado y ventana emergente de confirmación                    | 19 |
| Figura 11. Pantalla administración de grupos                                                   | 20 |
| Figura 12. Formulario de registro de un nuevo grupo                                            | 20 |
| Figura 13. Botón eliminar grupo accionado y ventana emergente de confirmación                  | 21 |
| Figura 14. Pantalla administración de fuentes de financiación                                  | 22 |
| Figura 15. Formulario de registro de una nueva fuente de financiación                          | 23 |
| Figura 16. Botón eliminar fuente de financiación accionado y ventana emergente de confirmación | 24 |
| Figura 17. Pantalla submódulo formulación PAI                                                  | 24 |
| Figura 18. Pantalla administración PAI                                                         | 25 |
| Figura 19. Formulario de registro de un nuevo PAI                                              | 26 |
| Figura 20. Botón eliminar PAI accionado y ventana emergente de confirmación                    | 27 |
| Figura 21. Formulario de registro del plan financiero año 1                                    | 27 |
| Figura 22. Formulario de registro del plan financiero año 2                                    | 28 |
| Figura 23. Pantalla administración de líneas estratégicas                                      | 29 |
| Figura 24. Formulario de registro de una nueva línea estratégica                               | 29 |
| Figura 25. Botón eliminar línea estratégica accionado y ventana emergente de confirmación      | 30 |
| Figura 26. Pantalla administración de programas                                                | 31 |
| Figura 27. Formulario de registro de un nuevo programa                                         | 31 |
| Figura 28. Botón eliminar programa accionado y ventana emergente de confirmación               | 32 |
| Figura 29. Pantalla administración de proyectos                                                | 33 |
| Figura 30. Formulario de registro de un nuevo proyecto                                         | 33 |
| Figura 31. Botón eliminar proyecto accionado y ventana emergente de confirmación               | 34 |
| Figura 32. Pantalla administración de objetivos                                                | 35 |
| Figura 33. Formulario de registro de un nuevo objetivo                                         | 35 |
| Figura 34. Formulario de registro de un nuevo producto                                         | 36 |
| Figura 35. Botón eliminar objetivo accionado y ventana emergente de confirmación               | 37 |
| Figura 36. Pantalla administración de actividades                                              | 38 |
| Figura 37. Formulario de registro de una nueva actividad parte 1                               | 38 |
| Figura 38. Formulario de registro de una nueva actividad parte 2                               | 39 |
| Figura 39. Formulario de registro de una nueva actividad parte 3                               | 40 |
| Figura 40. Formulario de registro de una nueva actividad parte 4                               | 40 |
| Figura 41. Botón eliminar actividad accionado y ventana emergente de confirmación              | 41 |

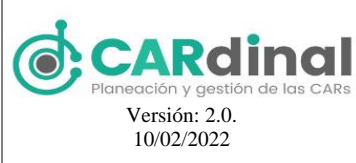

Figura 42. Formulario de aprobación de un PAI

#### SISTEMA DE INFORMACIÓN, PLANEACIÓN Y GESTIÓN AMBIENTAL DE LAS CAR

CARdinal

El ambiente es de todos

42

Figura 43. Pantalla administración de fuentes de gastos 43 Figura 44. Formulario de registro de una nueva fuente de gastos 44 Figura 45. Botón eliminar fuente de gastos accionado y ventana emergente de confirmación 45 Figura 46. Pantalla submódulo ejecución PAI 45 Figura 47. Formulario de registro de ingresos 46 Figura 48. Formulario de registro de gastos 47 Figura 49. Botón terminar gastos accionado y ventana emergente de confirmación 48 Figura 50. Formulario de registro de novedades gastos 49 Figura 51. Pantalla administración actividades 50 Figura 52. Pantalla administración de evidencias 50 Figura 53. Formulario de registro de evidencias parte 1 51 Figura 54. Formulario de registro de evidencias parte 2 51 Figura 55. Formulario de registro de evidencias parte 3 52 53 Figura 56. Formulario de registro de pagos de evidencias Figura 57. Botón eliminar evidencia accionado y ventana emergente de confirmación 54 Figura 58. Pantalla administración de avances 54 Figura 59. Formulario de registro de avances parte 1 55 Figura 60. Formulario de registro de avances parte 2 55 Figura 61. Formulario de registro de avances parte 3 56 Figura 62. Formulario de registro de pagos de avances 57 Figura 63. Botón eliminar avance accionado y ventana emergente de confirmación 58 Figura 64. Pantalla de administración de rezagos 58 59 Figura 65. Formulario de registro de rezagos parte 1 Figura 66. Formulario de registro de rezagos parte 2 59 Figura 67. Formulario de registro de rezagos parte 3 60 Figura 68. Formulario de registro de pagos de rezagos 61 Figura 69. Formulario de recolección de variables de indicadores IEDI 62 Figura 70. Formulario de aprobación informe de ingresos y gastos - corporación 62 Figura 71. Formulario de aprobación informe de ingresos y gastos- administrador del sistema 63 Figura 72. Formulario de registro de la novedad de un PAI 64 Figura 73. Registro novedades PAI 64 Figura 74. Pantalla de administración de indicadores 65 Figura 75. Formulario de registro de indicador tipo 1 parte 1 66 Figura 76. Formulario de registro de indicador tipo 1 parte 2 67 Figura 77. Formulario de registro de indicador tipo 2 parte 1 68 Figura 78. Formulario de registro de indicador tipo 2 parte 2 69 Figura 79. Formulario de registro de indicador tipo 2 parte 3 69 Figura 80. Formulario de registro de indicador tipo 3 parte 1 71 Figura 81.Formulario de registro de indicador tipo 3 parte 2 71 Figura 82. Formulario de registro de indicador tipo 3 parte 3 72 Figura 83. Formulario de registro de indicador tipo 4 73 Figura 84. Formulario de registro de indicador tipo 5 parte 1 74 Figura 85. Formulario de registro de indicador tipo 5 parte 2 74 Figura 86. Formulario de registro de indicador tipo 6 parte 1 75 Figura 87. Formulario de registro de indicador tipo 6 parte 2 76

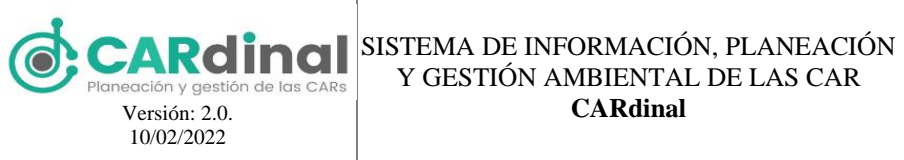

CARdinal

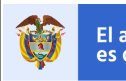

## El ambiente es de todos

| Figura 88. Botón eliminar indicador accionado y ventana emergente de confirmación       | 77  |
|-----------------------------------------------------------------------------------------|-----|
| Figura 89. Pantalla de auditoría                                                        | 78  |
| Figura 90. Pantalla de administración de dominios                                       | 78  |
| Figura 91. Formulario de registro de un nuevo dominio                                   | 79  |
| Figura 92. Pantalla módulo Mi CAR                                                       | 80  |
| Figura 93. Pantalla de administración de capas geográficas                              | 81  |
| Figura 94. Formulario de registro de una nueva capa geográfica                          | 82  |
| Figura 95. Botón eliminar capa geográfica accionado y ventana emergente de confirmación | 83  |
| Figura 96. Pantalla de administración de sugerencias y observaciones                    | 84  |
| Figura 97. Formulario de registro de una nueva sugerencia                               | 84  |
| Figura 98. Botón eliminar sugerencia accionado y ventana emergente de confirmación      | 85  |
| Figura 99. Pantalla de ingreso a los reportes                                           | 86  |
| Figura 100. Pantalla de reporte dinámico de avance físico parte 1                       | 86  |
| Figura 101. Pantalla de reporte dinámico de avance físico parte 2                       | 87  |
| Figura 102. Pantalla de reporte dinámico de avance financiero parte 1                   | 88  |
| Figura 103. Pantalla de reporte dinámico de avance financiero parte 2                   | 88  |
| Figura 104. Pantalla de reporte dinámico de avance financiero parte 3                   | 89  |
| Figura 105. Pantalla de reporte dinámico de gastos parte 1                              | 90  |
| Figura 106. Pantalla de reporte dinámico de gastos parte 2                              | 90  |
| Figura 107. Pantalla de reporte dinámico de gastos parte 3                              | 91  |
| Figura 108. Pantalla de reporte dinámico de indicadores parte 1                         | 92  |
| Figura 109. Pantalla de reporte dinámico de indicadores parte 2                         | 92  |
| Figura 110. Pantalla de reporte dinámico de indicadores parte 3                         | 93  |
| Figura 111. Pantalla de reporte dinámico de efectividad                                 | 94  |
| Figura 112. Pantalla de reporte dinámico de información                                 | 95  |
| Figura 113. Pantalla de Históricos                                                      | 96  |
| Figura 114. Pantalla de administración reporte FCA                                      | 97  |
| Figura 115. Formulario descarga y carga reporte mensual FCA inicial                     | 98  |
| Figura 116. Formulario carga pago del reporte mensual FCA                               | 98  |
| Figura 117. Pantalla de descarga reportes OCDE                                          | 99  |
| Figura 118. Pantalla de descarga reporte indicadores IEDI                               | 100 |
| Figura 119. Ayudas contextuales                                                         | 101 |
| Figura 120. Acceso a la funcionalidad de Soporte-Ayuda                                  | 101 |
| Figura 121. Módulo Soporte-Ayuda                                                        | 102 |
| Figura 122. Ejemplo página Soporte-Ayuda                                                | 102 |
| Figura 123. Ejemplo mensaje de error                                                    | 103 |
|                                                                                         |     |

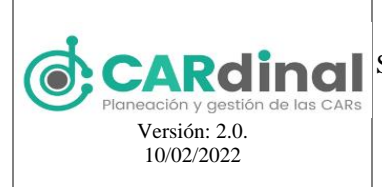

## 1 1 DESCRIPCIÓN DEL SISTEMA

## 1.1 Objeto

Implementar un Sistema de Información para la Planificación de la Gestión Ambiental de las Corporaciones Autónomas Regionales y de Desarrollo Sostenible **CARdinal**, facilitando el cargue de información física y financiera de la planeación y ejecución del Plan de Acción Institucional, así como, la visualización de dicha información, generación de reportes y consulta de los avances registrados por cada Corporación Autónoma Regional dentro de las vigencias y plazos establecidos.

## 1.2 Alcance

En este documento se pretende brindar instrucciones que faciliten la interacción con el sistema de información **CARdinal** desde el inicio sesión, la navegación por los diferentes módulos y el uso de las funcionalidades que ofrece cada uno de ellos.

## 1.3 Roles

Para el **CARdinal** se han definido los roles de administrador, planeación y grupo interno. Sin embargo, a través del Administrador del Sistema se pueden crear roles adicionales con la asignación de permisos y funcionalidades específicas.

✓ Administrador-MADS: Rol encargado de realizar las respectivas configuraciones en el CARdinal, enmarcadas en la Gestión de información asociada a:

- Usuarios consulta, creación, edición, eliminación.
- Roles consulta, creación, edición, eliminación.
- Grupos consulta, creación, edición, eliminación.
- Indicadores Mínimos de Gestión IMG consulta, creación, edición, eliminación.
- Indicadores Ambientales consulta, creación, edición, eliminación.
- GeoAdministrador consulta, creación, edición, eliminación.
- Sugerencias consulta, creación, edición, eliminación.
- Planeación CAR: Rol encargado de registrar la formulación del Plan de Acción Institucional PAI para su Corporación Autónoma Regional CAR, teniendo en cuenta los siguientes niveles:
  - Plan de Acción consulta, creación, edición, eliminación.
  - Líneas estratégicas consulta, creación, edición, eliminación.
  - Programas consulta, creación, edición, eliminación.
  - Proyectos consulta, creación, edición, eliminación.

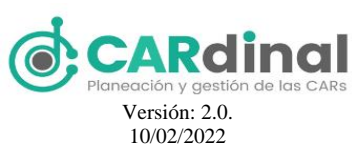

#### SISTEMA DE INFORMACIÓN, PLANEACIÓN Y GESTIÓN AMBIENTAL DE LAS CAR CARdinal

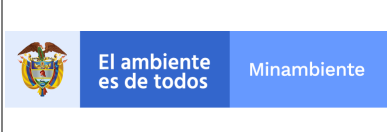

- Objetivos consulta, creación, edición, eliminación.
- Actividades consulta, creación, edición, eliminación.
- Indicadores de gestión propios consulta, creación, edición, eliminación.
- Sugerencias consulta.

También tiene privilegios para realizar las siguientes acciones:

- Fuentes de financiación consulta, creación, edición, eliminación.
- Fuentes de gastos consulta, creación, edición, eliminación.

Grupo Interno de Trabajo - CAR: Rol encargado de realizar el registro de los avances en la ejecución del Plan de Acción Institucional - PAI, teniendo en cuenta lo siguiente:

- Gestión del avance físico y financiero de las actividades consulta, registro, edición, eliminación.
- Gestión de recaudo consulta, registro, edición, eliminación.
- Gestión de gastos generados consulta, registro, edición, eliminación
- Registrar las novedades de gastos.
- Registro de rezagos.
- Sugerencias consulta.

### 1.4 Funcionalidades

Las principales funcionalidades del CARdinal son:

- ✓ Administración de Usuarios: Permite realizar todas las tareas de consulta, creación, edición y eliminación de usuarios asociados a Roles y Grupos definidos en el . Los Usuarios son los que pueden iniciar sesión en el Sistema y realizar acciones dependiendo de los permisos asignados a su Rol.
- ✓ Administración de Roles: Permite realizar todas las tareas de consulta, creación, edición y eliminación de Roles. Actualmente el CARdinal cuenta con 3 Roles (Administrador, Planeación CAR, Grupo Interno de Trabajo CAR), sin embargo, el Usuario Administrador puede crear un nuevo rol y otorgar acceso a las funcionalidades del Sistema.
- ✓ Administración de Grupos: Esta funcionalidad Permite realizar las tareas de consulta, creación, edición y eliminación de Grupos, los cuales se refieren a los principales Actores del CARdinal (las 33 Corporaciones Autónomas Regionales, Dependencias del MinAmbiente, etc.) y están discriminados por la Ciudades de Colombia.
- ✓ Autenticación de Usuarios: Permite iniciar sesión en el Sistema y mantener esta sesión por un tiempo de 20 minutos. Al terminar este tiempo el usuario debe volver a iniciar sesión. Dentro de esta funcionalidad existe la opción de "Recuperar contraseña", para lo cual se enviará un correo electrónico

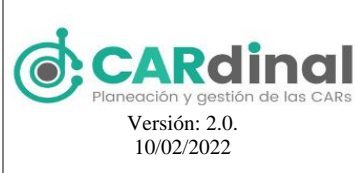

al Usuario registrado con la opción de cambiar su contraseña.

- ✓ Gestión de Indicadores: Mínimos de gestión (IMG), Propios de las CAR, IEDI y Ambientales. Enmarca todas las acciones relacionadas a la consulta, creación, edición y eliminación de Indicadores. Los Indicadores son una medida cuantitativa que permite evaluar el avance en la ejecución del dentro del PAI para una vigencia. La creación, edición y eliminación de los diferentes tipos de indicadores está asociada a los Roles establecidos en el sistema.
- ✓ Gestión de Sugerencias: Permite realizar las tareas asociadas a la consulta, creación, edición y eliminación de Sugerencias. Éstas hacen referencia a los comentarios y/u observaciones registradas en el CARdinal por parte de los usuarios asesores de la dirección SINA a las Corporaciones Autónomas Regionales cuando dé lugar, atendiendo a los registros de información de la Ejecución del Plan de Acción Institucional de cada CAR, la responsabilidad de la gestión de sugerencias está dada por el Rol Asesor SINA.
- ✓ Formulación del Plan de Acción Institucional PAI: Permite realizar las tareas asociadas a la consulta, creación, edición y eliminación de la estructura del PAI, el cual tiene una vigencia de cuatro años. La estructura del PAI está compuesta por: Un Plan de acción, una o más líneas estratégicas, uno o más programas, uno o más proyectos, uno o más objetivos productos, una o más actividades.
- ✓ Ejecución del Plan de Acción Institucional PAI: Permite realizar las tareas asociadas a la consulta, creación, edición y eliminación de avances ejecutados para cada actividad formulada en el PAI. También contempla: el registro de ingresos obtenidos para la vigencia actual (año), el registro de gastos realizados para la vigencia actual (año), el registro de novedades de gastos, el registro de rezagos, la aprobación de informes de ingresos y gastos, y la creación de novedades para el PAI.
- ✓ Registro presupuestal de Ingresos y Gastos: Permite realizar las tareas asociadas a la consulta, creación, edición y eliminación de los ingresos obtenidos para la vigencia actual (año), los gastos realizados para la vigencia actual (año), las novedades de gastos.
- ✓ Registro de Rezagos: Permite realizar la consulta y el registro de avances en la vigencia actual, para las actividades formuladas en el PAI que no tuvieron registros de avance en la vigencia anterior.

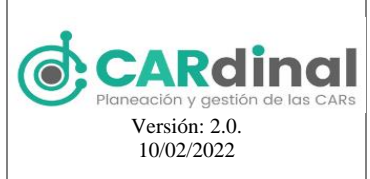

## 2 MAPA DEL SISTEMA

## 2.1 Modelo Lógico

**CARdinal** está compuesto por diez módulos generales y algunos de éstos contienen submódulos. En la figura 1 se visualiza la estructura del **CARdinal** y a continuación, se listan estos módulos y submódulos. Para navegar por el Sistema se debe seguir la siguiente estructura, cuya descripción se encuentra en la sección 3:

- 1. Usuarios
  - ✓ Usuarios
  - ✓ Roles
  - ✓ Grupos
- 2. Administración PAI
  - ✓ Fuentes de Financiación
  - ✓ Fuentes de Gastos
  - ✓ Formulación PAI
    - Líneas estratégicas
    - > Programas
    - Proyectos
    - Objetivos
    - Actividades
  - ✓ Ejecución PAI
    - Registro Avance
    - Registro Ingresos
    - Registro Gastos
    - Registro Novedad
    - Registro Rezagos
    - > Aprobar Informes
- 3. Indicadores
- 4. Auditoría
- 5. Dominios
- 6. Mi CAR

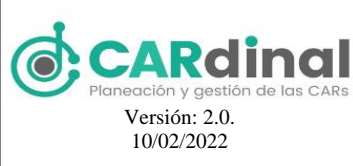

## **CARDINGI** Planeación y gestión de las CARS SISTEMA DE INFORMACIÓN, PLANEACIÓN Y GESTIÓN AMBIENTAL DE LAS CAR CARdinal

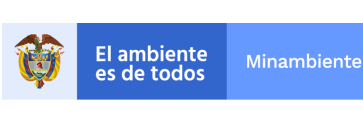

- 7. GeoAdministrador
- 8. Sugerencias
- 9. Reportes
  - ✓ Avance Físico
  - ✓ Avance Financiero
  - ✓ Gastos
  - ✓ Indicadores
  - ✓ Evaluación Efectividad
  - ✓ Informes de Anexos
- 10. Soporte-Ayuda

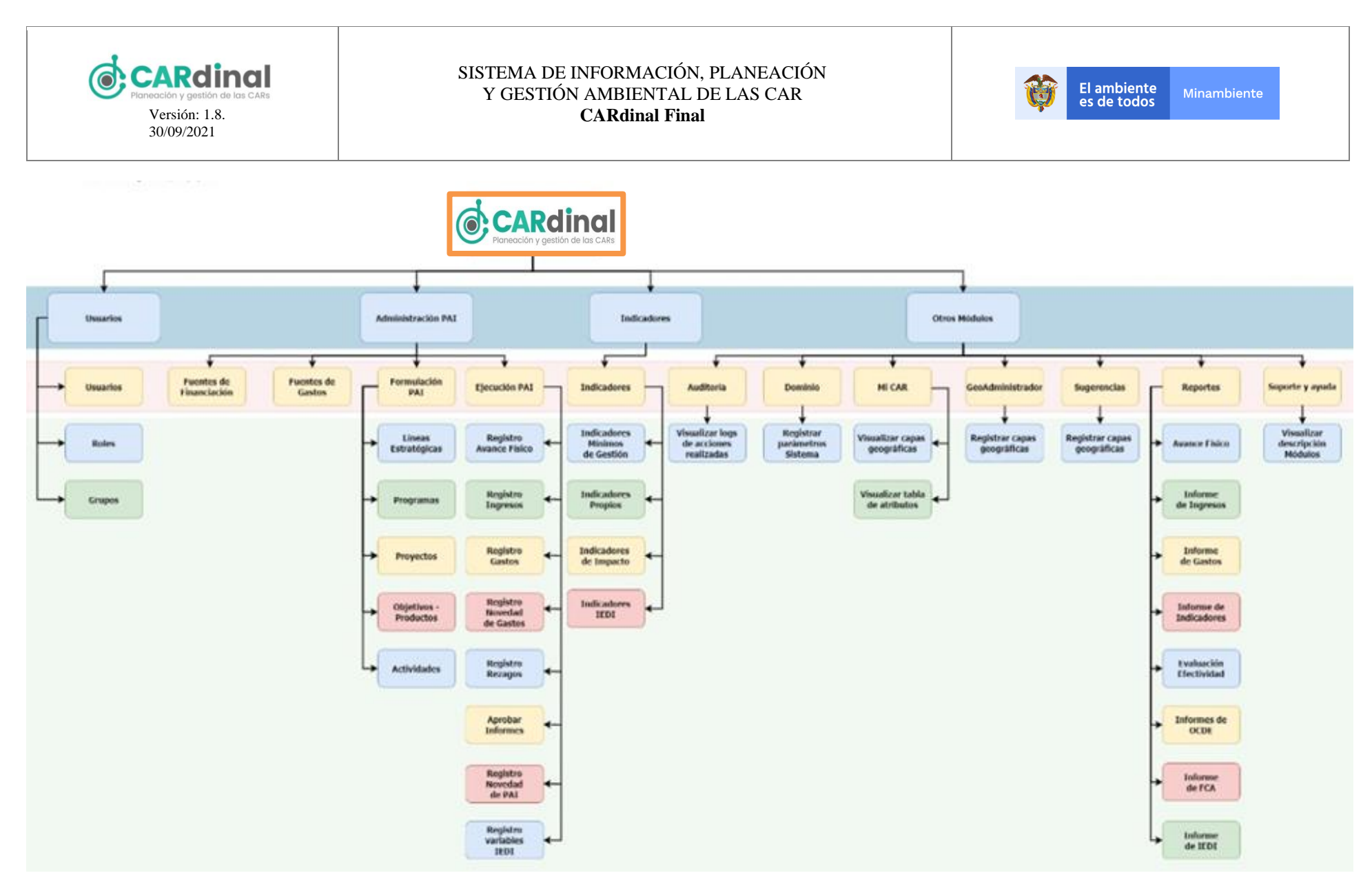

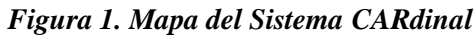

Página 1 de 117

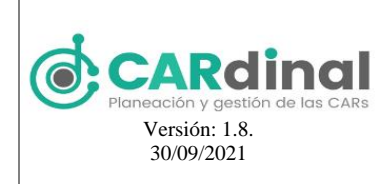

SISTEMA DE INFORMACIÓN, PLANEACIÓN Y GESTIÓN AMBIENTAL DE LAS CAR **CARdinal** 

## 2.2 Navegación

El **CARdinal** está diseñado bajo una arquitectura SPA (Single Page Application), lo que permite que el usuario que inicie sesión cargue en el navegador web una única página y a medida que navegue en el Sistema se carguen los módulos y submódulos dentro de esta página, manteniendo una única apariencia de diseño. En la figura 2 se muestra la pantalla de ingreso al Sistema. Esta pantalla cuenta con el formulario de ingreso, donde se solicita el correo electrónico y la contraseña de la persona que desea acceder. Una vez que el usuario inicie sesión, se muestra la pantalla de inicio (ver figura 3), la cual está compuesta por tres secciones importantes: a) barra de menú izquierda (número 1 en la figura), b) espacio donde se visualiza información de los módulos del Sistema (número 2 en la figura), c) nombre del usuario que inició sesión el cual tiene asociado la acción "Salir" (número 3 en la figura). En este sentido, el acceso a los módulos se hace a través del menú o barra ubicada en la parte izquierda de la página. Cuando un módulo tiene submódulos asociados, al dar clic en este módulo se despliega el listado de submódulos con la opción de acceder a cada uno de ellos, por medio de un clic en el que se requiere. En la figura 4 se muestra la forma de acceder a estos módulos y submódulos.

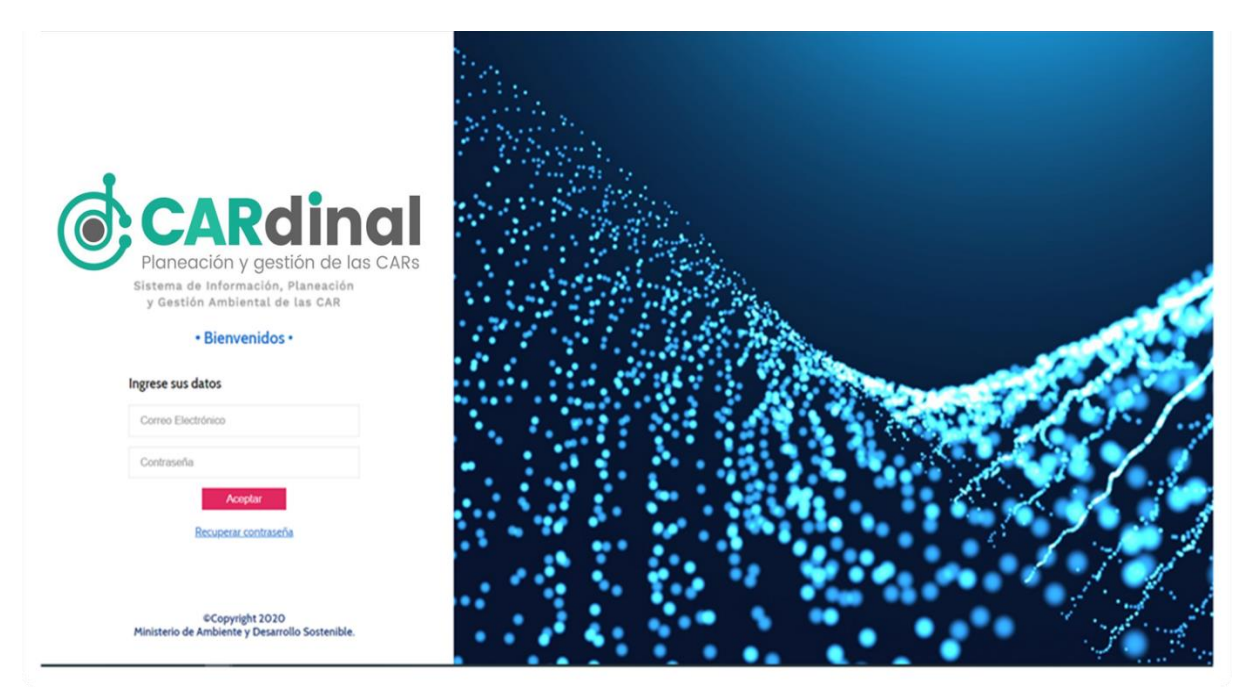

Figura 2. Pantalla de ingreso al CARdinal

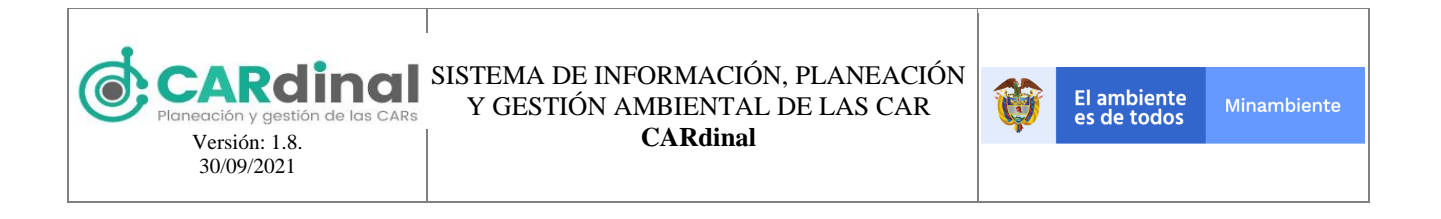

|                            | ≣ <b>3</b> (Ad | min 🛆 |
|----------------------------|----------------|-------|
| Menu                       | (*)            |       |
| 🎓 Página inicio            |                |       |
| 🕈 Usuarios 🛛 👻             | SIPCA-CAR      |       |
| 🖈 Administración PAI 🛛 🗸 🗸 | 2              |       |
| 비 Indicadores              |                |       |
| * Auditoría 1              |                |       |
| 🕇 Dominio                  |                |       |
| 🚳 MICAR                    |                |       |
| ★ GeoAdministrador         |                |       |
| 🛨 Sugerencias              |                |       |
| 🗠 Reportes                 |                |       |
|                            |                |       |
|                            |                |       |
|                            |                |       |
|                            | L              |       |

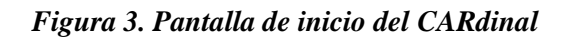

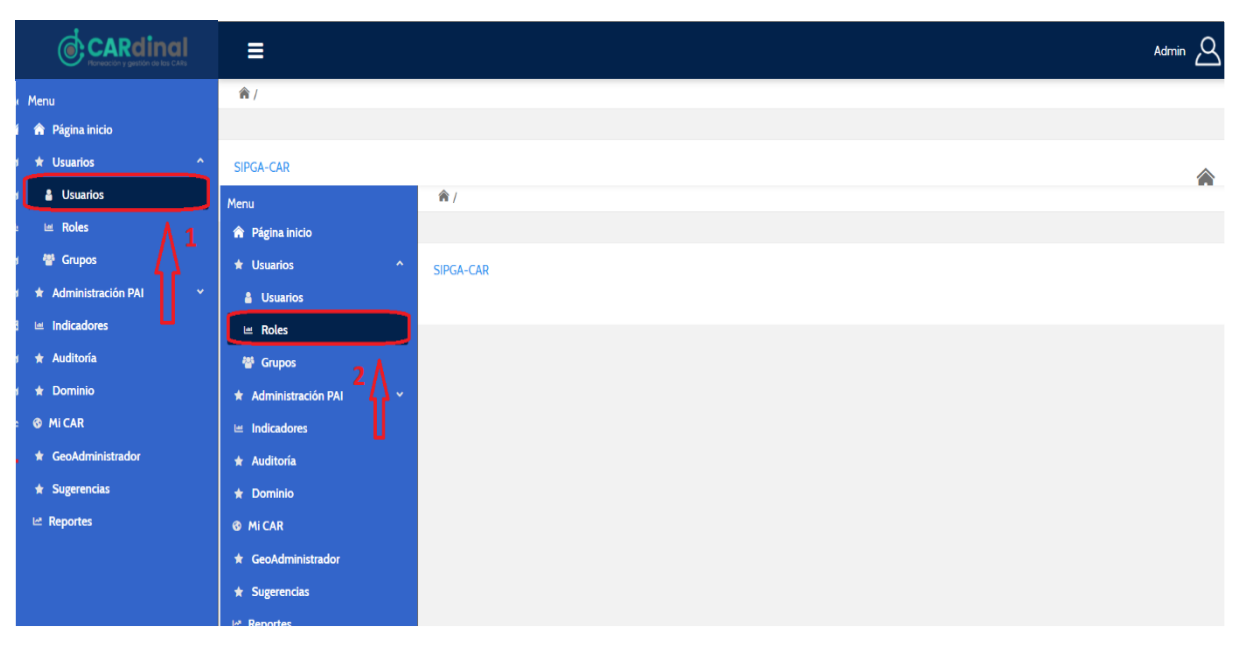

Figura 4. Navegación en el CARdinal

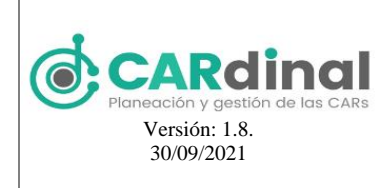

## 3 MÓDULOS DEL SISTEMA

De acuerdo con el modelo lógico descrito en la sección 2.1 de este documento, los módulos incorporados en el **CARdinal** son:

- 1. Usuarios.
- 2. Administración PAI.
- 3. Indicadores.
- 4. Auditoría.
- 5. Dominio.
- 6. MiCAR.
- 7. Geo Administrador.
- 8. Sugerencias.
- 9. Reportes
- 10. Soporte-Ayuda

Para cada módulo se describirá su interfaz gráfica, sus principales características y la manera de realizar sus funcionalidades.

### 3.1 Módulo Usuarios

Este módulo contempla las acciones relacionadas con los siguientes Submódulos: la gestión (consulta, creación, edición y eliminación) de los usuarios, la gestión (consulta, creación, edición y eliminación) de los roles y la gestión (consulta, creación, edición y eliminación) de los grupos. A continuación, se describe cada submódulo.

## 3.1.1 Objetivo del Submódulo Usuarios

Crear los usuarios que harán uso del sistema, teniendo en cuenta el grupo al que pertenecen, los roles asignados que definen el acceso a las funcionalidades del sistema.

## 3.1.1.1 Descripción Submódulo Usuarios

En este submódulo se realizan las acciones de creación, vista, edición y eliminación de Usuarios. Para acceder al submódulo de Usuarios se debe dar clic en la opción Usuarios del menú izquierdo, donde se despliega en pantalla el listado de Usuarios registrados (ver figura 5).

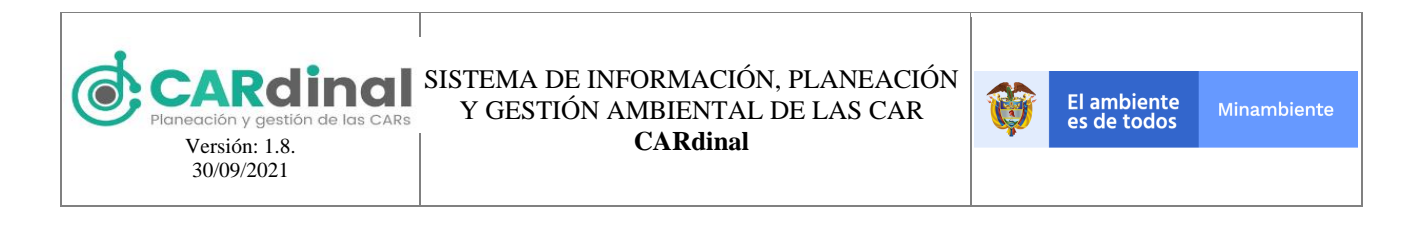

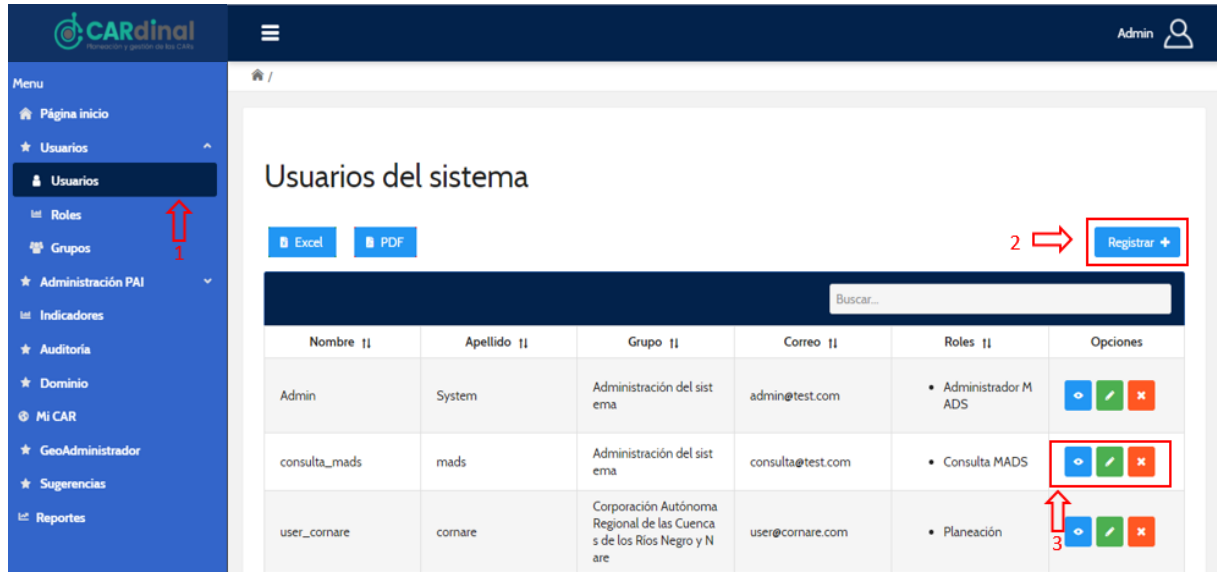

Figura 5. Pantalla administración de usuarios

Para registrar un nuevo usuario se debe dar clic en la opción "Registrar" que se encuentra en la parte superior derecha de la pantalla (ver figura 5, #2), la cual despliega el formulario mostrado en la figura 6.

|                          | ≡                 |                               | Admin 🛆 |
|--------------------------|-------------------|-------------------------------|---------|
| Menu                     | ← Volver          | Crear usuario                 |         |
| 🏫 Página inicio          |                   |                               |         |
| ★ Usuarios ^             | Nombre            | Nombre Usuario                |         |
| 🛔 Usuarios               |                   |                               |         |
| 🛎 Roles                  | Apellido          | Apellido Usuario              |         |
| 🖶 Grupos                 |                   |                               |         |
| * Administración PAI 🛛 🗸 | Tipo de documento | Cedula                        |         |
| 🖴 Indicadores            | Documento         | 100.17/700                    |         |
| 🖈 Auditoría              | botaneno          | 123456789                     |         |
| * Dominio                | Correo            | correo@usuario.com            |         |
| Mi CAR                   |                   |                               |         |
| ★ GeoAdministrador       | Fecha de fin      | 2020-11-28                    |         |
| ★ Sugerencias            |                   |                               |         |
| ⊯ Reportes               | Grupo             | Corporación Autónoma Regional |         |
|                          | Roles             | Nombra Dol                    |         |
|                          |                   | Nonde Not                     |         |
|                          | ✓ Guardar         |                               |         |

Figura 6. Formulario de registro de un nuevo usuario

Este formulario contiene los siguientes campos: Nombre, Apellido, Tipo de Documento, Documento, Correo, Fecha de Fin, Grupo y Roles. Todos los campos del formulario son obligatorios y como regla de negocio se establece que la Fecha de Fin debe ser superior a la fecha actual. Adicionalmente, el sistema

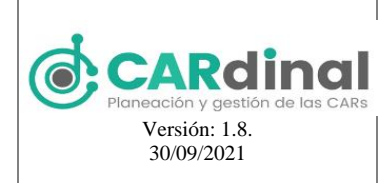

controla que no exista más de un usuario con el mismo documento y correo.

Para visualizar un usuario creado existe un botón de color azul con el ícono "Ojo" y el tooltip "Ver" , que muestra a modo de consulta la información registrada para ese Usuario. (ver parte inferior derecha de la figura 5, #3).

También existe la opción de editar un Usuario creado previamente. Para activar esta opción el usuario debe

dar clic en el botón de color verde que contiene el ícono "Lápiz" y el tooltip "Editar" [Cetter] (ver parte inferior derecha de la figura 5). Al dar clic en "Editar" el sistema muestra el mismo formulario de la figura 6 con los datos precargados.

De igual forma, se puede eliminar un usuario específico dando clic en el botón de color rojo con el ícono "X" y tooltip "Eliminar" Etiminar. Este botón permite realizar la eliminación de un usuario, exceptuando los usuarios que hayan registrado información en el sistema. Al dar clic en este botón el sistema muestra una ventana emergente solicitando la confirmación de eliminar el usuario, al seleccionar la opción "Si" el sistema procederá a eliminar el usuario, de lo contrario, si escoge "No" se cierra la ventana emergente. Lo anterior se muestra en la figura 7.

|                         | E Admin ∠            |                               |                                                                                 |        |                |                                             |          |
|-------------------------|----------------------|-------------------------------|---------------------------------------------------------------------------------|--------|----------------|---------------------------------------------|----------|
| Menu<br>🎓 Página inicio | Usuarios del sistema |                               |                                                                                 |        |                |                                             |          |
|                         | 😫 Excel 📑 PDF        | Excel     PDF     Registrar + |                                                                                 |        |                |                                             |          |
|                         |                      |                               |                                                                                 |        | Buscar         |                                             |          |
|                         | Nombre †             | Eliminar confirma             | ación                                                                           | ×      | rreo †L        | Roles 11                                    | Opciones |
|                         | Admin                | ¿Esta seguro o                | que desea eliminar el Usuario?                                                  |        | est.com        | <ul> <li>Administrador M<br/>ADS</li> </ul> |          |
|                         | consulta_mads        |                               | × No 🗸                                                                          | Si     | etest.com      | Consulta MADS                               | • / ×    |
|                         | user_comare          | cornare                       | Corporación Autónoma<br>Regional de las Cuencas<br>de los Ríos Negro y Nar<br>e | user@c | ornare.com     | • Planeación                                | • / ×    |
|                         | user_corpoguavio     | corpoguavio                   | Corporación Autónoma<br>Regional del Guavio                                     | user@c | orpoguavio.com | • Planeación                                |          |

Figura 7. Botón Eliminar Usuario accionado y ventana emergente de confirmación

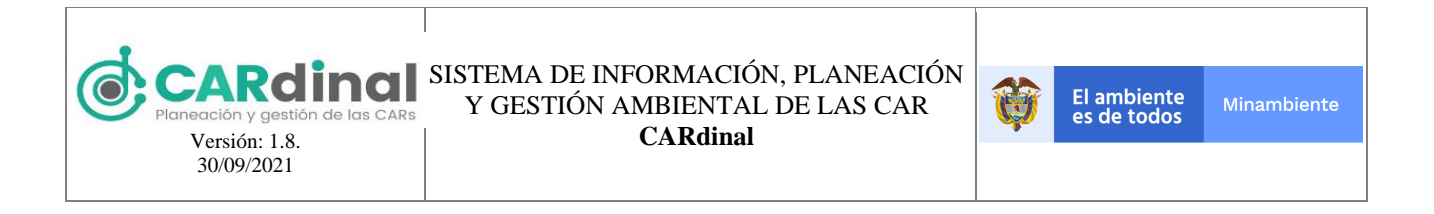

## 3.1.2 Objetivo del Submódulo Roles

Crear los roles que serán asignados a los usuarios que harán uso del sistema, en los roles se asocian los permisos para los diferentes módulos y funcionalidades del sistema.

|                                                              | =           |                    | Admin 🛆                                                          |
|--------------------------------------------------------------|-------------|--------------------|------------------------------------------------------------------|
| Menu<br>R Página inicio<br>t Usuarios<br>Usuarios<br>M Roles | Roles del s | sistema<br>*       | 2 🖙 Registrar +                                                  |
| 📽 Grupos 🚹                                                   |             |                    | Buscar                                                           |
| * Administración PAI 1 ~                                     | ld 11       | Nombre 11          | Descripción 11 Opciones                                          |
| 📾 Indicadores<br>🖈 Auditoría                                 | 1           | Administrador MADS | Rol responsable de establecer y mantener el siste ma.            |
| @ Mi CAR                                                     | 2           | Consulta MADS      | Rol responsable de consultar el sistema.                         |
| * GeoAdministrador                                           |             |                    | 1                                                                |
| ★ Sugerencias<br>⊯ Reportes                                  | 3           | Planeación         | Rol responsable de formular y construir un PAI de<br>sde la CAR. |

Figura 8. Pantalla administración de roles

## 3.1.2.1 Descripción Submódulo Roles

En este submódulo se realizan las acciones de creación, vista, edición y eliminación de Roles. Para acceder al submódulo de Roles se debe dar clic en la opción Roles del menú izquierdo, donde se despliega en pantalla el listado de roles registrados (ver figura 8).

Para registrar un nuevo rol se debe dar clic en la opción "Registrar" que se encuentra en la parte superior derecha de la pantalla (ver figura 8, #2), desplegándose el formulario que se muestra en la figura 9, el cual contiene los siguientes campos: Rol, Descripción y checks que permiten asignar los permisos de los diferentes módulos disponibles en el sistema. Todos los campos del formulario son obligatorios. Adicionalmente, el sistema controla que no exista más de un rol con el mismo nombre.

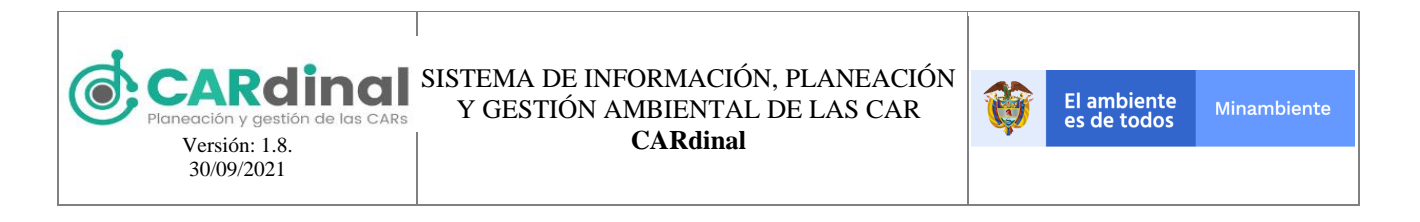

|                          | Ξ                                  |                 | Admin 🛆 |
|--------------------------|------------------------------------|-----------------|---------|
| Menu<br>🎓 Página inicio  | ← Volver                           | Crear un rol    |         |
| * Usuarios ^             | Nombre                             |                 |         |
| 🛔 Usuarios               | Rol prueba                         |                 |         |
| 🖴 Roles                  | Descripción<br>Descripción del rol |                 |         |
| 😤 Grupos                 |                                    |                 | 11      |
| 🖈 Administración PAI 🛛 👻 | Modulo                             | Nombre Permiso  |         |
| 🖬 Indicadores            | usuarios                           | usuarios.listar |         |
| * Auditoría              | usuarios                           | usuarios.ver    |         |
| * Dominio                | usuarios                           | usuarios.crear  |         |
| 🚳 Mi CAR                 | usuarios                           | usuarios.editar |         |
| * GeoAdministrador       | usuarios                           | usuarios.borrar |         |
| ★ Sugerencias            | roles                              | roles.listar    |         |
| 🗠 Reportes               | roles                              | roles.ver       |         |
|                          | roles                              | roles.crear     |         |

Figura 9. Formulario de registro de un nuevo rol

Para visualizar un usuario creado existe un botón de color azul con el ícono "Ojo" y el tooltip "Ver" , que muestra a modo de consulta la información registrada para ese rol. (ver parte inferior derecha de la figura 8, #3)

También existe la opción de editar un Rol creado previamente. Para activar esta opción el usuario debe dar

clic en el botón de color verde que contiene el ícono "Lápiz" y el tooltip "Editar" (ver parte inferior derecha de la figura 8), lo que desplegará el mismo formulario mostrado en la figura 9 con los datos precargados.

De igual forma, el usuario puede eliminar un rol específico dando clic en el botón de color rojo con el ícono

"X" y tooltip "Eliminar" Etiminar. Este botón permite realizar la eliminación de un rol, exceptuando los roles que hayan sido asignados a usuarios. Al dar clic en este botón el sistema muestra una ventana emergente solicitando la confirmación de eliminar el rol. Si el usuario selecciona la opción "Si" el sistema procederá con la eliminación; si selecciona "No" se cierra la ventana emergente. Lo anterior se ilustra en la figura 10.

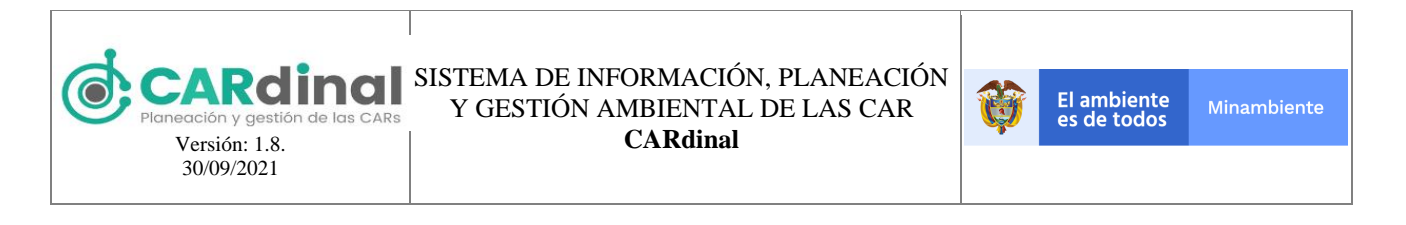

| E Admin Q    |                 |      |                                                                  |             |
|--------------|-----------------|------|------------------------------------------------------------------|-------------|
| Roles del    | sistema         |      |                                                                  |             |
| 🖻 Excel 📑 Pi | DF              |      |                                                                  | Registrar + |
| lq 11        | Confirmación    |      | X Descripción 11                                                 | Opciones    |
| 1            | A ¿Esta seguro? | × No | ponsable de establecer y mantener el sistem                      |             |
| 2            | Consulta MADS   |      | Rol responsable de consultar el sistema.                         | • / ×       |
| 3            | Planeación      |      | Rol responsable de formular y construir un PAI desd<br>e la CAR. | • / ×       |
| 4            | CAR             |      | Rol responsable de navegar en SIPGA-CAR desde l<br>a CAR.        | • × ×       |

Figura 10. Botón eliminar rol accionado y ventana emergente de confirmación

## 3.1.3 Objetivo del Submódulo Grupos

Crear los grupos que serán asignados a los usuarios que harán uso del sistema y que limitan la información visible para los usuarios a los cuales se les asignen los grupos.

|                                                               | Ξ                                                 |               | Admin 🕰               |  |  |  |
|---------------------------------------------------------------|---------------------------------------------------|---------------|-----------------------|--|--|--|
| Menu<br>🎓 Página inicio                                       | Grupos                                            |               |                       |  |  |  |
| * Usuarios ^                                                  | B Excel                                           | B Excel B PDF |                       |  |  |  |
| 🖬 Roles                                                       |                                                   | Buscar        |                       |  |  |  |
| 🖶 Grupos                                                      | Nombre 11                                         | Ciudad 11     | Opciones              |  |  |  |
| * Administración PAI                                          | Administración del sistema                        | BOGOTA        | <ul> <li>×</li> </ul> |  |  |  |
| * Auditoria                                                   | Corporación Autónoma Regional del Alto Magdalena  | NEIVA         |                       |  |  |  |
| * Dominio                                                     | Corporación Autónoma Regional de Cundinamarca     | BOGOTA        |                       |  |  |  |
| Ø Mi CAR                                                      | Corporación Autónoma Regional de Risaralda        | PEREIRA       |                       |  |  |  |
| <ul> <li>★ GeoAdministrador</li> <li>★ Sugerencias</li> </ul> | Corporación Autónoma Regional del Canal del Dique | CARTAGENA     | <sup>3</sup> 💿 🖊 📕    |  |  |  |
| 🗠 Reportes                                                    | Corporación Autónoma Regional de Sucre            | SINCELEJO     | <ul> <li>×</li> </ul> |  |  |  |

Figura 11. Pantalla administración de grupos

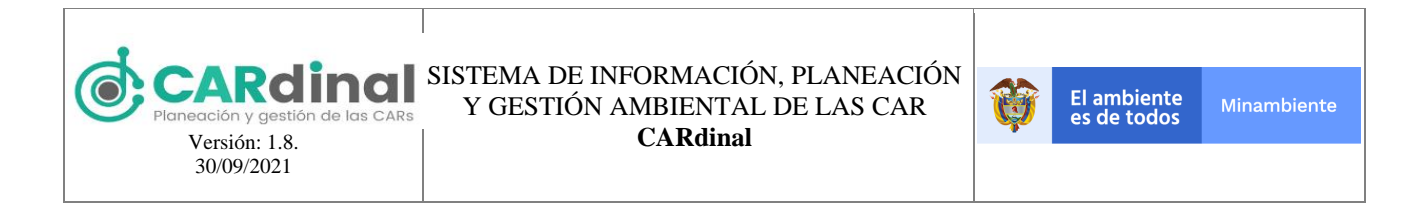

## 3.1.3.1 Descripción Submódulo Grupos

En este submódulo se realizan las acciones de creación, vista, edición y eliminación de Grupos. Para acceder al submódulo de Grupos se debe dar clic en la opción Grupos del menú izquierdo, donde se despliega en pantalla el listado de Grupos registrados (ver figura 11).

Para registrar un nuevo grupo se debe dar clic en la opción "Registrar" que se encuentra en la parte superior derecha de la pantalla (ver figura 11, #2), con lo que se despliega un formulario que contiene los siguientes campos: Nombre, Acrónimo, Departamento, Ciudad y Dirección, como se muestra en la figura 12.

|                              | ≡            |             | Admin 🛆 |
|------------------------------|--------------|-------------|---------|
| Menu                         |              |             |         |
| Pagina inicio     Inuarior   | C. Mahara    | Crook anino |         |
| <ul> <li>Usuarios</li> </ul> | Volver       | Crear grupo |         |
| 🖴 Roles                      | Nombre       | Grupo       |         |
| 🖶 Grupos                     |              |             |         |
| * Administración PAI 🛛 🗸     | Acrónimo     | ACR         |         |
| Indicadores                  | Departamento | BOGOTA D.C. |         |
| * Dominio                    | Gudad        |             |         |
| 🎯 Mi CAR                     |              | BOGOTA      |         |
| ★ GeoAdministrador           | Dirección    | Dirección   |         |
| * Sugerencias                | ✓ Guardar    |             |         |
| e Reportes                   |              |             |         |

Figura 12. Formulario de registro de un nuevo grupo

Todos los campos del formulario son obligatorios. Adicionalmente, el sistema controla que no exista más de un grupo con el mismo nombre y acrónimo.

Para visualizar un grupo creado existe un botón de color azul con el ícono "Ojo" y el tooltip "Ver" • Ver , que muestra a modo de consulta la información registrada para ese Grupo. (ver parte inferior derecha de la figura 11, #3)

También existe la opción de editar un grupo creado previamente. Para activar esta opción se debe dar clic

en el botón de color verde que contiene el ícono "Lápiz" y el tooltip "Editar" (ver parte inferior derecha de la figura 11). Al dar clic en "Editar" el sistema abre el mismo formulario mostrado en la figura 12 con los datos precargados.

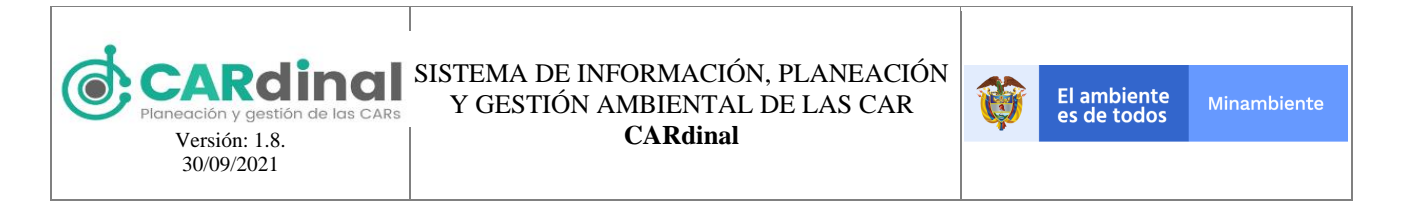

De igual forma, el usuario puede eliminar un grupo específico dando clic en el botón de color rojo con el

ícono "X" y tooltip "Eliminar" Eliminar". El cual permite realizar la eliminación de un grupo, exceptuando los grupos que estén asociados a algún usuario en el sistema. Al dar clic en este botón el sistema muestra una ventana emergente solicitando la confirmación de eliminar el grupo. Si el usuario da clic en la opción "Si" el sistema procederá a eliminar el grupo seleccionado, de lo contrario, si escoge "No" se cierra la ventana emergente. Lo anterior se muestra en la figura 13.

|      | Ξ                                                 |           |           | Admin 🛆               |
|------|---------------------------------------------------|-----------|-----------|-----------------------|
| Menu |                                                   |           |           |                       |
|      | Crupas                                            |           |           |                       |
|      | Grupos                                            |           |           |                       |
|      |                                                   |           |           | Desistant             |
|      |                                                   |           |           | Registrar 🛨           |
|      | Confirmación                                      | ж         | Buscar    |                       |
|      | ¿Esta seguro?                                     |           | Ciudad 11 | Oprioper              |
|      |                                                   |           | Ciudad It |                       |
|      | Administración del sistema                        | × NO VS   |           | • / ×                 |
|      | Corporación Autónoma Regional del Alto Magdalena  | NEIVA     |           |                       |
|      | Corporación Autónoma Regional de Cundinamarca     | BOGOTA    |           |                       |
|      |                                                   |           |           |                       |
|      | Corporación Autónoma Regional de Risaralda        | PEREIRA   |           |                       |
|      | Corporación Autónoma Regional del Canal del Dique | CARTAGENA |           | <ul> <li>×</li> </ul> |
|      | Corporación Autónoma Regional de Sucre            | SINCELEJO |           | • / x                 |

Figura 13. Botón eliminar grupo accionado y ventana emergente de confirmación

## 3.2 Módulo Administración PAI

Este módulo contempla las acciones relacionadas con los siguientes Submódulos: la gestión (consulta, creación, edición y eliminación) de las Fuentes de Financiación, la Formulación del PAI, la Ejecución del PAI y la gestión (consulta, creación, edición y eliminación) de las Fuentes de Gastos. A continuación, se describe cada submódulo.

## 3.2.1 Objetivo del Submódulo Fuentes de Financiación

Crear las fuentes de financiación que serán asignadas en el plan financiero al crear el PAI, todas las corporaciones tendrán unas fuentes de financiación base, las cuales podrán ser editadas pero no eliminadas.

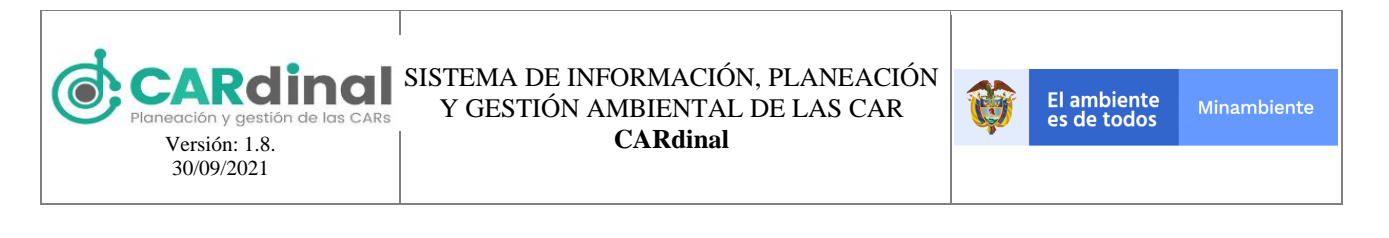

|                                                                         | ≡                  |                                                    |        | Admin 🛆               |
|-------------------------------------------------------------------------|--------------------|----------------------------------------------------|--------|-----------------------|
| Menu  Página inicio  Usuarios  Administración PAI  Fuentes Financiación | Administración Fue | ntes de Financiación                               | 2 ⊑    | Registrar +           |
|                                                                         | Códiao 11          | Nombre ti                                          | Buscar | Opciones              |
| <ul> <li>★ Fuentes de Gastos</li> <li>Ⅲ Indicadores</li> </ul>          | 1                  | Ingresos                                           |        |                       |
| * Auditoría                                                             | 11                 | Ingresos Corrientes                                |        | <ul> <li>×</li> </ul> |
| * Dominio                                                               | 1.1.1              | Ingresos tributarios                               |        |                       |
| <ul> <li>Mi CAR</li> <li>GeoAdministrador</li> </ul>                    | 1.1.1.1            | Impuestos directos                                 |        | 弁╸                    |
| * Sugerencias                                                           | 1.1.1.1            | Sobretasa ambiental - Peajes                       |        | 3 🔹 🖍 💌               |
| 🗠 Reportes                                                              | 111111             | Sobretasa ambiental - Peajes (vigencia act<br>ual) |        | <ul> <li>×</li> </ul> |

Figura 14. Pantalla administración de fuentes de financiación

## 3.2.1.1 Descripción Submódulo Fuentes de Financiación

En este submódulo se realizan las acciones de creación, vista, edición y eliminación de Fuentes de Financiación. Para acceder al submódulo de Fuentes de Financiación se debe dar clic en la opción Fuentes de Financiación del menú izquierdo, donde se despliega en pantalla el listado de Fuentes de Financiación registradas (ver figura 14).

Para registrar una nueva fuente de financiación se debe dar clic en la opción "Registrar" que se encuentra en la parte superior derecha de la pantalla (ver figura 14, #2), la cual despliega un formulario que contiene los siguientes campos: Código padre, Código, Nombre, Descripción, Naturaleza, Último nivel, Cooperación (Solo se despliega si se selecciona la opción de Último Nivel). Los campos de Naturaleza, Último nivel y Cooperación, no son obligatorios, tal y como se muestra en la figura 15. Adicionalmente, el sistema controla que no exista más de una fuente de financiación con el mismo código y nombre.

Para visualizar una fuente de financiación creada existe un botón de color azul con el ícono "Ojo" y el tooltip

"Ver" ver", que muestra a modo de consulta la información registrada para esa Fuente de Financiación (ver parte inferior derecha de la figura 14, #3).

También existe la opción de editar una fuente de financiación creada previamente. Para activar esta opción

el grupo debe dar clic en el botón de color verde que contiene el ícono "Lápiz" y el tooltip "Editar" (ver parte inferior derecha de la figura 14). Al dar clic en "Editar" el sistema despliega el formulario mostrado en la figura 15 con los datos precargados.

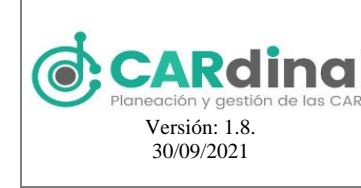

#### SISTEMA DE INFORMACIÓN, PLANEACIÓN Y GESTIÓN AMBIENTAL DE LAS CAR CARdinal

|                         | ≡              |                                                                 | Admin 🛆                         |
|-------------------------|----------------|-----------------------------------------------------------------|---------------------------------|
| Menu<br>🎓 Página inicio | ← Volver       | Crear Fuente de Financia                                        | ación                           |
| 🖈 Usuarios 🛛 👻          |                |                                                                 |                                 |
| * Administración PAI ^  |                | Seleccione el nivel dese                                        | de el cual va a crear la cuenta |
| Fuentes Financiación    | Código padre   | 1.1.1 Código 2 T Ingresos                                       |                                 |
| ≡ PAI                   | Nembro         | ▼ 1.1 Ingresos Co                                               | orrientes                       |
| 🗏 Ejecución PAI         | Nombre         | Fuente prueba                                                   | npuestos directos               |
| ★ Fuentes de Gastos     | Descripción    | Evente prueba                                                   | ios no tributarios              |
| 🖮 Indicadores           |                | ► 1.2 Recursos d                                                | le capital                      |
| * Auditoría             | Naturalization |                                                                 |                                 |
| * Dominio               | Naturaleza     | Propio     Nación                                               |                                 |
| Mi CAR                  |                | <ul> <li>○ Regalías</li> <li>○ Fondo de Compensación</li> </ul> |                                 |
| ★ GeoAdministrador      |                |                                                                 |                                 |
| * Sugerencias           | Ultimo Nivel   |                                                                 |                                 |
| 🗠 Reportes              | Cooperación    |                                                                 |                                 |
|                         |                |                                                                 |                                 |
|                         | ✓ Guardar      |                                                                 |                                 |

Figura 15. Formulario de registro de una nueva fuente de financiación

De igual forma, el usuario puede eliminar una Fuente de Financiación específica dando clic en el botón de

color rojo con el ícono "X" y tooltip "Eliminar" Eliminar". Este botón permite realizar la eliminación de una Fuente de Financiación, exceptuando las fuentes de financiación base, las fuentes de financiación padre y aquellas fuentes de financiación de último nivel que tengan información registrada en el sistema. Al dar clic en este botón el sistema muestra una ventana emergente solicitando la confirmación de eliminar la fuente de financiación. Si el usuario da clic en la opción "Si" el sistema procederá a eliminar la fuente de financiación seleccionada, si selecciona "No" se cierra la ventana emergente. Lo anterior se muestra en la figura 16.

|                                                                          | ≡                   |                                                                                  |               | Usuario 🛆   |
|--------------------------------------------------------------------------|---------------------|----------------------------------------------------------------------------------|---------------|-------------|
| Menu                                                                     | Administración Euor | atos do Einanciación                                                             |               |             |
| ★ Usuarios ✓                                                             | Administración Fuer | ites de Financiación                                                             |               |             |
| <ul> <li>★ Administración PAI</li> <li>▲ Fuentes Financiación</li> </ul> | Excel PDF           |                                                                                  |               | Registrar + |
| ≡ PAI                                                                    | Confirm             | ación ×                                                                          | Buscar        |             |
| ≡ Ejecución PAI<br>★ Fuentes de Gastos                                   | Código 11           | ista seguro?                                                                     | Naturaleza †i | Opciones    |
| Indicadores                                                              | 1.1                 | × No 🖌 Si                                                                        |               |             |
| ★ Auditoría<br>★ Dominio                                                 | 1.1.1               | Ingresos tributarios                                                             |               | • × ×       |
| MICAR                                                                    |                     | Impuestos directos                                                               |               | • / ×       |
| <ul> <li>★ GeoAdministrador</li> <li>★ Sugerencias</li> </ul>            |                     | Sobretasa ambiental - Peajes                                                     |               | • / ×       |
| ⊯ Reportes                                                               | 1.1.1.1.1.1         | Sobretasa ambiental - Peajes (vigencia actu<br>al)                               |               |             |
|                                                                          |                     | Participación de la sobretasa ambiental - Co<br>rporaciones Autónomas Regionales |               | • / ×       |

Figura 16. Botón eliminar fuente de financiación accionado y ventana emergente de confirmación

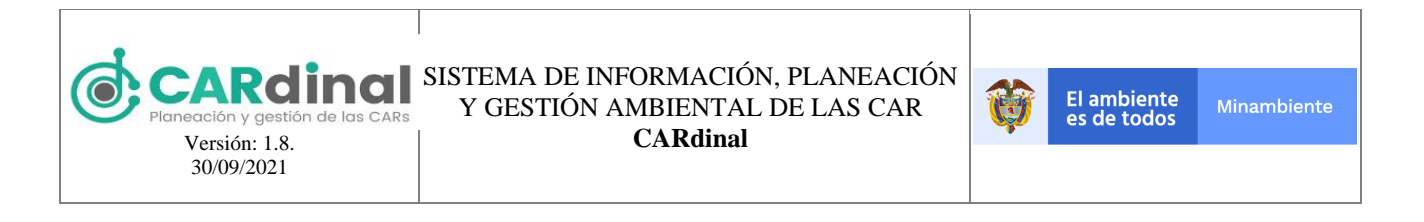

## 3.2.2 Objetivo del Submódulo Formulación PAI

Registrar la formulación del Plan de Acción Institucional – PAI siguiendo la estructura de Líneas estratégicas, Programas, Proyectos, Objetivos y Actividades.

|                        | ≡           |                                                   |                   |                      | usuario 🛆       |
|------------------------|-------------|---------------------------------------------------|-------------------|----------------------|-----------------|
| Menu                   | <b>Â</b> /  |                                                   |                   |                      |                 |
| 🏫 Página inicio        |             |                                                   |                   |                      |                 |
| * Usuarios 👻           |             |                                                   |                   |                      |                 |
| * Administración PAI ^ | Plan de Acc | ión Institucio                                    | nal 🥐             |                      |                 |
| Fuentes Financiación   |             |                                                   |                   |                      |                 |
| Formulación PAI        | Excel PDF   |                                                   |                   |                      | 2 🗪 Registrar + |
| * Fuentes de Gastos    |             |                                                   |                   | Buscar               |                 |
| ≡ Ejecución PAI     □  | Marania di  | Nember 4                                          | Disector CAD, 41  | Course H             | Ordens          |
| Indicadores            | vigencia 11 | Nombre 11                                         | Director CAR 1    | Grupo II             | Opciones        |
| * Auditoría            | 2016 - 2019 | Plan de acción Institucio<br>nal 2016-2019. CARSU | JOHNNY AVENDAÑO E | Corporación Autónoma |                 |
| * Dominio              | 2010 - 2017 | CRE, preservamos por n<br>aturaleza.              | STRADA            | Regional de Sucre    |                 |
| Ø MI CAR               | 2020 - 2023 | PAI pruebas indicadores                           | Director          | Corporación Autónoma |                 |
| * GeoAdministrador     |             |                                                   |                   | Regional de Sucre    |                 |
| ★ Sugerencias          |             |                                                   | ∢ 1               | ▶ H                  | 1               |
| 🗠 Reportes             |             |                                                   |                   |                      | 3               |
| Soporte-Ayuda          |             |                                                   |                   |                      |                 |

Figura 17. Pantalla submódulo formulación PAI

## 3.2.2.1 Descripción Submódulo Formulación PAI

En este submódulo se realiza la formulación del Plan de Acción Institucional iniciando con la creación del PAI, siguiendo con la creación del Plan Financiero, continuando con la creación de las acciones operativas, las cuales contienen una estructura compuesta por una o más Líneas Estratégicas, uno o más Programas, uno o más Proyectos, uno o más Objetivos, una o más Actividades y finalizando con la aprobación del PAI. Para acceder al submódulo de formulación del PAI se debe dar clic en la opción PAI del menú izquierdo, donde se despliega en pantalla el listado de PAI registrados (ver figura 17 #1). Cada corporación podrá ver solamente su Plan de Acción Institucional, en caso de que el usuario sea del MADS podrá ver los PAI de todas las corporaciones.

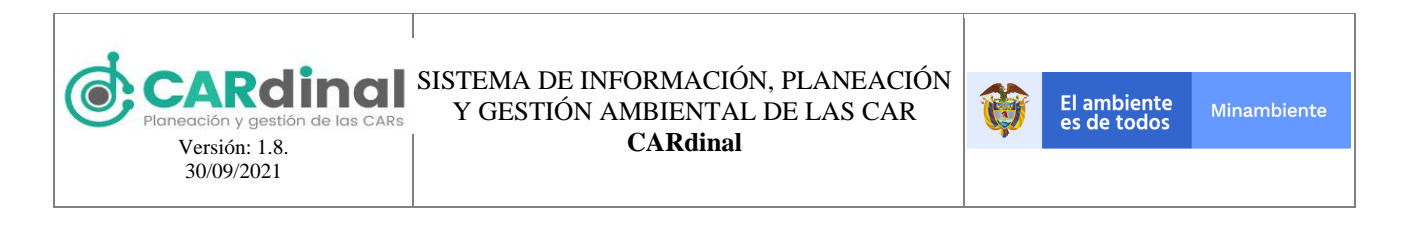

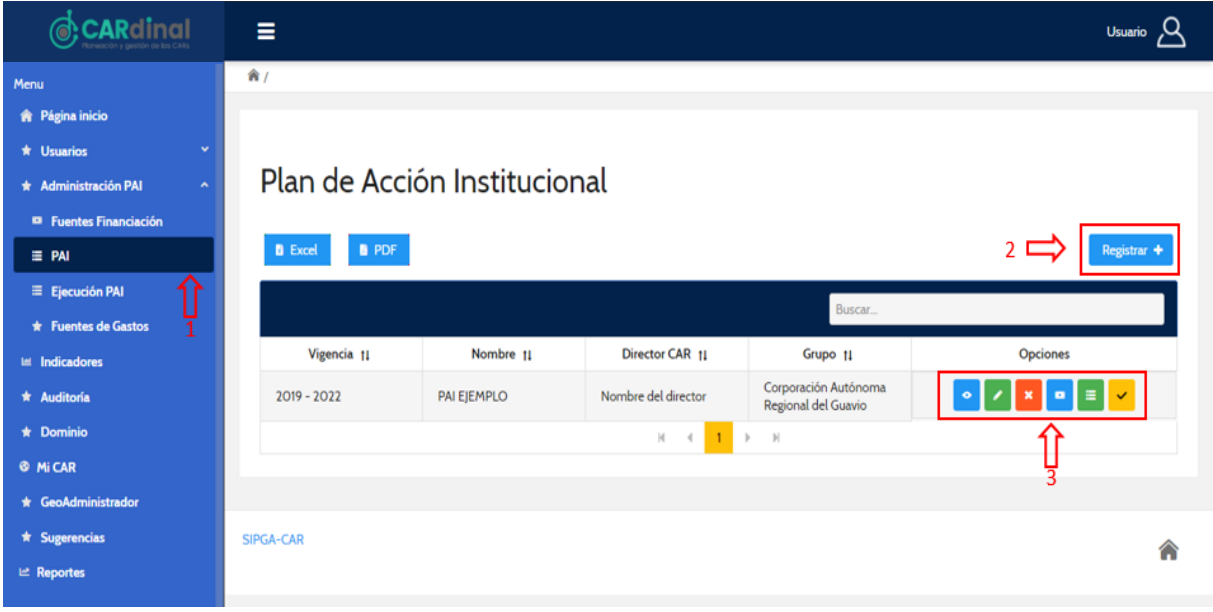

Figura 18. Pantalla administración PAI

## 3.2.2.1.1 Creación del Plan de Acción Institucional (PAI)

Para registrar un nuevo PAI se debe dar clic en la opción "Registrar" que se encuentra en la parte superior derecha de la pantalla (ver figura 18, #2), la cual despliega el formulario mostrado en la figura 19, el cual contiene los siguientes campos: Nombre, Fecha de Inicio, Fecha fin, Nombre del Director. Todos los campos del formulario son obligatorios y como regla de negocio se establece que el rango en años desde la Fecha inicio a la Fecha fin debe ser de cuatro años. Adicionalmente, el sistema controla que no exista más de un PAI con el mismo periodo de tiempo.

Para visualizar un Plan de Acción Institucional - PAI creado existe un botón de color azul con el ícono "Ojo" y el tooltip "Ver" ver", que muestra a modo de consulta la información registrada para ese Plan de Acción Institucional(ver parte inferior derecha de la figura 18, #3).

También se puede editar un Plan de Acción Institucional creado previamente. Para activar esta opción el

usuario debe dar clic en el botón de color verde que contiene el ícono "Lápiz" y el tooltip "Editar" (ver parte inferior derecha de la figura 18). Al dar clic en "Editar" el sistema muestra el formulario que se presentó en la figura 19 con los datos precargados.

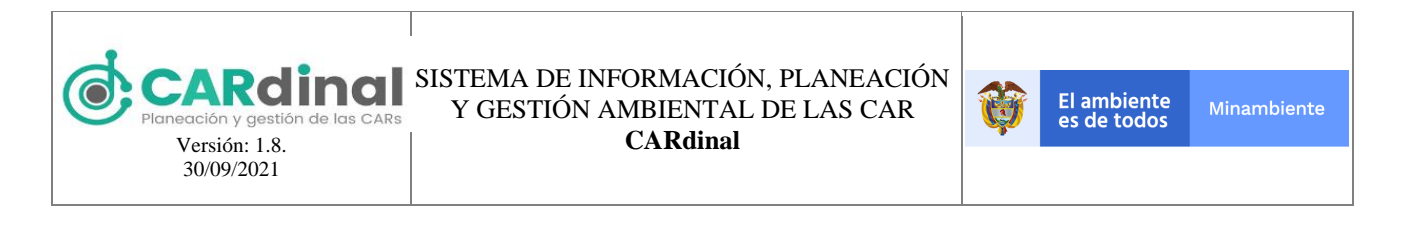

|                        | ≡                                    |                                                                                             | Usuario 🛆 |
|------------------------|--------------------------------------|---------------------------------------------------------------------------------------------|-----------|
| Menu                   | <b>*</b> /                           |                                                                                             |           |
| 🎓 Página inicio        |                                      |                                                                                             |           |
| ★ Usuarios ✓           |                                      |                                                                                             |           |
| * Administración PAI ^ | ← Volver                             | Crear PAI                                                                                   |           |
| Fuentes Financiación   |                                      |                                                                                             |           |
| ≡ PAI                  | A Recuerde que antes de formular sus | acciones operativas debe crear las fuentes de financiación para formular el Plan Financiero |           |
| ≡ Ejecución PAI        | Nombre                               | PAI EJEMPLO                                                                                 |           |
| ★ Fuentes de Gastos    |                                      |                                                                                             |           |
| ビ Indicadores          | Fecha de inicio                      | 2020-01-01                                                                                  |           |
| * Auditoría            | Fecha de fin                         |                                                                                             |           |
| * Dominio              |                                      | 2023-12-31                                                                                  |           |
| 🚳 Mi CAR               | Nombre del director                  | Nombre del director                                                                         |           |
| * GeoAdministrador     |                                      |                                                                                             |           |
| * Sugerencias          | ✓ Guardar                            |                                                                                             |           |
| 🗠 Reportes             |                                      |                                                                                             |           |
|                        |                                      |                                                                                             |           |

Figura 19. Formulario de registro de un nuevo PAI

De igual forma, el usuario puede eliminar un Plan de Acción Institucional específico dando clic en el botón

de color rojo con el ícono "X" y tooltip "Eliminar" Eliminar. Este botón permite realizar la eliminación de un Plan de Acción Institucional, exceptuando los Planes de Acción Institucional con acciones operativas registradas y/o aprobados en el sistema. Al dar clic en este botón el sistema muestra una ventana emergente solicitando la confirmación de la orden de eliminación. Si el usuario da clic en la opción "Si" el sistema procede a eliminar el Plan de Acción Institucional seleccionado, si selecciona "No" se cierra la ventana emergente. Lo anterior se muestra en la figura 20.

|               | ≡                                                                                              |                       | Usuario 🛆            |
|---------------|------------------------------------------------------------------------------------------------|-----------------------|----------------------|
| Menu          | Plan de Acción Institucional          Ex       Confirmación         ∠Esta seguro?         2020 | ×<br>× No <b>v Si</b> | Registrar + Opciones |
| ★ Sugerencias |                                                                                                |                       | ٨                    |

Figura 20. Botón eliminar PAI accionado y ventana emergente de confirmación

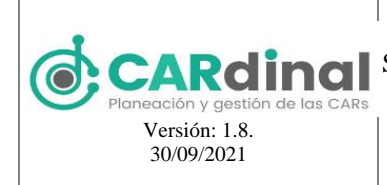

## 3.2.2.1.2 Plan Financiero

Dentro de los botones que se encuentran en la cinta de opciones del submódulo PAI (ver parte inferior derecha de la figura 18) se encuentra el botón de color azul con ícono "Caja fuerte" y tooltip "Plan financiero" Plan Financiero. Este botón permite asignarle a un PAI el valor presupuestado y porcentaje de recursos financieros para cada año, discriminándolos por las siguientes destinaciones: Inversión, Funcionamiento, Fondo de Compensación, Servicio a la Deuda.

La asignación de este valor presupuestado y porcentaje se debe hacer para cada fuente de financiación configurada en el submódulo "Fuentes de Financiación", descrito previamente. En la figura 21 se visualiza un ejemplo de esta distribución de recursos financieros para cada año.

| CARdinal                | ≡                                                         |                       |            |                           |
|-------------------------|-----------------------------------------------------------|-----------------------|------------|---------------------------|
| Menu<br>🏘 Página inicio | ← Volver                                                  |                       | Crear Plar | n Financiero              |
| * Usuarios *            |                                                           |                       |            |                           |
| * Administración PAI ^  | Ano 1 Ano 2 Ano 3 Ano 4                                   |                       |            |                           |
| Fuentes Financiación    |                                                           |                       |            |                           |
| ≡ PAI                   | Participación de intereses de mora                        | 200000000000          |            |                           |
| Ejecución PAI           | sobre la sobretasa ambiental (vigencia<br>anterior)       |                       |            |                           |
| * Fuentes de Gastos     |                                                           |                       |            |                           |
| Int Indicadores         |                                                           | Destinación           | Porcentaje | valor \$                  |
| * Auditoria             |                                                           | Inversion             | 10         | \$20,000,000,000,000      |
| * Dominio               |                                                           | Funcionamiento        | 0          | \$220,000,000,000,000     |
| S MICAR                 |                                                           | Fondo de Compensación | 0          | \$0.00                    |
| * GeoAdministredor      |                                                           | Servicio a la Deuda   | 0          | \$0.00                    |
| * Superencias           | Participación del porcentaje ambiental                    | 1000000000000000      |            |                           |
| P Reportes              | - Corporaciones Autónomas<br>Regionales (vigencia actual) |                       |            |                           |
|                         |                                                           |                       |            |                           |
|                         |                                                           | Destinación           | Porcentaje | valor \$                  |
|                         |                                                           | Inversion             | 100        | \$100,000,000,000,000,000 |
|                         |                                                           | Funcionamiento        | 8          | \$0.00                    |
|                         |                                                           | Fondo de Compensación | 0          | \$0.00                    |
|                         |                                                           | Servicio a la Deuda   | 0          | \$0.00                    |
|                         |                                                           |                       |            |                           |
|                         |                                                           |                       |            |                           |
|                         | ve Guardar                                                |                       |            |                           |
|                         | Guardar                                                   |                       |            |                           |

Figura 21. Formulario de registro del plan financiero año 1

| © CARdinal ≡                                                               |                       |                |                 |
|----------------------------------------------------------------------------|-----------------------|----------------|-----------------|
| i<br>Página inicio ← Volver                                                |                       | Crear Plan Fir | nanciero        |
| Usuarios 👻                                                                 |                       |                |                 |
| Administración PAI 🔶 Año 1 Año 2 Año 3 Año 4                               |                       |                |                 |
| Fuentes Financiación                                                       |                       |                |                 |
| PAI Participación del porcentaje ambiental                                 | 34000000              |                |                 |
| Ejecución PAI     Corporaciones Autónomas     Regionales (vigencia actual) | 34000000              |                |                 |
| Fuentes de Gastos                                                          |                       |                |                 |
| Indicadores                                                                | Destinación           | Porcentaje     | valor \$        |
| uditoria                                                                   | Inversion             | 10             | \$3,400,000,00  |
| ominio                                                                     | Funcionamiento        | 30             | \$10,200,000,00 |
| I CAR                                                                      | Fondo de Compensación | 60             | \$20,400,000.00 |
|                                                                            | Servicio a la Deuda   | 0              | \$0.00          |
| Participación de intereses de mora                                         | 200000                |                |                 |
| sobre la sobretasa ambiental (vigencia                                     | 300000                |                |                 |
| kortes windustrony                                                         |                       |                |                 |
|                                                                            | Destinación           | Porcentaje     | valor \$        |
|                                                                            | Inversión             | 0              | \$0.00          |
|                                                                            | Funcionamiento        | 100            | \$300,000.00    |
|                                                                            | Fondo de Compensación | 0              | \$0.00          |
|                                                                            | Servicio a la Deuda   | 0              | \$0.00          |
|                                                                            |                       |                |                 |
|                                                                            |                       |                |                 |

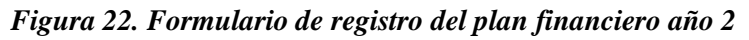

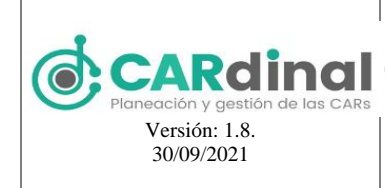

## 3.2.2.1.3 Acciones Operativas

Otra de las opciones que se muestran en el submódulo PAI (ver parte inferior derecha de la figura 18) corresponde al botón verde con ícono "Lista" y tooltip "Acciones" acciones, el cual permite realizar la creación de las acciones operativas asociadas al PAI, las cuales deben ingresarse en el siguiente orden: Líneas Estratégicas, Programas, Proyectos, Objetivos – Productos y Actividades.

### 3.2.2.1.3.1 Líneas Estratégicas

Tras seleccionar el botón verde con ícono "Lista" y tooltip "Acciones" Acciones" en el Submódulo de Formulación del PAI, se despliega la pantalla de líneas estratégicas. Las cuales corresponden a esos ejes prioritarios de gestión ambiental establecidos para alcanzar el escenario identificado en la visión ambiental para el Desarrollo Regional y que permiten articular el PAI con el PGAR.

Un PAI puede tener asociadas una o más líneas estratégicas, cada una de ellas tendrá una ponderación (valor entero) y la suma de todas las ponderaciones debe ser 100.

|                        | ≡                                                         |                              | Usuario 🕰     |
|------------------------|-----------------------------------------------------------|------------------------------|---------------|
| Menu                   | <b>帝</b> /                                                |                              |               |
| 🗌 Página inicio        |                                                           |                              |               |
| * Usuarios             | 1 2 3 4 5                                                 | 6 7                          |               |
| * Administración PAI ^ | Líneas estratégicas Programas Proyectos Objetivos Activio | dades Seguimiento Evidencias |               |
| Fuentes Financiación   |                                                           |                              |               |
| ≡ PAI                  |                                                           | Lín ann antratániann         |               |
| Ejecución PAI          | ← Volver                                                  | Lineas estrategicas          |               |
| ★ Fuentes de Gastos    | B Excel B PDF                                             |                              | 1 Repistrar + |
| 🐸 Indicadores          |                                                           |                              |               |
| * Auditoría            |                                                           | Buscar                       |               |
| * Dominio              | Nombre ti                                                 | Ponderación 11               | Opciones      |
| MICAR                  | línas estatégias                                          | 70                           |               |
| * GeoAdministrador     | Linea estrategica                                         | 70                           |               |
| * Sugerencias          | Linea 2                                                   | 20                           |               |
| 🗠 Reportes             |                                                           | н ∢ <mark>1</mark> ⊁ н       | 2             |
|                        |                                                           |                              |               |

Figura 23. Pantalla administración de líneas estratégicas

Para registrar una nueva Línea Estratégica se debe dar clic en la opción "Registrar" que se encuentra en la parte superior derecha de la pantalla (ver figura 23, #1), con lo cual se despliega el formulario mostrado en la figura 24, y que contiene los siguientes campos: PAI, Nombre y Ponderación. Todos los campos del

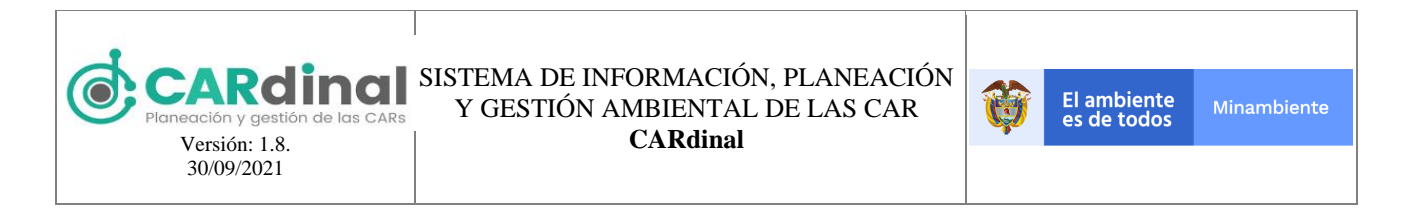

formulario son obligatorios y como regla de negocio se establece que la suma de las ponderaciones de las líneas estratégicas asociadas a un PAI debe ser 100. Adicionalmente, el sistema controla que no exista más de una Línea Estratégica con el mismo nombre en el mismo PAI.

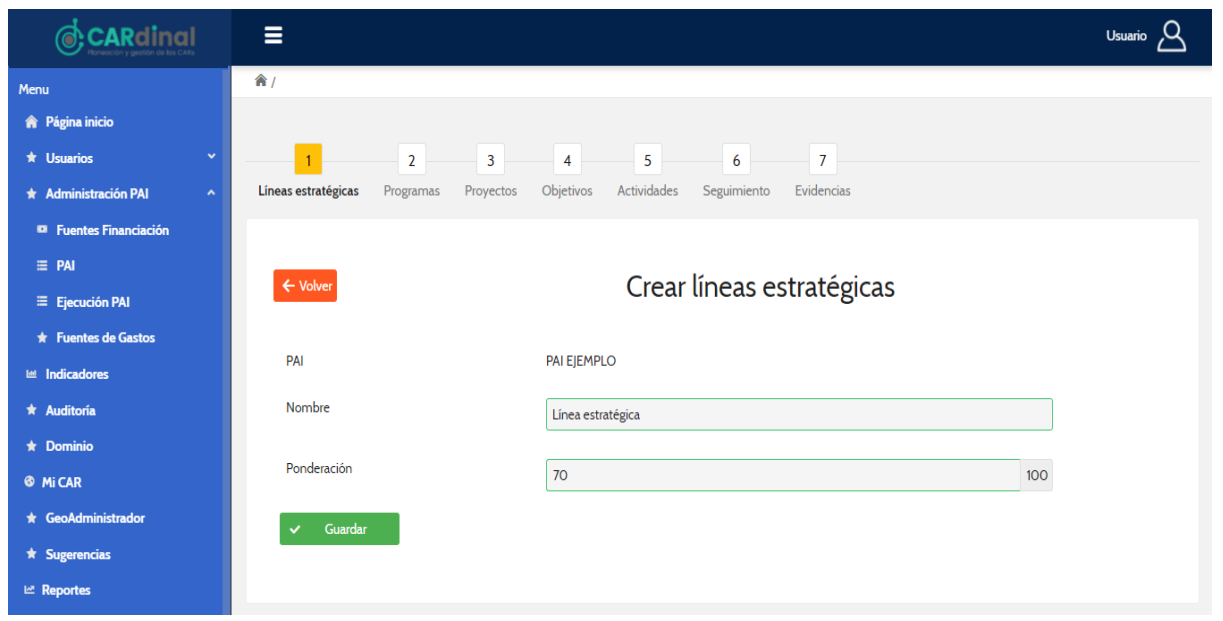

Figura 24. Formulario de registro de una nueva línea estratégica

También existe la opción de editar una Línea Estratégica creada previamente. Para activar esta opción el

usuario debe dar clic en el botón de color verde que contiene el ícono "Lápiz" y el tooltip "Editar" (ver parte inferior derecha de la figura 23). Al dar clic en "Editar" el sistema muestra el formulario de la figura 24 con los datos precargados.

De igual forma, el usuario puede eliminar una Línea Estratégica específica dando clic en el botón de color rojo con el ícono "X" y tooltip "Eliminar" Eliminar. Este botón permite realizar la eliminación de una Línea Estratégica, exceptuando las Líneas Estratégicas con programas registrados y asociados a la Línea Estratégica en el sistema. Al dar clic en este botón el sistema muestra una ventana emergente solicitando la confirmación de eliminar la Línea Estratégica. Si el usuario selecciona la opción "Si" el sistema procederá a eliminar la Línea Estratégica, de lo contrario, si selecciona "No" se cierra la ventana emergente. Lo anterior

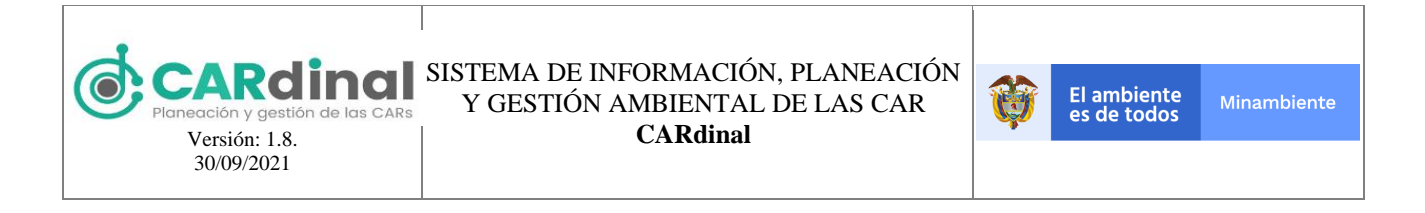

se muestra en la figura 25.

| CARdinal<br>Research y gestion do los CAR | =                                                                                    | Usuario 🛆   |
|-------------------------------------------|--------------------------------------------------------------------------------------|-------------|
| Menu                                      | â /                                                                                  |             |
|                                           |                                                                                      |             |
|                                           | 1 2 3 4 5 6 7                                                                        |             |
|                                           | Líneas estratégicas Programas Proyectos Objetivos Actividades Seguimiento Evidencias |             |
|                                           |                                                                                      |             |
|                                           |                                                                                      |             |
|                                           | Confirmación × egicas                                                                |             |
|                                           | B Event B PDE                                                                        | Registrar + |
|                                           | × No v Si                                                                            | THE STATE I |
|                                           | Buscar                                                                               |             |
|                                           | Nombre 11 Ponderación 11                                                             | Opciones    |
|                                           | lieu statier 70                                                                      |             |
|                                           |                                                                                      |             |
|                                           | Linea 2 20                                                                           | ✓ / = ×     |
|                                           |                                                                                      |             |

Figura 25. Botón eliminar línea estratégica accionado y ventana emergente de confirmación

Dentro de los botones que se muestran para una Línea Estratégica (ver parte inferior derecha de la figura

23) también se encuentra el botón de color verde con ícono "Lista" y tooltip "Listar Programas" . Este botón permite realizar la creación de los programas asociados a la línea estratégica.

### 3.2.2.1.3.2 Programas

Tras seleccionar el botón de color verde con ícono "Lista" y tooltip "Listar Programas" <sup>Programas</sup>. de la pantalla de Líneas Estratégicas, se ingresa a la pantalla de Programas.

Una Línea Estratégica puede tener asociados uno o más Programas, cada programa tendrá una ponderación (valor entero) y la suma de las ponderaciones de los programas asociados a cada línea estratégica debe ser 100.

Listar

🔳 Listar

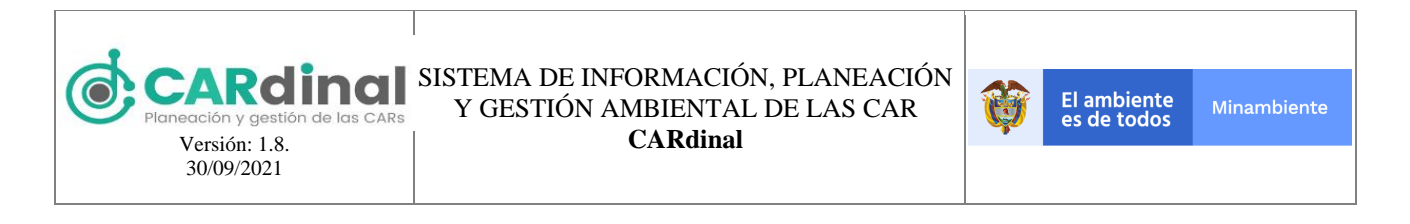

|                        | ≡                                              |                                   |                    | Usuario 🛆   |
|------------------------|------------------------------------------------|-----------------------------------|--------------------|-------------|
| Menu                   |                                                |                                   |                    |             |
| Página inicio          | 1 2 3                                          | 4 5 6                             | 7                  |             |
| * Usuarios             | Lineas estratégicas <b>Programas</b> Proyectos | Objetivos Actividades Seguimiento | Evidencias         |             |
| * Administración PAI ^ |                                                |                                   |                    |             |
| Fuentes Financiación   | ← Volver                                       | Program                           | mas                |             |
| ≡ PAI                  |                                                | riograf                           | 1103               |             |
| Ejecución PAI          | B Excel B PDF                                  |                                   | 10                 | Registrar + |
| * Fuentes de Gastos    |                                                |                                   |                    |             |
| III Indicadores        |                                                |                                   | Buscar             |             |
| * Auditoria            | Linea 11                                       | Programa †1                       | Ponderación (%) 11 | Opciones    |
| * Dominio              | Linea estratégica                              | PROGRAMA 1                        | 50                 |             |
| MICAR                  |                                                |                                   |                    |             |
| * GeoAdministrador     | Linea estratégica                              | PROGRAMA 2                        | 20                 |             |
| * Sugerencias          |                                                | н < <mark>1</mark> > Э            | 1                  | 2           |
| Mt Reportes            |                                                |                                   |                    | -           |

Figura 26. Pantalla administración de programas

Para registrar un nuevo programa se debe dar clic en la opción "Registrar" que se encuentra en la parte superior derecha de la pantalla (ver figura 26, #1), la cual despliega el formulario mostrado en la figura 27.

|                          | ≡                                                                                                    | Usuario 🛆 |
|--------------------------|----------------------------------------------------------------------------------------------------|-----------|
| Menu                     | 1 2 3 4 5 6 7                                                                                                    |           |
| 🏫 Página inicio          | Líneas estratégicas <b>Programas</b> Proyectos Objetivos Actividades Seguimiento Evidencias                                             |           |
| ★ Usuarios ✓             |                                                                                                    |           |
| 🖈 Administración PAI 🛛 🔷 |                                                                                                    |           |
| Fuentes Financiación     | Crear programa                                                                                                    |           |
| ≡ PAI                    |                                                                                                    |           |
| Ejecución PAI            | Linea estategica Línea estratégica                                                                                                    |           |
| ★ Fuentes de Gastos      | Programa nacional<br>Conservación de la biodiversidad y sus servicios ecosistêmicos                                                     |           |
| 🛤 Indicadores            | Descripción: Orientado a conservar y promover el uso sostenible de la biodiversidad y sus                                               |           |
| ★ Auditoría              | servicios ecosistémicos.                                                                                                    |           |
| ★ Dominio                | Programa CAP                                                                                                    |           |
| 6 Mi CAR                 | PROGRAMA 1                                                                                                    |           |
| ★ GeoAdministrador       | Ponderación 50 ÷ 100                                                                                                    |           |
| ★ Sugerencias            |                                                                                                    |           |
| ⊯ Reportes               | Nota: Recuerde que para la solicitud de recursos ante el DNP, si ingresa un programa propio debe estar asociado a un programa nacional. |           |
|                          | ✓ Guardar                                                                                                    |           |

Figura 27. Formulario de registro de un nuevo programa

Este formulario contiene los siguientes campos: Línea estratégica, Programa Nacional, Programa CAR y Ponderación. Todos los campos del formulario son obligatorios y como regla de negocio se establece que la suma de las ponderaciones de los programas asociados a la misma Línea Estratégica debe ser 100. Adicionalmente, el sistema controla que no exista más de un Programa con el mismo nombre en la misma Línea Estratégica.

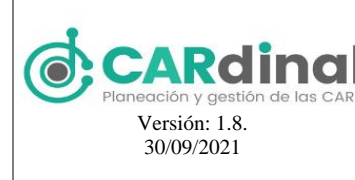

Para visualizar un Programa creado existe un botón de color azul con el ícono "Ojo" y el tooltip "Ver"

, que muestra a modo de consulta la información registrada para ese Programa (ver parte inferior derecha de la figura 26, #2).

También existe la opción de editar un Programa creado previamente. Para activar esta opción el usuario

debe dar clic en el botón de color verde que contiene el ícono "Lápiz" y el tooltip "Editar" (ver parte inferior derecha de la figura 26). Al dar clic en "Editar" el sistema muestra formulario de la figura 27 con los datos precargados.

De igual forma, el usuario puede eliminar un Programa específico dando clic en el botón de color rojo con

el ícono "X" y tooltip "Eliminar" Etiminar. Este botón permite realizar la eliminación de un Programa, exceptuando los Programas con Proyectos registrados y asociados al Programa en el sistema. Al dar clic en este botón sale una ventana emergente solicitando la confirmación de eliminar el Programa. Si el usuario da clic en la opción "Si" el sistema procederá con la eliminación del Programa seleccionado, de lo contrario, si escoge "No" se cierra la ventana emergente. Lo anterior se muestra en la figura 28.

|      | ≡                                        |                 |                   | Usuario 🛆   |
|------|------------------------------------------|-----------------|-------------------|-------------|
| Menu |                                          |                 |                   |             |
|      | 1 2                                      | 3 4 5 6         | 7                 |             |
|      | Líneas estratégicas <b>Programas</b> Pro |                 |                   |             |
|      |                                          |                 |                   |             |
|      |                                          | Dro             | aramac            |             |
|      | Volver                                   | PIO             | pramas            |             |
|      | E Excel                                  | onfirmación     | ×                 | Registrar + |
|      |                                          | ▲ ¿Esta seguro? |                   | _           |
|      |                                          | × No 🗸 S        | Buscar            |             |
|      | Linea 11                                 | 1.05.mm 11      | Ponderación (%) † | Opciones    |
|      | Línea estratégica                        | PROGRAMA 1      |                   |             |
|      |                                          |                 |                   |             |
|      | Línea estratégica                        | PROGRAMA 2      | 20                |             |
|      |                                          |                 |                   |             |
|      |                                          |                 |                   |             |

Figura 28. Botón eliminar programa accionado y ventana emergente de confirmación

Dentro de los botones que se muestran para un Programa (ver parte inferior derecha de la figura 26) también se encuentra el botón de verde con ícono "Lista" y tooltip "Listar" Este botón permite realizar la creación de los proyectos asociados al programa.

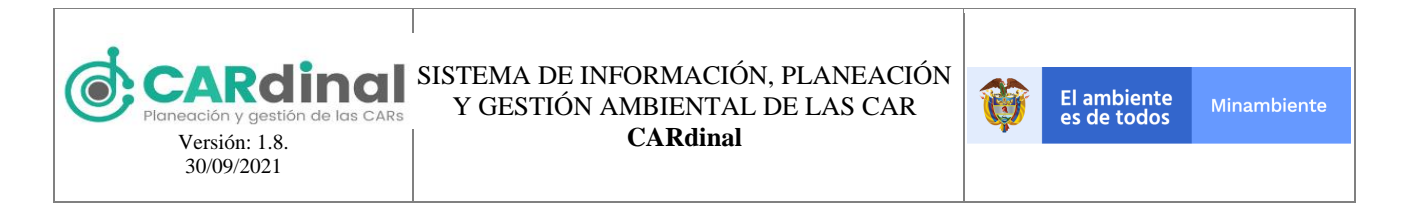

## 3.2.2.1.3.3 Proyectos

Tras seleccionar el botón de color verde con ícono "Lista" y tooltip "Listar" **E** istar . en la pantalla de Programas, se ingresa a la pantalla de Proyectos (Ver Figura 29).

Un Programa puede tener asociados uno o más Proyectos, cada proyecto tendrá una ponderación (valor entero) y la suma de las ponderaciones de los proyectos asociados a los programas debe ser 100.

|                        | ≡                             |                     |                              |                    | Usuario 🛆   |
|------------------------|-------------------------------|---------------------|------------------------------|--------------------|-------------|
| Menu                   |                               |                     |                              |                    |             |
| 🎓 Página inicio        | 1 2                           | 3 4                 | 5 6                          | 7                  |             |
| * Usuarios *           | Líneas estratégicas Programas | Proyectos Objetivos | Actividades Seguimiento Evic | dencias            |             |
| * Administración PAI ^ |                               |                     |                              |                    |             |
| Fuentes Financiación   | _                             |                     |                              |                    |             |
| ≡ PAI                  |                               |                     |                              |                    |             |
| Ejecución PAI          |                               |                     |                              |                    |             |
| 🖈 Fuentes de Gastos    | B Excel B PDF                 |                     |                              | 1                  | Registrar + |
| 🖬 Indicadores          | Buscar                        |                     |                              |                    |             |
| * Auditoria            | Lines 41                      | Programs II         | Prevente ti                  | Denderselde (%) ti | Oncinent    |
| * Dominio              | Cinea 11                      | Programa 1          | Proyecto 11                  | Ponderación (%) 11 | opciones    |
| Ø MICAR                | Línea estratégica             | PROGRAMA 1          | PROYECTO                     | 20                 |             |
| * GeoAdministrador     | Línea estratégica             | PROGRAMA 1          | PROYECTO 2                   | 10                 | ⚠∎∎∎        |
| * Sugerencias          | Linea estratégica             | PROGRAMA 1          | PROYECTO 3                   | 30                 |             |
| let Reportes           |                               |                     |                              |                    |             |
|                        |                               |                     |                              |                    |             |

Figura 29. Pantalla administración de proyectos

Para registrar un nuevo proyecto se debe dar clic en la opción "Registrar" que se encuentra en la parte superior derecha de la pantalla (ver figura 29, #1), la cual despliega el formulario que se muestra en la figura 30, el cual contiene los siguientes campos: Programa, Proyecto y Ponderación. Todos los campos del formulario son obligatorios y como regla de negocio se establece que la suma de las ponderaciones de los proyectos asociados al mismo Programa debe ser 100. Adicionalmente, el sistema controla que no exista más de un Proyecto con el mismo nombre en el mismo Programa.

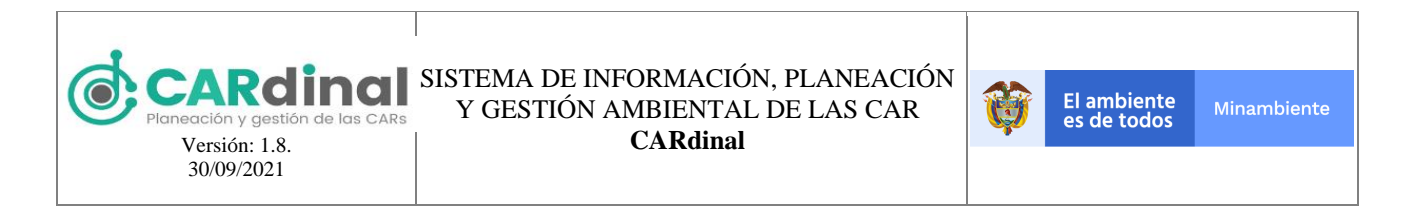

|                        | E                                       |                                              | Usuario 🛆 |
|------------------------|-----------------------------------------|----------------------------------------------|-----------|
| Menu                   | <b>*</b> /                              |                                              |           |
| 🎓 Página inicio        |                                         |                                              |           |
| ★ Usuarios ×           | 23                                      | 4 5 6 7                                      |           |
| * Administración PAI ^ | Líneas estratégicas Programas Proyectos | Objetivos Actividades Seguimiento Evidencias |           |
| Fuentes Financiación   |                                         |                                              |           |
| ≡ PAI                  | 4 Mahar                                 | Croor provocto                               |           |
| Ejecución PAI          |                                         | clear proyecto                               |           |
| ★ Fuentes de Gastos    |                                         | PP0C21444                                    |           |
| ビ Indicadores          | Programa                                | PRUGRAMA I                                   |           |
| ★ Auditoría            | Proyecto                                | PROYECTO                                     |           |
| ★ Dominio              | Dendematio                              |                                              |           |
| 🕸 Mi CAR               | Ponderación                             | 20 100                                       |           |
| ★ GeoAdministrador     | ✓ Guardar                               |                                              |           |
| * Sugerencias          |                                         |                                              |           |
| 🗠 Reportes             |                                         |                                              |           |

Figura 30. Formulario de registro de un nuevo proyecto

Para visualizar un Proyecto creado existe un botón de color azul con el ícono "Ojo" y el tooltip "Ver"

que muestra a modo de consulta la información registrada para ese Proyecto (ver parte inferior derecha de la figura 29, #2).

También existe la opción de editar un Proyecto creado previamente. Para activar esta opción el usuario debe

dar clic en el botón de color verde que contiene el ícono "Lápiz" y el tooltip "Editar" (ver parte inferior derecha de la figura 29). Al dar clic en "Editar" el sistema despliega el mismo formulario mostrado en la figura 30 con los datos precargados.

De igual forma, el usuario puede eliminar un Proyecto específico dando clic en el botón de color rojo con

el ícono "X" y tooltip "Eliminar" Etiminar". Este botón permite realizar la eliminación de un Proyecto, exceptuando los Proyectos con Objetivos registrados y asociados al Proyecto en el sistema. Al dar clic en este botón el sistema muestra una ventana emergente solicitando la confirmación de eliminar el Proyecto. Si el usuario da clic en la opción "Si" el sistema procederá a eliminar el Proyecto seleccionado, de lo contrario, al escoger "No" se cierra la ventana emergente. Lo anterior se muestra en la figura 31.
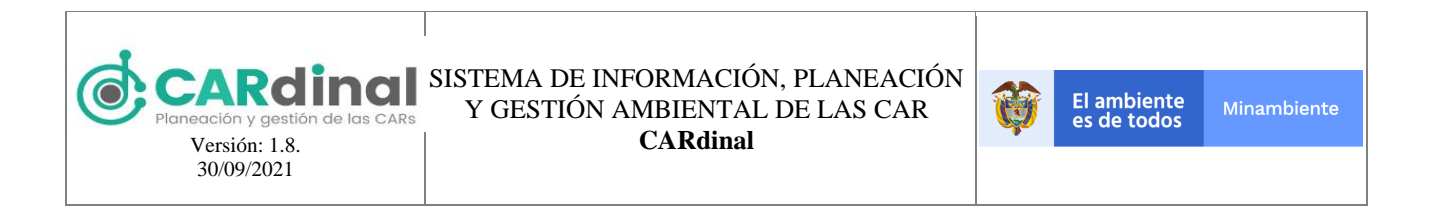

|                                                                                             |                                      |                               |                                       |                    | Usuario 🛆   |
|---------------------------------------------------------------------------------------------|--------------------------------------|-------------------------------|---------------------------------------|--------------------|-------------|
| Menu<br>♠ Página inicio<br>★ Usuarios ✓<br>★ Administración PAI ^<br>■ Fuentes Financiación | 1 2<br>Líneas estratégicas Programas | 3 4<br>Proyectos Objetivos Ac | 5 6 7<br>tividades Seguimiento Eviden | cias               |             |
|                                                                                             | Excel PDF                            | Confirmación                  | × No v Si                             | Buscar             | Registrar 🕈 |
|                                                                                             | Linea 11                             | Programa †‡                   | Proyecto †1                           | Ponderación (%) 11 | Opciones    |
|                                                                                             | Línea estratégica                    | PROGRAMA 1                    |                                       | 20                 |             |
|                                                                                             | Línea estratégica                    | PROGRAMA 1                    | PROYECTO 2                            |                    |             |
|                                                                                             | Línea estratégica                    | PROGRAMA 1                    | PROYECTO 3                            |                    | • / = ×     |

Figura 31. Botón eliminar proyecto accionado y ventana emergente de confirmación

Dentro de los botones que se muestran para un Proyecto (ver parte inferior derecha de la figura 29), también se encuentra el botón de verde con ícono "Lista" y tooltip "Listar" **Este** botón permite realizar la creación de los objetivos asociados al proyecto.

#### 3.2.2.1.3.4 Objetivos

Tras seleccionar el botón de color verde con ícono "Lista" y tooltip "Listar" <sup>E</sup>Listar . en la pantalla de Proyectos, se ingresa a la pantalla de Objetivos

Un Proyecto puede tener asociados uno o más Objetivos, cada objetivo tendrá una ponderación (valor entero) y la suma de las ponderaciones de los objetivos asociados a los proyectos debe ser 100.

Para registrar un nuevo objetivo se debe dar clic en la opción "Registrar" que se encuentra en la parte superior derecha de la pantalla (ver figura 32, #1), la cual despliega el formulario mostrado en las figuras 33 y 34.

Este formulario contiene los siguientes campos: Proyecto, Objetivo y Ponderación. Todos los campos del formulario son obligatorios y como regla de negocio se establece que la suma de las ponderaciones de los objetivos asociados al mismo Proyecto debe ser 100. Adicionalmente, el sistema controla que no exista más de un Objetivo con el mismo nombre en el mismo Proyecto.

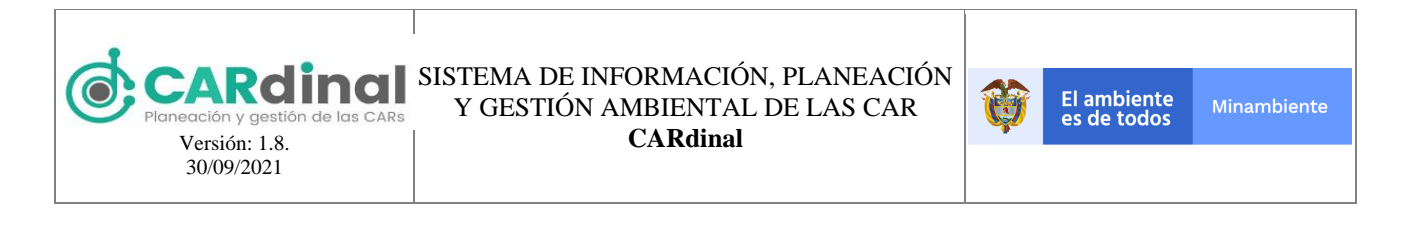

|                          | ≡                   |                            |                     |                     |                    | Usuario 🛆  |
|--------------------------|---------------------|----------------------------|---------------------|---------------------|--------------------|------------|
| Menu                     |                     |                            |                     |                     |                    |            |
| 🗌 Página inicio          | 1                   | 2 3 4                      | 5                   | 6 7                 |                    |            |
| * Usuarios 👻             | Líneas estratégicas | Programas Proyectos Objeti | vos Actividades Seg | uimiento Evidencias |                    |            |
| 🖈 Administración PAI 🛛 🔿 |                     |                            |                     |                     |                    |            |
| Fuentes Financiación     |                     |                            |                     |                     |                    |            |
| E PAI                    | ← Volver            |                            | 0                   | bjetivos            |                    |            |
| Ejecución PAI            | B freed             | PDE                        |                     |                     | 1 -                | Designer A |
| * Fuentes de Gastos      | U CAUN              | rur                        |                     |                     | 1                  | Negosuar   |
| M Indicadores            |                     |                            |                     | Buscar              |                    |            |
| * Auditoria              | Linea 11            | Programa 11                | Provecto 11         | Objetivo 11         | Ponderación (%) 11 | Opciones   |
| * Dominio                | Link II             |                            |                     | oujento ji          |                    |            |
| © MICAR                  | Linea estrategica   | PROGRAMA 1                 | PROYECTO            | OBJETIVO            | 20                 |            |
| * GeoAdministrador       |                     |                            | н н                 | F H                 | -                  | 1          |
| * Sugerencias            |                     |                            |                     |                     |                    | 2          |
| 🗠 Reportes               |                     |                            |                     |                     |                    | 2          |

Figura 32. Pantalla administración de objetivos

|                                                                   | ≡                                                                                                    | ι                                                                                                  | <sup>Jsuario</sup> 🛆 |
|-------------------------------------------------------------------|----------------------------------------------------------------------------------------------------|----------------------------------------------------------------------------------------------------|----------------------|
| Menu<br>♠ Página inicio<br>★ Usuarios ×<br>★ Administración PAI ^ | 1 2<br>Líneas estratégicas Programas                                                                                            | 3 4 5 6 7<br>Proyectos <b>Objetivos</b> Actividades Seguimiento Evidencias                         |                      |
| Fuentes Financiación FAI Fiecución PAI                            | ← Volver                                                                                                    | Crear objetivo                                                                                     |                      |
| ★ Fuentes de Gastos                                               | Proyecto                                                                                                    | PROYECTO                                                                                           |                      |
| <ul> <li>Indicadores</li> <li>Auditoría</li> </ul>                | Objetivo                                                                                                    | OBJETIVO                                                                                           |                      |
| * Dominio<br>& Mi CAR                                             | Ponderación                                                                                                    | 20                                                                                                 | 100                  |
| <ul> <li>★ GeoAdministrador</li> <li>★ Sugerencias</li> </ul>     | ▲ En esta sección debe relacio<br>Para esta acción dar clic en el bo<br>Para tener en cuenta:<br>1. Cada producto debe tener mí | onar todos los productos asociados a su objetivo.<br>sotón (+).<br>iínimo un año con meta asociada |                      |
| ■ Reportes                                                        | 2. La suma de las ponderacione                                                                                                  | es de todos los productos debe ser el 100%.                                                        |                      |

Figura 33. Formulario de registro de un nuevo objetivo

En este mismo formulario se deben asociar los productos relacionados al objetivo, mínimo se debe asociar un producto al objetivo. Para añadir productos se debe seleccionar el botón azul con un ícono "Más" y el tooltip "Agregar nuevo producto" **\*** Agregar nuevo producto como se observa en la figura 34:

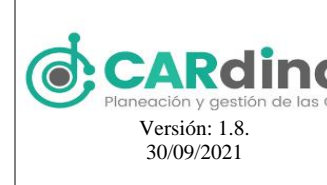

#### SISTEMA DE INFORMACIÓN, PLANEACIÓN Y GESTIÓN AMBIENTAL DE LAS CAR CARdinal

| Ŷ | El ambiente<br>es de todos | Minambiente |
|---|----------------------------|-------------|
|   |                            |             |

|                                                                | E Usuario                                                                                                    | ප |
|----------------------------------------------------------------|----------------------------------------------------------------------------------------------------|---|
| Menu<br>🎓 Página inicio                                        |                                                                                                    |   |
| <ul> <li>★ Usuarios</li> <li>★ Administración PAI</li> </ul>   | Producto Documentos de política para la conservación de la biodiversidad y sus servicios eco sistémicos                   |   |
| <ul> <li>Fuentes Financiación</li> <li>PAI</li> </ul>          | Año 1 20 Año 2 30 Año 3 40 Año 4 50                                                                                       |   |
| Ejecución PAI                                                  | Ponderación 10þ \$ Meta global 140                                                                                        |   |
| <ul> <li>★ Fuentes de Gastos</li> <li>≅ Indicadores</li> </ul> | Unidad de Medida Especies                                                                                                 |   |
| ★ Auditoría<br>★ Dominio                                       | Indicador Plan Nacional Documentos de política sobre la conservación de la biodiversidad y los servicios ecosistémicos el |   |
| <ul> <li>Mi CAR</li> <li>GeoAdministrador</li> </ul>           | Indicador ODS Cambio en la eficiencia del uso del agua con el tiempo                                                      |   |
| * Sugerencias                                                  | Política Nacional Ambiental Política de Prevención y Control de la Contaminación del Aire                                 |   |
| E Reportes                                                     | ✓ Guardar                                                                                                    |   |

Figura 34. Formulario de registro de un nuevo producto

Este formulario contiene los siguientes campos: Producto (despliega un listado de los productos asociados a los programas nacionales y adicional brinda la opción denominada otro), Otro (Este campo se despliega si el producto seleccionado es la opción otro), Año 1, Año 2, Año 3, Año 4 (Metas físicas de los productos), Ponderación, Meta global, Unidad de Medida, Indicador Plan Nacional (despliega un listado que depende del producto seleccionado), Indicador ODS (despliega los indicadores establecidos para los 17 ODS) y Política Nacional Ambiental (despliega un listado de las políticas del sector ambiental).. Todos los campos del formulario son obligatorios y como regla de negocio se establece que la suma de las ponderaciones de los productos asociados al Objetivo debe ser 100.

También existe la opción de editar un Objetivo y producto(s) creados previamente. Para activar esta opción el usuario debe dar clic en el botón de color verde que contiene el ícono "Lápiz" y el tooltip "Editar"

(ver parte inferior derecha de la figura 32). Al dar clic en "Editar" el sistema enseña el mismo formulario mostrado en la figura 34 con los datos precargados. La edición tanto del objetivo como de los productos está habilitada mientras que no existan actividades asociadas al objetivo.

De igual forma, el usuario puede eliminar un Objetivo dando clic en el botón de color rojo con el ícono "X"

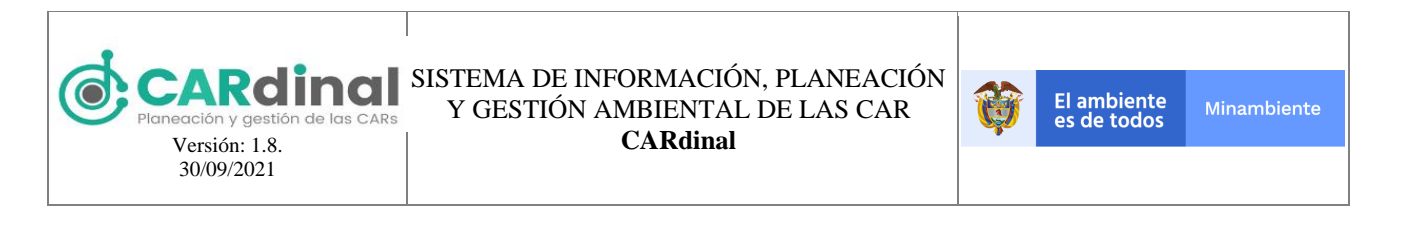

y tooltip "Eliminar" Este botón permite realizar la eliminación de un Objetivo especifico, exceptuando los Objetivos con Actividades y productos registrados y asociados al objetivo en el sistema. Al dar clic en este botón el sistema muestra una ventana emergente solicitando la confirmación de eliminar el Objetivo. Si el usuario da clic en la opción "Si" el sistema procederá con la eliminación del Objetivo seleccionado, si elige "No" se cierra la ventana emergente. Lo anterior se muestra en la figura 35.

|                                                                                                    | Ξ                                  |                            |                           |                                 |                    | Usuario 🛆   |
|----------------------------------------------------------------------------------------------------|------------------------------------|----------------------------|---------------------------|---------------------------------|--------------------|-------------|
| Menu<br>🏟 Página inicio<br>★ Usuarios 🛛 🗸 🌱                                                                 | 1 2<br>Líneas estratégicas Program | 3 4<br>nas Proyectos Objet | 5<br>ivos Actividades Seg | 6 7<br>uimiento Evidencias      |                    |             |
| Administración PAI     Fuentes Financiación     PAI     Ejecución PAI     Fuentes de Gastos     Indicadores | ← Volver<br>■ Excel ■ PDF          | Confirmación               | 57<br><b>X</b> No         | Nhia+in₂ŋς<br>×<br>✓ SI Buscar. |                    | Registrar + |
| * Auditoría                                                                                                 | Linea 11                           | Programa †1                | Proyecto 1                | Objetivo 11                     | Ponderación (%) 11 | Opciones    |
| <ul> <li>Dominio</li> <li>Mi CAR</li> <li>GeoAdministrador</li> <li>Sugerencias</li> </ul>                  | Línea estratégica                  | PROGRAMA 1                 | PROYECTO                  |                                 | 20                 |             |
| ⊯ Reportes                                                                                                  |                                    |                            |                           |                                 |                    | <b>^</b>    |

Figura 35. Botón eliminar objetivo accionado y ventana emergente de confirmación

Para eliminar un producto asociado al objetivo se debe seleccionar el botón de color azul que contiene un ícono de "caneca" y un tooltip de "Eliminar producto"

Dentro de los botones que se muestran para un Objetivo (ver parte inferior derecha de la figura 32) también se encuentra el botón de color verde con ícono "Lista" y tooltip "Listar" Este botón permite realizar la creación de las actividades asociados al objetivo.

### 3.2.2.1.3.5 Actividades

Tras seleccionar el botón de color verde con ícono "Lista" y tooltip "Listar" **E** Listar . en la pantalla de Objetivos, se ingresa a la pantalla de Actividades. En está funcionalidad se puede asociar información física, financiera, de categorías y subcategorías OCDE, indicadores mínimos de gestión o propios e información geográfica.

Un Objetivo puede tener asociadas una o más Actividades, cada actividad tendrá una ponderación (valor

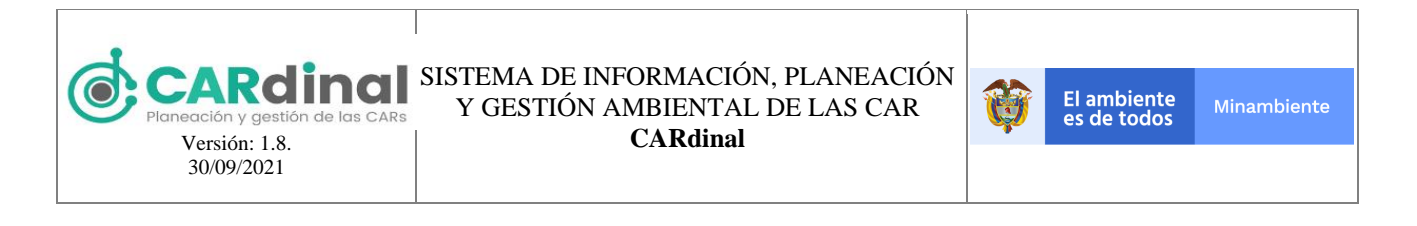

entero) y la suma de estas ponderaciones asociadas a los objetivos debe ser 100.

|                        | ≡                   |                     |                  |                   |             |                 | user_cornare |
|------------------------|---------------------|---------------------|------------------|-------------------|-------------|-----------------|--------------|
| Menu                   | 斎 /                 |                     |                  |                   |             |                 |              |
| 🏫 Página inicio        |                     |                     |                  |                   |             |                 |              |
| * Usuarios 🗸 👻         | 1                   | 2 3                 | 4                | 5 6               | 7           |                 |              |
| * Administración PAI ^ | Líneas estratégicas | Programas Proyectos | Objetivos Activi | dades Seguimiento | Evidencias  |                 |              |
| Fuentes Financiación   |                     |                     |                  |                   |             |                 |              |
| ≡ PAI                  | - Voluer            |                     |                  | Activida          | dec         |                 |              |
| Ejecución PAI          | v-volver            |                     |                  | ACTIVICA          | lues        |                 |              |
| 🖈 Fuentes de Gastos    | B Excel B           | PDF                 |                  |                   |             | 1[              | Registrar +  |
| 🛏 Indicadores          |                     | _                   |                  |                   |             |                 |              |
| * Auditoría            |                     |                     |                  |                   | Buscar      |                 |              |
| * Dominio              | Linea ti            | Programa 1          | Provecto 1       | Objetivo 1        | Actividad 1 | Ponderación (%) | Opciones     |
| Ø Mi CAR               |                     |                     |                  | objeato ji        |             | 11              |              |
| * GeoAdministrador     | Linea               | PROGRAMA 1          | PROYECTO         | OBJETIVO          | forestal 2  | 7               | • / ×        |
| * Sugerencias          | Linea               | PROGRAMA 1          | PROYECTO         | OBJETIVO          | Forestal 3  | 5               |              |
| 🗠 Reportes             | Lines               | 0000000000          | PROVECTO         | ORIETRIO          | Emotel 4    | 2               | 2            |
|                        | Linea               | PROGRAMA 1          | PROYECTO         | OBJETIVO          | Forestal 4  | 3               |              |

Figura 36. Pantalla administración de actividades

Para registrar una nueva actividad se debe dar clic en la opción "Registrar" que se encuentra en la parte superior derecha de la pantalla (ver figura 36, #1), la cual despliega un formulario que contiene los siguientes campos: Objetivo, Producto, Nombre de la Actividad y Ponderación, como se puede observar en las figuras 37, 38, 39 y 40.

Todos los campos del formulario son obligatorios y como regla de negocio se establece que la suma de las ponderaciones de las Actividades asociados al mismo Objetivo debe ser 100. Adicionalmente, el sistema controla que no exista más de una Actividad con el mismo nombre en el mismo Objetivo.

El formulario de actividades permite realizar el registro de las metas físicas y financieras. Para cada año se puede establecer las metas físicas, la sumatoria de las metas físicas de las actividades asociadas a un mismo producto debe ser igual a la meta establecida en el producto para cada año, por cada actividad mínimo debe existir una meta física para un año. El usuario puede añadir para cada año las fuentes de financiación que

requiera con el botón azul con el ícono '+' y el tooltip "Agregar fuente de financiación"

, el valor disponible para presupuestar en las fuentes de financiación estará relacionado con el valor presupuestado en el plan financiero para la destinación de inversión. Adicionalmente, el sistema controla que no se asocie más de una vez la misma fuente de financiación para el mismo año, así como que el valor presupuestado por fuente de financiación para cada año no exceda el saldo disponible para presupuestar.

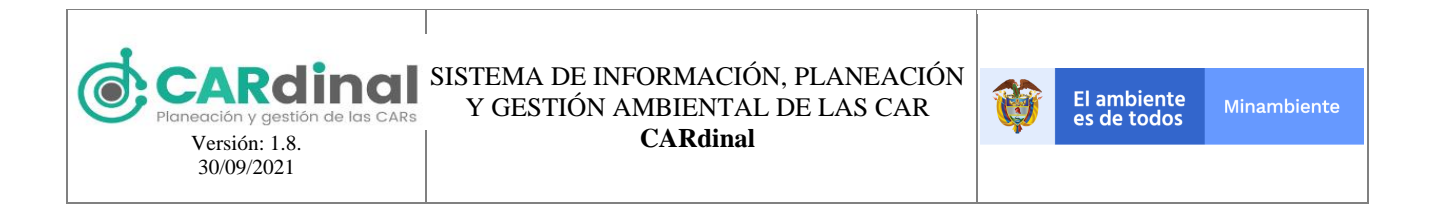

|                        | ≡                                       |                                                                                                | Usuario 🛆 |
|------------------------|-----------------------------------------|------------------------------------------------------------------------------------------------|-----------|
| Menu                   | â /                                     |                                                                                                |           |
| 🏫 Página inicio        |                                         |                                                                                                |           |
| * Usuarios 🗸 🗸 🗸       | 1 2 3                                   | 4 5 6 7                                                                                        |           |
| * Administración PAI ^ | Líneas estratégicas Programas Proyectos | Objetivos Actividades Seguimiento Evidencias                                                   |           |
| Fuentes Financiación   |                                         |                                                                                                |           |
| ≡ PAI                  |                                         | Crease A stinuidad                                                                             |           |
| ≡ Ejecución PAI        | ← votver                                | Crear Actividad                                                                                |           |
| ★ Fuentes de Gastos    |                                         |                                                                                                |           |
| 🖮 Indicadores          | Objetivo                                | OBJETIVO                                                                                       |           |
| * Auditoría            | Producto                                | Documentos de política para la conservación de la biodiversidad y sus servicios eco sistémicos |           |
| * Dominio              |                                         |                                                                                                |           |
| Mi CAR                 | Nombre de la Actividad                  | Actividad                                                                                      |           |
| * GeoAdministrador     | Ponderación                             | 20 100                                                                                         |           |
| ★ Sugerencias          |                                         | 20 100                                                                                         |           |
| 🗠 Reportes             | A Para tener en cuenta:                 |                                                                                                |           |

Figura 37. Formulario de registro de una nueva actividad parte 1

|                         | ≡                                                                                                    |                                                                    |         |             |
|-------------------------|----------------------------------------------------------------------------------------------------|--------------------------------------------------------------------|---------|-------------|
| Menu<br>🎓 Página inicio | ▲ Para tener en cuenta:<br>1. La meta anual de su actividad no puede exc<br>2. Para agregar una fuente de financiación dar | eder la meta anual del producto asociado.<br>·clic en el botón (+) |         |             |
| ★ Usuarios              | Año 1                                                                                                    |                                                                    |         |             |
| * Administración PAI ^  | Meta                                                                                                    |                                                                    |         |             |
| Fuentes Financiación    | 10 20<br>Especies                                                                                                    |                                                                    |         |             |
| ≡ PAI                   | +                                                                                                    |                                                                    |         |             |
| Ejecución PAI           | Former de Recordo atéria d                                                                                                 | Males                                                              | c-14-   |             |
| ★ Fuentes de Gastos     | Tasa retributiva (vigencia actual)                                                                                         | 19000                                                              | 18800   |             |
| 🛤 Indicadores           | rasa recibutiva (vigencia actual)                                                                                          | 19000                                                              | 10000   |             |
| * Auditoria             | Fuente de financiación 2                                                                                                   | Valor                                                              | Saldo   |             |
| * Dominio               | Participación de la sobretasa ambiental - C                                                                                | 37500 \$                                                           | 50000   |             |
| © MICAR                 | 460.2                                                                                                    |                                                                    |         |             |
| * GeoAdministrador      | Meta                                                                                                    |                                                                    |         |             |
| * Superencias           | O Especies                                                                                                    |                                                                    |         |             |
| le≅ Reportes            |                                                                                                    |                                                                    |         |             |
|                         |                                                                                                    |                                                                    |         |             |
|                         | Año 3                                                                                                    |                                                                    |         |             |
|                         | Meta                                                                                                    |                                                                    |         |             |
|                         | O Especies                                                                                                    |                                                                    |         |             |
|                         | •                                                                                                    |                                                                    |         |             |
|                         | Año 4                                                                                                    |                                                                    |         |             |
|                         | Meta                                                                                                    |                                                                    |         |             |
|                         | O 50<br>Especies                                                                                                    |                                                                    |         |             |
|                         | •                                                                                                    |                                                                    |         |             |
|                         |                                                                                                    |                                                                    | Meta 10 | Total 56500 |

Figura 38. Formulario de registro de una nueva actividad parte 2

Este formulario también presenta los siguientes campos: Describa si responde a una sentencia, Categoría OCDE, Subcategoría OCDE (Dependiente de la categoría OCDE seleccionada), Indicador asociado al que apunta y las variables respetivas para el indicador seleccionado. Todos los campos del formulario son obligatorios exceptuando el campo de Describa si responde a una sentencia.

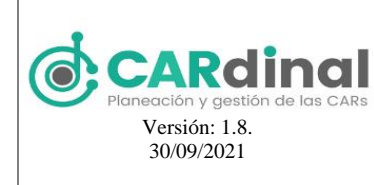

#### SISTEMA DE INFORMACIÓN, PLANEACIÓN Y GESTIÓN AMBIENTAL DE LAS CAR CARdinal

|                                                       | E                                                                                                    |                                                                                                    | Usuario 🛆 |
|-------------------------------------------------------|----------------------------------------------------------------------------------------------------|----------------------------------------------------------------------------------------------------|-----------|
| Menu<br>🎓 Página inicio                               | Describa si responde a una sentencia                                                                    | No                                                                                                    |           |
| ★ Usuarios 🗸 👻                                        | Categoria OCDE                                                                                          | Indicador OCDE                                                                                          |           |
| * Administración PAI ^                                | САРА                                                                                                    | Protección de la atmosfera y el clima                                                                   |           |
| <ul> <li>Fuentes Financiación</li> <li>PAI</li> </ul> | ▲ Indicador IMG o propio al que apunta                                                                  |                                                                                                    |           |
| 🗏 Ejecución PAI                                       | Indicador asociado al que apunta                                                                        | Porcentaje de cuerpos de agua con planes de ordenamiento del recurso hídrico (PORH) adopta              |           |
| ★ Fuentes de Gastos                                   | Año 1                                                                                                   | Año 2                                                                                                   |           |
| Indicadores                                           | Denominador:                                                                                            | Denominador:                                                                                            |           |
| ★ Auditoría                                           | Meta de Cuerpos de agua con<br>plan de ordenamiento del                                                 | Meta de Cuerpos de agua con plan de ordenamiento del                                                    |           |
| Dominio                                               | recurso hídrico adoptados, en el                                                                        | recurso hídrico adoptados, en el                                                                        |           |
| Mi CAR                                                | tiempo t                                                                                                | tiempo t                                                                                                |           |
| ★ GeoAdministrador                                    | Año 3                                                                                                   | Año 4                                                                                                   |           |
| ★ Sugerencias                                         | Denominador:                                                                                            | Denominador:                                                                                            |           |
| ⊭ Reportes                                            | Meta de Cuerpos de agua con<br>plan de ordenamiento del<br>recurso hídrico adoptados, en el<br>tiempo t | Meta de Cuerpos de agua con<br>plan de ordenamiento del<br>recurso hídrico adoptados, en el<br>tiempo t |           |

Figura 39. Formulario de registro de una nueva actividad parte 3

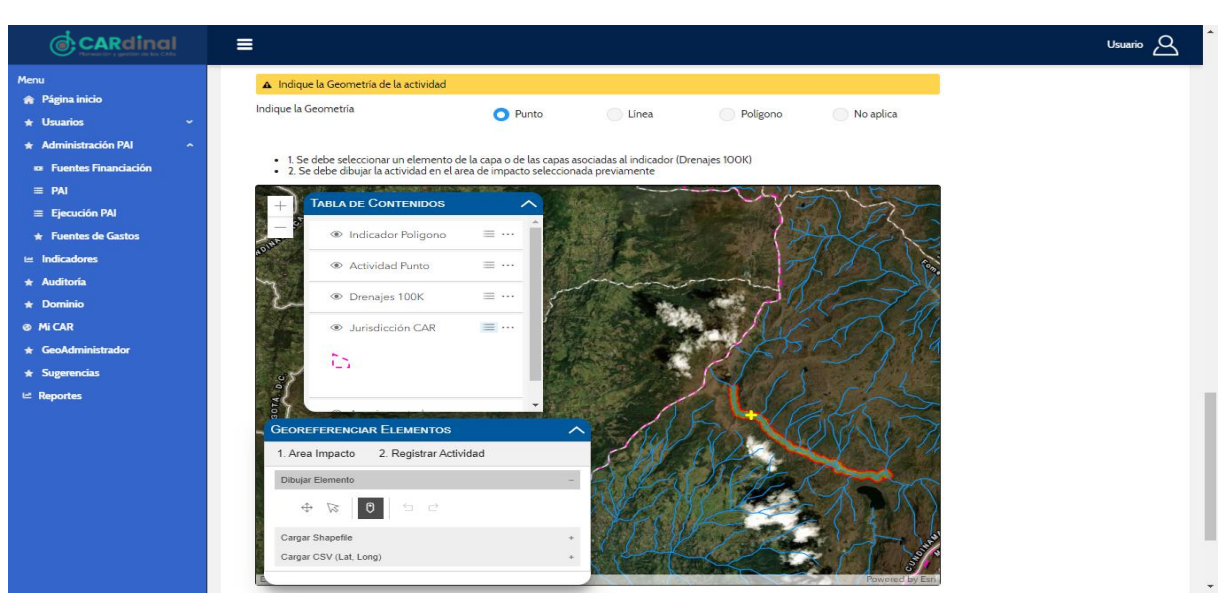

Figura 40. Formulario de registro de una nueva actividad parte 4

En la parte final de este formulario se encuentra el campo: Indique la geometría. De acuerdo con la geometría y la capa asociada a indicador seleccionado se despliega un visor geográfico, en el cual, se observa el área de la jurisdicción de la corporación así como la información de la capa asociada e información registrada por la corporación. Para realizar el registro se debe seleccionar el área de impacto y posteriormente se debe

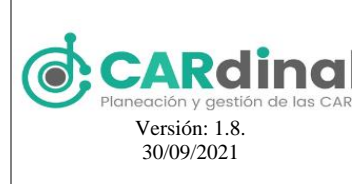

inscribir la actividad, para este registro también se puede cargar un shapefile o CSV. Adicionalmente, el sistema controla que la actividad registrada se encuentre dentro de la zona de influencia del área de impacto seleccionada.

Para visualizar una Actividad creada existe un botón de color azul con el ícono "Ojo" y el tooltip "Ver"

, que muestra a modo de consulta la información registrada para esa Actividad (ver parte inferior derecha de la figura 36, #2).

También existe la opción de editar una Actividad creada previamente. Para activar esta opción el usuario

debe dar clic en el botón de color verde que contiene el ícono "Lápiz" y el tooltip "Editar" (ver parte inferior derecha de la figura 36). Al dar clic en "Editar" el sistema muestra el formulario de descrito previamente, con los datos precargados. La edición tanto del objetivo como de los productos está habilitada mientras que no existan actividades asociadas al objetivo.

De igual forma, el usuario puede eliminar una Actividad específica dando clic en el botón de color rojo con

el ícono "X" y tooltip "Eliminar" Eliminar. Este botón permite realizar la eliminación de una Actividad, exceptuando las Actividades registradas y asociadas al objetivo en el sistema. Para realizar la eliminación de la actividad dicha actividad no debe tener fuentes de financiación asociadas. Al dar clic en este botón el sistema muestra una ventana emergente solicitando la confirmación de eliminar la Actividad. Si el usuario da clic en la opción "Si" el sistema procederá a eliminar la Actividad seleccionada, de lo contrario, si selecciona "No" se cierra la ventana emergente. Lo anterior se muestra en la figura 41.

|                          | ≡                 |             |                   |                   |             |                 | Usuario 🛆   |
|--------------------------|-------------------|-------------|-------------------|-------------------|-------------|-----------------|-------------|
| Menu                     | 畲 /               |             |                   |                   |             |                 |             |
| 🎓 Página inicio          |                   |             |                   |                   |             |                 |             |
| ★ Usuarios 🗸             | 1                 | 2 3         | 4 5               | 6                 | 7           |                 |             |
| 🛨 Administración PAI 🛛 🔷 |                   |             | Objetivos Activio | lades Seguimiento |             |                 |             |
| Fuentes Financiación     |                   |             |                   |                   |             |                 |             |
| ≡ PAI                    |                   |             |                   |                   |             |                 |             |
| ≡ Ejecución PAI          | ← Volver          | Confirma    | ación             | ×                 | les         |                 |             |
| 🛨 Fuentes de Gastos      | B Excel B Pl      | DE E        | sta seguro?       |                   |             |                 | Registrar + |
| 🖮 Indicadores            |                   |             |                   | 🗙 No 🖌 Si         |             |                 | megonda T   |
| ★ Auditoría              |                   |             |                   |                   | Buscar      |                 |             |
| 🛨 Dominio                |                   |             |                   |                   |             | Ponderación (%) |             |
| MI CAR                   | Linea †↓          | Programa †1 | Proyecto 1        | Objetivo †        | Actividad 1 | 11              | Opciones    |
| 🛨 GeoAdministrador       | Línea estratégica | PROGRAMA 1  | PROYECTO          | OBJETIVO          | Actividad   | 20              |             |
| ★ Sugerencias            |                   |             |                   |                   |             |                 |             |
| 🗠 Reportes               |                   |             |                   |                   |             |                 |             |

Figura 41. Botón eliminar actividad accionado y ventana emergente de confirmación

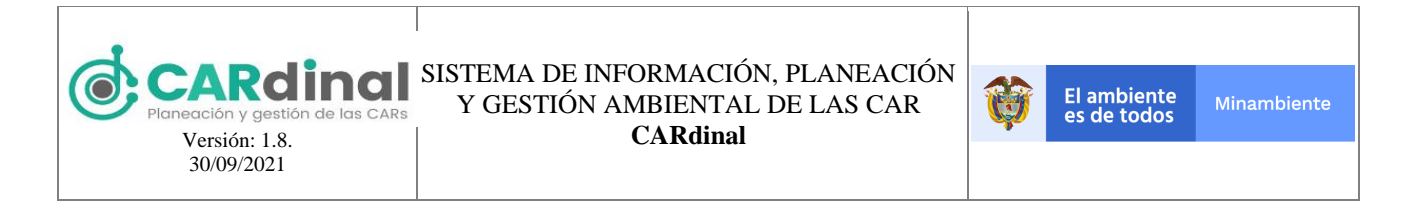

## 3.2.2.1.4 Aprobar PAI

Dentro de los botones que se muestran para un PAI (ver parte inferior derecha de la figura 18) también se

encuentra el botón de color amarillo con ícono "Check" y tooltip "Aprobar" Aprobar. Este botón permite realizar la aprobación de un PAI, para permitir acceder a este formulario el sistema valida que las acciones operativas estén formuladas al 100%, y el valor presupuestado en la destinación de inversión en las diferentes fuentes para los años del PAI debe estar asignado totalmente en las actividades.

| CARdinal<br>Arreaction y guestion de las CAR | E                  | Usuario                                         | 2 |
|----------------------------------------------|--------------------|-------------------------------------------------|---|
| Menu                                         | <b>^</b> /         |                                                 |   |
| 🎓 Página inicio                              |                    |                                                 |   |
| ★ Usuarios 🗸 🗸                               | _                  |                                                 |   |
| * Administración PAI ^                       | ← Volver           | Aprobar PAI                                     |   |
| Fuentes Financiación                         |                    |                                                 |   |
| ≡ PAI                                        | Archivo/Resolución | Seleccionar archivo Ningún archivo seleccionado |   |
| 🗏 Ejecución PAI                              | Fecha Aprobación   |                                                 |   |
| ★ Fuentes de Gastos                          |                    |                                                 |   |
| 🛎 Indicadores                                | Numero Resolución  |                                                 |   |
| ★ Auditoría                                  |                    |                                                 |   |
| ★ Dominio                                    | Aprobar PAI        |                                                 |   |
| 𝔄 Mi CAR                                     |                    |                                                 |   |
| ★ GeoAdministrador                           |                    |                                                 |   |

Figura 42. Formulario de aprobación de un PAI

Para realizar la aprobación de un PAI, la cual despliega un formulario que contiene los siguientes campos: Archivo/Resolución (Archivo PDF, tamaño máximo 2MB), Fecha Aprobación (Entre la fecha de inicio hasta la fecha actual), Número Resolución, como se muestra en la figura 42.

## 3.2.3 Objetivo del Submódulo Fuentes de Gastos

Crea las fuentes de gastos que serán utilizadas al registrar los gastos de los rubros funcionamiento, fondo de compensación y servicio a la deuda en la ejecución del PAI. Todas las corporaciones tendrán unas fuentes de gastos base, acorde al Catálogo de Cuentas de la Contraloría Nacional, las cuales podrán ser editadas pero no eliminadas.

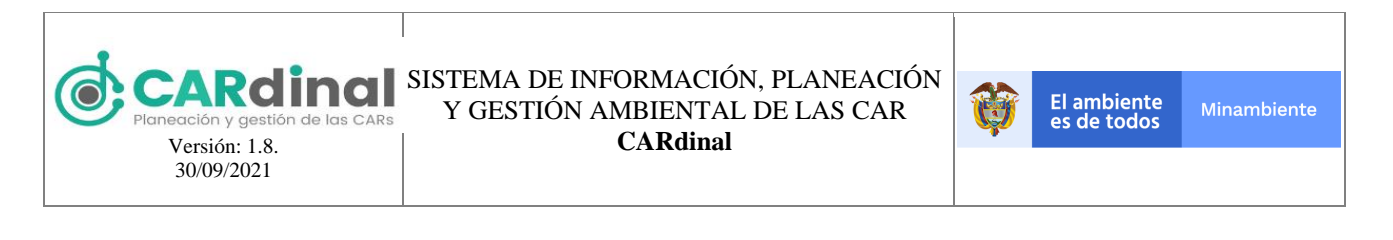

|                                                       | ≡                 |                                       | Admin 🛆               |
|-------------------------------------------------------|-------------------|---------------------------------------|-----------------------|
| Menu<br>Menu Página inicio                            | Fuentes de gastos |                                       |                       |
| ★ Usuarios                                            | B Excel           | 2                                     | Registrar +           |
| <ul> <li>Fuentes Financiación</li> <li>pai</li> </ul> |                   | Buscar                                |                       |
| ≡ FAI                                                 | Código 11         | Nombre 11                             | Opciones              |
| ★ Fuentes de Gastos                                   | 2                 | GASTOS                                | <ul> <li>×</li> </ul> |
| ⊯ Indicadores 👔                                       | 2.1               | GASTOS DE FUNCIONAMIENTO              | <ul> <li>×</li> </ul> |
| ★ Auditoría 1<br>★ Dominio                            | 2.1.1             | GASTOS DE PERSONAL                    |                       |
| Ø Mi CAR                                              | 2.1.2             | ADQUISICIÓN DE BIENES Y SERVICIOS     | 12 🛛 🗖                |
| * GeoAdministrador                                    | 2.1.2.1           | Adquisición de activos no financieros | 3 💽 🖊 💌               |
| ★ Sugerencias                                         | 2121              | Adquisiciones diferentes de activos   | • / ×                 |
|                                                       | 2.1.3             | TRANSFERENCIAS CORRIENTES             |                       |

Figura 43. Pantalla administración de fuentes de gastos

## 3.2.3.1 Descripción Submódulo Fuentes de Gastos

En este submódulo se realizan las acciones de creación, vista, edición y eliminación de Fuentes de Gastos. Para acceder al submódulo de Fuentes de Gastos se debe dar clic en la opción de Fuentes de Gastos, la cual, se encuentra en el módulo de Administración PAI del menú izquierdo, donde se despliega en pantalla el listado de Fuentes de Gastos registradas (ver figura 43).

Para ingresar una nueva fuente de gasto se debe dar clic en la opción "Registrar" que se encuentra en la parte superior derecha de la pantalla (ver figura 43, #2), la cual despliega un formulario que contiene los siguientes campos: Código padre, Código, Nombre, Descripción, Rubro, Último nivel, como se muestra en la figura 44.

Todos los campos son obligatorios exceptuando el campo Último Nivel, el rubro está definido según el rubro de la fuente de gasto padre. Adicionalmente, el sistema controla que no exista más de una fuente de financiación con el mismo código y nombre.

Para visualizar una fuente de gasto creada existe un botón de color azul con el ícono "Ojo" y el tooltip "Ver"

, que muestra a modo de consulta la información registrada para esa Fuente de Gasto (ver parte inferior derecha de la figura 43, #3).

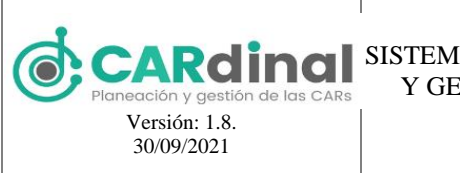

#### SISTEMA DE INFORMACIÓN, PLANEACIÓN Y GESTIÓN AMBIENTAL DE LAS CAR CARdinal

|                              | ≡                 |                              | Admin 2                            |
|------------------------------|-------------------|------------------------------|------------------------------------|
| Menu<br>🎓 Página inicio      | ← Volver          | Crear Fuentes de Gaste       | os                                 |
| * Usuarios 🗸 🗸               |                   |                              |                                    |
| \star Administración PAI 🛛 🔷 |                   | Seleccione el nivel desd     | e el cual va a crear la cuenta     |
| Fuentes Financiación         | Código padre      | 2.2.1 Código 4 💌 2 GASTOS    |                                    |
| ≡ PAI                        |                   | > 2.1 GASTOS DE              | E FUNCIONAMIENTO                   |
| Ejecución PAI                | Nombre            | Fuente prueba 2.2 SERVICIO E | DE LA DEUDA                        |
| ★ Fuentes de Gastos          | Descripción       | 2.2.1 Servi                  | icios de la deuda pública externa  |
| Indicadores                  |                   | Z.2.1.2 Inter                | reses de la deduda pública externa |
| * Auditoría                  |                   | 2.2.1.3 Com                  | iisiones y otros gastos            |
| 🛨 Dominio                    | Rubro             | 2.2.2 Service                | ios de la deuda pública interna    |
| 6 Mi CAR                     | Funcionamie       | nto                          |                                    |
| * GeoAdministrador           |                   |                              |                                    |
| * Sugerencias                | F.compensac       | ion                          |                                    |
| le≊ Reportes                 | 🔘 Servicio a la d | leuda                        |                                    |
|                              | Ultimo Nivel      |                              |                                    |
|                              | ✓ Guardar         |                              |                                    |

Figura 44. Formulario de registro de una nueva fuente de gastos

También se encuentra la opción de editar una fuente de gasto creada previamente. Para activar esta opción

el grupo debe dar clic en el botón de color verde que contiene el ícono "Lápiz" y el tooltip "Editar" (ver parte inferior derecha de la figura 43). Al dar clic en "Editar" el sistema muestra el formulario mostrado en la figura 44 con los datos precargados.

De igual forma, el usuario puede eliminar una Fuente de Gasto específica dando clic en el botón de color

rojo con el ícono "X" y tooltip "Eliminar" Eliminar". Este botón permite realizar la eliminación de una Fuente de Gasto, exceptuando las fuentes de gasto base, las fuentes de gasto padre y las fuentes de gastos de último nivel que tengan información registrada en el sistema. Al dar clic en este botón el sistema despliega una ventana emergente solicitando la confirmación de eliminar la fuente de gasto. Si el usuario da clic en la opción "Si" el sistema procederá a eliminar la fuente de gasto seleccionada, de lo contrario, si selecciona "No" se cierra la ventana emergente. Lo anterior se muestra en la figura 45.

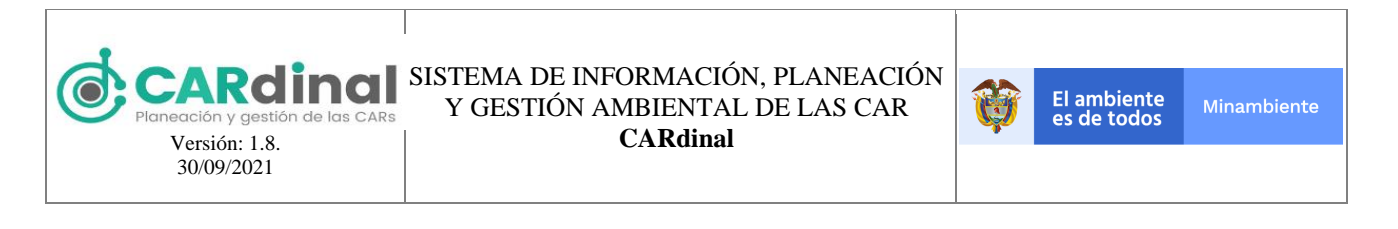

|                                                               | ≡            |              |                      |                    | Admin 🛆     |
|---------------------------------------------------------------|--------------|--------------|----------------------|--------------------|-------------|
| Menu<br>Régina inicio<br>tusuarios<br>Administración PAI<br>A | Fuentes de g | astos        |                      |                    | Registrar 🕈 |
|                                                               |              |              |                      | Buscar             |             |
|                                                               | 2            | Confirmación | ×                    | Nombre 11          | Opciones    |
|                                                               | 2.1          |              | 🗙 No 🗸 Si            | MIENTO             |             |
|                                                               | 2.1.1        |              | ADQUISICIÓN DE E     | SIENES Y SERVICIOS |             |
|                                                               | 2.1.2.1      |              | Adquisición de activ | os no financieros  |             |
|                                                               | 2.1.3        |              | TRANSFERENCIAS       | CORRIENTES         |             |

Figura 45. Botón eliminar fuente de gastos accionado y ventana emergente de confirmación

## 3.2.3.2 Descripción Submódulo Ejecución PAI

En este submódulo se realiza el reporte de la Ejecución del Plan de Acción Institucional previamente aprobado, es decir, aquí se ingresa la información correspondiente al avance en la implementación de las acciones operativas, rezagos, ingresos, gastos, aprobación reporte de ingresos y gastos, novedades PAI y novedades de gastos. Para acceder al submódulo de Ejecución del PAI se debe dar clic en la opción Ejecución PAI, la cual, se encuentra en el módulo de Administración PAI del menú izquierdo, donde se despliega en pantalla el listado de PAI registrados (ver figura 46).

|                          | ≡             |             | Admin 🕰       |
|--------------------------|---------------|-------------|---------------|
| Menu                     | 斋/            |             |               |
| 😭 Página inicio          |               |             |               |
| * Usuarios Y             |               |             |               |
| 🖈 Administración PAI 🛛 🔿 | Ejecución PAI |             |               |
| Fuentes Financiación     |               |             |               |
| ≡ PAI                    | B Excel B PDF |             |               |
| Ejecución PAI            |               |             |               |
| * Fuentes de Gastos      |               |             | Buscar        |
| III Indicadores 1        | Vigencia 11   | Nombre 11   | Opciones      |
| * Auditoría              | 2019-2022     | PAI PRUEBAS | 📑 🚺 ビ 🚺 🎦 🔹 🖊 |
| * Dominio                |               | H 4 1 F H   | <u>^</u>      |
| @ MiCAR                  |               |             | L .           |
| * GeoAdministrador       |               |             | 2             |
| * Sugerencias            | SIPGA-CAR     |             | ۲             |
| 🗠 Reportes               |               |             |               |

Figura 46. Pantalla submódulo ejecución PAI

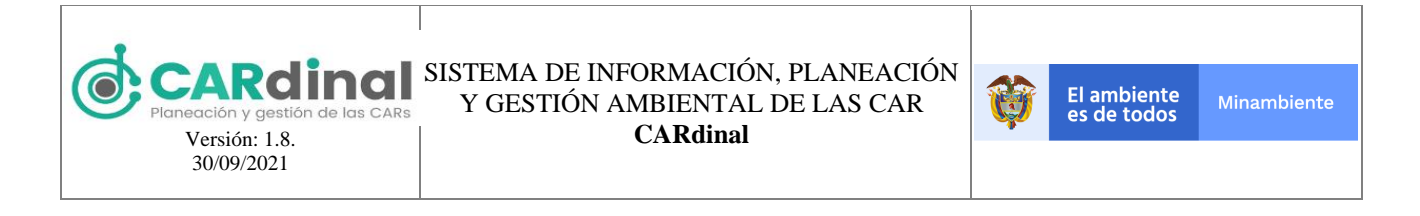

#### **3.2.3.2.1 Ingresos-Recaudos**

Dentro de los botones que se muestran para la Ejecución de un PAI (ver parte inferior derecha de la figura

46), se encuentra el botón de color verde con ícono "Pesos" y tooltip "Ingresos" (), el cual permite asignarle a un PAI recaudos, según la información registrada en el plan financiero, para lo cual se despliega un formulario que presenta los siguientes campos: Nombre de la fuente de financiación, valor presupuestado, porcentaje y valor presupuestado para cada destinación: Inversión, funcionamiento, fondo de compensación y servicio a la deuda, total recaudo, recaudo y fecha. El campo de total recaudo es calculado por el sistema sumando los recaudos registrados para cada fuente de financiación.

|                        | ≡                                            |                     |          |                      |            |   | Admin 🛆 |
|------------------------|----------------------------------------------|---------------------|----------|----------------------|------------|---|---------|
| Menu                   |                                              | _                   |          |                      |            |   |         |
| 🏫 Página inicio        | Año 1 Año 2 Año 3 Ar                         | io 4                |          |                      |            |   |         |
| ★ Usuarios 🗸 🗸         |                                              |                     |          |                      |            |   |         |
| * Administración PAI ^ | ← Volver                                     |                     |          | Poca                 | udoc       |   |         |
| Fuentes Financiación   |                                              |                     |          | Recal                | udos       |   |         |
| ≡ PAI                  | Recuerde que el año que debe                 | reportar es el 2021 |          |                      |            |   |         |
| ★ Fuentes de Gastos    | Participación de la                          |                     |          |                      |            |   |         |
| 🗮 Ejecución PAI        | sobretasa ambiental -                        | 800000              |          |                      |            |   |         |
| 🖬 Indicadores          | Autónomas Regionales<br>(vigencia actual)    |                     |          |                      |            |   |         |
| * Auditoría            | (ingeneral decard)                           |                     |          |                      |            |   |         |
| ★ Dominio              | Destinación                                  | Porcentaje          |          | valor\$              |            |   |         |
| Ø Mi CAR               | Funcionamiento                               | 10                  |          | \$80,000             |            |   |         |
| ★ GeoAdministrador     | Fondo de Compensación<br>Servicio a la Deuda | 10<br>10            |          | \$80,000<br>\$80,000 |            |   |         |
| * Sugerencias          | Total Recaudo                                | \$10,000            |          |                      |            |   |         |
| 🗠 Reportes             | Recaudo                                      |                     | \$10.000 | Fecha                | 2021-02-10 | = |         |
| Soporte-Ayuda          |                                              |                     |          |                      |            |   |         |

Figura 47. Formulario de registro de ingresos

Adicionalmente, el sistema controla que los recaudos sean registrados entre las siguientes fechas: Para el primer semestre del año se podrán reportar recaudos del 01 de enero al 31 de julio y para el segundo semestre del año se podrán reportar ingresos del 01 de julio al 28 de febrero del año siguiente.

#### 3.2.3.2.2 Gastos

Dentro de los botones que se muestran para la Ejecución de un PAI (ver parte inferior derecha de la figura

46), se encuentra el botón de color amarillo con ícono "Flecha" y tooltip "Gastos" astos. Este botón permite registrar los Gastos de un PAI, para los rubros de funcionamiento, fondo de compensación y servicio a la deuda, teniendo en cuenta los valores presupuestados en el plan financiero al realizar la formulación del PAI (Figura 48).

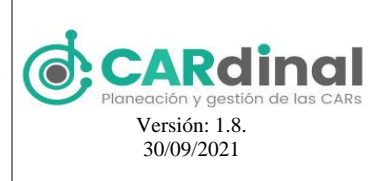

#### SISTEMA DE INFORMACIÓN, PLANEACIÓN Y GESTIÓN AMBIENTAL DE LAS CAR CARdinal

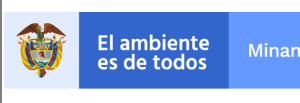

CARdinal ,a Usuario Ano 3 Año 1 mación PAI Gastos es Financiac ara tener en cuenta es de Gasto de que el año que debe reportar es el 2021 - 2030 (los años 2021 - 3020, entre errero y febrero) errer configuradas las fuentes de gastos de úbimo rivel para poder registrar los valores correspo in PAU Fondo de com... Valor del presupuesto \$1,400.000 Seleccione el rubro Valor por Naturaleza \$1,100,000 Naturale2.8 Propio Presupuesto Compromises **Obligaciones** Pagos 21311A ORGANOS DEL PON \$900,000 \$600.000 \$500.000 \$ 450,000. 2.1.3.1.1.1 Fondo de Compensación Ambiental - Ministerio del Medio A \$900.000 \$600,000 \$500.000 \$450,000 nte Art 24 Ley 344 de 1996 and the designed 21.3.1.1.2 Fondo de Compensación Ambiental - Recursos propios dife 50 \$0 \$0 50 es a TSE (10%) 21.3.1.1.1 Fondo de Compensación Ambiental - TSE (20%) \$900,000 \$600,000 \$ 500,000 \$450.000 **CARdinal** ≡ Usuario 🛆 Menu Año 1 Año 2 🟫 Página inicio tración PAI Gastos ? Fuentes Financiación I PA ★ Fuentes de Gastos 8 Para tener en cuenta Recured e que el año que debe reportar es el 2021 - 2020 (los años 2021 - 2020, entre enero y febrero)
 Debe tener configuradas las fuentes de gastos de último nivel para poder registrar los valores correspondientes Eiecución PAI Fondo de com... 🗸 Valor del presupuesto \$1,400,000 Seleccione el rubro Audito Valor por Naturaleza \$1,100,000 Naturaleza Mi CAR Propio Presupuesto Compromisos Obligaciones Pagos 2.1.3.1.1 A ORGANOS DEL PGN \$900.000 \$600.000 \$500.000 \$450.000 2.1.3.1.1.1 Fondo de Compensación Ambiental - Ministerio del Medio A \$900.000 \$600.000 \$ 500.000 \$450.000 mbiente Art 24 Ley 344 de 1996 2.1.3.1.1.1.2 Fondo de Compensación Ambiental - Recursos propios dife rentes a TSE (10%) \$O \$0 \$0 \$0 2.1.3.1.1.1 Fondo de Compensación Ambiental - TSE (20%) \$900.000 \$600.000 \$ 500.000 \$ 450.000

Figura 48. Formulario de registro de gastos

El usuario debe seleccionar el rubro al cual va a registrarle gastos y la naturaleza de la cual proviene el valor presupuestado. Los valores de presupuesto, compromisos, obligaciones y pagos se podrán registrar para las

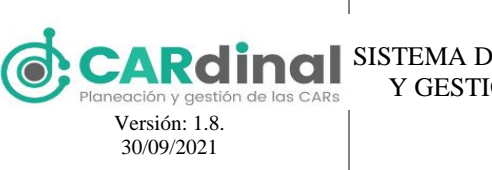

fuentes de gastos que han sido configurados previamente como de último nivel, en el submódulo "Fuentes de Gastos", este submódulo fue descrito anteriormente. En la figura 48 se visualiza un ejemplo de esta distribución de recursos financieros para cada año.

El sistema controla que los pagos no excedan las obligaciones, que las obligaciones no excedan los compromisos, que los compromisos no excedan el presupuesto y que el presupuesto registrado por el usuario no exceda el valor presupuestado en el plan financiero para el rubro y naturaleza seleccionada. Adicionalmente, el sistema valida que los gastos de cada año sean registrados entre el 01 de enero del año correspondiente hasta el 28 de febrero del año siguiente.

En el transcurso del año, el usuario puede guardar los gastos con el botón "Guardar", cuando no deba realizar más modificaciones, el usuario puede terminar los gastos para el año correspondiente con el botón "Terminar", en este caso, los gastos no podrán ser modificados nuevamente para el año en que se hayan finalizado los gastos. El botón terminar se habilita después de que el usuario haya guardado los gastos por primera vez y muestra el siguiente mensaje de confirmación:

|                              | ≡                                                                                                    | Admin 🛆 |
|------------------------------|----------------------------------------------------------------------------------------------------|---------|
| Menu                         | 會/                                                                                                    |         |
| 🎓 Página inicio              |                                                                                                    |         |
| ★ Usuarios ✓                 | Año 1 Año 2 Año 3 Año 4                                                                                                    |         |
| \star Administración PAI 🛛 🕎 |                                                                                                    |         |
| 💷 Fuentes Financiación       | ← Volver Gastos                                                                                                    | 2       |
| ≡ PAI                        |                                                                                                    |         |
| ★ Fuentes de Gastos          | Confirmation ×                                                                                                    |         |
| ≡ Ejecución PAI              | jEstá seguro que desea terminar el Gasto?                                                                                                    |         |
| ⊯ Indicadores                | ✓ Yes ★ No                                                                                                    |         |
| * Auditoría                  |                                                                                                    |         |
| ★ Dominio                    | Videore National Control of Control of Contr |         |
| 6 Mi CAR                     | Choose Valor por Naturaleza 50                                                                                                    |         |
| ★ GeoAdministrador           |                                                                                                    |         |
| ★ Sugerencias                |                                                                                                    |         |
| ⊯ Reportes                   | Guardar                                                                                                    |         |
| Soporte-Ayuda                | ✓ Terminar                                                                                                    |         |

Figura 49. Botón terminar gastos accionado y ventana emergente de confirmación

En caso de que el usuario no seleccione la opción "Terminar" antes de la fecha límite de registro de los gastos, estos se terminarán automáticamente.

### **3.2.3.2.3** Novedades Gastos

Dentro de los botones que se muestran para la Ejecución de un PAI (ver parte inferior derecha de la figura 46) también se encuentra el botón de color amarillo con ícono "Flecha hacia arriba" y tooltip "Novedades

Gastos" <sup>1</sup> Novedades Gastos. Este botón permite registrar las Novedades de Gastos de un PAI, las cuales podrán ser reportadas después de que se hayan terminado los gastos explicados anteriormente en el módulo gastos.

El ambiente es de todos

SISTEMA DE INFORMACIÓN, PLANEACIÓN

Y GESTIÓN AMBIENTAL DE LAS CAR CARdinal

El formulario presenta los siguientes campos: Archivo, acuerdo, fecha de aprobación y número de acuerdo, al diligenciar los campos se habilita el botón Novedades gastos, tras la creación de la novedad en la parte inferior de la pantalla aparece la información diligenciada y dos opciones:

El botón de color amarillo con ícono "Flecha" y tooltip "Crear novedad Gastos"

registrar la novedad de los gastos, ingresando a la pantalla de gastos presentada anteriormente, en este caso solo se podrá terminar los gastos, no se habilitará la opción guardar. Las reglas de negocio de Gastos se mantienen para el registro a través de una novedad de gastos.

El botón de color azul con ícono "Ojo" y tooltip "Ver novedad gastos" registro de la novedad.

|                                                       | ≡                                         |                                             |                   | Admin 🛆  |
|-------------------------------------------------------|-------------------------------------------|---------------------------------------------|-------------------|----------|
| lenu<br>🎓 Página inicio                               | ← Volver                                  | Novedades                                   | Gastos            |          |
| * Usuarios 🗸 🗸 🗸                                      | Para poder crear una novedad de gastos de | be haber terminado el registro de gastos.   |                   |          |
| 🖈 Administración PAI 🛛 🐴                              | Archivo                                   | Seleccionar archivo PAI_year_V2_FIX (2).pdf |                   |          |
| <ul> <li>Fuentes Financiación</li> <li>PAI</li> </ul> | Acuerdo                                   | NOVEDAD                                     |                   |          |
| ★ Fuentes de Gastos<br>Ⅲ Ejecución PAI                | Fecha Aprobación                          | 2021-02-04                                  |                   |          |
| 🛎 Indicadores                                         | Numero acuerdo                            | NOVEDAD                                     |                   |          |
| * Auditoría                                           |                                           |                                             |                   |          |
| 🕈 Dominio                                             |                                           | Novedades Gastos                            |                   |          |
| Mi CAR                                                |                                           |                                             |                   |          |
| ★ GeoAdministrador                                    | Amurata                                   | Franka da anaraka silén                     | Numero de Amundo  | Orainan  |
| * Sugerencias                                         | Acuerdo                                   | recha de aprobación                         | Numero de Acuerdo | Opciones |
| ✓ Reportes                                            | NOVEDAD                                   | 2021-02-01                                  | NOVEDAD           | ■        |

Figura 50. Formulario de registro de novedades gastos

#### 3.2.3.2.4 Seguimiento Actividad

Versión: 1.8. 30/09/2021

Para registrar un nuevo avance en las actividades del Plan de Acción institucional previamente aprobado existe un botón de color azul con el ícono "Lista" y el tooltip "Acciones" . que permite ingresar a las acciones operativas del Plan de Acción Institucional en el siguiente orden: Líneas Estratégicas, Programas, Proyectos, Objetivos – Productos y Actividades, y visualizar cada nivel registrado, de forma similar a la Formulación del PAI.

permite

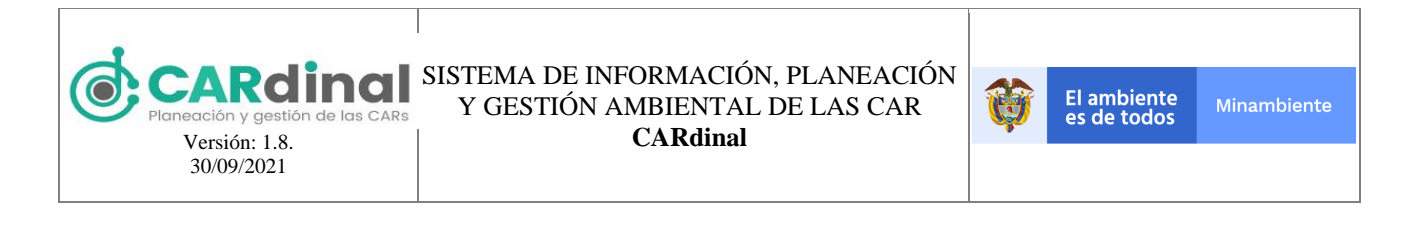

Al llegar a la pantalla de actividades se presenta una nueva opción, que permite realizar el reporte de evidencias, para ingresar a la funcionalidad existe un botón de color verde con el ícono "Flecha" y el tooltip "Reportar" e Reportar (Ver figura 51).

|                                                                                           | ≡                               |                          |                          |                           |                                                |                 | Admin       |
|-------------------------------------------------------------------------------------------|---------------------------------|--------------------------|--------------------------|---------------------------|------------------------------------------------|-----------------|-------------|
| Menu<br>♠ Página inicio<br>★ Usuarios                                                     | 1<br>Lineas estratégicas Pr     | 2 3<br>ogramas Proyectos | 4 5<br>Objetivos Activid | 6<br>lades Seguimiento    | 7<br>Evidencias                                |                 |             |
| Administración PAI      Imicadores     Auditoría                                          | ← Volver                        | v.                       |                          | Activida                  | ades                                           |                 |             |
| <ul> <li>Dominio</li> <li>Mi CAR</li> <li>GeoAdministrador</li> <li>Summercian</li> </ul> |                                 | лт                       |                          |                           | Buscar                                         | Ponderación (%) | Registrar + |
| i≝ Reportes                                                                               | Linea 11<br>Linea estratégica 1 | Programa 11 PROGRAMA 1   | Proyecto 11 PROYECTO 1   | Objetivo †I<br>OBJETIVO 1 | Actividad 11<br>Actividad PORH                 | 11 20           | Opciones    |
|                                                                                           | Línea estratégica 1             | PROGRAMA 1 PROGRAMA 1    | PROYECTO 1 PROYECTO 1    | OBJETIVO 1<br>OBJETIVO 1  | Actividad PSMV<br>actividad reglame<br>ntación | 30              |             |

Figura 51. Pantalla administración actividades

Una Actividad puede tener asociadas una o más Evidencias para los años del PAI.

|                        | ≡                             |                            |                            |                | Admin 🛆                |
|------------------------|-------------------------------|----------------------------|----------------------------|----------------|------------------------|
| Menu                   | 1 2                           | 3 4                        | 5 6 7                      |                |                        |
| 🏫 Página inicio        | Líneas estratégicas Programas | Proyectos Objetivos Activi | dades Seguimiento Evidenci | 15             |                        |
| * Usuarios *           |                               |                            |                            |                |                        |
| * Administración PAI * |                               |                            |                            |                |                        |
| 🐸 Indicadores          | ← Volver                      | Seguimie                   | nto actividad : Act        | ividad PORH    |                        |
| * Auditoría            |                               |                            |                            |                |                        |
| * Dominio              | E Excel E PDF                 |                            |                            |                | Registrar +            |
| Mi CAR                 |                               |                            | В                          | uscar          |                        |
| * GeoAdministrador     |                               |                            |                            |                |                        |
| * Sugerencias          | Fecha †1                      | Año 1                      | Valor 1                    | No. Contrato 1 | Opciones               |
| 🗠 Reportes             | 2020-12-03                    | 3                          | 9                          |                |                        |
|                        | 2020-12-04                    | 2                          | 10                         | 1234           | 12 🗖 🗖                 |
|                        | 2020-12-10                    | 4                          | 6                          | 1234           | <sup>2</sup> • • • • • |
|                        |                               |                            | N 4 <b>1</b> ▶ N           |                |                        |

Figura 52. Pantalla administración de evidencias

Para registrar una nueva evidencia se debe dar clic en la opción "Registrar" que se encuentra en la parte superior derecha de la pantalla (ver figura 52, #1), la cual despliega el formulario mostrado en las figuras 53, 54 y 55. Este formulario contiene los siguientes campos: Actividad, Indicador asociado, Ponderador actividad, Meta definida, Año, Valor físico a reportar, Fecha de ejecución de la evidencia, Contrato (Si se selecciona está opción se despliega el campo No. Contrato y las opciones: Liquidado, En Reserva y Saldo a Favor), Funcionamiento (Si se selecciona está opción se despliega el campo ¿Cómo se realizó la actividad?), Descripción del avance, Porcentaje de avance (Valor físico a reportar/Meta para el año

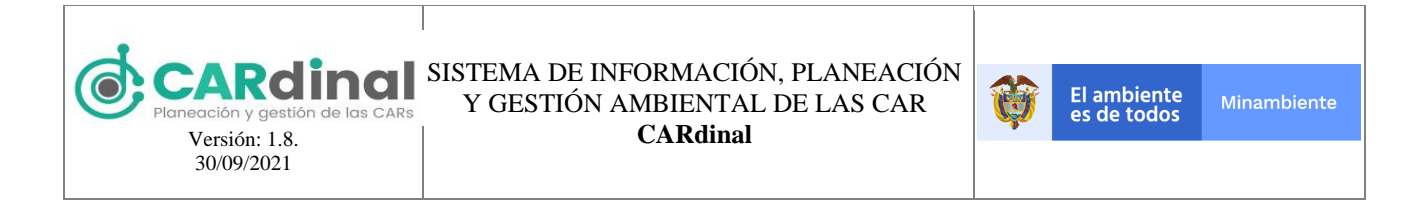

seleccionado). Adicionalmente, el sistema controla que las evidencias sean registradas entre las siguientes fechas: Para el primer semestre del año se podrán reportar evidencias del 01 de enero al 31 de julio y para el segundo semestre del año se podrán reportar evidencias del 01 de julio al 28 de febrero del año siguiente.

| CARdinal                 | ≡                                                                                                    | Admin 🛆  |
|--------------------------|----------------------------------------------------------------------------------------------------|----------|
| Menu                     | - 1 2 3 4 5 6 7                                                                                                    |          |
| 🕋 Página inicio          | Lineas estratégicas Programas Proyectos Objetivos Actividades Seguimiento <b>Evidencias</b>                                                                                                    |          |
| 🛪 Usuarios 🗸 🗸           |                                                                                                    |          |
| 🖈 Administración PAI 🛛 🔿 | Evidencia                                                                                                    |          |
| 💷 Fuentes Financiación   | Evidencia                                                                                                    |          |
| III PAI                  |                                                                                                    |          |
| 🔲 Ejecución PAI          | Actividad Actividad PORH                                                                                                    |          |
| 🖈 Fuentes de Gastos      | Indicador asociado Porcentaje de cuerpos de agua con planes de ordenamiento del recurso hidrico (PORH) ar                                                                                                    | doptados |
| 📾 Indicadores            | Destandary with a second second second second second second second second second second second second second se                                                                                                    |          |
| * Auditoría              | Pongerador actividad                                                                                                    |          |
| ★ Dominio                | Meta definida 10                                                                                                    |          |
| Mi CAR                   | Año 2 Valor físico a e Fecha de 2020-12-01                                                                                                    |          |
| ★ GeoAdministrador       | reportar ejecución de la la contractiona de la contractiona de la cont |          |
| * Sugerencias            | Campanas                                                                                                    |          |
| 🗠 Reportes               |                                                                                                    |          |
|                          | Contrato Succession Contrato Esfuerzo                                                                                                    |          |
|                          |                                                                                                    |          |
|                          | Descripción del avance Descripción del avance                                                                                                    | 1        |
|                          |                                                                                                    |          |
|                          | Porcentaje de avance 80%                                                                                                    |          |

Figura 53. Formulario de registro de evidencias parte 1

|                                                    | ≡                                                                 |               | Admin 🕰        |
|----------------------------------------------------|-------------------------------------------------------------------|---------------|----------------|
| Menu                                               | Fuentes de financiación                                           |               |                |
| <ul> <li>Página inicio</li> <li>Unucion</li> </ul> | Fuente de financiación                                            | Valor         | Saldo          |
| ★ Administración PAI ^                             | Participación de la sobretasa ambiental - Corporacic              | 2000          | 53000          |
| Fuentes Financiación                               | Fuente de financiación<br>Aportes del FCA para Gastos de personal | Valor<br>3000 | Saldo<br>66900 |
| ≅ PAI ≅ Eiecución PAI                              |                                                                   | Valor total   | Saldo restante |
| <ul> <li>★ Fuentes de Gastos</li> </ul>            |                                                                   | 5000          | 119900         |
| 🕮 Indicadores                                      | Indicador asociado al que apunta - Año 2                          |               |                |
| * Auditoría                                        | Numerador:                                                        |               |                |
| ★ Dominio                                          | Número de Cuerpos de agua con planes de                           | 10            |                |
| Ø Mi CAR                                           | tiempo t                                                          | L             |                |
| ★ GeoAdministrador                                 | Variables Complementarias Indicador                               |               |                |
| * Sugerencias                                      | Año 2                                                             |               |                |
| 🗠 Reportes                                         |                                                                   |               |                |

Figura 54. Formulario de registro de evidencias parte 2

En el mismo formulario se puede registrar la información financiera de la evidencia, se presentan las fuentes de financiación que fueron asociadas al formular la actividad, permite asociar por cada fuente de financiación el valor a comprometer en la evidencia, a su vez se presenta el saldo disponible para gastar en la evidencia con relación al valor presupuestado en la actividad y el que se ha asignado en otras evidencias relacionadas a la actividad en el año seleccionado. Adicionalmente, el sistema controla que no se asigne un valor superior al saldo disponible.

En este formulario también se puede realizar el registro de la información del indicador asignado a la

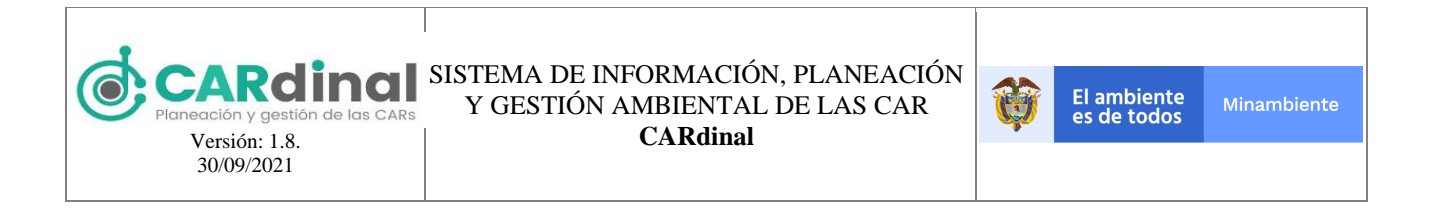

actividad en la formulación. En caso de que el indicador tenga asignada información complementaria también permite realizar el registro de los datos.

| CARdinal              |                                                                                                    |
|-----------------------|----------------------------------------------------------------------------------------------------|
|                       | Año 2                                                                                                    |
| Página inicio         | and a second and a second and a second and a second and a second and a second and a second and a second and a s |
| Usuarios 🗸 🗸          | + TABLA DE CONTENIDOS A                                                                                         |
| dministración PAI 🔷 🔿 | ● Avance Linea                                                                                                  |
| Fuentes Financiación  | A Jurisdicción CAR                                                                                              |
| PAI                   | Se ha producido un error al cargar esta capa                                                                    |
| Ejecución PAI         | No hay leyenda                                                                                                  |
| Fuentes de Gastos     | 71                                                                                                    |
| dicadores             |                                                                                                    |
| uditoria              |                                                                                                    |
| minio                 | Cargar Avances                                                                                                  |
| 2                     | 1. Dibujar 2. Shapefile 2. CSV SEGUIMIENTO DE ACTIVIDAD                                                         |
| Administrador         |                                                                                                    |
| gerencias             |                                                                                                    |
| portes                |                                                                                                    |
|                       |                                                                                                    |
|                       | Año1 Año2 Año3 Año4                                                                                             |
|                       | For HERE Garmin NGA USGS                                                                                        |
|                       | Ear, ready durinin, ready doub                                                                                  |
|                       | ✓ Siguiente                                                                                                    |

Figura 55. Formulario de registro de evidencias parte 3

Finalmente, en el formulario se puede realizar el registro del avance en el visor geográfico, la geometría que se podrá ingresar será la seleccionada en la formulación, y se recomienda que el avance registrado se encuentre a máximo a 500 metros de la actividad formulada, a su vez, el sistema genera las gráficas de la meta, el avance acumulado y el avance registrado. Se puede dibujar la información geográfica, subir un archivo shapefile o un archivo CSV con las coordenadas de los puntos.

Al seleccionar el botón siguiente el sistema permitirá registrar los pagos asociados a la evidencia, como se explica a continuación:

### Pagos Evidencia

Al seleccionar el botón siguiente en la evidencia se presenta la pantalla de pagos, la cual permite registrar uno o varios pagos para la misma evidencia. Para añadir un pago se debe hacer clic en el botón de color azul

con el ícono "Más" y el tooltip "Agregar pago" (Agregar pago" desplegándose un formulario con los siguientes campos: Valor de pago, pagado y fecha., En caso de que el pago ya se haya realizado se debe seleccionar el check Pagado e ingresar la fecha del pago, si el pago no se ha realizado no es necesario seleccionar este check. Adicionalmente, el sistema verifica que la suma de los pagos registrados no exceda el valor financiero asignado a la evidencia.

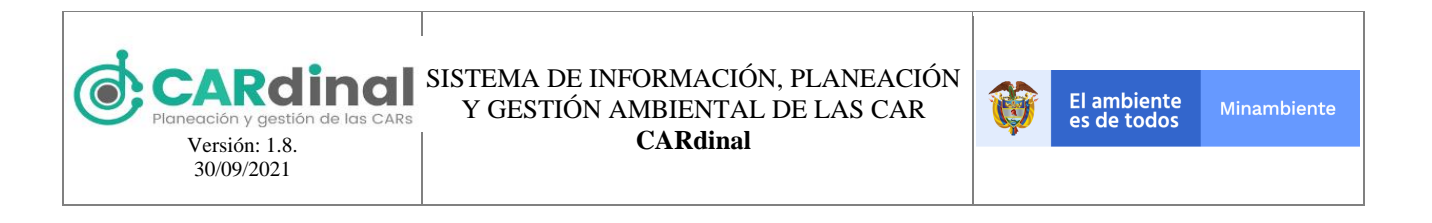

|                        | ≡                                             |        |                | Usuario 🖉 |
|------------------------|-----------------------------------------------|--------|----------------|-----------|
| Menu                   | 斧 /                                           |        |                |           |
| 🎓 Página inicio        |                                               |        |                |           |
| * Administración PAI ^ |                                               |        |                |           |
| Fuentes Financiación   |                                               | Crea   | r pagos Avance |           |
| = PAI                  | ← Volver                                      |        |                |           |
| ★ Fuentes de Gastos    | No Contrato No tiene un contrato asignado     |        |                |           |
| Ejecución PAI          | Meta definida 110                             |        |                |           |
| 🖴 Indicadores          | Para agregar un pago dar clic en el botón (+) |        |                |           |
| 🛨 Auditoría            | •                                             |        |                |           |
| Mi CAR                 | Valor de pago                                 |        | Fecha          |           |
| * GeoAdministrador     | 900000                                        | Pagado |                | • •       |
| * Sugerencias          | Valor de pago                                 |        | Fecha          |           |
| 🗠 Reportes             | 280000                                        | Pagado | 2021-01-02     |           |
| Soporte-Ayuda          | ✓ Guardar                                     |        |                |           |

Figura 56. Formulario de registro de pagos de evidencias

Si se desea eliminar un pago se debe seleccionar el botón de color azul con el ícono "Caneca" y el tooltip "Borrar pago" financiación En caso de que no se desee agregar pagos a la evidencia se debe seleccionar el botón volver.

Para visualizar una Evidencia creada existe un botón de color azul con el ícono "Ojo" y el tooltip "Ver"

que muestra a modo de consulta la información registrada para esa evidencia (ver parte inferior derecha de la figura 52) y pagos.

También existe la opción de editar una Evidencia creada previamente. Para activar esta opción el usuario

debe dar clic en el botón de color verde que contiene el ícono "Lápiz" y el tooltip "Editar" [Cetter (ver parte inferior derecha de la figura 52). Al dar clic en "Editar" el sistema muestra el mismo formulario con los datos precargados.

De igual forma, el usuario puede eliminar una evidencia específica dando clic en el botón de color rojo con el ícono "X" y tooltip "Eliminar" Etimiar. Este botón permite realizar la eliminación de una Evidencia, exceptuando las Evidencias con avances registrados y asociados a la Evidencia en el sistema. Al dar clic en este botón el sistema muestra una ventana emergente solicitando la confirmación de eliminar la Evidencia. Si el usuario da clic en la opción "Si" el sistema procederá con la eliminación, de lo contrario, si selecciona "No" se cierra la ventana emergente. Lo anterior se muestra en la figura 57.

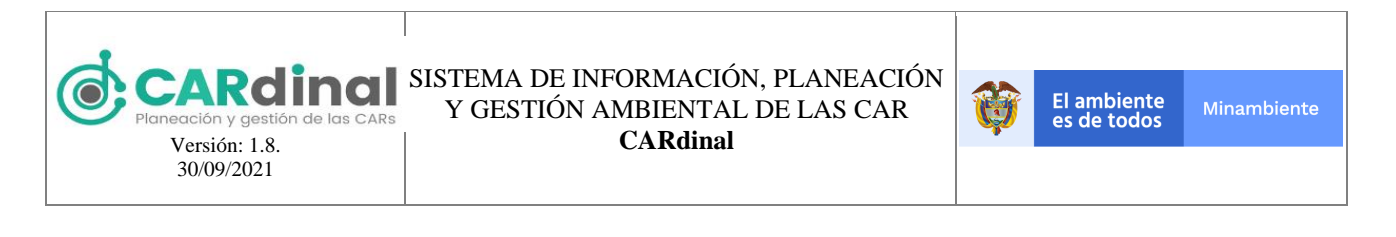

| CARdinal |               |                            |                                |                 | Usuario 🛆   |
|----------|---------------|----------------------------|--------------------------------|-----------------|-------------|
| Мепи     | 會 /           |                            |                                |                 |             |
|          |               |                            |                                |                 |             |
|          | 1 2           | 3 4                        | 5 6                            | 7               |             |
|          |               |                            | Actividades Seguimiento Ev     |                 |             |
|          |               |                            |                                |                 |             |
|          |               | Confirmación               | ×                              |                 |             |
|          | ← Volver      | A Alberta attaction        | and here the second            | Actividad       | (?)         |
|          |               | asociados registrados er   | n el sistema y se retornara el |                 |             |
|          | E Excel E PDF | valor a la fuente de final | nciación ¿Esta seguro?         |                 | Registrar + |
|          |               |                            | 🗙 No 🖌 Si                      |                 |             |
|          |               |                            |                                | Buscara         |             |
|          | Fecha 11      | Año 11                     | Valor 11                       | No. Contrato 11 | Opciones    |
|          | 2020-12-09    | 1                          | 3                              |                 |             |
|          |               |                            | 10 0 1 F H                     |                 |             |
|          |               |                            |                                |                 |             |

Figura 57. Botón eliminar evidencia accionado y ventana emergente de confirmación

## 3.2.3.2.5 Avance

Para ingresar a los avances asociados a una evidencia existente debe hacer clic en el botón de color azul con el ícono "Lista" y el tooltip "Listar" Elistar, que permite ingresar a la pantalla de avance de la evidencia seleccionada.

|                        | =                             |                     |                         |                 | Usuario 🛆             |
|------------------------|-------------------------------|---------------------|-------------------------|-----------------|-----------------------|
| Menu                   | 龠 /                           |                     |                         |                 |                       |
| 🎓 Página inicio        |                               |                     |                         |                 |                       |
| * Administración PAI ^ | 1 2                           | 3 4                 | 5 6                     | 7               |                       |
| Fuentes Financiación   | Líneas estratégicas Programas | Proyectos Objetivos | Actividades Seguimiento | Evidencias      |                       |
| ≡ PAI                  |                               |                     |                         |                 |                       |
| ★ Fuentes de Gastos    | 1 Mahara                      |                     |                         |                 |                       |
| Ejecución PAI          | Volver                        | , A                 | Avance : Activid        | ad 1 g          | ?                     |
| 🖬 Indicadores          |                               |                     |                         |                 |                       |
| * Auditoría            | Excel DF                      |                     |                         |                 | 1 Registrar +         |
| Mi CAR                 |                               |                     |                         | Buscar          |                       |
| * GeoAdministrador     |                               |                     |                         |                 |                       |
| * Sugerencias          | Fecha †↓                      | Año 11              | Valor 11                | No. Contrato 11 | Opciones              |
| 🗠 Reportes             | 2021-02-09                    | 2                   | 3                       |                 | <ul> <li>×</li> </ul> |
| Soporte-Ayuda          |                               |                     | N 4 1 ▶ →               | н               | <b>介</b>              |
|                        |                               |                     |                         |                 | 2                     |

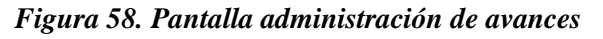

Para registrar un nuevo avance se debe dar clic en la opción "Registrar" que se encuentra en la parte superior

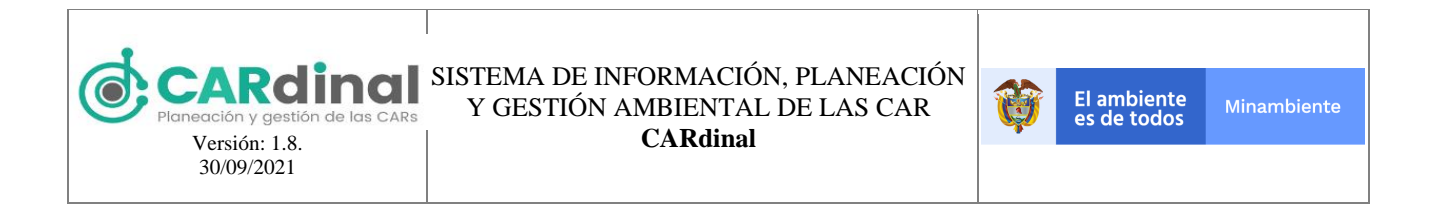

derecha de la pantalla (ver figura 58, #1), la cual despliega el formulario mostrado en las figuras 59, 60 y 61.

| CARdinal                                         | ≡                      |                                                                                    | Usuario 🛆  |
|--------------------------------------------------|------------------------|------------------------------------------------------------------------------------|------------|
| Menu<br>🎓 Página inicio                          |                        |                                                                                    |            |
| ★ Administración PAI ^<br>■ Fuentes Financiación | ← Volver               | Avance                                                                             |            |
| ≡ PAI                                            | Actividad              | Actividad 1 g                                                                      |            |
| ★ Fuentes de Gastos                              | Indicador asociado     | Implementación del Programa Regional de Negocios Verdes por la autoridad ambiental |            |
| 🗠 Indicadores                                    | Ponderador actividad   | 20                                                                                 |            |
| ★ Auditoría<br>® Mi CAR                          | Meta definida          | 25                                                                                 |            |
| * GeoAdministrador                               | Ano 2                  | Valor fisico a reportar 2 Pecha de ejecución de la evidencia Area evidencia        | <b>a</b>   |
| ★ Sugerencias                                    |                        |                                                                                    |            |
| Soporte-Ayuda                                    | Contrato               | Funcionamiento No. Contrato 1234                                                   |            |
|                                                  | Estado                 | Liquidado En reserva Sal                                                           | do a favor |
|                                                  | Descripción del avance |                                                                                    | le.        |
|                                                  | Porcentaje de avance   | 44%                                                                                |            |

Figura 59. Formulario de registro de avances parte 1

Este formulario contiene los siguientes campos: Actividad, Indicador asociado, Ponderador actividad, Meta definida, Año, Valor físico a reportar, Fecha de ejecución de la evidencia, Contrato, Funcionamiento, Descripción del avance, Porcentaje de avance (Valor físico a reportar/Meta para el año seleccionado). Adicionalmente, el sistema controla que las evidencias sean registradas entre las siguientes fechas: Para el primer semestre del año se podrán reportar avances del 01 de enero al 31 de julio y para el segundo semestre del año se podrán reportar avances del 01 de fibrero del año siguiente.

Los campos de año, contrato, funcionamiento, No. Contrato y/o ¿Cómo se realizó la actividad? No se pueden modificar, ya que vienen predefinidos por la evidencia a la que pertenezca el avance.

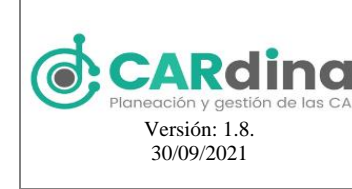

## SISTEMA DE INFORMACIÓN, PLANEACIÓN Y GESTIÓN AMBIENTAL DE LAS CAR

CARdinal

| Ø | El ambiente<br>es de todos | Minambiente |
|---|----------------------------|-------------|
|   |                            |             |

|                                                                   | Ξ                                                                                                    |                     | Admin 🛆                  |
|-------------------------------------------------------------------|----------------------------------------------------------------------------------------------------|---------------------|--------------------------|
| Menu                                                              | Fuentes de financiación                                                                                    |                     |                          |
| Pagina Inicio     Usuarios                                        | Fuente de financiación<br>Participación de la sobretasa ambiental - Corporacic                             | Valor<br>2000       | Saldo<br>53000           |
| ★ Administración PAI ^                                            | Fuente de financiación<br>Aportes del FCA para Gastos de personal                                          | Valor<br>3000       | Saldo<br>66900           |
| ≡ PAI<br>≡ Ejecución PAI                                          |                                                                                                    | Valor total<br>5000 | Saldo restante<br>119900 |
| <ul> <li>★ Fuentes de Gastos</li> <li>➡ Indicadores</li> </ul>    | Indicador asociado al que apunta - Año 2                                                                   |                     |                          |
| ★ Auditoría<br>★ Dominio                                          | Numerador:<br>Número de Cuerpos de agua con planes de<br>ordenamiento del recurso hídrico adoptados, en el | 10                  |                          |
| <ul> <li>Mi CAR</li> <li>GeoAdministrador</li> </ul>              | tiempo t<br>Variables Complementarias Indicador.                                                           |                     |                          |
| <ul> <li>★ Sugerencias</li> <li>∠<sup>2</sup> Reportes</li> </ul> | Апо 2                                                                                                    |                     |                          |

Figura 60. Formulario de registro de avances parte 2

En el mismo formulario se puede registrar la información financiera del avance, se presentan las fuentes de financiación que fueron asociadas al formular la actividad, permite asociar por cada fuente de financiación el valor a comprometer en el avance, a su vez se presenta el saldo disponible para gastar en el avance con relación al valor presupuestado en la actividad y el que se ha asignado en otras evidencias relacionadas a la actividad en el año seleccionado. Adicionalmente, el sistema controla que no se asigne un valor superior al saldo disponible.

En este formulario también se puede realizar el registro de la información de seguimiento o ejecución del PAI del indicador asignado a la actividad en la formulación, en caso de que el indicador tenga asignada información complementaria también permite realizar el registro de los datos.

Finalmente, en el formulario se puede realizar el registro del avance en el visor geográfico, la geometría que se podrá ingresar será la seleccionada en la formulación, y se recomienda que el avance registrado se encuentre a máximo a 500 metros de la actividad formulada, a su vez, el sistema genera las gráficas de la meta, el avance acumulado y el avance registrado. Se puede dibujar la información geográfica, subir un archivo shapefile o un archivo CSV con las coordenadas de los puntos

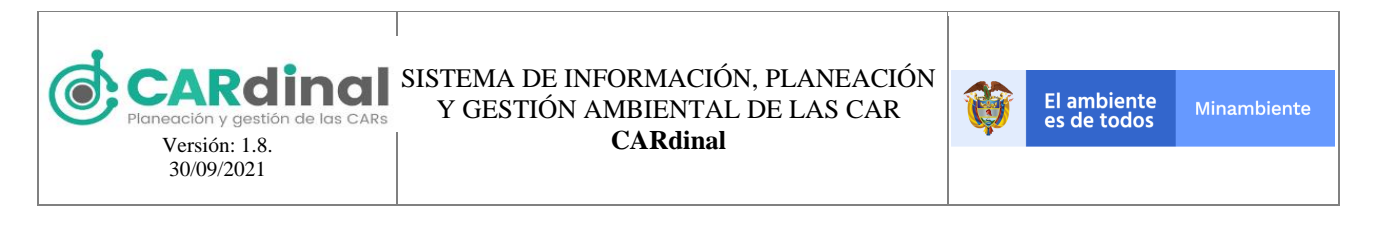

|                          | =                                                                                                    | Admin A |
|--------------------------|----------------------------------------------------------------------------------------------------|---------|
| Menu                     | Año 2                                                                                                    |         |
| 🎓 Página inicio          |                                                                                                    |         |
| 🖈 Usuarios 🛛 👻           | + IABLA DE CONTENIDOS                                                                                                    |         |
| 🛨 Administración PAI 🛛 🕎 |                                                                                                    |         |
| Fuentes Financiación     | ▲ Jurisdicción CAR                                                                                                    |         |
| ≡ PAI                    | Se ha producido un error al cargar esta capa                                                                                                    |         |
| 🗮 Ejecución PAI          | No hay leyenda                                                                                                    |         |
| ★ Fuentes de Gastos      | 71                                                                                                    |         |
| 🖴 Indicadores            |                                                                                                    |         |
| * Auditoria              |                                                                                                    |         |
| * Dominio                | Cargar Avances                                                                                                    |         |
| Ø Mi CAR                 | 1. Dibujar 2. Shapefile 2. CSV SEGUIMIENTO DE ACTIVIDAD                                                                                                    |         |
| * GeoAdministrador       |                                                                                                    |         |
| * Sugerencias            |                                                                                                    |         |
| 🗠 Reportes               |                                                                                                    |         |
|                          |                                                                                                    |         |
|                          | Aho-1 Aho-2 Aho-3 Aho-4 Meta-Aturida Atu-Aturida Atu-Aturida Atu-Aturida Atu-Aturida Atu-Aturida Atu-Aturida Atu-Aturida Aturida Aturi |         |
|                          | Esri, HERE, Garmin, NGA, USGS                                                                                                    |         |
|                          |                                                                                                    |         |
|                          | Siguiente                                                                                                    | +       |

Figura 61. Formulario de registro de avances parte 3

Al seleccionar el botón siguiente el sistema permitirá registrar los pagos asociados al avance, como se explica a continuación:

#### **Pagos Avance**

Al seleccionar el botón siguiente en el avance se presenta la pantalla de pagos, la cual permite registrar uno o varios pagos, para añadir un pago se debe hacer clic en el botón de color azul con el ícono "Más" y el

Agregar pago

```
tooltip "Agregar pago"
```

Este formulario presenta los siguientes campos: Valor de pago, pagado y fecha. Se pueden asociar varios pagos para la misma evidencia, en caso de que el pago ya se haya realizado se debe seleccionar el check Pagado e ingresar la fecha del pago, si el pago no se ha realizado no es necesario seleccionar este check. Adicionalmente, el sistema verifica que la suma de los pagos registrados no exceda el valor financiero asignado a la evidencia.

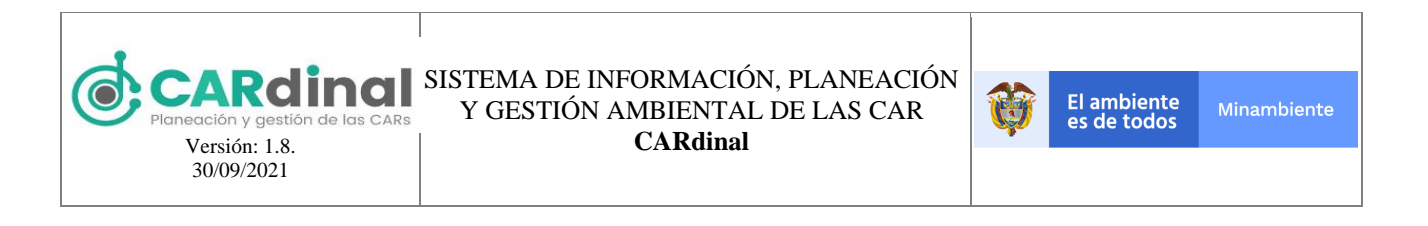

|                        | ≡                                             |          |                | Usuario 🖉 |
|------------------------|-----------------------------------------------|----------|----------------|-----------|
| Menu                   | <b>^</b> /                                    |          |                |           |
| 🏫 Página inicio        |                                               |          |                |           |
| * Administración PAI ^ |                                               | _        |                |           |
| Fuentes Financiación   |                                               | Crea     | r pagos Avance |           |
| ≡ PAI                  | ← Volver                                      |          |                |           |
| ★ Fuentes de Gastos    | No Contrato No tiene un contrato asignado     |          |                |           |
| ≡ Ejecución PAI        | Meta definida 110                             |          |                |           |
| ビ Indicadores          | Para agregar un pago dar clic en el botón (+) |          |                |           |
| 🖈 Auditoría            | •                                             |          |                |           |
| 🚳 Mi CAR               | Valor de pago                                 |          | Fecha          |           |
| ★ GeoAdministrador     | 900000                                        | Pagado   |                |           |
| ★ Sugerencias          | Valor de pago                                 |          | Fecha          |           |
| 🗠 Reportes             | 280000                                        | 🗸 Pagado | 2021-01-02     |           |
| Soporte-Ayuda          | ✓ Guardar                                     |          |                |           |

Figura 62. Formulario de registro de pagos de avances

Si se desea eliminar un pago se debe seleccionar el botón de color azul con el ícono "Caneca" y el tooltip "Borrar pago" Borrar fuente de financiación En caso de que no se desee agregar pagos a la evidencia se debe seleccionar el botón volver.

Para visualizar avance creado existe un botón de color azul con el ícono "Ojo" y el tooltip "Ver" "Yer", que muestra a modo de consulta la información registrada para ese avance (ver parte inferior derecha de la figura 58) y pagos.

También existe la opción de editar un avance creado previamente. Para activar esta opción el usuario debe

dar clic en el botón de color verde que contiene el ícono "Lápiz" y el tooltip "Editar" (ver parte inferior derecha de la figura 58). Al dar clic en "Editar" el sistema depliega el formulario mostrado en la figura 62 con los datos precargados.

De igual forma, el usuario puede eliminar un avance específico dando clic en el botón de color rojo con el ícono "X" y tooltip "Eliminar" Eliminar. Este botón permite realizar la eliminación de un avance. Al dar clic en este botón el sistema muestra una ventana emergente solicitando la confirmación de eliminar el avance. Si el usuario da clic en la opción "Si" el sistema procederá a eliminar el avance seleccionado, de lo contrario, si escoge "No" se cierra la ventana emergente. Lo anterior se muestra en la figura 63.

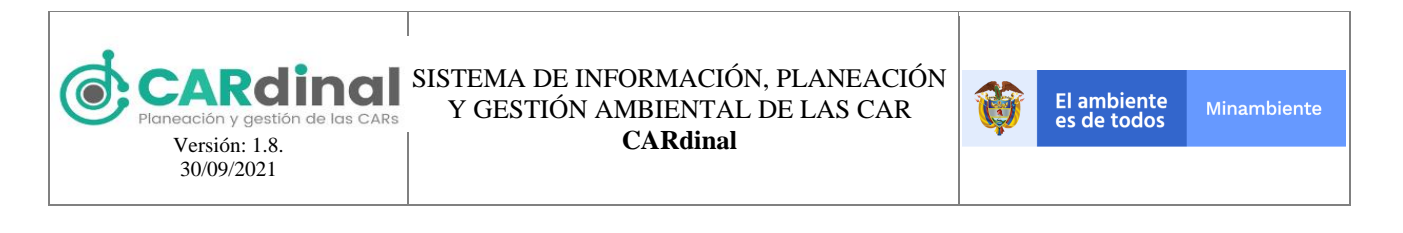

|      |               |                            |                                                          |                 | Usuario 🛆   |
|------|---------------|----------------------------|----------------------------------------------------------|-----------------|-------------|
| Menu | 斋 /           |                            |                                                          |                 |             |
|      |               |                            |                                                          |                 |             |
|      | 1 2           | 3 4                        | 5 6                                                      | 7               |             |
|      |               |                            | Actividades Seguimiento Evi                              |                 |             |
|      |               |                            |                                                          |                 |             |
|      |               | Confirmación               | ×                                                        |                 |             |
|      | ← Volver      | A Al horrar esta evid      | encia horrará los nagos                                  | Actividad       | ?           |
|      |               | asociados registrados er   | n el sistema y se retornara el<br>priación :Esta seguro? |                 |             |
|      | 🖺 Excel 📑 PDF | valor a la racrite de fina | relación ¿Esta seguio:                                   |                 | Registrar 🛨 |
|      |               |                            | 🗙 No 🗹 Si                                                | Burrar          |             |
|      |               |                            |                                                          |                 |             |
|      | Fecha 11      | Año 11                     | Valor 11                                                 | No. Contrato 11 | Opciones    |
|      | 2020-12-09    | 1                          | 3                                                        |                 |             |
|      |               |                            | N 4 1 8 H                                                |                 |             |
|      |               |                            |                                                          |                 |             |

Figura 63. Botón eliminar avance accionado y ventana emergente de confirmación

#### 3.2.3.2.6 Rezagos

Dentro de los botones que se muestran para la Ejecución de un PAI (ver parte inferior derecha de la figura

46) se encuentra el botón de color azul con ícono "Mano hacia arriba" y tooltip "Rezagos" Rezagos ., el cual permite registrar los rezagos para las actividades en las que para el año anterior no se cumplió con el 100% de avance físico.

|                                                       | ≡                                                                         | Usuario 🛆 |
|-------------------------------------------------------|---------------------------------------------------------------------------|-----------|
| Menu  Agina inicio  Administración PAI                | ← Volver Rezagos PAI                                                      |           |
| <ul> <li>Fuentes Financiación</li> <li>PAI</li> </ul> | Estrategias : Linea                                                       |           |
| ★ Fuentes de Gastos ≡ Fiecución PAI                   | Programas : PROGRAMA 1                                                    |           |
| Indicadores                                           | Proyectos: PROYECTO                                                       |           |
| <ul> <li>Mi CAR</li> <li>GeoAdministrador</li> </ul>  | Objetivos : OBJETIVOS Actividades : Actividad 1 g                         |           |
| * Sugerencias                                         | Porcentaje de avance Porcentaje de Avance Financiero 0% 0%                |           |
| <ul> <li>Soporte-Ayuda</li> </ul>                     | Actividades : Actividad negocios verdes 2 Porcentaie de avance Financiero |           |
|                                                       | 100% Contraje de Avance in Balanciero<br>2.195121951219512195124%         |           |

Figura 64. Pantalla de administración de rezagos

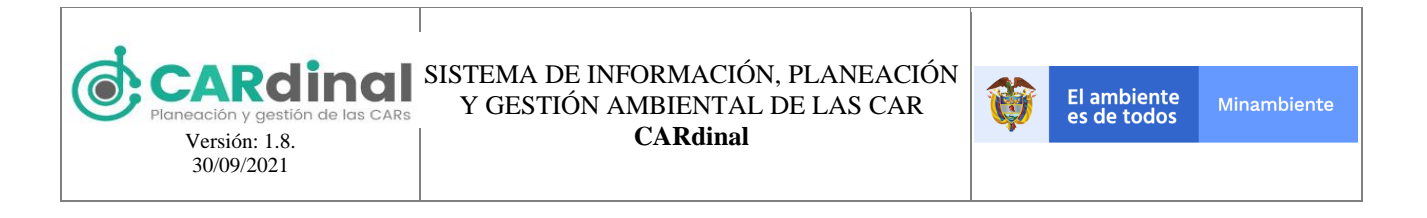

Para crear un rezago se debe seleccionar el botón de color verde con el ícono "Lápiz" y tooltip "Editar"

Editar. Solo se puede crear un rezago para cada actividad por año, este rezago no podrá ser editado ni eliminado posteriormente.

El formulario a diligenciar contiene los siguientes campos: Actividad, Indicador asociado, Ponderador actividad, Meta definida, Año, Valor físico a reportar, Fecha de ejecución de la evidencia, Contrato, Funcionamiento, Descripción del avance, Porcentaje de avance (Valor físico a reportar/Meta para el año seleccionado). Adicionalmente, el sistema controla que los rezagos sean registrados entre las siguientes fechas: Para el primer semestre del año se podrán reportar rezagos del 01 de enero al 31 de julio y para el segundo semestre del año se podrán reportar avances del 01 de julio al 28 de febrero del año siguiente. El campo de año no se puede modificar, ya que viene predefinido para el año anterior al actual.

|                        | ≡                   |                 |                |                                   |                              |              | Usuario 🛆 |
|------------------------|---------------------|-----------------|----------------|-----------------------------------|------------------------------|--------------|-----------|
| Menu                   | ← Volver            |                 |                | Crear rezago                      |                              |              |           |
| * Administración PAI ^ |                     |                 |                |                                   |                              |              |           |
| Fuentes Financiación   | Actividad           |                 | Actividad 1 g  |                                   |                              |              |           |
| ≡ PAI                  | Indicador asociado  |                 | Implementación | del Programa Regional de Negocio: | s Verdes por la autorida     | ad ambiental |           |
| ★ Fuentes de Gastos    | Ponderador activid  | ad              | 20             |                                   |                              |              |           |
| 🗏 Ejecución PAI        |                     |                 |                |                                   |                              |              |           |
| 🖴 Indicadores          | Meta definida       |                 | 20             |                                   |                              |              |           |
| * Auditoría            | Año                 | 1               | Valor físico a | 3                                 | Fecha de                     | 2021-02-04   | =         |
| Ø Mi CAR               |                     |                 | reportar       | Área                              | ejecución de la<br>evidencia |              |           |
| ★ GeoAdministrador     |                     |                 |                | , incu                            |                              |              |           |
| * Sugerencias          | Contrata            | Construction to |                |                                   |                              |              |           |
| 🗠 Reportes             | Contrato            | Funcionamiento  |                |                                   |                              |              |           |
| Soporte-Ayuda          | Descripción del ava | ince            |                |                                   |                              |              |           |
|                        |                     |                 |                |                                   |                              |              | 11        |
|                        | Porcentaje de avan  | ce              |                |                                   | 15%                          |              |           |

Figura 65. Formulario de registro de rezagos parte 1

En el mismo formulario, también se puede registrar la información financiera del rezago, para lo cual se presentan las fuentes de financiación que fueron asociadas al formular la actividad, permitiendo asociar por cada fuente de financiación el valor a comprometer en el rezagó, a su vez se presenta el saldo disponible para gastar en el rezago con relación al valor presupuestado en la actividad y el que se ha asignado en otras evidencias relacionadas a la actividad en el año seleccionado. Adicionalmente, el sistema controla que no se asigne un valor superior al saldo disponible.

En este formulario también se puede realizar el registro de la información de seguimiento o ejecución del PAI del indicador asignado a la actividad en la formulación. En caso de que el indicador tenga asignada información complementaria también permite realizar el registro de los datos.

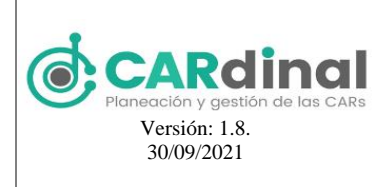

#### SISTEMA DE INFORMACIÓN, PLANEACIÓN Y GESTIÓN AMBIENTAL DE LAS CAR CARdinal

|                                                                                     | ≡                                                                                                    |                     | Admin 🛆                  |
|-------------------------------------------------------------------------------------|----------------------------------------------------------------------------------------------------|---------------------|--------------------------|
| Menu                                                                                | Fuentes de financiación                                                                                  |                     |                          |
| <ul><li>♠ Página inicio</li><li>★ Usuarios </li></ul>                               | Fuente de financiación<br>Participación de la sobretasa ambiental - Corporacic                           | Valor<br>2000       | Saldo<br>53000           |
| * Administración PAI ^                                                              | Fuente de financiación<br>Aportes del FCA para Gastos de personal                                        | Valor<br>3000       | Saldo<br>66900           |
| ■ PAI ■ Ejecución PAI                                                               |                                                                                                    | Valor total<br>5000 | Saldo restante<br>119900 |
| <ul> <li>★ Fuentes de Gastos</li> <li>⊯ Indicadores</li> <li>★ Auditoría</li> </ul> | Indicador asociado al que apunta - Año 2<br>Numerador:                                                   |                     |                          |
| * Dominio<br>& Mi CAR                                                               | Número de Cuerpos de agua con planes de<br>ordenamiento del recurso hídrico adoptados, en el<br>tiempo t | 10                  |                          |
| ★ GeoAdministrador<br>★ Sugerencias<br>ピ Reportes                                   | Variables Complementarias Indicador.<br>Año 2                                                            |                     |                          |

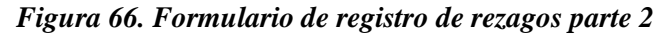

|                          | ≡                                                                                                    |
|--------------------------|----------------------------------------------------------------------------------------------------|
| enu                      | Año 2                                                                                                    |
| Página inicio            |                                                                                                    |
| t Usuarios 🛛 🖌           | + TABLA DE CONTENIDOS                                                                                                    |
| r Administración PAI 🔷 🔷 |                                                                                                    |
| Fuentes Financiación     | ▲ Jurisdicción CAR                                                                                                    |
| I PAI                    | Se ha producido un error al cargar esta capa                                                                                                    |
| 🗏 Ejecución PAI          | No hay leyenda                                                                                                    |
| ★ Fuentes de Gastos      |                                                                                                    |
| ≝ Indicadores            | ● Actividad Linea                                                                                                    |
| Auditoría                |                                                                                                    |
| r Dominio                | Cargar Avances                                                                                                    |
| Mi CAR                   | 1. Dibujar 2. Shapefile 2. CSV SEGUIMIENTO DE ACTIVIDAD                                                                                             |
| GeoAdministrador         |                                                                                                    |
| Sugerencias              |                                                                                                    |
| Reportes                 | 1 1 1 1 1 1 1 1 1 1 1 1 1 1 1 1 1 1 1                                                                                                    |
|                          |                                                                                                    |
|                          | Año-1 Año-2 Año-3 Año-4 Otres Anuel Otres Antividad Otres Antividad Otres Antividad Otres Antividad Otres Antividad Otres Antividad Otres Antividad |
|                          |                                                                                                    |
|                          | Esn, HERE, Garmin, NGA, USGS Powered by Esn                                                                                                    |
|                          | ✓ Siguiente                                                                                                    |

Figura 67. Formulario de registro de rezagos parte 3

Finalmente, en el formulario se puede realizar el registro del avance en el visor geográfico, la geometría que se podrá ingresar será la seleccionada en la formulación, el sistema verifica que la información del rezago registrada este máximo a 5 metros de la actividad formulada, a su vez, el sistema genera las gráficas de la

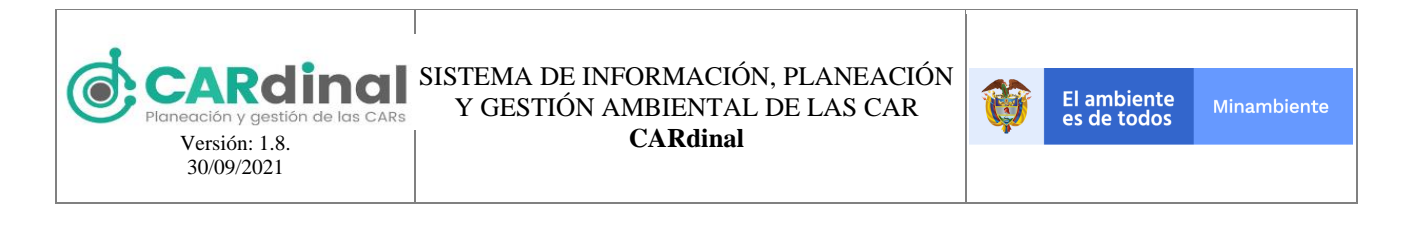

meta, el avance acumulado y el avance registrado. Se puede dibujar la información geográfica, subir un archivo shapefile o un archivo CSV con las coordenadas de los puntos.

Al seleccionar el botón siguiente el sistema permitirá registrar los pagos asociados al rezago, como se explica a continuación:

#### Pagos Rezago

Al seleccionar el botón siguiente en el rezago se presenta la pantalla de pagos, la cual permite registrar uno o varios pagos, para añadir un pago se debe hacer clic en el botón de color azul con el ícono "Más" y el tooltip "Agregar pago" • Agregar pago.

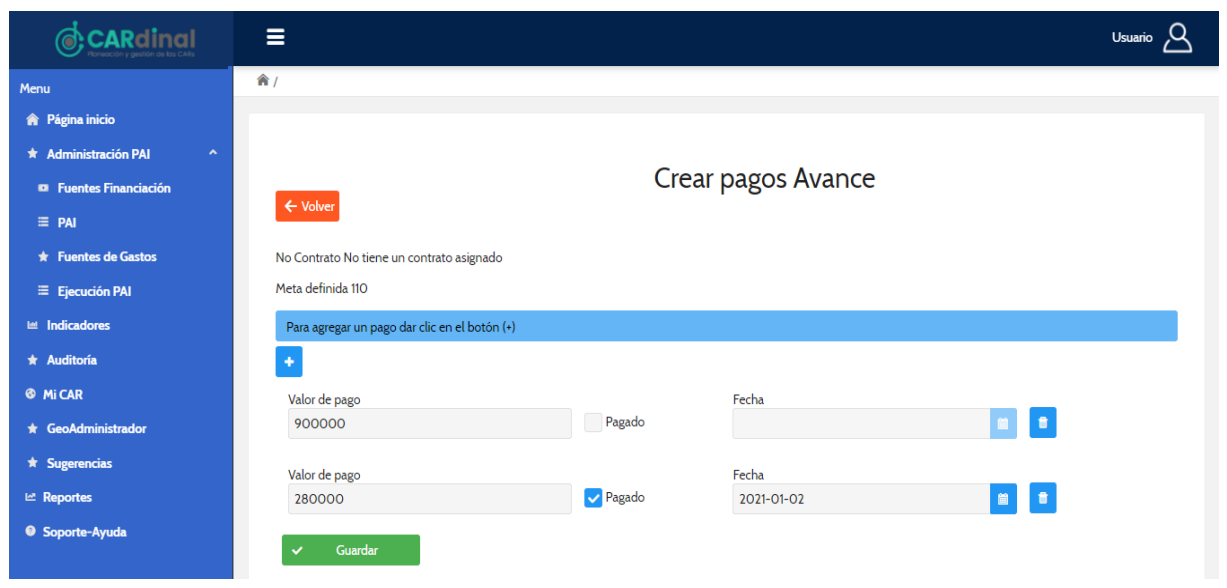

Figura 68. Formulario de registro de pagos de rezagos

Este formulario presenta los siguientes campos: Valor de pago, pagado y fecha. Se pueden asociar varios pagos para el mismo rezago, en caso de que el pago ya se haya realizado se debe seleccionar el check Pagado e ingresar la fecha del pago, si el pago no se ha realizado no es necesario seleccionar este check. Adicionalmente, el sistema verifica que la suma de los pagos registrados no exceda el valor financiero asignado a la evidencia.

Si se desea eliminar un pago se debe seleccionar el botón de color azul con el ícono "Caneca" y el tooltip

"Borrar pago" Eborrar fuente de financiación Eborrar pago". En caso de que no se desee agregar pagos al rezago se debe seleccionar el botón volver.

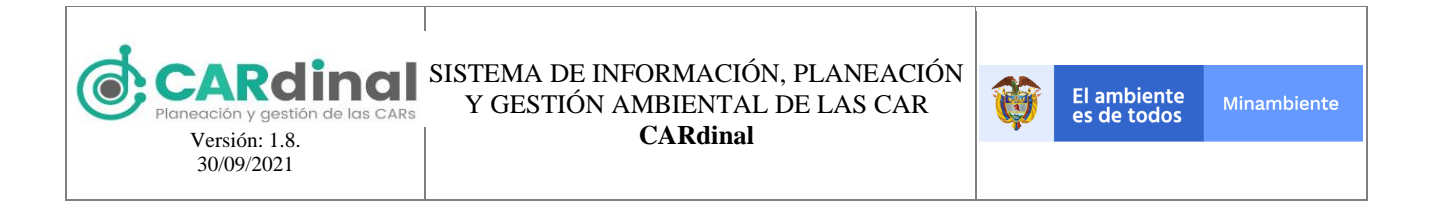

Para visualizar un rezago creado existe un botón de color amarillo con el ícono "Ojo" y el tooltip "Ver" • Ver, que muestra a modo de consulta la información registrada para ese rezago (ver parte inferior derecha de la figura 64) y pagos.

#### 3.2.3.2.7 Información Indicadores IEDI

Dentro de los botones que se muestran para Ejecución PAI (ver parte inferior derecha de la figura 46) se encuentra el botón de color amarillo con ícono "Gráficas estadísticas" y tooltip "Indicador IEDI" Indicador IEDI. Este botón permite realizar la captura de información de las variables pertenecientes a los indicadores IEDI que aún no han sido recopilados por el sistema, y la visualización de las variables previamente capturadas. Adicionalmente, el sistema valida que la información anual de estos indicadores sean registrados entre el 01 de enero del año correspondiente hasta el 28 de febrero del año siguiente.

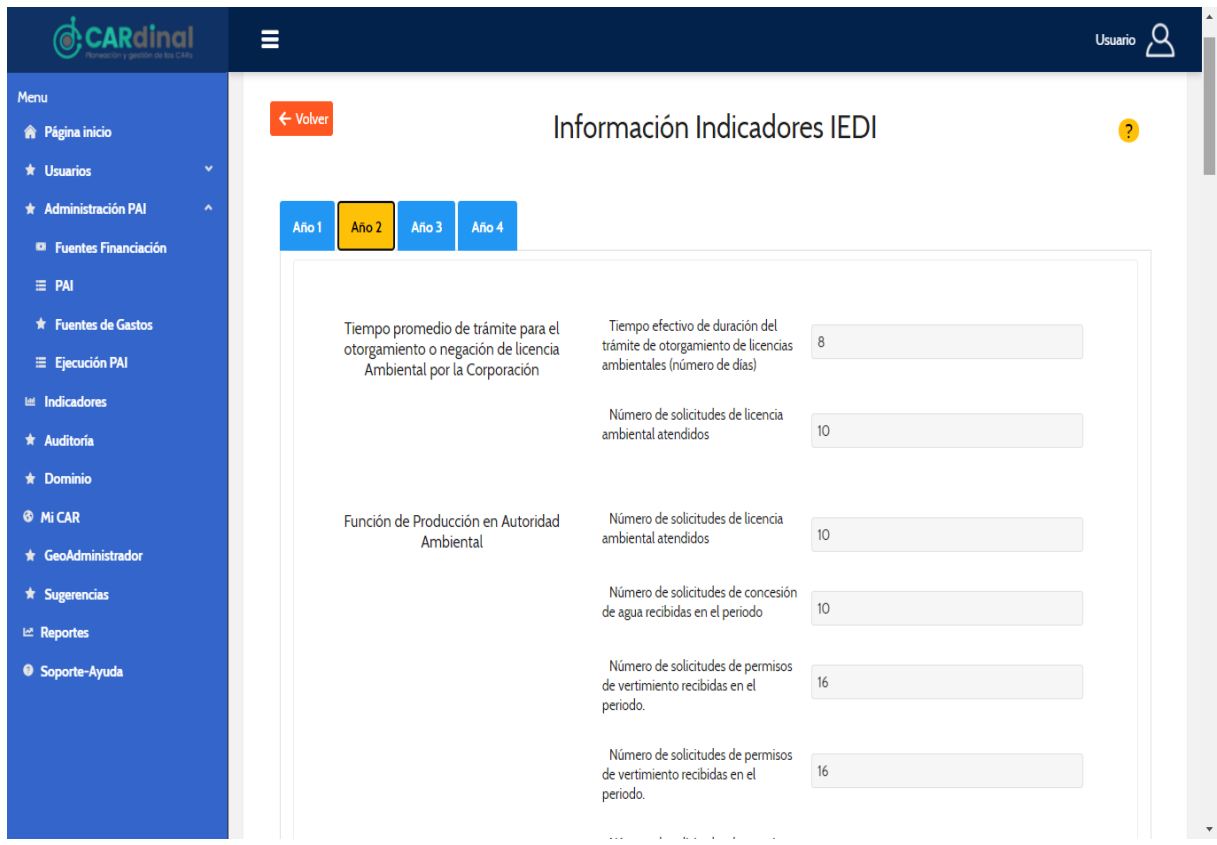

Figura 69. Formulario de recolección de variables de indicadores IEDI

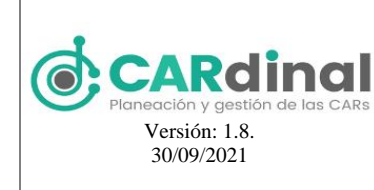

### 3.2.3.2.8 Aprobación de Informes de ingresos y gastos

Dentro de los botones que se muestran en Ejecución PAI (ver parte inferior derecha de la figura 46) se encuentra el botón de color amarillo con ícono "Tuerca" y tooltip "Aprobar Informes" Aprobar Informes C. Este botón permite realizar la aprobación del informe semestral de ingresos y gastos en las siguientes fechas: Para el primer semestre del año se podrá realizar la aprobación del informe entre el 01 de julio y el 31 de julio y para el segundo semestre del año podrá realizar la aprobación del informe entre el 01 de enero y el 28 de febrero del año siguiente. Para la realización del informe del segundo semestre se requiere que los gastos estén terminados.

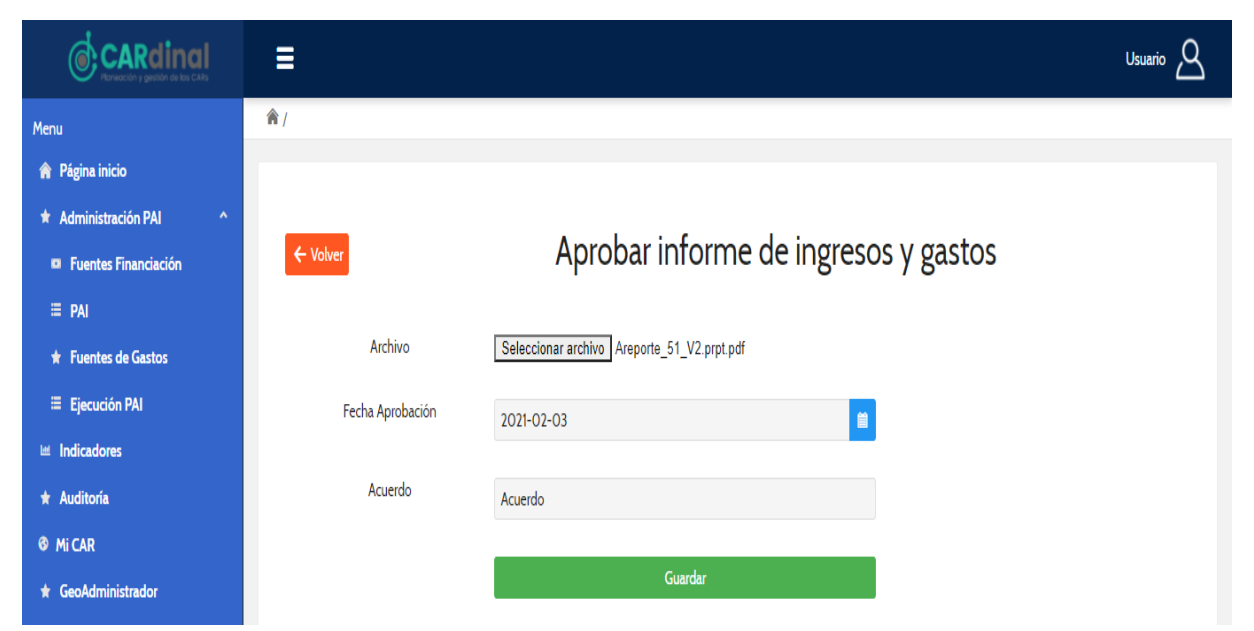

Figura 70. Formulario de aprobación informe de ingresos y gastos - corporación

El formulario a diligenciar contiene los siguientes campos: Archivo, Fecha Aprobación y Acuerdo. Todos los campos del formulario son obligatorios.

El usuario administrador del sistema podrá realizar la configuración de las fechas para recibir los informes semestrales, por defecto están establecidas las mencionadas anteriormente, en caso de que sea necesario cambiar las fechas podrá establecer fecha de inicio y finalización en que se recibirá el informe como se observa a continuación:

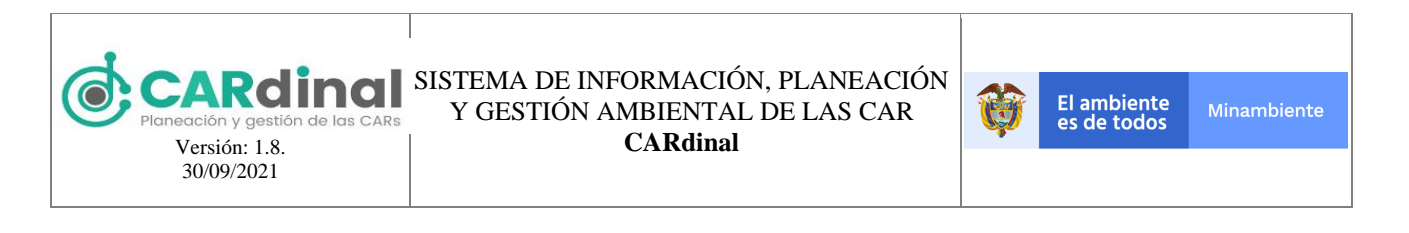

|                        | =                                                               | Admin 🛆 |  |  |
|------------------------|-----------------------------------------------------------------|---------|--|--|
| Menu                   | (k)                                                             |         |  |  |
| 🎓 Página inicio        |                                                                 |         |  |  |
| ★ Usuarios             |                                                                 |         |  |  |
| * Administración PAI ^ | ← volver Aprobar informe de ingresos y gastos                   |         |  |  |
| Fuentes Financiación   |                                                                 |         |  |  |
| ≡ PAI                  | Primer Fecha Inicio 2020-07-01 🖆 Fecha Fin 2020-07-31 🗎 Gurdar  |         |  |  |
| ★ Fuentes de Gastos    |                                                                 |         |  |  |
| Ejecución PAI          | Segundo Fecha Inicio 2021-01-01 🖆 Fecha Fin 2021-02-28 🗎 Gurdar |         |  |  |
| Indicadores            | Archite                                                         |         |  |  |
| ★ Auditoría            | Alchivo Seleccionar alchivo Mingun alchivo seleccionado         |         |  |  |
| 🛨 Dominio              | Fecha Aprobación                                                |         |  |  |
| Mi CAR                 |                                                                 |         |  |  |
| ★ GeoAdministrador     | Acuerdo                                                         |         |  |  |
| * Sugerencias          | Guardar                                                         |         |  |  |
| 🗠 Reportes             |                                                                 |         |  |  |
| Soporte-Ayuda          |                                                                 |         |  |  |

Figura 71. Formulario de aprobación informe de ingresos y gastos- administrador del sistema

### 3.2.3.2.9 Novedades PAI

Otro de los botones que se encuentran en Ejecución PAI (ver parte inferior derecha de la figura 46) es el de color amarillo con ícono "Lápiz" y tooltip "Novedades PAI" Novedades PAI", el cual permite realizar la modificación de información física y financiera del PAI previamente aprobado. Las novedades del PAI se podrán realizar en cualquier momento después de la aprobación del PAI.

|                        | ≡                                                                                                    | Usuario 🛆 |
|------------------------|----------------------------------------------------------------------------------------------------|-----------|
| Menu                   |                                                                                                    |           |
| 🏫 Página inicio        | ← Volver     Novedades PAI                                                                                                    |           |
| ★ Usuarios ✓           |                                                                                                    |           |
| * Administración PAI ^ | Para tener en cuenta:<br>En esta funcionalidad usted debe dar clic en alguno de los siguientes botones, donde podrá hacer cambios en el plan financiero o en las acciones del su PAL. |           |
| Fuentes Financiación   | Una vez realice sus cambios, de clic en el botón "Finalizar novedad"                                                                                                    |           |
| ≡ PAI                  | Plan financiero Acciones                                                                                                    |           |
| ★ Fuentes de Gastos    |                                                                                                    |           |
| ≡ Ejecución PAI        |                                                                                                    |           |
| 🛯 Indicadores          | Archivo Seleccionar archivo Ningún archivo seleccionado                                                                                                    |           |
| * Auditoría            | Acuerdo                                                                                                    |           |
| 🛨 Dominio              |                                                                                                    |           |
| 🚳 Mi CAR               | Fecha Aprobación                                                                                                    |           |
| * GeoAdministrador     | Número acuerdo                                                                                                    |           |
| ★ Sugerencias          |                                                                                                    |           |
| 🗠 Reportes             | Novedad PAI                                                                                                    |           |
| Soporte-Ayuda          |                                                                                                    |           |

Figura 72. Formulario de registro de la novedad de un PAI

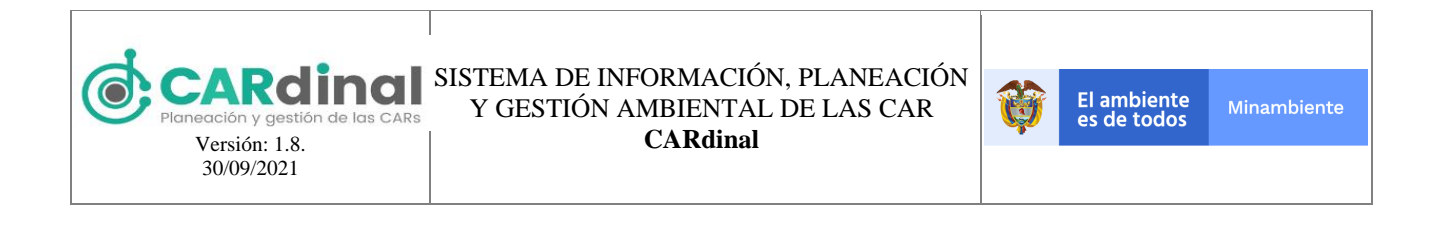

El formulario por diligenciar presenta los siguientes campos: Archivo, acuerdo, fecha de aprobación y número de acuerdo. Al diligenciar los campos se habilita el botón Novedades PAI, tras la creación de la novedad se ingresará a la siguiente pantalla:

|                          | ≡                                                                                                    | Usuario 🛆 |
|--------------------------|----------------------------------------------------------------------------------------------------|-----------|
| Menu                     | 兪 /                                                                                                    |           |
| 🏫 Página inicio          |                                                                                                    |           |
| \star Usuarios 🗸 🗸 🗸     |                                                                                                    |           |
| 🖈 Administración PAI 🛛 🔷 | ← Volver Novedades PAI                                                                                                    |           |
| Fuentes Financiación     | O Para tener en cuenta:                                                                                                    |           |
| ≡ PAI                    | En esta funcionalizad usted debe dal ciù en algund de los siguientes obtones, donde poura nacer campios en el plan finalizero o en las acciones del su PAL<br>Una vez realice sus cambios, de dic en el botón "Finalizar novedad" |           |
| ★ Fuentes de Gastos      |                                                                                                    |           |
| Ejecución PAI            | Plan financiero Acciones                                                                                                    |           |
| 🖮 Indicadores            | 0                                                                                                    |           |
| * Auditoría              | Si usted ya terminió de hacer ajustes en su PAI puede dar clic en el boton:                                                                                                    |           |
| 🖈 Dominio                | Finalizar novedad                                                                                                    |           |
| Mi CAR                   |                                                                                                    |           |
| GeoAdministrador         |                                                                                                    |           |
| * Sugerencias            | SIPGA-CAR                                                                                                    |           |
| 🗠 Reportes               |                                                                                                    |           |
| Soporte-Ayuda            |                                                                                                    |           |

Figura 73. Registro novedades PAI

Podrá realizar cambios en el plan financiero y las acciones operativas tanto en sus metas físicas como financieras, es importante tener en cuenta que: los nombres de las acciones operativas, los valores físicos y financieros de años anteriores no podrán ser editados, se podrá editar información del año actual y años posteriores, para el año actual el sistema validará que las actividades editadas en sus metas financieras no sean inferiores a los compromisos reportados en las evidencias.

Al hacer clic en el botón de "Finalizar novedad", el sistema realizara las validaciones de que las acciones operativas estén formuladas al 100%, y el valor presupuestado en la destinación de inversión en las diferentes fuentes para los años del PAI debe estar asignado totalmente en las actividades.

Mientras se encuentre una novedad del PAI abierta en el sistema no se podrá acceder a ninguna funcionalidad de la Ejecución del PAI. Adicionalmente, el sistema permite ver las versiones anteriores del Plan de Acción institucional.

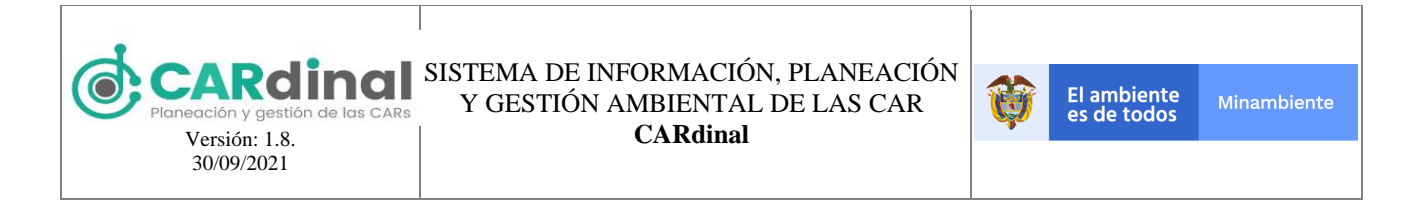

# 3.3 Módulo Indicadores

Este módulo contempla las acciones relacionadas con la gestión (consulta, creación, edición y eliminación) de los indicadores en el sistema. A continuación, se describe el módulo:

## 3.3.1 Objetivo del Módulo Indicadores

Crear los indicadores que se asignarán en el sistema que incluyen: mínimos de gestión, propios, Tasa promedio anual de deforestación, Índice de calidad del agua, Índice del uso del agua, Oferta Hídrica Total Superficial, Hectáreas de ecosistemas y áreas ambientales en jurisdicción de las CARs e IEDI. La información de estos indicadores será recopilada en las diferentes funcionalidades del sistema, teniendo en cuenta el tipo de indicador.

|                                                                         | ≡                                                                                                    |                    |                    | Admin 🛆       |
|-------------------------------------------------------------------------|----------------------------------------------------------------------------------------------------|--------------------|--------------------|---------------|
| Menu<br>🎓 Página inicio                                                 | Indicadores                                                                                                    |                    |                    |               |
| <ul> <li>★ Usuarios</li> <li>★ Administración PAI</li> <li>✓</li> </ul> | Excel     PDF                                                                                                    |                    |                    | 2 Registrar + |
|                                                                         |                                                                                                    |                    | Buscar             |               |
| * Auditona<br>* Dominio 1                                               | Nombre 11                                                                                                    | Tipo indicador 11  | Tipo de Cálculo 11 | Opciones      |
| © Mi CAR                                                                | Porcentaje de cuerpos de agua con planes<br>de ordenamiento del recurso hídrico (POR<br>H) adoptados                                                                                     | Mínimos de gestión | Tipo 1             |               |
| GeoAdministrador     Sugerencias                                        | Porcentaje de Planes de Saneamiento y M<br>anejo de Vertimientos (PSMV) con seguimi<br>ento                                                                                              | Mínimos de gestión | Tipo 1             |               |
| 네 Reportes                                                              | Porcentaje de cuerpos de agua con reglam<br>entación del uso de las aguas                                                                                                    | Mínimos de gestión | Tipo 1             |               |
|                                                                         | Porcentaje de Programas de Uso Eficiente<br>y Ahorro del Agua (PUEAA) con seguimient<br>o                                                                                                | Mínimos de gestión | Tipo 1             |               |
|                                                                         | Porcentaje de entes territoriales asesorado<br>s en la incorporación, planificación y ejecuc<br>ión de acciones relacionadas con cambio cl<br>imático en el marco de los instrumentos de | Mínimos de gestión | Tipo 1             |               |

Figura 74. Pantalla de administración de indicadores

## 3.3.1.1 Descripción Módulo Indicadores

En este módulo se realizan las acciones de creación, vista, edición y eliminación de Indicadores. Para acceder al Módulo de Indicadores se debe dar clic en la opción Indicadores del menú izquierdo, donde se despliega en pantalla el listado de Indicadores registrados (ver figura 74). Las corporaciones solo podrán ver los indicadores mínimos de gestión, indicadores ambientales e indicadores IEDI, pero pueden crear, ver, editar y eliminar los indicadores propios.

Para registrar un nuevo Indicador se debe dar clic en la opción "Registrar" que se encuentra en la parte

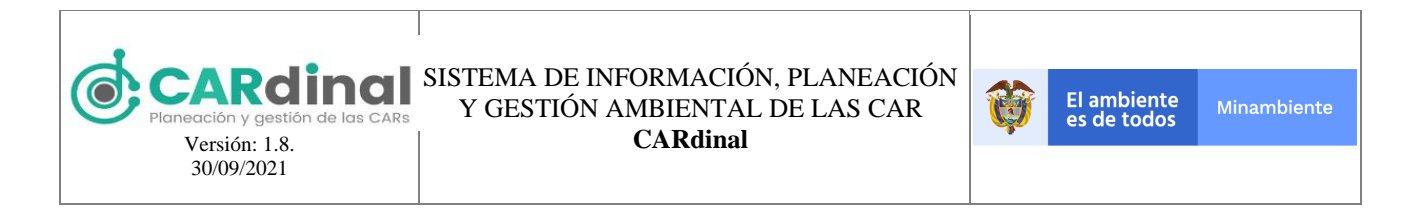

superior derecha de la pantalla (ver figura 74, #2), la cual despliega un formulario dependiendo del tipo de indicador., como se muestra a continuación:

### 3.3.1.1.1 Indicadores tipo 1

Los indicadores con tipo de cálculo 1 pueden ser utilizados para los tipos de indicador: Propios o Mínimos de Gestión. Su fórmula corresponde a la sumatoria de numerador sobre sumatoria de denominador por 100 para obtener el porcentaje del indicador. A continuación, se presenta la fórmula:

Indicador tipo 1 = 
$$\frac{\sum Numerador}{\sum Denominador} x100$$

El formulario correspondiente a este tipo de indicador contiene los siguientes campos: Tipo Indicador, Tipo de Cálculo (en este caso se selecciona Tipo 1, está opción solo se permite para los tipos de indicador: Mínimos de gestión y propios), Tipo de Categoría (Está opción solo se despliega si el tipo de indicador es mínimo de gestión), Descripción, Nombre, Abreviatura Nombre, Definición, URL, Nombre Variable Numerador, Abreviatura Numerador, Solicitar Numerador, Nombre Variable Denominador, Abreviatura Denominador, Solicitar Denominador, Asociar Inf. Geográfica, Escoja la Categoría, Capa (Los campos de categoría y capa solo se despliegan si se selecciona la opción de asociar información geográfica), Unidad, Nombre Resultado, Variable, Tipo (Haciendo referencia a la información complementaria, se pueden asignar las variables complementarias que se requieran con el tipo texto o numérico, serán recopiladas por el sistema, pero no tendrán influencia en los cálculos). Todos los campos del formulario son obligatorios excepto el campo URL. Adicionalmente, el sistema controla que no exista más de un indicador con el mismo nombre.

|                            | ≡                          |                                                                    |   |
|----------------------------|----------------------------|--------------------------------------------------------------------|---|
| Menu                       | ← Volver                   | Crear Indicador                                                    |   |
| 🏫 Página inicio            |                            |                                                                    |   |
| ★ Usuarios ✓               | Tipo indicador             |                                                                    |   |
| 🖈 Administración PAI 🛛 🗸 🗸 |                            | Minimos de gestion                                                 |   |
| 🐸 Indicadores              | Tipo cálculo               | Tipo 1                                                             |   |
| ★ Auditoría                |                            | ∑ Numerador                                                        |   |
| ★ Dominio                  |                            | Indicador tipo 1 = $\frac{\sum Nanor addr}{\sum Denominador} x100$ |   |
| Mi CAR                     | Tipo de Categoría          | Para mediclas acciones de planificación ou                         |   |
| ★ GeoAdministrador         |                            | Para medinas acciones de planineación, or                          |   |
| ★ Sugerencias              | Descripción:               | Descripción del tipo de calculo del indicador                      |   |
| 🗠 Reportes                 |                            |                                                                    |   |
| Soporte-Ayuda              | Nombre:                    | Nombre Indicador Abreviatura Nombre: Ind                           |   |
|                            |                            |                                                                    |   |
|                            | Definición:                | Definición                                                         |   |
|                            | Urt:                       | http://www.indicadores.com                                         |   |
|                            | Nombre Variable Numerador: | Numerador Numerador: Num                                           |   |
|                            | Solicitar Numerador:       | Seguimiento                                                        | - |

Figura 75. Formulario de registro de indicador tipo 1 parte 1

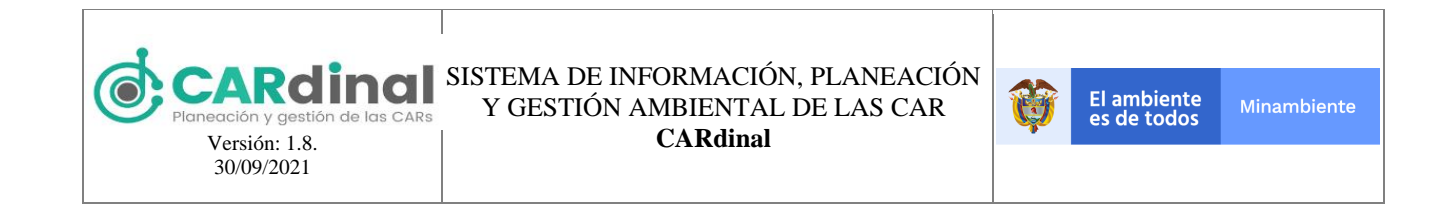

| CARdinal<br>Areactive y guestion on loss CAR | ≡                            |                                                |                 | Admin 🛆 |
|----------------------------------------------|------------------------------|------------------------------------------------|-----------------|---------|
| Menu                                         | Nombre Variable Denominador: | Denominador                                    | Abreviatura Den |         |
| 🏫 Página inicio                              |                              | A                                              |                 |         |
| ★ Usuarios ✓                                 | Solicitar Denominador        |                                                |                 |         |
| 🖈 Administración PAI 🛛 🗸 🗸                   |                              | Seguimiento                                    |                 |         |
| ⊯ Indicadores                                | Asociar Inf Geográfica:      | <b>~</b>                                       |                 |         |
| 🖈 Auditoría                                  | Escoia la Catagoría          |                                                | Cana            |         |
| * Dominio                                    | Escoja la Calegona.          | Hidrografia                                    | Drenajes 100K   |         |
| 🚳 Mi CAR                                     | Unidad:                      | Campañas                                       |                 |         |
| ★ GeoAdministrador                           |                              |                                                |                 |         |
| * Sugerencias                                | Nombre Resultado:            | Resultado                                      |                 |         |
| 🗠 Reportes                                   |                              |                                                | li li           |         |
|                                              | Información complementaria:  | La variables a continuación no hacen parte del |                 |         |
|                                              |                              |                                                |                 |         |
|                                              |                              | Variable                                       | Numérico        |         |
|                                              |                              |                                                |                 |         |
|                                              | ✓ Guardar                    |                                                |                 |         |
|                                              |                              |                                                |                 | -       |

Figura 76. Formulario de registro de indicador tipo 1 parte 2

## 3.3.1.1.2 Indicadores tipo 2

Los indicadores con tipo de cálculo 2 pueden ser utilizados solamente para Indicadores Mínimos de Gestión. Su fórmula es la siguiente:

$$Indicador\ tipo2 = Pond\ cat1\left(\frac{\sum Numerador\ cat\ 1}{\sum Denominador\ cat\ 1}\right) + Pond\ cat2\left(\frac{\sum Numerador\ cat\ 2}{\sum Denominador\ cat\ 2}\right) + \dots + Pond\ cat\ n\left(\frac{\sum Numerador\ cat\ n}{\sum Denominador\ cat\ n}\right)$$

Donde:

- Pond cat es ponderador de la categoría
- Cat es categoría

El resultado complementario corresponde a:

$$Ejecución \ presupuestal = \frac{\sum Compromiso \ actividad}{\sum Presupuesto \ Definitivo \ actividad}$$
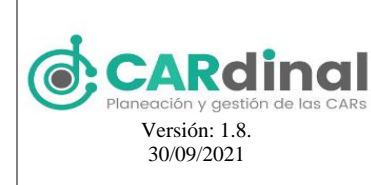

#### SISTEMA DE INFORMACIÓN, PLANEACIÓN Y GESTIÓN AMBIENTAL DE LAS CAR CARdinal

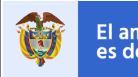

El formulario para este tipo de indicador contiene los siguientes campos: Tipo Indicador, Tipo de Cálculo (en este caso se selecciona Tipo 2, está opción solo se permite para el tipo de indicador: Mínimos de gestión), Tipo de Categoría (Está opción solo se despliega si el tipo de indicador es mínimo de gestión), Descripción, Nombre, Abreviatura Nombre, Definición, URL; para este indicador se pueden asociar varías categorías, cada categoría tiene los campos: Categoría, Se usan fases (check), Nombre Fase, Porcentaje, Nombre Variable Numerador, Abreviatura Numerador, Solicitar Numerador, Nombre Variable Denominador, Abreviatura Denominador, Solicitar Denominador, Asociar Inf. Geográfica, Escoja la Categoría, Capa (Los campos de categoría y capa solo se despliegan si se selecciona la opción de asociar información geográfica), también se presentan los campos: Archivo, Unidad, Nombre Resultado, Complementario, Cálculo, Variable, Tipo (Haciendo referencia a la información complementaria, se pueden asignar las variables complementarias que se requieran con el tipo texto o numérico, serán recopiladas por el sistema pero no tendrán influencia en los cálculos). Todos los campos del formulario son obligatorios excepto el campo URL. Adicionalmente, el sistema controla que no exista más de un indicador con el mismo nombre.

|                        | ≡                                                                                                    | Admin 🔎 |
|------------------------|----------------------------------------------------------------------------------------------------|---------|
| Menu                   | ← Volver Crear Indicador                                                                                                    |         |
| ★ Usuarios ✓           |                                                                                                    |         |
| * Administración PAI V | Tipo indicador Minimos de matién                                                                                                    |         |
| indicadores            | Prinimos ae gestion                                                                                                    |         |
| t Auditoría            | Tipo cálculo Tipo 2                                                                                                    |         |
| Dominio                |                                                                                                    |         |
| Mi CAR                 | $Indicador tipo 2 = Pond cat.1 \\ \frac{\sum Numerador cat.1}{\sum Denominador cat.1} + Pond categoria 2 \\ \frac{\sum Numerador cat.2}{\sum Denominador cat.2} + -+ Pond cat.n \\ \frac{\sum Numerador cat.n}{\sum Denominador cat.1} ++ Pond cat.n \\ \frac{\sum Numerador cat.n}{\sum Denominador cat.n} ++ Pond cat.n \\ \frac{\sum Numerador cat.n}{\sum Denominador cat.n} ++ Pond cat.n $ |         |
| r GeoAdministrador     | Donde:                                                                                                    |         |
| Sugerencias            | <ul> <li>Pond cat es ponderador de la categoría</li> <li>Cat es categoría</li> </ul>                                                                                                    |         |
| Reportes               | El resultado complementario corresponde a:                                                                                                    |         |
| 9 Soporte-Ayuda        | $E$ jecución presupuestal = $\frac{\sum Compromiso actividad}{\sum Presupuesto Definitivo actividad}$                                                                                                    |         |
|                        | El uso de resultado complementario en el indicador es opcional.                                                                                                    |         |
|                        | Tipo de Categoria Para medir las acciones de administración.                                                                                                    |         |
|                        | Descripción: Descripción del tipo de calculo del indicador                                                                                                    |         |
|                        | Nombre: Indicador Abreviatura Nombre: Ind                                                                                                    |         |
|                        | Definición: Definición                                                                                                    |         |
|                        | Urt: http://www.indicador.com                                                                                                    |         |

Figura 77. Formulario de registro de indicador tipo 2 parte 1

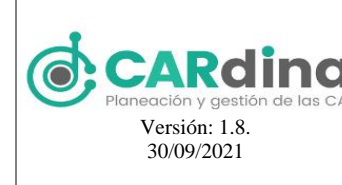

# V gestion de las CARs SISTEMA DE INFORMACIÓN, PLANEACIÓN Y GESTIÓN AMBIENTAL DE LAS CAR Ón: 1.8. CARdinal

|                            | ≡ ,                                                                | <sup>Idmin</sup> 🛆 |
|----------------------------|--------------------------------------------------------------------|--------------------|
| Menu                       | Categoria:                                                         |                    |
| 🎓 Página inicio            |                                                                    |                    |
| 🕈 Usuarios 🛛 👻             | Se usan rases:                                                     |                    |
| 🖈 Administración PAI 🛛 🗸 🗸 | Fase categoría:                                                    |                    |
| Indicadores                | Nombre: Fase 1 Porcentaje: 100                                     |                    |
| # Auditoría                |                                                                    |                    |
| * Dominio                  | Ponderador Categoría: Ponderador                                   |                    |
| Mi CAR                     |                                                                    |                    |
| k GeoAdministrador         | Nombre vanable numerador:<br>Numerador<br>Numerador:<br>Numerador: |                    |
| Sugerencias                | Solicitar Numerador:                                               |                    |
| * Reportes                 | TOTTNIACOT                                                         |                    |
|                            | Nombre Variable Denominador: Denominador Abreviatura Den           |                    |
|                            |                                                                    |                    |
|                            | Solicitar Denominador: Seguimiento                                 |                    |
|                            | Asociar Inf Geográfica:                                            |                    |
|                            | Escoja la Categoría: Capa: Acuiferos                               |                    |
|                            |                                                                    |                    |
|                            |                                                                    |                    |
|                            | ✓ Agregar                                                          |                    |

Figura 78. Formulario de registro de indicador tipo 2 parte 2

| CARdinal<br>Annuación y guestión de las CAR | ≡                           |                                                  |         |                |   | Admin 🛆 | • |
|---------------------------------------------|-----------------------------|--------------------------------------------------|---------|----------------|---|---------|---|
| Menu                                        | Archivo                     | Seleccionar archivo Ningún archivo seleccion     | nado    |                |   |         |   |
| 🏫 Página inicio                             |                             |                                                  |         |                |   |         |   |
| ★ Usuarios 🗸 🗸                              |                             | Nombre Archivo                                   | Acción  |                |   |         |   |
| ★ Administración PAI ✓                      | Unidad:                     | Acciones                                         |         |                |   |         |   |
| Indicadores                                 |                             |                                                  |         |                |   |         |   |
| ★ Auditoría                                 | Nombre Resultado:           | Resultado                                        |         |                |   |         |   |
| * Dominio                                   |                             |                                                  | li      |                |   |         |   |
| 🚳 Mi CAR                                    | Resultado Complementario:   | Resultado complementario                         |         | Complementario |   |         |   |
| ★ GeoAdministrador                          |                             |                                                  |         | Cálculo        |   |         |   |
| ★ Sugerencias                               | leformación complementaria. | La usviablec a continuación no bacon narte del e | álado   |                |   |         |   |
| 🗠 Reportes                                  | información complementana.  | La vanables a continuación no nacen parte del c  | alculo. |                |   |         | 1 |
|                                             |                             | Variable                                         | Texto   |                |   |         |   |
|                                             |                             |                                                  |         |                | _ |         |   |
|                                             | ✓ Guardar                   |                                                  |         |                |   |         |   |
|                                             |                             |                                                  |         |                |   |         |   |

Figura 79. Formulario de registro de indicador tipo 2 parte 3

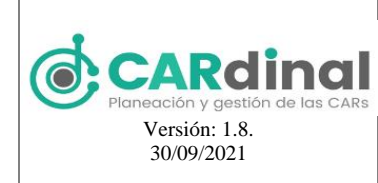

#### 3.3.1.1.3 Indicadores tipo 3

Los indicadores con tipo de cálculo 3 pueden ser utilizados solamente para Indicadores Mínimos de Gestión. Su fórmula es la siguiente:

 $Indicador \ tipo \ 3 = \frac{\sum Numerador \ cat \ 1 + \sum Numerador \ cat \ 2 + \sum Numerador \ cat \ 3}{\sum Denominador \ cat \ 1 + \sum Denominador \ cat \ 2 + \sum Denominador \ cat \ 3} x 100$ 

El resultado complementario corresponde a:

$$Ejecución \ presupuestal = \frac{\sum Compromiso \ actividad}{\sum Presupuesto \ Definitivo \ actividad}$$

El resultado tipo cálculo corresponde a:

Inversión = 
$$\sum$$
 Presupuesto definitivo por actividad

El uso de resultado complementario en el indicador es opcional.

El formulario para este tipo de indicador contiene los siguientes campos: Tipo Indicador, Tipo de Cálculo (en este caso se selecciona Tipo 3, está opción solo se permite para el tipo de indicador: Mínimos de gestión), Tipo de Categoría (Está opción solo se despliega si el tipo de indicador es mínimo de gestión), Descripción, Nombre, Abreviatura Nombre, Definición, URL; para este indicador se pueden asociar varías categorías, cada categoría tiene los campos: Categoría, Variable Numerador, Abreviatura Numerador, Solicitar Numerador, Nombre Variable Denominador, Abreviatura Denominador, Solicitar Denominador, Asociar Inf. Geográfica, Escoja la Categoría, Capa (Los campos de categoría y capa solo se despliegan si se selecciona la opción de asociar información geográfica), también se presentan los campos: Archivo, Unidad, Nombre Resultado, Resultado Complementario, Complementario, Cálculo, Variable, Tipo (Haciendo referencia a la información complementaria, se pueden asignar las variables complementarias que se requieran con el tipo texto o numérico, serán recopiladas por el sistema pero no tendrán influencia en los cálculos). Todos los campos del formulario son obligatorios excepto el campo URL. Adicionalmente, el sistema controla que no exista más de un indicador con el mismo nombre.

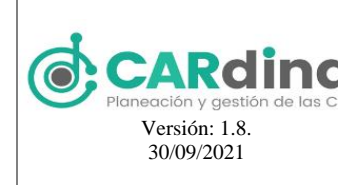

#### Recine SISTEMA DE INFORMACIÓN, PLANEACIÓN Y GESTIÓN AMBIENTAL DE LAS CAR

CARdinal

| CARdinal               | =                                                                       |                                                                                                    | Admin _ |  |  |  |  |
|------------------------|-------------------------------------------------------------------------|----------------------------------------------------------------------------------------------------|---------|--|--|--|--|
| Menu                   | ← Volver                                                                | Crear Indicador                                                                                                    |         |  |  |  |  |
| 🏫 Página inicio        |                                                                         |                                                                                                    |         |  |  |  |  |
| \star Usuarios 🛛 👻     | Tipo indicador                                                          | Welcons do constitu                                                                                                    |         |  |  |  |  |
| * Administración PAI ~ |                                                                         | minimos de gestion                                                                                                    |         |  |  |  |  |
| 😐 Indicadores          | Tipo cálculo                                                            | Tipo 3                                                                                                    |         |  |  |  |  |
| * Auditoría            |                                                                         |                                                                                                    |         |  |  |  |  |
| * Dominio              | Indicador tip                                                           | $o \ 3 = \frac{\sum Numerador \ cat \ 1 + \sum Numerador \ cat \ 2 + \sum Numerador \ cat \ 3}{\sum Denominador \ cat \ 1 + \sum Denominador \ cat \ 2 + \sum Denominador \ cat \ 3} x 100$ |         |  |  |  |  |
| Mi CAR                 |                                                                         |                                                                                                    |         |  |  |  |  |
| ★ GeoAdministrador     | El resultado                                                            | o complementario corresponde a:                                                                                                    |         |  |  |  |  |
| ★ Sugerencias          | $E_{jecución presupuestal} = \sum_{resuments ne el mittri a actividad}$ |                                                                                                    |         |  |  |  |  |
| 🗠 Reportes             | El resultado tipo cálculo corresponde a:                                |                                                                                                    |         |  |  |  |  |
| Soporte-Ayuda          | Inversion = $\sum$ Presupuesto definitivo por actividad                 |                                                                                                    |         |  |  |  |  |
|                        | Solo se po<br>de estos tip                                              | trá seleccionar resultado complementario o resultado cálculo, y la asociación<br>os de resultado es opcional en la creación del indicador.                                                  |         |  |  |  |  |
|                        | Tipo de Categoría                                                       | Para medir las acciones de administración,                                                                                                    |         |  |  |  |  |
|                        | Descripción:                                                            | Descripción del tipo de calculo del indicador                                                                                                    |         |  |  |  |  |
|                        | Nombre:                                                                 | Indicador Abreviatura Nombre: Ind                                                                                                    |         |  |  |  |  |
|                        | Definición:                                                             | Definición                                                                                                    |         |  |  |  |  |
|                        | Url:                                                                    | http://www.indicador.com                                                                                                    |         |  |  |  |  |

Figura 80. Formulario de registro de indicador tipo 3 parte 1

|                            | ≡                                                                |
|----------------------------|------------------------------------------------------------------|
| Menu                       |                                                                  |
| 🎓 Página inicio            |                                                                  |
| ★ Usuarios ×               | Categoria:                                                       |
| 🖈 Administración PAI 🛛 🗸 🗸 | Nombre Variable Numerador                                        |
| 🛎 Indicadores              | Numerador Numerador                                              |
| * Auditoría                | Solicitar Numerador:                                             |
| * Dominio                  |                                                                  |
| Ø Mi CAR                   | Nombre Variable Denominador: Denominador Abreviatura Denominador |
| ★ GeoAdministrador         |                                                                  |
| ★ Sugerencias              | Solicitar Denominador: Seguimiento                               |
| ⊯ Reportes                 | Asociar Inf Geográfica:                                          |
|                            | Escoja la Categoría: Hidrografia Capa: Acuiferos                 |
|                            |                                                                  |
|                            |                                                                  |
|                            | ✓ Agregar                                                        |
|                            |                                                                  |

Figura 81. Formulario de registro de indicador tipo 3 parte 2

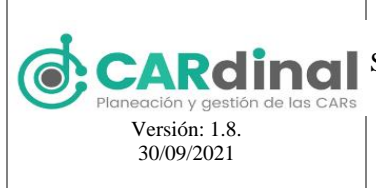

#### SISTEMA DE INFORMACIÓN, PLANEACIÓN Y GESTIÓN AMBIENTAL DE LAS CAR CARdinal

|                          | ≡                           |                                                  |          |            | Adm | in 🛆 |
|--------------------------|-----------------------------|--------------------------------------------------|----------|------------|-----|------|
| Menu                     | Archivo                     | Seleccionar archivo Ningún archivo seleccio      | nado     |            |     |      |
| 🏫 Página inicio          |                             |                                                  |          |            |     |      |
| \star Usuarios 🗸 👻       |                             | Nombre Archivo                                   | Acción   |            |     |      |
| 🖈 Administración PAI 🛛 🗸 | Unidad                      |                                                  |          | 1          |     |      |
| ⊯ Indicadores            | ondud.                      | Acciones                                         |          | J          |     |      |
| 🛨 Auditoría              | Nombre Resultado:           | Resultado                                        |          |            |     |      |
| ★ Dominio                |                             |                                                  | h        | ;          |     |      |
| 🎯 Mi CAR                 | Pecultado Complementario:   |                                                  |          | Constantin |     |      |
| ★ GeoAdministrador       | Resultado Complementario.   | Resultado complementario                         | /        |            |     |      |
| * Sugerencias            |                             |                                                  |          | ,<br>,     | _   |      |
| 🗠 Reportes               | Información complementaria: | La variables a continuación no hacen parte del o | cálculo. |            | +   |      |
|                          |                             | Variable                                         | Texto    |            |     |      |
|                          |                             | Variable                                         | ICAU     |            |     |      |
|                          | ✓ Guardar                   |                                                  |          |            |     |      |

Figura 82. Formulario de registro de indicador tipo 3 parte 3

#### 3.3.1.1.4 Indicadores tipo 4

Los indicadores con tipo de cálculo 4 pueden ser utilizados solamente para los indicadores Ambientales, no cuentan con ninguna fórmula predeterminada, este tipo de indicador permite asociar varias capas geográficas.

Este formulario contiene los siguientes campos: Tipo Indicador, Tipo de Cálculo (en este caso se selecciona Tipo 4, está opción solo se permite para los tipos de indicador: Tasa promedio anual de deforestación, Índice de calidad del agua, Índice del uso del agua, Oferta Hídrica Total Superficial, Hectáreas de ecosistemas y áreas ambientales en jurisdicción de las CARs), Descripción, Nombre, Abreviatura Nombre, Definición, URL, Asociar Inf. Geográfica, Escoja la Categoría, Capa (Los campos de categoría y capa solo se despliegan si se selecciona la opción de asociar información geográfica, para este indicador se pueden asociar las capas geográficas que se requieran), Unidad. Todos los campos del formulario son obligatorios excepto el campo URL. Adicionalmente, el sistema controla que no exista más de un indicador con el mismo nombre.

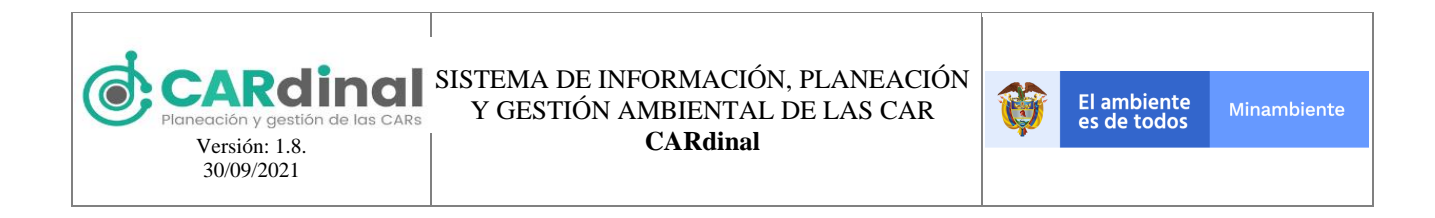

|                              | =                    |                                               | Admin |
|------------------------------|----------------------|-----------------------------------------------|-------|
| Menu                         | ← Volver             | Crear Indicador                               |       |
| 🏫 Página inicio              |                      |                                               |       |
| \star Usuarios 🛛 👻           |                      |                                               |       |
| \star Administración PAI 🛛 👻 | Tipo indicador       | Tasa promedio anual de deforestación          |       |
| 🛎 Indicadores                | Tipo cálculo         | Tipo 4                                        |       |
| * Auditoría                  |                      |                                               |       |
| ★ Dominio                    | Descripción:         | Descripción del tipo de calculo del indicador |       |
| 🚳 Mi CAR                     |                      |                                               |       |
| ★ GeoAdministrador           | Nombre:              | Indicador Abreviatura Nombre: Ind             |       |
| ★ Sugerencias                |                      |                                               |       |
| 🗠 Reportes                   | Definición:          | Indicador tipo 3                              |       |
|                              | Url:                 | www.indicador.com                             | - 1   |
|                              | Unidad:              | Acciones                                      | - 1   |
|                              |                      | Asociar Información Geográfica                |       |
|                              | Escoja la Categoría: | Hidrografia Capa: Acuiferos                   |       |
|                              | ✓ Guardar            |                                               | -     |

Figura 84. Formulario de registro de indicador tipo 4

#### 3.3.1.1.5 Indicadores tipo 5

Los indicadores con tipo de cálculo 5 pueden ser utilizados solamente para los Indicadores Mínimos de Gestión. Su fórmula es la siguiente:

$$Indicador \ tipo \ 5 = Pond \ act \ 1 \left(\frac{\sum Avance \ act \ 1}{Meta \ act \ 1}\right) + Pond \ act \ 2 \left(\frac{\sum Avance \ act \ 2}{Meta \ act \ 2}\right) + \dots + Pond \ act \ n \left(\frac{\sum Avance \ act \ n}{Meta \ act \ n}\right)$$

El resultado complementario corresponde a:

$$Ejecución \ presupuestal = \frac{\sum Compromiso \ actividad}{\sum Presupuesto \ Definitivo \ actividad}$$

El formulario para este tipo de indicador contiene los siguientes campos: Tipo Indicador, Tipo de Cálculo (en este caso se selecciona Tipo 5, está opción solo se permite para el tipo de indicador: Mínimos de gestión), Tipo de Categoría (Está opción solo se despliega si el tipo de indicador es mínimo de gestión), Descripción, Nombre, Abreviatura Nombre, Definición, URL, Nombre del Ponderador, Abreviatura Ponderador, Solicitar Ponderador, Asociar Inf. Geográfica, Escoja la Categoría, Capa (Los campos de categoría y capa solo se despliegan si se selecciona la opción de asociar información geográfica), Unidad, Nombre Resultado, Resultado Complementario, Complementario, Cálculo, Variable, Tipo (Haciendo referencia a la información complementaria, se pueden asignar las variables complementarias que se requieran con el tipo

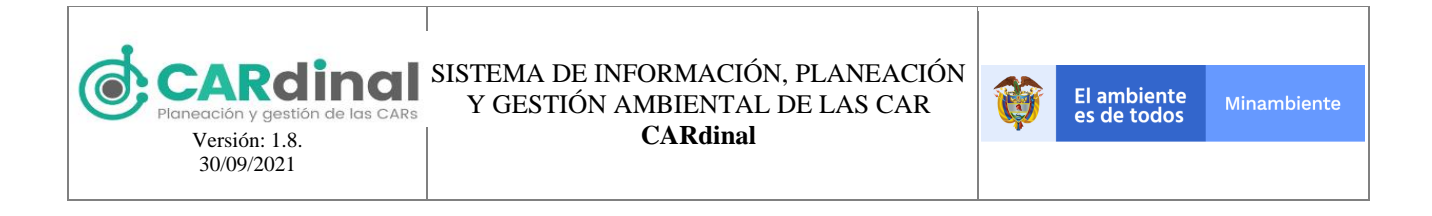

texto o numérico, serán recopiladas por el sistema pero no tendrán influencia en los cálculos). Todos los campos del formulario son obligatorios excepto el campo URL. Adicionalmente, el sistema controla que no exista más de un indicador con el mismo nombre.

| CARdinal                   | ≡                      |                                                                                                    | Admin |
|----------------------------|------------------------|----------------------------------------------------------------------------------------------------|-------|
| Menu                       | ← Volver               | Crear Indicador                                                                                                    |       |
| 🎓 Página inicio            |                        |                                                                                                    |       |
| ★ Usuarios ✓               | Tipo indicador         |                                                                                                    |       |
| 🖈 Administración PAI 🛛 🗸 🗸 |                        | Minimos de gestion                                                                                                    |       |
| 🛎 Indicadores              | Tipo cálculo           | Tipo 5                                                                                                    |       |
| 🖈 Auditoría                | Indicador tin          | 5 - Dand articidad 1[Articidad 1] + Dand articidad 2[Articidad 2] ++ Dand articidad u[Articidad u]                                  |       |
| 🖈 Dominio                  | El resultad            | o s = Pona activiaaa 1   + Pona activiaaa 2   + Civiaaa 2 + ···+ Pona activiaaa n [Activiaaa n]<br>Io complementario corresponde a: |       |
| 6 Mi CAR                   |                        | $\Sigma$ Compromiso actividad                                                                                                    |       |
| * GeoAdministrador         |                        | $EJecución presupuesta = \frac{1}{\sum Presupuesto Definitivo actividad}$                                                           |       |
| * Sugerencias              | Tipo de Categoría      | Para medir las acciones de administración,                                                                                          |       |
| 🗠 Reportes                 |                        |                                                                                                    |       |
| Soporte-Ayuda              | Descripción:           | Descripción del tipo de calculo del indicador                                                                                       |       |
|                            |                        |                                                                                                    |       |
|                            | Nombre:                | Indicador Abreviatura Nombre: Ind                                                                                                   |       |
|                            | Definición             |                                                                                                    |       |
|                            | Definición,            | Definición                                                                                                    |       |
|                            | Url:                   | http://www.indicador.com                                                                                                    |       |
|                            | Nombre del Ponderador: | Ponderador Abreviatura del Ponderador:                                                                                              | -     |

Figura 84. Formulario de registro de indicador tipo 5 parte 1

|                                                                           | ≡                                     |                                      |             |                           | Admin 🛆 |
|---------------------------------------------------------------------------|---------------------------------------|--------------------------------------|-------------|---------------------------|---------|
| Menu<br>🎓 Página inicio                                                   | Solicitar Ponderador: Seguin          | iento                                | ]           |                           |         |
| ★ Usuarios Y                                                              | Asociar Inf Geográfica: 🗸 🗸           |                                      |             |                           |         |
| <ul> <li>★ Administración PAI</li> <li>✓</li> <li>✓</li> <li>✓</li> </ul> | Escoja la Categoría: Hidrog           | afia                                 | Capa:       | Acuiferos                 |         |
| ★ Auditoría                                                               | Unidad: Accion                        | 25                                   |             |                           |         |
| * Dominio<br>& Mi CAR                                                     | Nombre Resultado: Resulta             | do                                   |             |                           |         |
| ★ GeoAdministrador                                                        |                                       |                                      |             | 1.                        |         |
| ★ Sugerencias<br>⊯ Reportes                                               | Resultado Complementario: Resulta     | do complementario                    |             | Complementario<br>Cálculo |         |
|                                                                           | Información complementaria: La varial | les a continuación no hacen parte de | el cálculo. | •                         |         |
|                                                                           | Variab                                | e                                    | Texto       |                           |         |
|                                                                           | ✓ Guardar                             |                                      |             |                           |         |

Figura 85. Formulario de registro de indicador tipo 5 parte 2

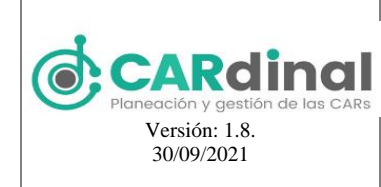

SISTEMA DE INFORMACIÓN, PLANEACIÓN Y GESTIÓN AMBIENTAL DE LAS CAR **CARdinal** 

#### 3.3.1.1.6 Indicadores tipo 6

Los indicadores con tipo de cálculo 6 pueden ser utilizados solamente para los indicadores IEDI, no cuentan con ninguna fórmula predeterminada, para cada indicador se pueden asociar una o varias variables de los indicadores mínimos de gestión previamente creados, una o más variables nuevas y una o más cuentas PPTA correspondientes a ingresos o a gastos.

El formulario para este tipo de indicador contiene los siguientes campos: Tipo Indicador, Tipo de Cálculo (en este caso se selecciona Tipo 6, está opción solo se permite para el tipo de indicador: IEDI), Asociar variable existente, Capa (Los campos de categoría y capa solo se despliegan si se selecciona la opción de asociar información geográfica), Unidad, Nombre Resultado, Resultado Complementario, Complementario, Cálculo, Variable, Tipo (Haciendo referencia a la información complementaria, se pueden asignar las variables complementarias que se requieran con el tipo texto o numérico, serán recopiladas por el sistema pero no tendrán influencia en los cálculos). Todos los campos del formulario son obligatorios excepto el campo URL. Adicionalmente, el sistema controla que no exista más de un indicador con el mismo nombre.

|                          | ≡              | Admir                                         | <u>ہ</u> م |
|--------------------------|----------------|-----------------------------------------------|------------|
| Menu                     |                |                                               |            |
| 🏫 Página inicio          | ← Volver       | Crear Indicador                               |            |
| \star Usuarios 🗸 🗸       |                |                                               |            |
| 🖈 Administración PAI 🛛 🗸 |                |                                               |            |
| 🛎 Indicadores            | Tipo indicador | IEDI                                          |            |
| 🛨 Auditoría              | <b>T</b> (1)   |                                               |            |
| * Dominio                | Tipo calculo   | Тіро б                                        |            |
| Mi CAR                   |                |                                               |            |
| ★ GeoAdministrador       | Descripción:   | Descripción del tipo de calculo del indicador |            |
| * Sugerencias            | Needer         | Almiter Verla                                 |            |
| ⊯ Reportes               | Nombre.        | Nombre Indicador Ind                          |            |
| Soporte-Ayuda            | Definición:    | Definición                                    |            |
|                          | Url:           | http://www.indicadores.com                    |            |

Figura 86. Formulario de registro de indicador tipo 6 parte 1

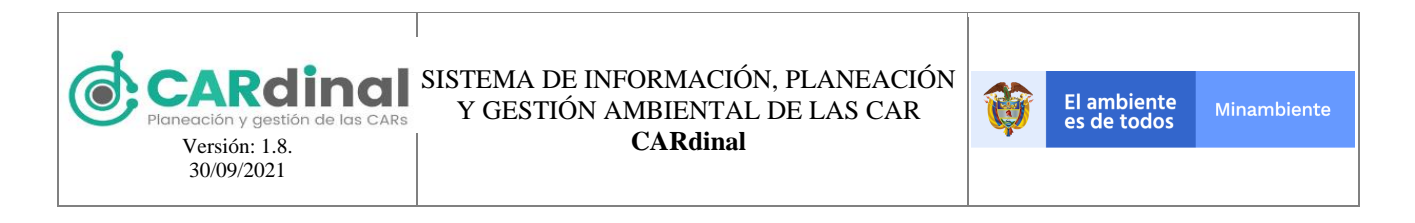

|                                                                         | ≡                           |                                           |                          |                              |   | Admin 🛆 | • |
|-------------------------------------------------------------------------|-----------------------------|-------------------------------------------|--------------------------|------------------------------|---|---------|---|
| Menu<br>🎓 Página inicio                                                 | Asociar variable existente  | •                                         |                          |                              |   |         |   |
| <ul> <li>★ Usuarios</li> <li>✓</li> <li>★ Administración PAI</li> </ul> | Escoja IMG:                 | Porcentaje de cuerpos de agua con planes  | Variable:                | Número de Cuerpos de agua co |   |         |   |
| ⊯ Indicadores                                                           | Asociar cuenta:             |                                           |                          |                              |   |         |   |
| * Dominio                                                               | Escoja Cuenta PPTA:         | Ingresos                                  | Escoja<br>Cuenta:        | Presupuestado                | • |         | ł |
| ⊕ Mi CAR<br>★ GeoAdministrador                                          | Escoja Fuente Financiación: | Contribución sector eléctrico - Termoeléc |                          |                              |   |         | I |
| ★ Sugerencias<br>≝ Reportes                                             | Escoja Cuenta PPTA:         | Gastos                                    | Escoja<br>Cuenta:        | Presupuestado                |   |         | I |
| ♥ Soporte-Ayuda                                                         | Asociar nueva variable:     | •                                         |                          |                              |   |         | I |
|                                                                         | Nombre Variable:            | Variable nueva                            | Abreviatura<br>Variable: | Var                          |   |         | I |
|                                                                         | Descripción:                | Descripción prueba                        |                          |                              |   |         | l |
|                                                                         | 🗸 Guardar                   |                                           |                          |                              |   |         | • |

Figura 87. Formulario de registro de indicador tipo 6 parte 2

Para visualizar un Indicador creado existe un botón de color azul con el ícono "Ojo" y el tooltip "Ver" ver, que muestra a modo de consulta la información registrada para ese Indicador. (ver parte inferior derecha de la figura 74, #3).

También existe la opción de editar un Indicador creado previamente. Para activar esta opción el usuario

debe dar clic en el botón de color verde que contiene el ícono "Lápiz" y el tooltip "Editar" (ver parte inferior derecha de la figura 74). Al dar clic en "Editar" el sistema muestran los formularios previamente mostrados con los datos precargados.

De igual forma, el usuario puede eliminar un Indicador específico dando clic en el botón de color rojo con el ícono "X" y tooltip "Eliminar" Eliminar. Este botón permite realizar la eliminación de un Indicador, exceptuando los indicadores que hayan sido asociados en los formularios disponibles en el sistema. Al dar clic en este botón el sistema muestra una ventana emergente solicitando la confirmación de eliminar el usuario. Si el usuario da clic en la opción "Si" el sistema procederá a eliminar el Indicador seleccionado, de lo contrario, si selecciona "No" se cierra la ventana emergente. Lo anterior se muestra en la figura 75.

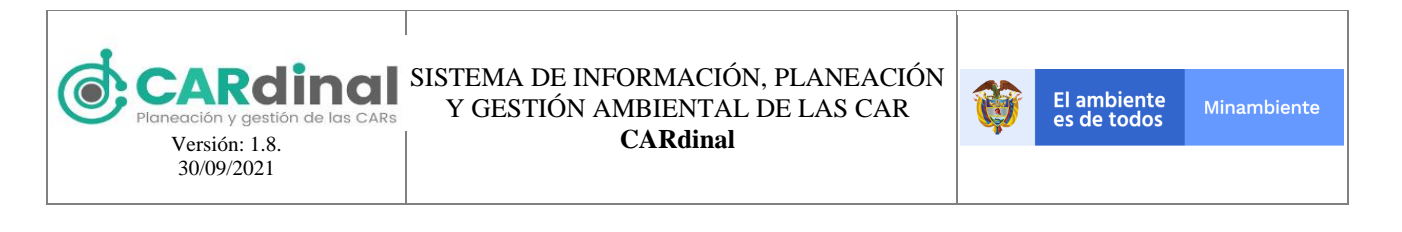

| Menu | 斋 /                                                                                         |                    |                    |             |
|------|---------------------------------------------------------------------------------------------|--------------------|--------------------|-------------|
|      |                                                                                             |                    |                    |             |
|      |                                                                                             |                    |                    |             |
|      | Indicadores                                                                                 |                    |                    |             |
|      |                                                                                             |                    |                    |             |
|      | 🖺 Excel 📓 PDF                                                                               |                    |                    | Registrar 🕂 |
|      | Confirma                                                                                    | ción ×             |                    |             |
|      | د د د د د د د د د د د د د د د د د د د                                                       | a seguro?          | Buscar             |             |
|      | Nombre †↓                                                                                   | × No v Si          | Tipo de Cálculo 11 | Opciones    |
|      | Porcentaje de cuerpos de ag<br>e ordenamiento del recurso manco a como                      | Timmorae gestion   | Tipo 1             | • / ×       |
|      | adoptados                                                                                   |                    |                    |             |
|      | Porcentaje de Planes de Saneamiento y Ma<br>nejo de Vertimientos (PSMV) con seguimien<br>to | Mínimos de gestión | Tipo 1             | • / ×       |
|      | Porcentaje de cuerpos de agua con reglame<br>ntación del uso de las aguas                   | Mínimos de gestión | Tipo 1             | ~ / ×       |
|      | Porcentaje de Programas de Uso Eficiente y<br>Ahorro del Agua (PUEAA) con seguimiento       | Mínimos de gestión | Tipo 1             |             |

Figura 88. Botón eliminar indicador accionado y ventana emergente de confirmación

#### 3.4 Módulo Auditoría

Este módulo permite consultar las acciones realizadas en el sistema por parte de los diferentes usuarios y en los diferentes módulos del sistema. A continuación, se describe la funcionalidad.

#### 3.4.1 Objetivo del Módulo Auditoría

Ver las acciones de crear, editar y eliminar que se han realizado en los diferentes módulos del sistema, permitiendo realizar la consulta en rangos de tiempo y visualizar el detalle de la acción.

|                                                                                    | ≡                           |            |               |             |              | Admin 2  |
|------------------------------------------------------------------------------------|-----------------------------|------------|---------------|-------------|--------------|----------|
| Menu<br>A Página inicio                                                            | Auditoría 🤊                 |            |               |             |              |          |
| <ul> <li>★ Usuarios</li> <li>✓</li> <li>★ Administración PAI</li> <li>✓</li> </ul> | Excel PDF                   |            |               |             |              |          |
| <ul> <li>Indicadores</li> <li>Auditoría</li> </ul>                                 | Fecha Inicio                |            | Fecha Fin     |             | Buscar       | 2        |
| * Dominio                                                                          |                             |            |               | Buscar      |              |          |
| * GeoAdministrador                                                                 | Nombre / documento<br>11    | Fecha †1   | IP 11         | Tipo 11     | Acción 11    | Opciones |
| <ul> <li>Soporte-Ayuda</li> </ul>                                                  | Us 39847<br>uari 56748<br>o | 2021-03-01 | 186.29.101.44 | Payment     | Se registro  | •        |
|                                                                                    | Us 39847<br>uari 56748<br>o | 2021-03-01 | 186.29.101.44 | Payment     | Se registro  |          |
|                                                                                    | Us 39847<br>uari 56748      | 2021-03-01 | 186.29.101.44 | Actividades | Se actualizo | ∎ Ĵ      |

Figura 89. Pantalla de auditoría

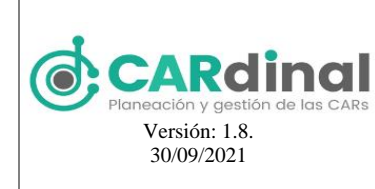

#### 3.4.1.1 Descripción Módulo Auditoría

En este módulo se puede ver el registro de acciones de creación, edición y eliminación de información en los diferentes módulos y submódulos del sistema. Para acceder al módulo de Auditoría se debe dar clic en la opción Auditoría del menú izquierdo, donde se despliega en pantalla el listado de acciones registradas en el sistema (ver figura 89).

Este listado presenta la siguiente información: Nombre/documento, fecha, IP, tipo y acción. Para visualizar

el detalle de alguna acción existe un botón de color azul con el ícono "Ojo" y el tooltip "Ver" even, que muestra a modo de consulta la información registrada para esa acción específica. (ver parte inferior derecha de la figura 89).

#### 3.5 Módulo Dominios

Este módulo contempla las acciones relacionadas con la gestión (consulta, creación, edición y eliminación) de los dominios. El módulo de dominios podrá ser usado solamente por el administrador del sistema.

# 3.5.1 Objetivo del Módulo Dominios

Crear los dominios que se usaran en el sistema, teniendo en cuenta el listado al cual pertenecen y el estado en que se encuentran, los cuales, permitirán el uso en las funcionalidades necesarias del sistema.

|                          | ≡                              |                                               |           | Admin 🛆       |
|--------------------------|--------------------------------|-----------------------------------------------|-----------|---------------|
| Menu                     | 斋 /                            |                                               |           |               |
| 🏫 Página inicio          |                                |                                               |           |               |
| * Usuarios 🗸 🗸           |                                |                                               |           |               |
| * Administración PAI 🛛 🗸 | Dominio 🤊                      |                                               |           |               |
| 🐸 Indicadores            |                                |                                               |           |               |
| 🖈 Auditoría              | E Excel                        |                                               |           | 2 Registrar + |
| ★ Dominio                |                                |                                               | Russer    |               |
|                          |                                |                                               | Bustal    |               |
| ★ GeoAdministrador 1     | Nombre 11                      | Descripcion 11                                | Estado 11 | Opciones      |
| * Sugerencias            | Numero Dias Reporte Novedades  | 15                                            | Activo    |               |
| 🗠 Reportes               | Tipo de cálculo de Indicadores |                                               | Activo    | • /           |
| Soporte-Ayuda            | Tipo 1                         | Descripción del tipo de calculo del indicador | Activo    |               |
|                          | Tipo 2                         | Descripción del tipo de calculo del indicador | Activo    | 3 💽 🖊         |
|                          | Tipo 3                         | Descripción del tipo de calculo del indicador | Activo    | • •           |

Figura 90. Pantalla de administración de dominios

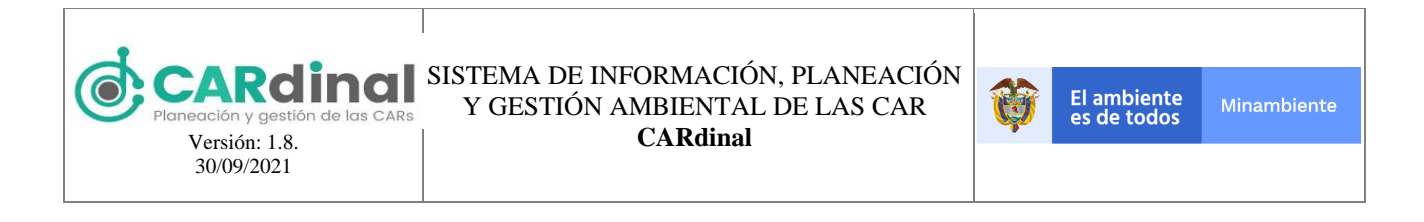

#### 3.5.1.1 Descripción Módulo Dominios

En este módulo se realizan las acciones de creación, vista y edición de Dominios. Para acceder a esta sección se debe dar clic en la opción Dominios del menú izquierdo, desplegandose en pantalla el listado de Dominios registrados (ver figura 90).

Para registrar un nuevo dominio se debe dar clic en la opción "Registrar" que se encuentra en la parte superior derecha de la pantalla (ver figura 90, #2), la cual muestra un formulario que contiene los siguientes campos: Dominio, nombre, dominio (padre), descripción y estado, todos de diligenciamiento obligatorio(Ver figura 91).

|                            | ≡               |                                             | Admin 🛆 |
|----------------------------|-----------------|---------------------------------------------|---------|
| Menu                       | <b>*</b> /      |                                             |         |
| 🏫 Página inicio            |                 |                                             |         |
| * Usuarios 🗸 🗸             |                 |                                             |         |
| 🖈 Administración PAI 🛛 🗸 🗸 | ← Volver        | Crear Dominio                               |         |
| 🛎 Indicadores              |                 |                                             |         |
| * Auditoría                | Dominio         | Tipo de cálculo de Indicadores $\checkmark$ |         |
| * Dominio                  | Nombre          |                                             |         |
| Mi CAR                     | Hombie          | Dominio nuevo                               |         |
| * GeoAdministrador         | Dominio (Padre) | Dominio padre                               |         |
| ★ Sugerencias              |                 |                                             |         |
| 🗠 Reportes                 | Descripcion     | Descripción                                 |         |
| Soporte-Ayuda              | Ertado          |                                             |         |
|                            | Litado          | Activo                                      |         |
|                            | ✓ Guardar       |                                             |         |

Figura 91. Formulario de registro de un nuevo dominio

Para visualizar un dominio creado existe un botón de color azul con el ícono "Ojo" y el tooltip "Ver" ver , que muestra a modo de consulta la información registrada para ese Dominio. (ver parte inferior derecha de la figura 90, #3).

También existe la opción de editar un Dominio creado previamente. Para activar esta opción el usuario debe

dar clic en el botón de color verde que contiene el ícono "Lápiz" y el tooltip "Editar" (ver parte inferior derecha de la figura 90). Al dar clic en "Editar" el sistema presenta el formulario ya mencionado con los datos precargados. En caso de que no se necesite usar un dominio se puede editar y cambiar el estado de activo a inactivo.

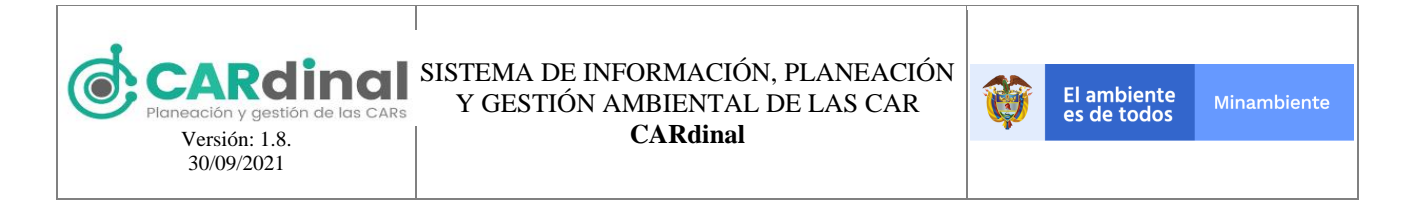

# 3.6 Módulo Mi CAR

Este módulo contempla las acciones relacionadas con la consulta de información geográfica reportada a nivel de actividades y evidencias.

# 3.6.1 Objetivo del Módulo Mi CAR

CARdinal = Admin ,Q **A** Menu 😭 Página inicio TABLA DE CONTENIDOS + 👂 👁 Avances de las Actividades 0 Port of Spa Maracaibo 8 ◊ ④ Actividades Formuladas \*\* VENEZUELA @ MICAR Zonas Hidrográfica: ්ඩ 2 Centros Poblados = .. COLOMBIA Lim, Municipal = ... ngeolan C.A., Epri, HERE, Ga Powered by Esr

Visualizar la información geográfica registrada en el sistema.

Figura 92. Pantalla módulo Mi CAR

# 3.6.1.1 Descripción Módulo Mi CAR

En este módulo se realizan las acciones de visualización de información geográfica correspondiente a las capas base de los indicadores mínimos de gestión, indicadores ambientales y/o propios, así como las actividades y evidencias registrados por los usuarios de las corporaciones. Para el usuario administrador MADS permite ver la información de todas las corporaciones, mientras que si el usuario pertenece a una corporación solo podrá visualizar la información de su corporación.

Para acceder a este módulo se debe dar clic en la opción Mi CAR del menú izquierdo, donde se despliega en pantalla con la información geográfica registrada en el sistema (ver figura 92, #1). El módulo Mi CAR presenta en la parte superior botones temáticos (ver figura 92, #2), los cuales activan y desactivan las capas geográficas asociadas a los temas previamente definidos, los cuales son: Indicadores ambientales,

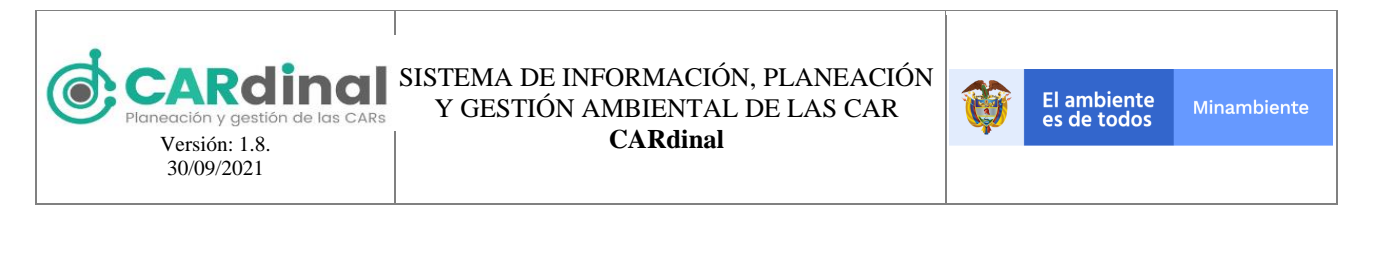

Adicionalmente, este módulo cuenta con varias funcionalidades en la parte derecha de la pantalla (ver figura 92, #3), entre ellas se encuentran: Tabla de contenidos, Cargar datos, Coordenadas, Imprimir, Medir, Mapas Base, Consulta Espacial, Áreas de influencia, Consulta por SZH y Deforestación Histórica.

#### 3.7 Módulo Geoadministrador

Este módulo contempla las acciones relacionadas con la gestión (consulta, creación, edición y eliminación) de las capas geográficas a usar en el sistema. En el módulo de Geoadministrador, las funcionalidades de creación y edición de capas geográficas están limitadas al administrador del sistema.

#### 3.7.1 Objetivo del Módulo Geoadministrador

Crear y/o enlazar las capas geográficas que serán usadas desde el sistema, teniendo en cuenta el grupo al cual pertenecen y los roles asignados que permitirán el acceso a las funcionalidades del sistema.

|                                                       | ≡                   |               |           |            | Admin 🛆               |
|-------------------------------------------------------|---------------------|---------------|-----------|------------|-----------------------|
| Menu                                                  | <b>^</b> /          |               |           |            |                       |
| 🎓 Página inicio                                       |                     |               |           |            |                       |
| * Usuarios *                                          |                     |               |           |            |                       |
| 🖈 Administración PAI 🛛 🗸                              | Administración      | Geográfica 🤊  |           |            |                       |
| 🐸 Indicadores                                         |                     |               |           |            |                       |
| 🖈 Auditoria                                           | Excel PDF           |               |           | 2          | Registrar +           |
| * Dominio                                             |                     |               | B         | cear       |                       |
| © Mi CAR                                              |                     |               | 50        | s.co       |                       |
| ★ GeoAdministrador                                    | Capa 11             | Categoría 🗸 🗸 | Tipo 11   | Visible 11 | Opciones              |
| * Sugerencias                                         | Jurisdicción CAR    | Base          | MapServer | Si         | <ul> <li>×</li> </ul> |
| <ul> <li>Reportes 1</li> <li>Soporte-Ayuda</li> </ul> | Lim. Municipal      | Base          | MapServer | Si         | • / ×                 |
|                                                       | Centros Poblados    | Base          | MapServer | Si         | ᠿ◙◪◙                  |
|                                                       | Zonas Hidrográficas | Base          | MapServer | Si         | 3 🔹 🗸 🗶               |
|                                                       | SIRH Concesiones    | SIRH          | MapServer | Si         | • 🗸 🗙                 |

Figura 93. Pantalla de administración de capas geográficas

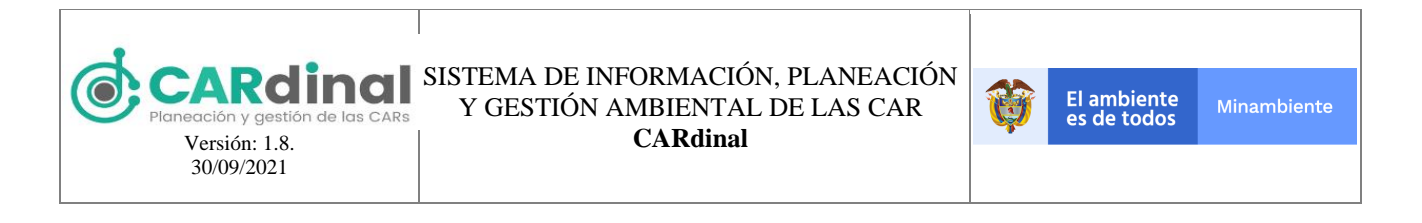

#### 3.7.1.1 Descripción Módulo Geoadministrador

En este módulo se realizan las acciones de creación, vista y edición de Capas Geográficas. Para acceder al módulo se debe dar clic en la opción Geoadministrador del menú izquierdo, donde se despliega en pantalla el listado de Capas geográficas registradas (ver figura 93).

Para registrar una nueva capa geográfica se debe dar clic en la opción "Registrar" que se encuentra en la parte superior derecha de la pantalla (ver figura 93, #2), la cual despliega el formulario mostrado en la figura 94.

|                                                                                                    | ≡ ^                                                                                                    | dmin 🛆 |
|----------------------------------------------------------------------------------------------------|----------------------------------------------------------------------------------------------------|--------|
| Menu<br>♠ Página inicio<br>★ Usuarios                                                                   |                                                                                                    |        |
| <ul> <li>★ Administración PAI</li> <li>✓</li> <li>✓</li> <li>Milcadores</li> <li>★ Auditoría</li> </ul> | Utl Servicio:<br>https://services5.arcgis.com/OMDRhiG7NeW802Jm/arcgis/test/services/JurisdiccionCAR/FeatureServer/0                       |        |
| <ul> <li>★ Dominio</li> <li>③ Mi CAR</li> <li>★ GeoAdministrador</li> </ul>                             | Categoria: Nombre: Tpo:                                                                                                    | -      |
| * Sugerencias                                                                                           | Base         Jurisdiction CAR         MapServer           URL Metadata         Descripción / Abstract         MapServer           http:// |        |
| Soporte-Ayuda                                                                                           | Propietario: Administración del sistema Posición 1                                                                                        |        |
|                                                                                                    | Meses Jurisdicción CAR 2020 Lim. Municipal                                                                                                |        |
|                                                                                                    | v Visible Centros Poblados<br>Zonas Hidrográficas ▼                                                                                       |        |
|                                                                                                    | Chinesta sección puede personalizar los atributos y los alias de los mismos que se visualizarán ver en mapa.                              | n el   |
|                                                                                                    | Car Car                                                                                                    | 0      |
|                                                                                                    | ✓ Guardar                                                                                                    |        |

Figura 94. Formulario de registro de una nueva capa geográfica

Este formulario contiene los siguientes campos: Url servicio (Se podrán usar servicios WMS o Map Server), Capas (Permite seleccionar la capa a usar cuando el servicio es WMS), Categoría, URL metadata, Propietario (Podrá seleccionar administración del sistema o un grupo específico para que pueda usar la capa geográfica), frecuencia (Hace referencia a la frecuencia de actualización), año de publicación, nombre, tipo (WMS o Map Server, no es editable), descripción, posición (La posición en la que se ubica la capa geográfica dentro de la categoría), campo, alias (El campo hace referencia a los atributos de la capa geográfica del Map server, y el alias hace referencia al nuevo nombre que se le va a asignar al atributo, se pueden añadir los campos necesarios y el alias no es obligatorio), visible. Todos los campos del formulario son obligatorios excepto campo, base y visible.

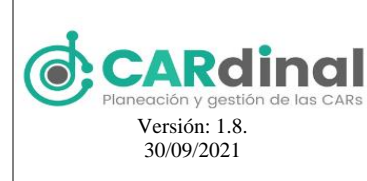

Para visualizar una capa geográfica creada existe un botón de color azul con el ícono "Ojo" y el tooltip "Ver" ver", que muestra a modo de consulta la información registrada para esa Capa Geográfica. (ver parte inferior derecha de la figura 93, #3).

También existe la opción de editar una Capa Geográfica creada previamente. Para activar esta opción el

usuario debe dar clic en el botón de color verde que contiene el ícono "Lápiz" y el tooltip "Editar" (ver parte inferior derecha de la figura 93). Al dar clic en "Editar" el sistema muestra el mismo formulario mostrado en la figura con los datos precargados. En caso de que se requiera dejar de utilizar una capa geográfica se debe inactivar el campo visible.

De igual forma, el usuario puede eliminar una capa geográfica específica dando clic en el botón de color

rojo con el ícono "X" y tooltip "Eliminar" Etiminar". Este botón permite realizar la eliminación de una capa geográfica, exceptuando las capas geográficas que estén asociadas a algún indicador en el sistema. Al dar clic en este botón el sistema muestra una ventana emergente solicitando la confirmación de eliminar el grupo. Si el usuario da clic en la opción "Si" el sistema procederá a eliminar el grupo seleccionado, de lo contrario, si selecciona "No" se cierra la ventana emergente. Lo anterior se muestra en la figura 95.

|                            | Ξ                |                 |           |         | Admin 🛆     |
|----------------------------|------------------|-----------------|-----------|---------|-------------|
| Menu                       | 龠 /              |                 |           |         |             |
| 🎓 Página inicio            |                  |                 |           |         |             |
| ★ Usuarios →               |                  |                 |           |         |             |
| 🖈 Administración PAI 🛛 🗸 🗸 | Administración   | Geográfica 🕐    |           |         |             |
| ⊯ Indicadores              |                  |                 |           |         |             |
| ★ Auditoría                | 🗈 Excel 🔹 PDF    |                 |           |         | Registrar 🕇 |
| ★ Dominio                  |                  | Confirmación    | ×         | Russer  |             |
| Ø Mi CAR                   |                  | ▲ ¿Esta seguro? |           | Duscai  |             |
| ★ GeoAdministrador         | Capa 11          |                 | 🗙 No 🗸 Si | Visible | 11 Opciones |
| ★ Sugerencias              | Jurisdicción CAR |                 |           | Si      | • / ×       |
| ピ Reportes                 |                  |                 |           |         |             |
| Soporte-Ayuda              |                  | Base            |           | 51      |             |
|                            | Centros Poblados | Base            | MapServer | Si      |             |

Figura 95. Botón eliminar capa geográfica accionado y ventana emergente de confirmación

#### 3.8 Módulo Sugerencias y Observaciones

Este módulo contempla las acciones relacionadas con la gestión (consulta, creación, edición y eliminación) de las sugerencias y observaciones en el sistema. La creación, edición y eliminación de sugerencias y

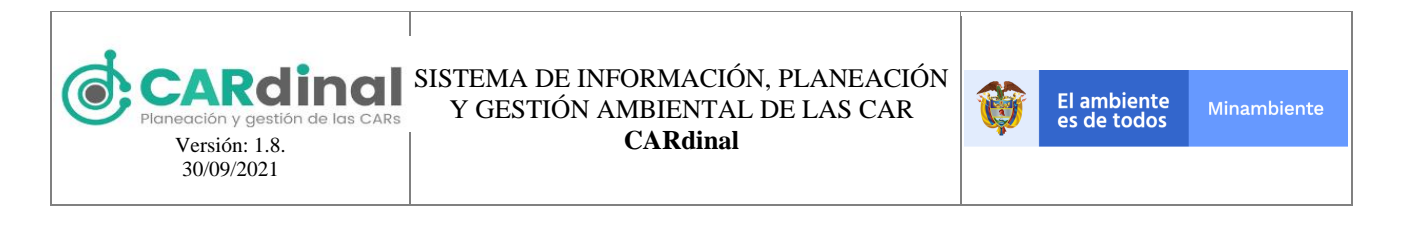

observaciones solo puede ser realizada por el grupo SINA mientras que las corporaciones tienen habilitada la opción de consulta.

#### 3.8.1 Objetivo del Módulo Sugerencias y Observaciones

Crear las sugerencias y observaciones por parte del grupo SINA a los anexos: Anexo 1, anexo 3, anexo 5.1 y anexo 5.2 de cada corporación y su respectivo Plan de Acción Institucional que se encuentran en el sistema.

|                        | Ξ             |               |             |                                                      | Usuario 🛆             |
|------------------------|---------------|---------------|-------------|------------------------------------------------------|-----------------------|
| Menu                   | <b>n</b> /    |               |             |                                                      |                       |
| 🎓 Página inicio        |               |               |             |                                                      |                       |
| * Usuarios 🗸 🗸         |               |               |             |                                                      |                       |
| * Administración PAI V | Sugerencias y | observaciones |             |                                                      |                       |
| 🛏 Indicadores          |               |               |             |                                                      |                       |
| * Auditoria            | Excel EPDF    |               |             | 2                                                    | Registrar +           |
| * Dominio              |               |               |             | Burgar                                               |                       |
| Mi CAR                 |               |               |             | buscar                                               |                       |
| * GeoAdministrador     | Fecha 11      | PAI 11        | Vigencia 11 | CAR 11                                               | Opciones              |
| * Sugerencias          | 2020-12-02    | PAI PRUEBAS   | 2019 - 2023 | Corporación Autónoma Region<br>al del Alto Magdalena | <ul> <li>Z</li> </ul> |
| 🗠 Reportes             |               |               | н 4 1 ⊁ н   | ſ                                                    | 4                     |
| 1                      |               |               |             | L                                                    |                       |
|                        |               |               |             |                                                      |                       |
|                        | SIPGA-CAR     |               |             |                                                      |                       |
|                        |               |               |             |                                                      |                       |

Figura 96. Pantalla de administración de sugerencias y observaciones

#### **3.8.1.1 Descripción Módulo Sugerencias y Observaciones**

En este módulo se realizan las acciones de creación, vista, edición y eliminación de Sugerencias y Observaciones. Para acceder a este módulo se debe dar clic en la opción Sugerencias del menú izquierdo, donde se despliega en pantalla el listado de Sugerencias y observaciones registradas (ver figura 96).

Para registrar una nueva Sugerencia se debe dar clic en la opción "Registrar" que se encuentra en la parte superior derecha de la pantalla (ver figura 96, #2), la cual despliega el formulario que se muestra en la siguiente figura.

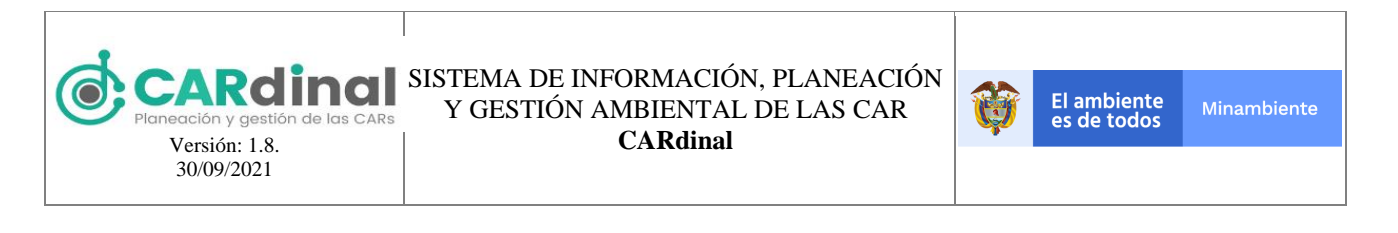

|                                                                         | ≡                                                  | Usuario 🛆 |
|-------------------------------------------------------------------------|----------------------------------------------------|-----------|
| Menu<br>🎓 Página inicio                                                 | ← vower Crear sugerencia                           |           |
| <ul> <li>★ Usuarios</li> <li>★ Administración PAI</li> <li>✓</li> </ul> | Corporación Autónoma Regional del Alto Magdalena 🔷 | ,         |
| ⊯ Indicadores<br>★ Auditoria                                            | PAI PAI PAI PRUEBAS                                |           |
| ★ Dominio<br>⊗ Mi CAR                                                   | Descripción Sugerencia                             | -<br>-    |
| ★ GeoAdministrador                                                      |                                                    |           |
| i≌ Reportes                                                             |                                                    |           |
|                                                                         |                                                    |           |
|                                                                         | ✓ Guardar                                          |           |
|                                                                         |                                                    |           |

Figura 97. Formulario de registro de una nueva sugerencia

Este formulario contiene los siguientes campos: Corporación, PAI, Anexos y descripción. Todos los campos del formulario son obligatorios excepto campo, base y visible. La creación de sugerencias solo podrá realizarse por el grupo SINA, tras crear la sugerencia a los usuarios de las corporaciones les llegará un mensaje al correo electrónico notificando de esta sugerencia para que se proceda a dar atención.

Para visualizar una sugerencia creada existe un botón de color azul con el ícono "Ojo" y el tooltip "Ver"

, que muestra a modo de consulta la información registrada para esa Sugerencia, esta funcionalidad podrá ser usada por el grupo SINA y la corporación respectiva a la que se le registro la sugerencia. (ver parte inferior derecha de la figura 96, #3).

También existe la opción de editar una Sugerencia creada previamente. Para activar esta opción el usuario del grupo SINA debe dar clic en el botón de color verde que contiene el ícono "Lápiz" y el tooltip "Editar"

(ver parte inferior derecha de la figura 96). Al dar clic en "Editar" el sistema muestra el mismo formulario mostrado en la figura con los datos precargados.

De igual forma, el usuario del grupo SINA puede eliminar una sugerencia específico dando clic en el botón

de color rojo con el ícono "X" y tooltip "Eliminar" Eliminar". Este botón permite realizar la eliminación de una sugerencia. Al dar clic en este botón el sistema muestra una ventana emergente solicitando la confirmación de eliminar la sugerencia. Si el usuario da clic en la opción "Si" el sistema procederá a eliminar el usuario seleccionado, de lo contrario, si selecciona "No" se cierra la ventana emergente. Lo anterior se muestra en la figura 98.

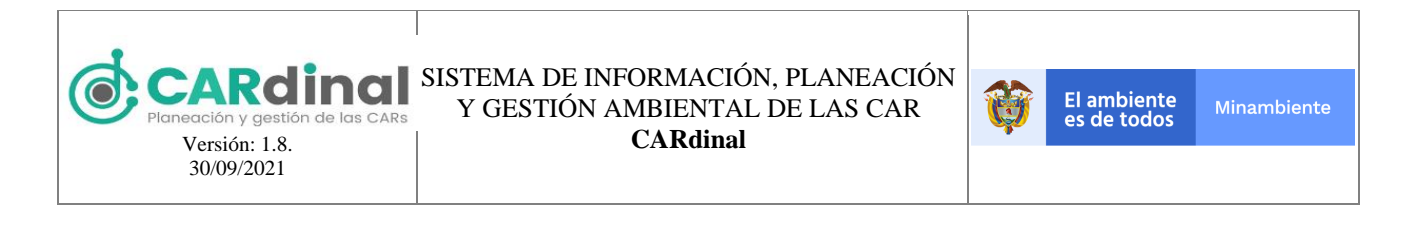

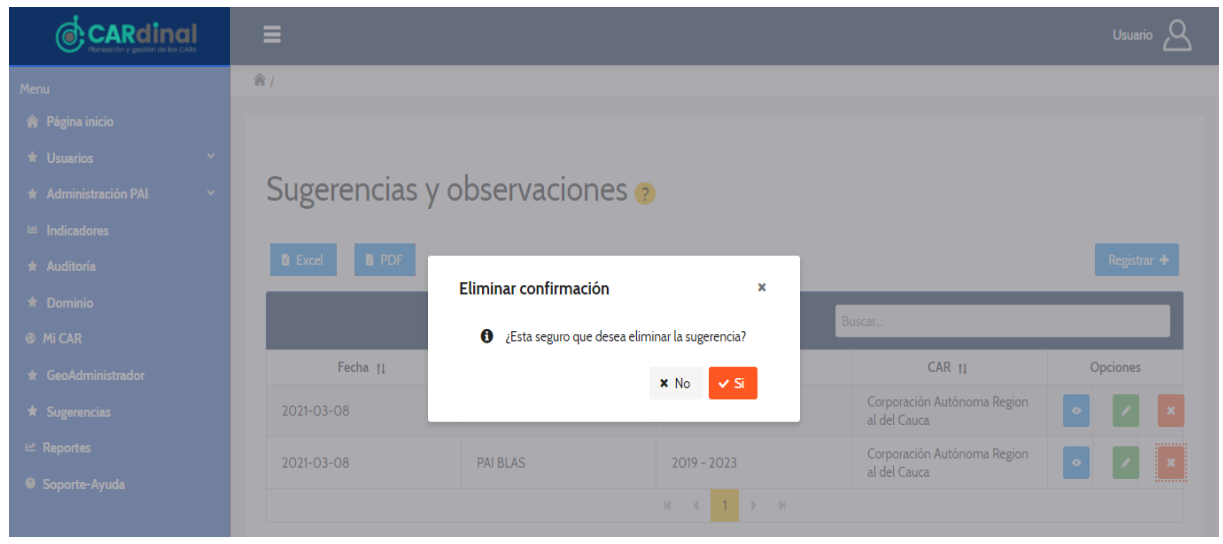

Figura 98. Botón eliminar sugerencia accionado y ventana emergente de confirmación

#### 3.9 Módulo Reportes

Este módulo permite visualizar los reportes dinámicos de Avance Físico, Avance Financiero, Gastos, Indicadores, Efectividad, así como la descarga de los reportes de información correspondientes a los anexos: Anexo 1, Anexo 3, Anexo 5.1, Anexo 5.2, Anexos OCDE (DANE-OCDE, Productos OCDE, Apalancamiento y Categorías), Reporte IEDI, y reporte mensual del FCA, a su vez, presenta la información histórica de los documentos enviados al MADS por parte de las CARs entre 2009 y 2019.

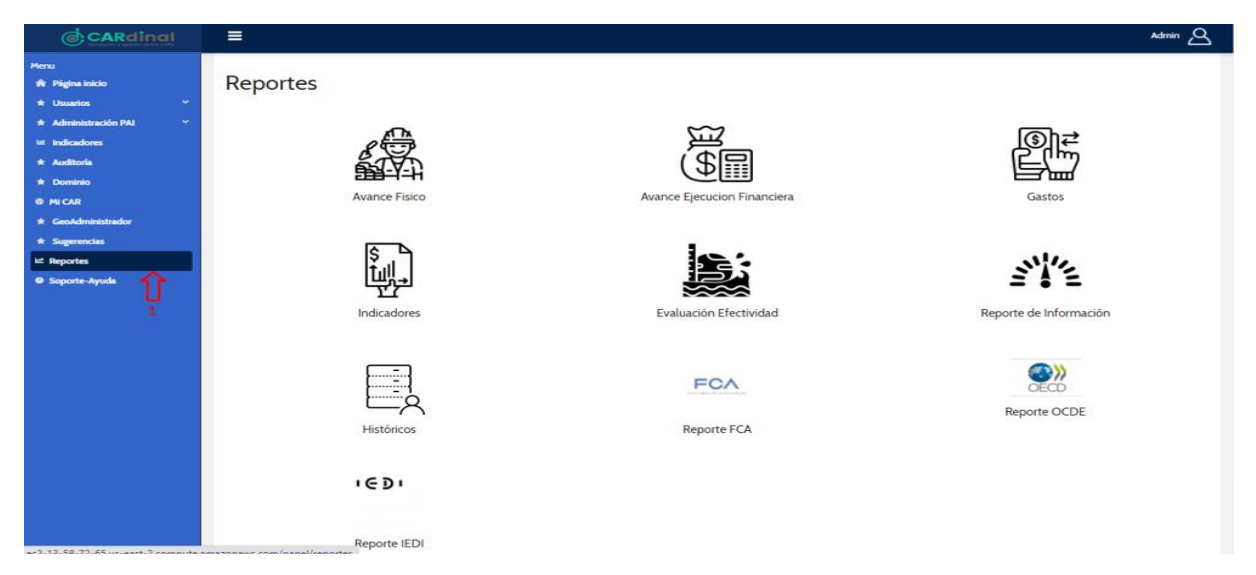

Figura 99. Pantalla de ingreso a los reportes

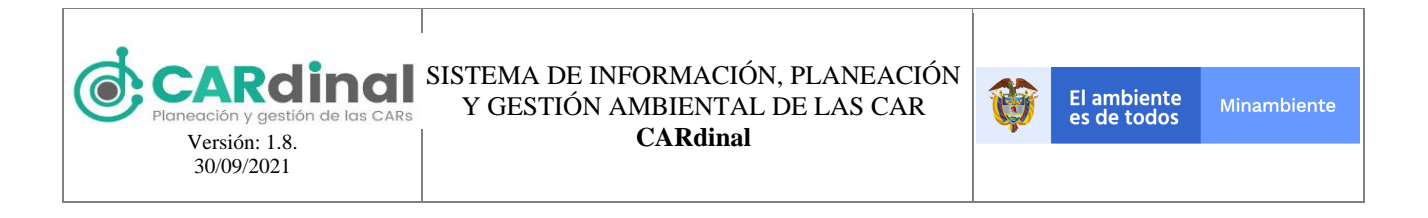

#### 3.9.1 Objetivo del Submódulo Reporte Avance Físico

Visualizar el avance físico del Plan de Acción Institucional de las diferentes corporaciones y permitir la descarga del anexo 1 y anexo OCDE, teniendo en cuenta la corporación y año adecuado.

|                                                                     | ≡                                                                                                    | Admin 2                                                                                                    |
|---------------------------------------------------------------------|----------------------------------------------------------------------------------------------------|----------------------------------------------------------------------------------------------------|
| Menu<br>🎓 Página inicio                                             | ← Volver                                                                                                    |                                                                                                    |
| <ul><li>★ Usuarios</li><li>★ Administración PAI</li><li>✓</li></ul> | Avance Fís                                                                                                    | sico                                                                                                    |
| <ul><li>➡ Indicadores</li><li>★ Auditoría</li></ul>                 | ▲ Si no se selecciona año, la información presentada corresponderá a la acumulada de los 4                                                                      | 4 años de vigencia.                                                                                                    |
| * Dominio<br>& Mi CAR                                               | Fuentes Financiación                                                                                                    | 30                                                                                                    |
| ★ GeoAdministrador<br>★ Sugerencias                                 | Seleccione La Fuente de Financiacion V                                                                                                    | 응 20<br>발                                                                                                    |
| 년 Reportes                                                          |                                                                                                    | 50 10                                                                                                    |
|                                                                     | Programas nacionales     Fortalecimiento del desempeño ambiental de los sectores productivos     Conservación de la biodiversidad y sus servicios ecosistémicos | Constant and a constant and a consta |
|                                                                     | Gestión integral del recurso hídrico 🗸                                                                                                    |                                                                                                    |

Figura 100. Pantalla de reporte dinámico de avance físico parte 1

| Menu       Página inicio         ★ Página inicio       Selec ✓         ★ Usuarios       Indicador         ★ Administración PAI       Indicador         ★ Administración PAI       Ano del PAI         ★ Administración PAI       Ano del PAI         ★ Additoria       Información del PAI Vigente         ★ GeoAdministrador       Scoporación para el Desarrollo Sostenible del Area de       1.60%       \$ 4.4         ★ Sugerencias       Corporación para el Desarrollo Sostenible del Area de       1.60%       \$ 5.4         ▶ Reportes       > linea 1(90%)       29.97%       \$ 1.00%       3.81%         > linea 2 (10%)       3.81%       \$ 9.00%       3.81%       \$ 9.00%       3.81%       \$ 0.00%       3.81%       \$ 0.00%       3.81%       \$ 0.00%       3.81%       \$ 0.00%       3.81%       \$ 0.00%       3.81%       \$ 0.00%       \$ 0.00%       3.81%       \$ 0.00%       \$ 0.00%       \$ 0.00%       \$ 0.00%       \$ 0.00%       \$ 0.00%       \$ 0.00%       \$ 0.00%       \$ 0.00%       \$ 0.00%       \$ 0.00%       \$ 0.00%       \$ 0.00%       \$ 0.00%       \$ 0.00%       \$ 0.00%       \$ 0.00%       \$ 0.00%       \$ 0.00%       \$ 0.00%       \$ 0.00%       \$ 0.00%       \$ 0.00%       \$ 0.00%       \$ 0.00%       \$                                                                                                    |
|----------------------------------------------------------------------------------------------------|
| Mino del PAI     Seleccione el Año PAI ✓       ★ Ausitoría     Información del PAI Vigente       ★ Dominio     Información del PAI Vigente       ♥ Mi CAR     (%) Avan<br>★ GeoAdministrador     (%) Avan<br>Cepecial de La Macarena     (%) Avan<br>Cepecial de La Macarena       ★ Reportes     > Corporación para el Desarrollo Sostenible del Airea de<br>Manejo Especial de La Macarena     1.60%     \$ 4c<br>Corporación Autoritationa       ↓ Reportes     > Linea 1(90%)     2.997%       ↓ Linea 2 (10%)     3.81%       ↓ PROGRAMA 2 (100%)     3.81%       ↓ PROFECTO 2 (100%)     3.81%       ↓ ObjETIVO 2 (100%)     3.81%                                                                                                    |
| Auditoria      Dominio      Mi CAR      GeoAdministrador      Sugerencias      Corporación para el Desarrollo Sostenible del Area de      Aneroje Especial de La Macarena      Corporación Autónoma Regional del Alto Magdalena      Z735%      Corporación Autónoma Regional del Alto Magdalena      Z735%      Linea 1 (90%)      YROGRAMA 2 (100%)      S.81%      YROGRAMA 2 (100%)      S.81%      YROGRAMA 2 (100%) |
| Image: Suggeneration       Y       Corporación para el Desarrollo Sostenible del Área de Manejo Especial de La Macarena       16.0%       \$ 4.4         Image: Suggeneration       Corporación para el Desarrollo Sostenible del Área de Manejo Especial de La Macarena       16.0%       \$ 4.4         Image: Corporación para el Desarrollo Sostenible del Área de Manejo Especial de La Macarena       27.35%           Image: Corporación Autónoma Regional del Alto Magdalena       27.35%            V Linea 100%)       3.81%              V PROGRAMA 2 (100%)       3.81% </td                                                                                                    |
| Sugerencias     Societaria de la construite del Area de la 60% \$ 40     Manejo Especial de La Macarena     Sugerencias     Peportes     Peportes     Peportes     OCOrporación Autónoma Regional del Alto Magdalena     27.35%     Ocorporación Autónoma Regional del Alto Magdalena     29.97%     Ocorporación Autónoma Regional del Alto Magdalena     29.97%     Ocorporación Autónoma Regional del Alto Magdalena     29.97%     Ocorporación Autónoma Regional del Alto Magdalena     Ocorporación Autónoma Regional del Alto Magdalena    |
| Reportes         Corporación Autónoma Regional del Alto Magdalena         27.35%           > linea 1 (90%)         29.97%            Linea 2 (10%)         3.81%            PROGRAMA 2 (100%)         3.81%            PROGRAMA 2 (100%)         3.81%            OBJETIVO 2 (100%)         3.81%            OBJETIVO 2 (100%)         3.81%                                                                                                    |
| > linea 1(90%)         229.9%            Linea 2 (10%)         3.81%            PROGRAMA 2 (100%)         3.81%            PROGRAMA 2 (100%)         3.81%            OBJETIVO 2 (100%)         3.81%            OBJETIVO 2 (100%)         3.81%                                                                                                    |
| ✓ PROGRAMA 2 (100%)         3.81%           ✓ PROYECTO 2 (100%)         3.81%           ✓ OBJETIVO 2 (100%)         3.81%           ■ criticidad ROMCAS 2 (30%)         8.1%                                                                                                    |
| ✓ PROYECTO 2 (100%)         3.81%           ✓ OBJETIVO 2 (100%)         3.81%           actividad ROM(AS 2 (30%))         8.16%                                                                                                    |
|                                                                                                    |
| actividad POMCAS 2 (30%) 8 16%                                                                                                    |
|                                                                                                    |

Figura 101. Pantalla de reporte dinámico de avance físico parte 2

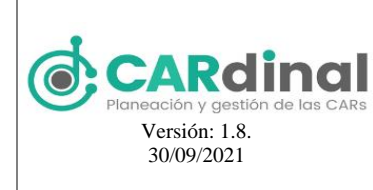

#### 3.9.1.1 Descripción Submódulo Reporte Avance Físico

Para acceder al submódulo de Reportes dinámico de avance físico se debe dar clic en la opción Avance Físico del menú de Reportes. Este reporte presenta la información de avance de los Planes de Acción Institucional, para el usuario administrador MADS permite ver la información de todas las corporaciones, en caso de que el usuario que acceda pertenezca a una corporación solo tiene habilitada la visualización de la información de su corporación.

Este reporte presenta los filtros de fuentes de financiación, de programas nacionales, categoría OCDE e indicador OCDE y año, en la gráfica ubicada a la derecha presenta el porcentaje de avance de cada PAI para cada corporación.

En la tabla "Información del PAI vigente", se puede visualizar cada corporación y de cada corporación se puede conocer el Porcentaje de avance del PAI en sus diferentes niveles (Línea estratégica, Programa, Proyecto, Objetivo y Actividad), a su vez, se presentan algunos filtros en la derecha de la pantalla, los cuales, le permiten visualizar al usuario cierta información:

- Ver rezago: Marca en color azul aguamarina las actividades que tienen rezago reportado en el plan de acción institucional.
- Ejecución Presupuestal: Permite ver cuál ha sido el valor financiero que se ha comprometido en las evidencias asociadas a una actividad, está ejecución presupuestal es acumulativa y permite reconocer cuanto se ha comprometido en los niveles superiores a la actividad.
- Avance de gestión: Permite ver cuál ha sido el avance físico reportado en las evidencias asociadas a una actividad, este avance de gestión es acumulativo y permite reconocer el avance físico en los niveles superiores a la actividad, teniendo en cuenta las ponderaciones asignadas en cada nivel.
- Reserva Presupuestal: Permite ver cuál es el valor financiero que se encuentra disponible para ser comprometido en las evidencias de una actividad, está reserva presupuestal es acumulativa y permite reconocer cuanto se ha comprometido en los niveles superiores a la actividad.

En la pantalla también se encuentran los botones que permiten realizar las descargas del anexo 1 y el reporte de la OCDE.

#### 3.9.2 Objetivo del Submódulo Reporte Avance Financiero

Visualizar el avance financiero del Plan de Acción Institucional de las diferentes corporaciones y permitir la descarga del anexo 5.1, teniendo en cuenta la corporación y año adecuado.

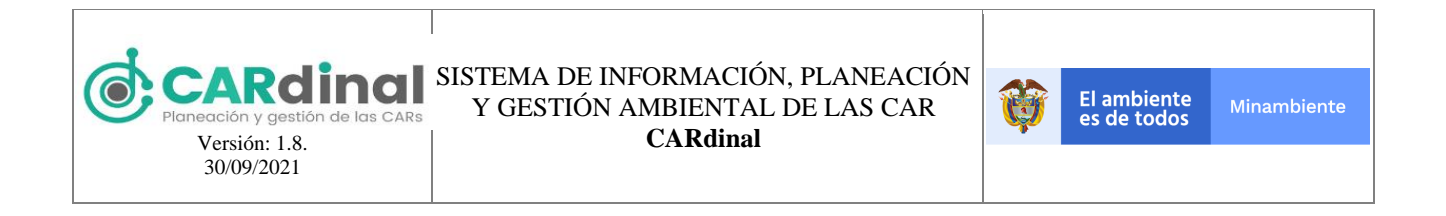

| E           |                                         |                                                                                         | Admin 🛆                                                                                     |
|-------------|-----------------------------------------|-----------------------------------------------------------------------------------------|---------------------------------------------------------------------------------------------|
| <b>^</b> /  |                                         |                                                                                         |                                                                                             |
|             |                                         |                                                                                         |                                                                                             |
| ← Volver    |                                         |                                                                                         |                                                                                             |
|             |                                         |                                                                                         |                                                                                             |
|             | Avance                                  | Ejecución Financiera                                                                    |                                                                                             |
|             |                                         | ,                                                                                       |                                                                                             |
| Corporación | Seleccione                              | v                                                                                       |                                                                                             |
| PAI         | Colocciono                              |                                                                                         |                                                                                             |
|             | Selectione                              | v                                                                                       |                                                                                             |
| Programa    | Seleccione                              | ~                                                                                       |                                                                                             |
| Año         | Seleccione                              | ~                                                                                       |                                                                                             |
|             | ► ★ Volver Corporación PAI Programa Año | ► ★ Volver Corporación PAI Seleccione PAI Seleccione Programa Seleccione Año Seleccione | ► ✓ Volver Corporación Seleccione ✓ PAI Seleccione ✓ Programa Seleccione ✓ Año Seleccione ✓ |

Figura 102. Pantalla de reporte dinámico de avance financiero parte 1

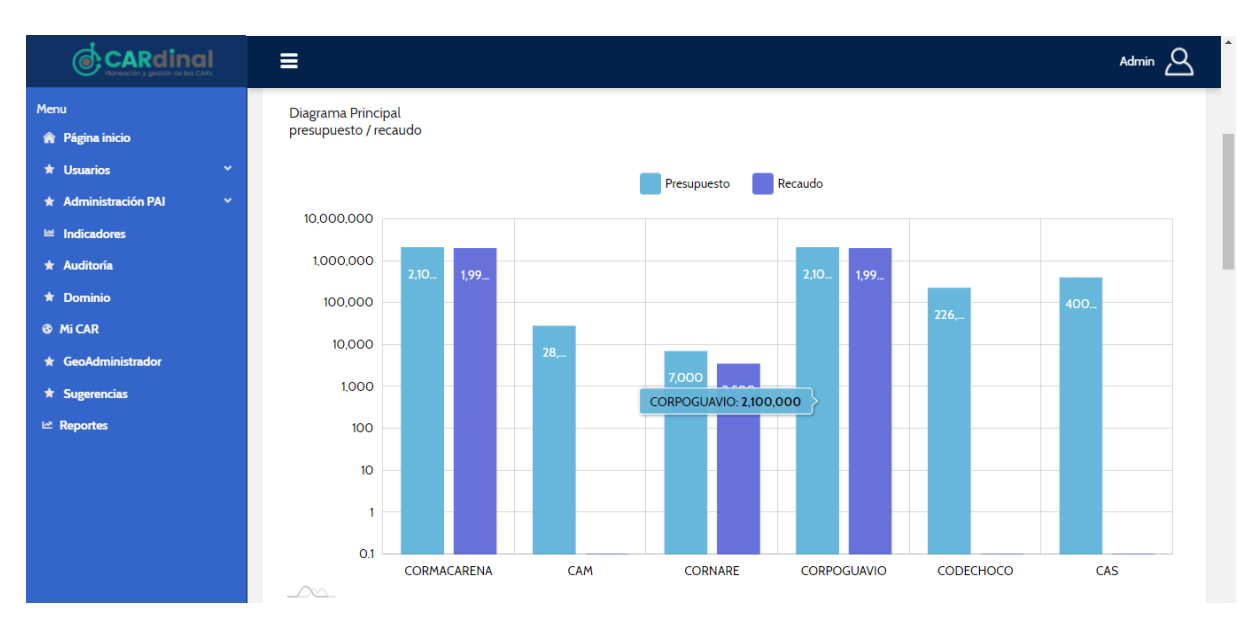

Figura 103. Pantalla de reporte dinámico de avance financiero parte 2

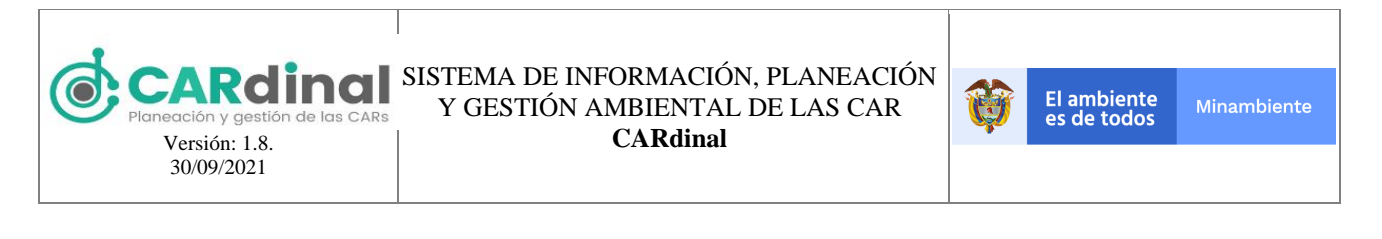

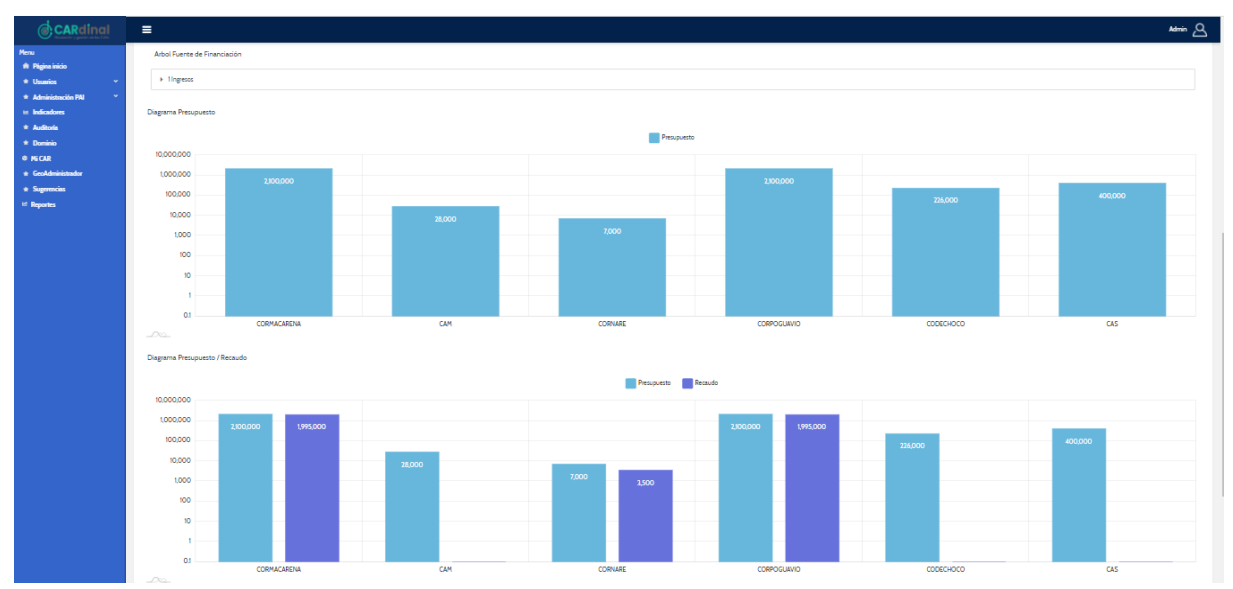

Figura 104. Pantalla de reporte dinámico de avance financiero parte 3

# 3.9.2.1 Descripción Submódulo Reporte Avance de Ejecución Financiera

Para acceder los Reportes dinámico de avance de ejecución financiera se debe dar clic en la opción Avance Ejecución Financiera del menú de Reportes. Este tipo de reporte presenta los filtros de Corporación, PAI, Programa y Año, para el usuario administrador MADS permite ver la información de todas las corporaciones, en caso de que el usuario que acceda pertenezca a una corporación permite ver solamente la información de su corporación.

La primera gráfica presenta la información de presupuesto y recaudo, de acuerdo con, los filtros seleccionados, a su vez, tiene en cuenta todas las fuentes de financiación relacionadas en el plan financiero.

Posteriormente, se presenta el árbol de fuentes de financiación, el cual, limitará las gráficas 2 y 3, en este árbol se pueden seleccionar las fuentes de financiación de último nivel, para conocer el valor de presupuesto (Segunda gráfica) y/o presupuesto y recaudo (Tercera gráfica).

#### 3.9.3 Objetivo del Submódulo Reporte Gastos

Visualizar los gastos del Plan de Acción Institucional de las diferentes corporaciones y permitir la descarga del anexo 5.2., teniendo en cuenta la corporación y año adecuado.

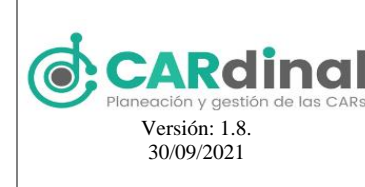

#### SISTEMA DE INFORMACIÓN, PLANEACIÓN Y GESTIÓN AMBIENTAL DE LAS CAR CARdinal

|                        | ≡                  |                                                                         | Usuario 🛆 |
|------------------------|--------------------|-------------------------------------------------------------------------|-----------|
| Menu                   |                    | Gastos                                                                  |           |
| 🏫 Página inicio        |                    |                                                                         |           |
| * Administración PAI * | Corporación        | Corporación Autónoma Regional para el Desarrollo Sostenible del Chocó 🗸 |           |
| Indicadores            | Naturaleza         | Seleccione                                                              |           |
| * Auditoría            | Eucosto do gostos  |                                                                         |           |
| 🚳 Mi CAR               | ruente de gastos   | Seleccione                                                              |           |
| * GeoAdministrador     | Año                | 2020 🗸                                                                  |           |
| ★ Sugerencias          | Discourse          |                                                                         |           |
| ⊯ Reportes             | - Diagramas        |                                                                         |           |
| Soporte-Ayuda          | Diagrama de gastos |                                                                         |           |
|                        |                    | Presupuesto Compromisos Pagado                                          |           |
|                        | 100,000,000        |                                                                         |           |
|                        | 10,000,000         |                                                                         |           |
|                        | 1,000,000          | 16,855,000<br>6,089,019                                                 |           |
|                        | 100 000            | 570,500                                                                 |           |
|                        | 10.000             |                                                                         |           |
|                        | 10,000             |                                                                         |           |
|                        | 1,000              |                                                                         |           |
|                        | 100                |                                                                         |           |

Figura 105. Pantalla de reporte dinámico de gastos parte 1

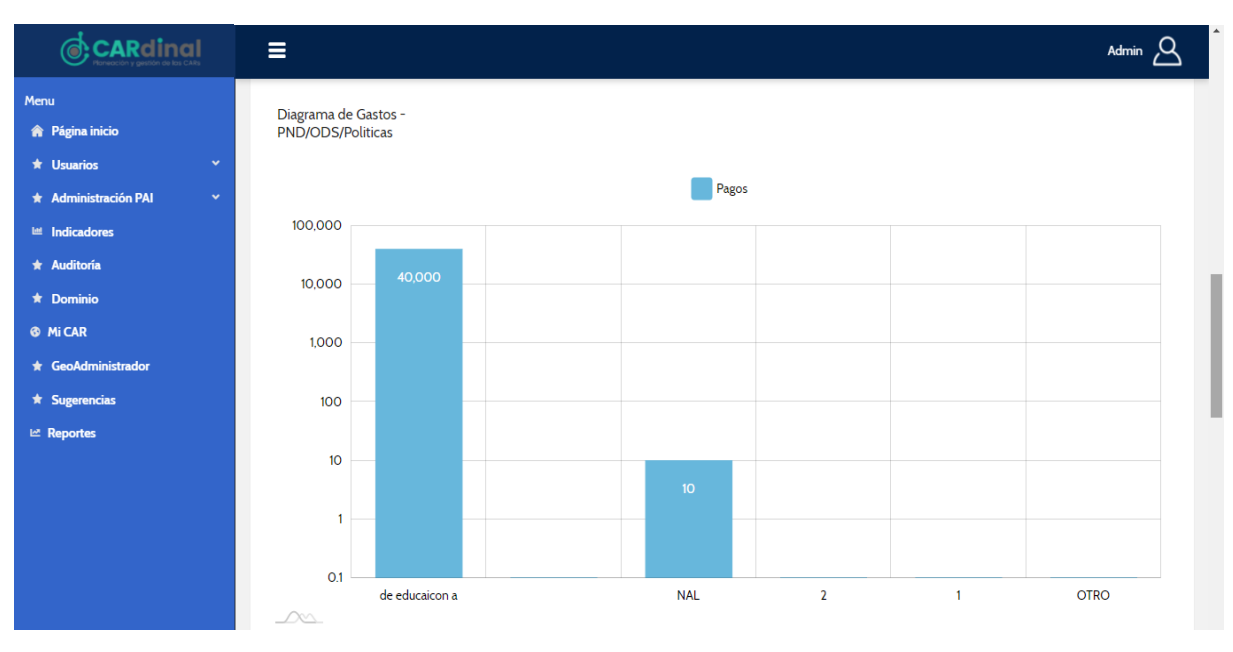

Figura 106. Pantalla de reporte dinámico de gastos parte 2

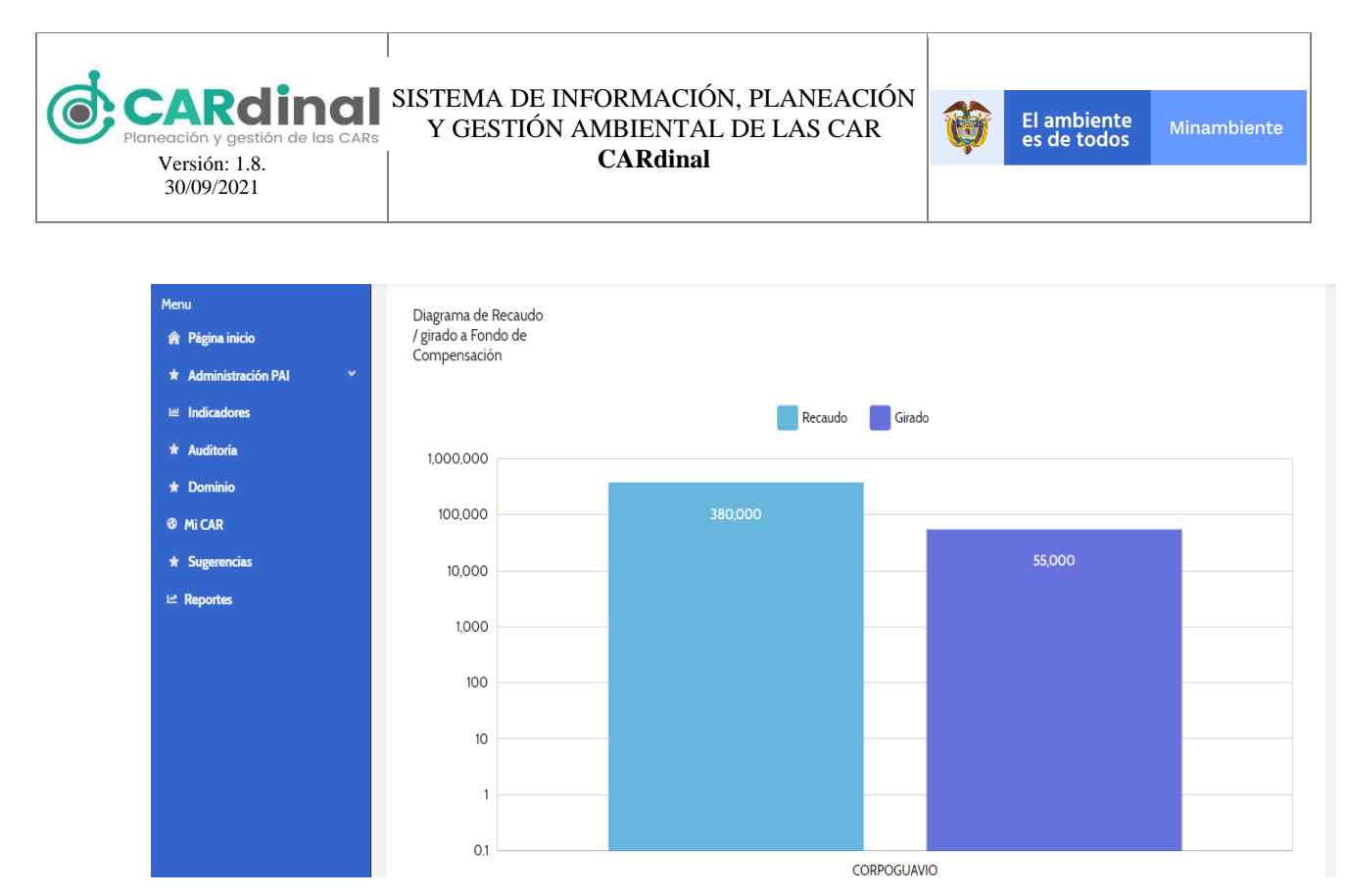

Figura 107. Pantalla de reporte dinámico de gastos parte 3

#### 3.9.3.1 Descripción Submódulo Reporte Gastos

Para acceder al submódulo de Reportes dinámico de gastos se debe dar clic en la opción Gastos del menú de Reportes. El reporte dinámico de gastos presenta los filtros de Corporación, Naturaleza, Fuente de Gastos y Año, para el usuario administrador MADS permite ver la información de todas las corporaciones, en caso de que el usuario que acceda pertenezca a una corporación permite ver solamente la información de su corporación.

La primera gráfica presenta los gastos registrados en el sistema a nivel de Plan de Acción Institucional y de la pantalla de gastos, para cada corporación se presentan 3 barras: Presupuesto, causado y pagado, para está grafica se pueden aplicar los filtros anteriormente mencionados.

La segunda gráfica presenta los pagos realizados en los programas nacionales, está información se recopila en los pagos de las evidencias de las actividades relacionadas con los programas nacionales presentados en el sistema.

La tercera gráfica presenta el valor del recaudo y el valor girado al Fondo de Compensación Ambiental, el valor del recaudo es calculado por el sistema teniendo en cuenta el porcentaje asignado al rubro de FCA en el plan financiero y el valor de recaudo total del sistema, el valor de girado corresponde al registrado por el usuario en los compromisos del rubro del FCA.

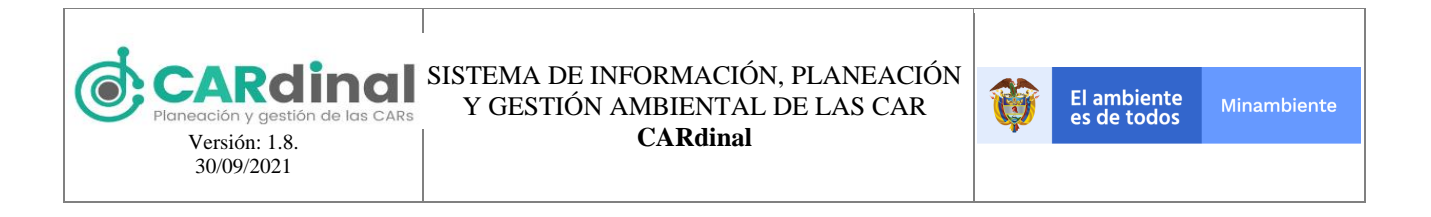

#### 3.9.4 Objetivo del Submódulo Reporte Indicadores

Visualizar la información de los indicadores mínimos de gestión y propios del Plan de Acción Institucional de las diferentes corporaciones y permitir la descarga del anexo 3 y cada hoja del anexo con la información de cada indicador, teniendo en cuenta la corporación y año adecuado.

|                            | ≡               |            |      |               |                                        | Usuario 🛆 |
|----------------------------|-----------------|------------|------|---------------|----------------------------------------|-----------|
| Menu                       |                 |            |      |               |                                        |           |
| 🏫 Página inicio            | ← Volver        |            |      |               |                                        |           |
| 🖈 Administración PAI 🛛 🗸 👻 |                 |            |      |               |                                        |           |
| Indicadores                |                 |            | Repo | orte de India | cadores                                |           |
| ★ Auditoría                |                 |            |      |               |                                        |           |
| Ø Mi CAR                   | CAD.            |            |      |               |                                        |           |
| ★ GeoAdministrador         | CAR:            | Seleccione | ~    | 15            | Promedio del Avance de los Indicadores |           |
| ★ Sugerencias              | Tipo Indicador: | Seleccione | ~    | vance         |                                        |           |
| 년 Reportes                 | Indicador:      | Seleccione | ~    | ⊈ 10<br>⊌     |                                        |           |
| Soporte-Ayuda              | Danasa          |            |      | entaj<br>5    |                                        |           |
|                            | Rango:          | Seleccione | ~    | ) Por         |                                        |           |
|                            | Programa PND:   | Seleccione | ~    | <u>ه</u> 0    |                                        |           |
|                            | Anio:           | Seleccione | ~    |               | Server Server                          |           |

Figura 108. Pantalla de reporte dinámico de indicadores parte 1

| CARdinal<br>Howacon y gestion do las CAR          |                                                                                                |                              |                     |                     |                                                                 |
|---------------------------------------------------|------------------------------------------------------------------------------------------------|------------------------------|---------------------|---------------------|-----------------------------------------------------------------|
| Menu<br>🎓 Página inicio                           | - Tabla de Indicadores:                                                                        |                              |                     |                     |                                                                 |
| Administración PAI      Indicadores     Auditoría | l (9<br>d Indicador 11 n<br>11                                                                 | 6)A (%)A<br>101 ño2<br>17 1↓ | (%) A<br>ño 3<br>†↓ | (%) A<br>ño 4<br>1↓ | Consolidado de Indicadores:<br>0 - 50% 51% - 8<br>Mayores a 80% |
| Mi CAR                                            | 2 Porcentaje de ejecución de acciones en Ge<br>4 stión Ambiental Urbana 4                      | 6.77 0                       | 0                   | 0                   |                                                                 |
| r GeoAdministrador                                | 2 Ejecución de Acciones en Educación Ambie<br>6 ntal                                           | 5.35 1.94                    | 0                   | 0                   |                                                                 |
| Reportes                                          | 2 Implementación del Programa Regional de<br>5 Negocios Verdes por la autoridad ambienta<br>12 | 2.42 1.39                    | 0                   | 0                   |                                                                 |
| У Боропе-Ауида                                    | 2Implementación de acciones en manejo int3egrado de zonas costeras                             | .97 0                        | 0                   | 0                   |                                                                 |

Figura 109. Pantalla de reporte dinámico de indicadores parte 2

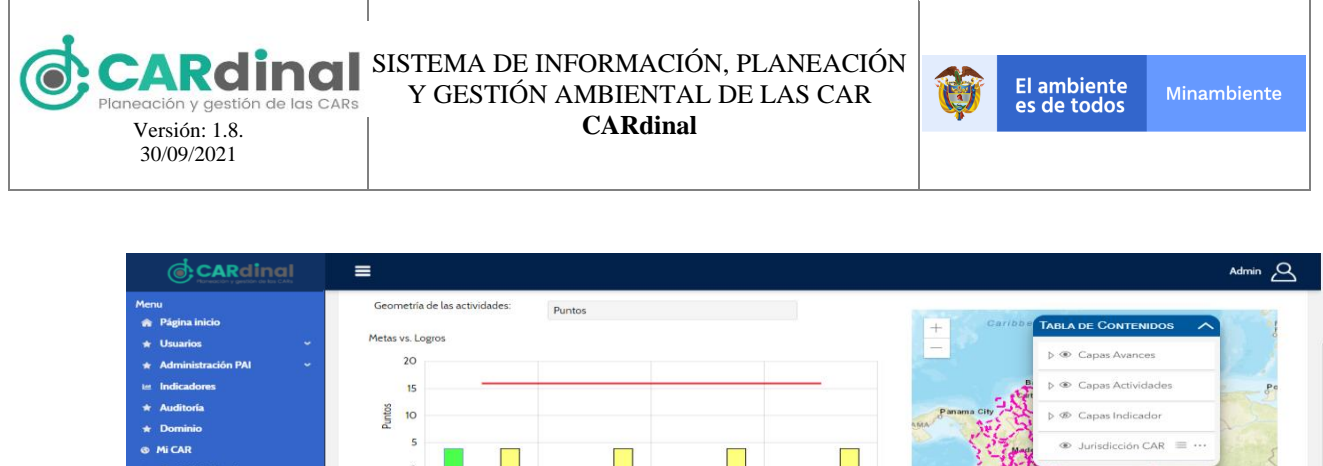

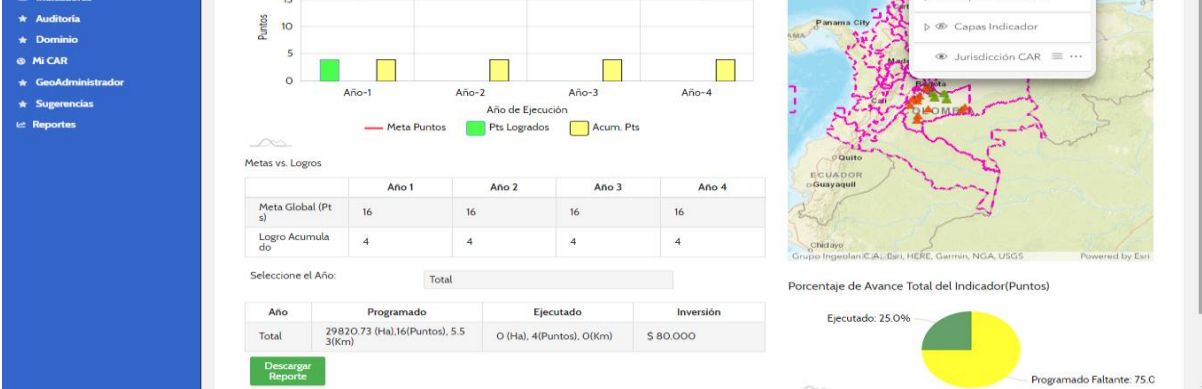

Figura 110. Pantalla de reporte dinámico de indicadores parte 3

#### 3.9.4.1 Descripción Submódulo Reporte Indicadores

Para acceder al submódulo de Reportes dinámico de indicadores se debe dar clic en la opción Indicadores del menú de Reportes. El reporte dinámico de indicadores presenta los filtros de CAR, Tipo Indicador, Indicador, Rango y Programa PND, para el usuario administrador MADS permite ver la información de todas las corporaciones, en caso de que el usuario que acceda pertenezca a una corporación permite ver solamente la información de su corporación.

Al filtrar por corporación la gráfica de la derecha presenta por cada indicador la cantidad de actividades asociadas.

En la tabla se presenta el resultado de los indicadores para cada uno de los años del Plan de Acción Institucional, a la derecha se presenta una gráfica mostrando los rangos de avance y en la parte inferior de la pantalla se encuentra el botón que permitirá realizar la descarga del anexo 3 desde la pantalla de Pentaho cuando esté finalizado.

Al seleccionar el nombre de un indicador se accede a otra pantalla, la cual, muestra la información detallada del indicador, en la parte derecha de está pantalla se despliega el visor geográfico con color rojo las actividades sin avance y en color verde las que tienen evidencias reportadas en el sistema, está vista solo tiene en cuenta la información geográfica.

En la parte izquierda se puede seleccionar el tipo de geometría relacionada con la actividad, de acuerdo con la información capturada por el sistema en la formulación o el seguimiento. La gráfica de meta vs logros,

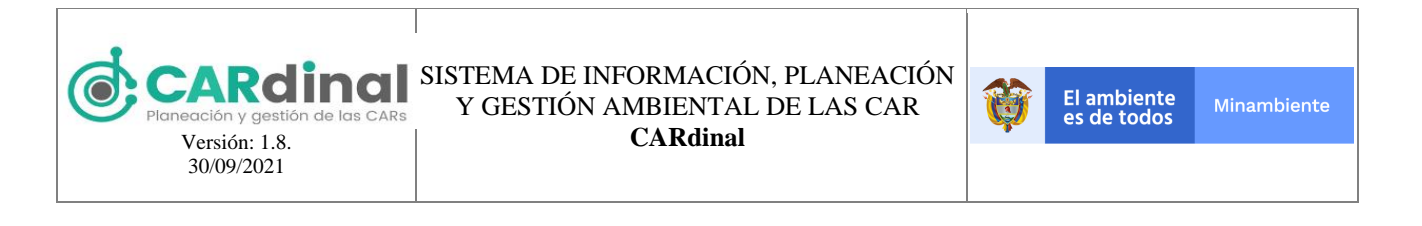

presenta en la barra amarilla los acumulados año a año, la barra verde presenta el avance. A su vez, se presenta la tabla numérica que permite describir la gráfica superior.

Se presenta un filtro de año, este filtro se refleja en el gráfico de torta inferior izquierda para conocer el ejecutado y el programado. A su vez, filtra las actividades relacionadas con el indicador teniendo en cuenta el valor programado, ejecutado físicamente y el valor de inversión.

Finalmente, si el indicador es mínimo de gestión en la pantalla se encuentra el botón que permitirá realizar la descarga de la hoja específica del indicador del anexo 3 desde la pantalla de Pentaho.

#### 3.9.5 Objetivo del Submódulo Reporte Efectividad

Visualizar la información de los indicadores ambientales relacionados con los indicadores mínimos del Plan de Acción Institucional de las diferentes corporaciones, teniendo en cuenta los filtros seleccionados.

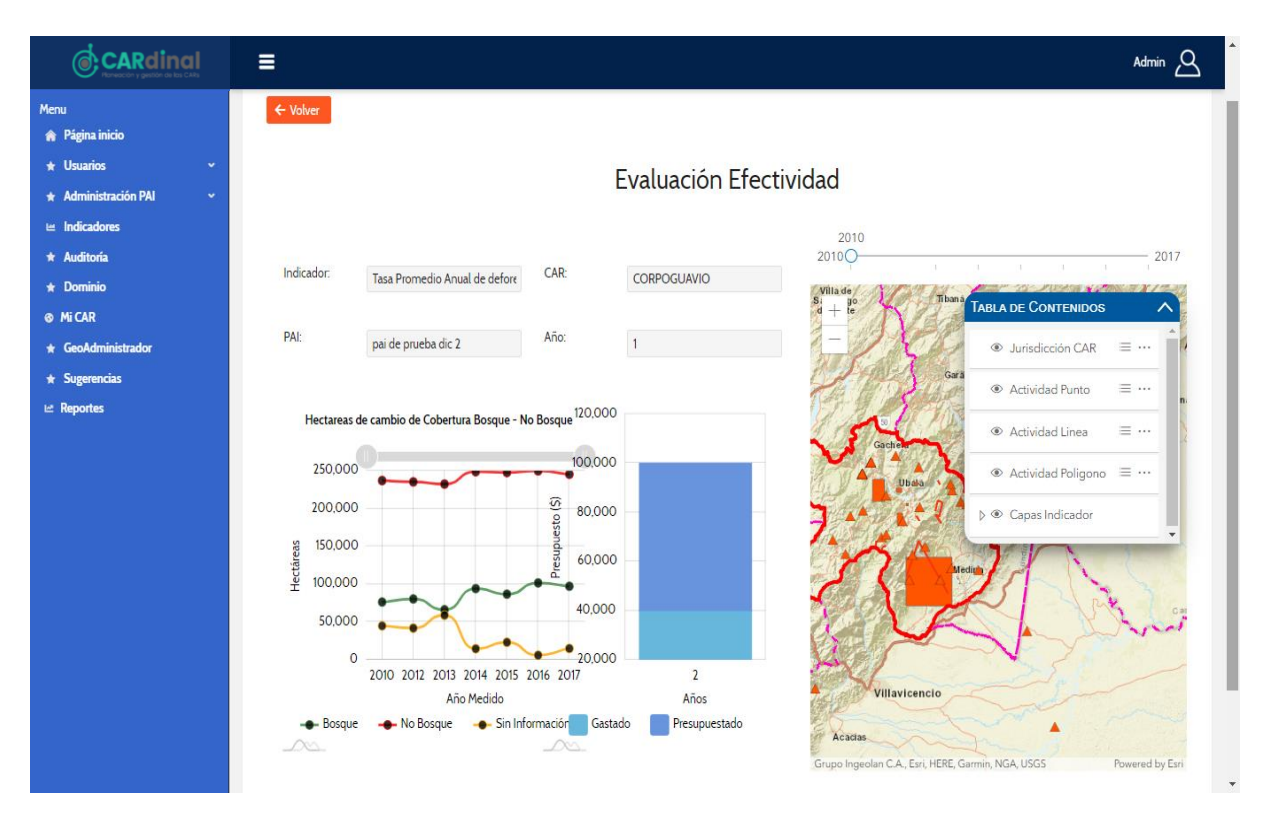

Figura 111. Pantalla de reporte dinámico de efectividad

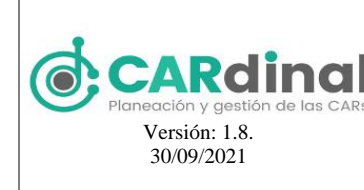

**El ambiente** 

es de todos

#### 3.9.5.1 Descripción Submódulo Reporte Efectividad

Para acceder al submódulo de Reporte dinámico de Efectividad se debe dar clic en la opción Evaluación Efectividad del menú de Reportes. Este reporte presenta los filtros de Indicador, CAR, PAI y Año, para el usuario administrador MADS permite ver la información de todas las corporaciones, en caso de que el usuario que acceda pertenezca a una corporación permite ver solamente la información de su corporación.

En está pantalla se pueden seleccionar cinco (5) de los indicadores de efectividad ambiental, los cuales, fueron definidos con el grupo SINA y son: Tasa Promedio Anual de deforestación, Índice de Calidad del Agua, Índice de Uso del Agua, Oferta Hídrica total superficial y Hectáreas de Ecosistemas. Tras seleccionar el indicador y la corporación se presenta una lista desplegable de los PAI's disponibles en el sistema, y el año que se desea conocer, este filtro no es obligatorio.

En la parte derecha de la pantalla se presenta la información geográfica de la corporación, en la parte inferior de los filtros se presentan dos gráficas, en la primera se observa la información del indicador, la cual se obtiene al consultar la información geográfica relacionada con el indicador, está información ha sido calculada previamente y se encuentra en el **CARDINAL**, la segunda gráfica presenta el valor presupuestado y gastado en las actividades del PAI.

# 3.9.6 Objetivo del Submódulo Reporte de Información

Descargar los reportes y subreportes dispuestos en el sistema, de acuerdo con la información registrada en el Plan de Acción Institucional de las diferentes corporaciones, acorde a los filtros seleccionados.

|                                | Ξ                  |              |                | Admin 🛆 |
|--------------------------------|--------------------|--------------|----------------|---------|
| Menu                           | â /                |              |                |         |
| 🏫 Página inicio                |                    |              |                |         |
| \star Usuarios 🗸 🗸 🗸           | ← Volver           |              |                |         |
| \star Administración PAI 🛛 🗸 🗸 |                    |              |                |         |
| 😐 Indicadores                  |                    | Reporte d    | e Información  |         |
| * Auditoría                    |                    | iteporte a   |                |         |
| ★ Dominio                      |                    |              |                |         |
| Mi CAR                         | Tipo de Reporte    |              | CAR            |         |
| ★ GeoAdministrador             | Seleccione reporte | $\checkmark$ | Seleccione car | ~       |
| ★ Sugerencias                  |                    |              |                |         |
| 년 Reportes                     | PAI                |              | Año            |         |
|                                |                    | ~            | Seleccione año | ~       |
|                                |                    | I            | Fittar         |         |

Figura 112. Pantalla de reporte dinámico de información

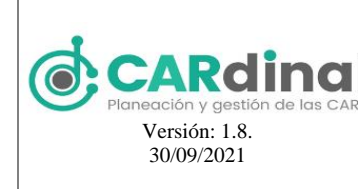

#### 3.9.6.1 Descripción Submódulo Reporte de Información

Para acceder a este submódulo se debe dar clic en la opción Reportes de información del menú de Reportes. En está pantalla se presentan los filtros de Tipo de Reporte, CAR, PAI y Año, para el usuario administrador MADS permite ver la información de todas las corporaciones, en caso de que el usuario que acceda pertenezca a una corporación permite ver solamente la información de su corporación. En está pantalla se pueden realizar las descargas de los reportes de Pentaho.

Las descargas de los reportes Anexo 1, Anexo 3, Anexo 5.1 y Anexo 5.2, así como los subreportes correspondientes puede realizarse a través de los reportes dinámicos anteriormente mostrados o desde está opción de Reporte de Información.

Es importante aclarar que para poder generarse los reportes se debe tener mínimo la siguiente información registrada:

- Anexo 1: Para generar este anexo se debe tener información de un PAI registrado correspondiente a una Corporación Autónoma Regional.
- Anexo 3: Para generar el reporte general se debe tener información registrada mínimo de un indicador mínimo de gestión.

Para generar los subreportes correspondientes se debe tener información registrada en el indicador mínimo de gestión del cual se desea obtener el subreporte.

- Anexo 5.1: Para generar el reporte se debe tener información de un PAI registrado correspondiente a una Corporación Autónoma Regional y mínimo el plan financiero registrado para el año que se desee obtener el reporte.
- Anexo 5.2: Para generar el reporte se debe tener información de un PAI registrado correspondiente a una Corporación Autónoma Regional y mínimo la asignación de información financiera a las actividades.

#### 3.9.7 Objetivo del Submódulo Históricos

Almacenar los documentos, anexos e información como adjuntos correspondientes al período 2009-2019 de los Planes de Acción Institucional de las diferentes corporaciones.

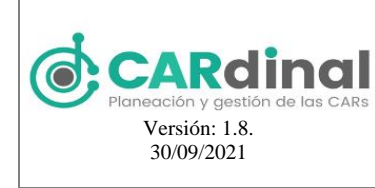

|                              | ≣                                                     | Admin |
|------------------------------|-------------------------------------------------------|-------|
| Menu                         | ♠ /                                                   |       |
| 🏫 Página inicio              |                                                       |       |
| ★ Usuarios                   | ← Volver                                              |       |
| \star Administración PAI 🛛 🗸 |                                                       |       |
| 🗏 Indicadores                | Históricos                                            |       |
| ★ Auditoría                  |                                                       |       |
| ★ Dominio                    | 🗴 🗁 Corporación Autónoma Donional del Alto Mardalona  | -     |
| 🎯 Mi CAR                     |                                                       |       |
| ★ GeoAdministrador           | ▶ ■ 2008                                              |       |
| * Sugerencias                | ▼ № 2009                                              |       |
| 🗠 Reportes                   | Anexos                                                |       |
| Ø Soporte-Ayuda              | ▶ ■ 2010                                              |       |
|                              | P = 2011<br>► = PA 2012-2015                          |       |
|                              | P = PAI2012-2013 ▶ ■ PAI2016-2019                     |       |
|                              | 🕨 🖿 Corporación Autónoma Regional de Cundinamarca     |       |
|                              | Corporación Autónoma Regional de Risaralda            |       |
|                              | 🕨 🖿 Corporación Autónoma Regional del Canal del Dique |       |

Figura 113. Pantalla de Históricos

# 3.9.7.1 Descripción Submódulo Históricos

Para acceder al submódulo de Históricos se debe dar clic en la opción Históricos del menú de Reportes. En está pantalla se presentan los anexos y documentos de los años entre el 2009 y el 2019 de las corporaciones autónomas regionales, para el usuario administrador MADS permite ver la información de todas las corporaciones, en caso de que el usuario que acceda pertenezca a una corporación permite ver solamente la información de su corporación.

# 3.9.8 Objetivo del Submódulo Reporte FCA

Descargar y subir el reporte mensual de recursos a transferir al Fondo de Compensación Ambiental teniendo en cuenta la información registrada por los usuarios en el plan financiero y reporte de ingresos.

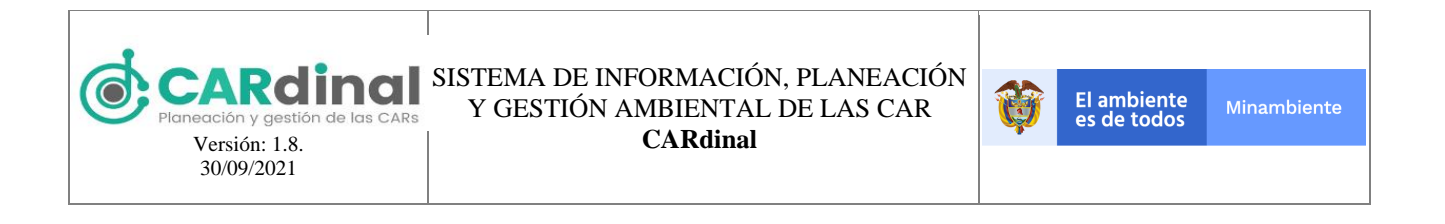

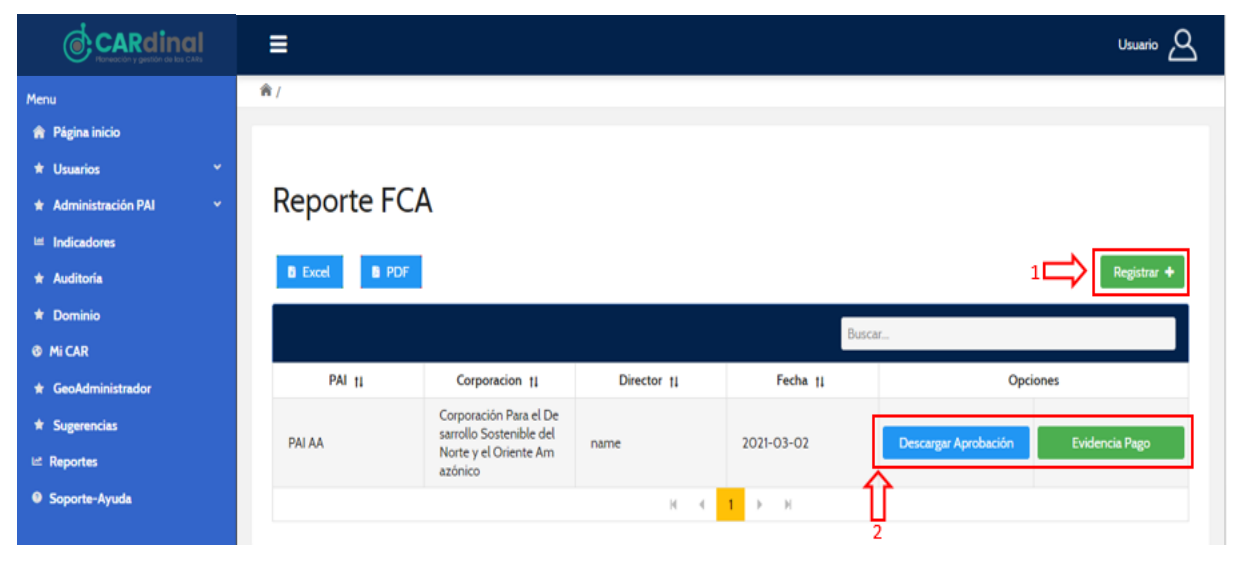

Figura 114. Pantalla de administración reporte FCA

#### 3.9.8.1 Descripción Submódulo Reporte FCA

En este submódulo se realizan las acciones de descarga del reporte mensual al FCA y carga de archivos de aprobación y pago realizado. Para acceder al submódulo de este tipo de reporte se debe dar clic en la opción Reporte FCA del menú de Reportes, donde se despliega en pantalla el listado de Reportes registrados (ver figura 114). Para los usuarios pertenecientes a los grupos: Oficina de Planeación, Subdirección Administrativa de Planeación y para el administrador MADS permite ver la información de todas las corporaciones, en caso de que el usuario que acceda pertenezca a una corporación permite ver solamente la información de su corporación.

Para registrar un nuevo reporte mensual se debe dar clic en la opción "Registrar" que se encuentra en la parte superior derecha de la pantalla (ver figura 114, #1), la cual despliega el formulario mostrado en la figura 115.

El usuario de la corporación podrá descargar el archivo del mes anterior del reporte mensual FCA máximo hasta los primeros 12 días hábiles del siguiente mes haciendo clic en el botón "Descargar archivo para firmar", y deberá subir este archivo cargado y firmado por el director y tesorero de la corporación nuevamente.

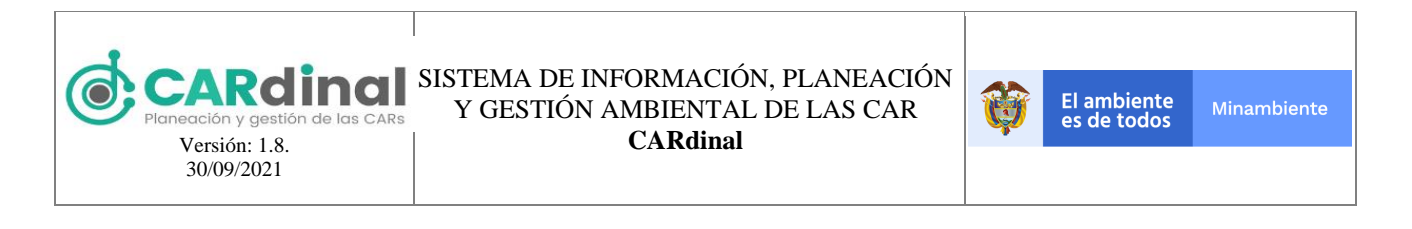

| Menu                     | 會 /                                                                                                    |
|--------------------------|----------------------------------------------------------------------------------------------------|
| 🏫 Página inicio          |                                                                                                    |
| \star Usuarios 🗸 🗸       | ← Volver                                                                                                    |
| 🖈 Administración PAI 🛛 🗸 | Reporte de recursos a transferir al FCA                                                                                                    |
| 🖮 Indicadores            | - Información                                                                                                    |
| 🖈 Auditoría              | En esta funcionalidad usted podrá descargar el informe con los aportes FCA para el mes actual. Usted deberá firmalo por el director y el tesorero. Así mismo, usted                                                                                                    |
| * Dominio                | podrá cargar el reporte de FCA firmado los primeros 12 dias hábiles del mes y la evidencia de la transacción bancaria del pago realizado los primeros 20 dias hables del mes y la evidencia de la transacción bancaria del pago realizado los primeros 20 dias hables del mes y la evidencia de la transacción bancaria del pago realizado los primeros 20 dias hables del |
| 🚳 Mi CAR                 |                                                                                                    |
| * GeoAdministrador       | 1 Descargar Archivo Descargar Archivo para                                                                                                    |
| ★ Sugerencias            |                                                                                                    |
| 🗠 Reportes               | 2 Archivo Firmando Seleccionar archivo Ningún archivo seleccionado                                                                                                    |
| Soporte-Ayuda            | Fecha Aprobación                                                                                                    |
|                          | Aprobar Reporte                                                                                                    |

Figura 115. Formulario descarga y carga reporte mensual FCA inicial

Este formulario contiene los siguientes campos: Archivo firmado y Fecha Aprobación. Todos los campos del formulario son obligatorios y como regla de negocio se establece que el archivo podrá ser cargado máximo hasta el 12 día hábil del mes.

Tras realizar la aprobación del reporte el usuario podrá subir el archivo del pago realizado, en este caso el usuario debe dar click en la opción "Registrar" que se encuentra en la parte superior derecha de la pantalla (ver figura 114, #1), la cual despliega el formulario que se presenta en la figura 116. El usuario de la corporación podrá cargar el archivo del pago realizo al FCA.

| Menu                           |                                                                                                    |
|--------------------------------|----------------------------------------------------------------------------------------------------|
| 🏫 Página inicio                |                                                                                                    |
| ★ Usuarios ✓                   | Reporte de recursos a transferir al FCA                                                                                                    |
| \star Administración PAI 🛛 🗸 🗸 | I                                                                                                    |
| Indicadores                    | Información                                                                                                    |
| * Auditoría                    | En esta funcionalidad usted podrá descargar el informe con los aportes FCA para el mes actual. Usted deberá firmalo por el director y el tesorero. Así mismo, usted<br>podrá cargar el reporte de FCA firmado los primeros 12 dias hábiles del mes y la evidencia de la transacción bancaria del pago realizado los primeros 20 días hables del |
| * Dominio                      | mes. Una vez aprobado el informe podrá se consultado por la oficina de planeacion MADS.                                                                                                    |
| 6 Mi CAR                       | 1 Descargar Archivo Descargar Archivo para                                                                                                    |
| * GeoAdministrador             | Firmar                                                                                                    |
| * Sugerencias                  | 2 Archivo Firmando /public/Fca reports files/2021/03/08 FCA.prpt.pdf                                                                                                    |
| 🗠 Reportes                     |                                                                                                    |
| Soporte-Ayuda                  | Fecha Aprobación 2021-03-02                                                                                                    |
|                                | 3 Archivo Pago Seleccionar archivo Ingún archivo seleccionado                                                                                                    |
|                                | Aprobar Reporte                                                                                                    |

Figura 116. Formulario carga pago del reporte mensual FCA

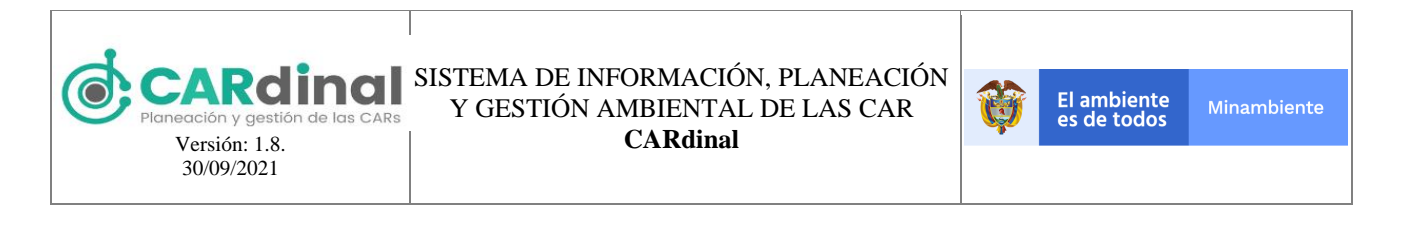

Este formulario contiene el campo para subir el archivo de pago, el que deberá ser subido en los primeros 20 días hábiles del mes.

Para descargar el reporte mensual firmado y el archivo de pago el usuario podrá usar los botones correspondientes (ver parte inferior derecha de la figura 114, #2).

# 3.9.9 Objetivo del Submódulo Reporte OCDE

Descargar los reportes de la OCDE para cada año y corporación, de acuerdo con la información registrada en el sistema.

| =                                                                                     | Admin <u>A</u>                                                                                                    |
|---------------------------------------------------------------------------------------|----------------------------------------------------------------------------------------------------|
| N/                                                                                    |                                                                                                    |
|                                                                                       |                                                                                                    |
| ← Volver                                                                              |                                                                                                    |
| Reportes OCDE                                                                         |                                                                                                    |
| - Información                                                                         |                                                                                                    |
| Recuerde que si selecciono el año 4 estará habilitado hasta febrero del año siguiente |                                                                                                    |
| Taka ka waxa da wa                                                                    |                                                                                                    |
| Todas las corporaciones.                                                              |                                                                                                    |
| Filtros                                                                               |                                                                                                    |
| Año Seleccione V Descargar Reporte                                                    |                                                                                                    |
| c v Selecciona                                                                        |                                                                                                    |
| Corporación Seleccione Corporation Descargar Reporte                                  |                                                                                                    |
|                                                                                       |                                                                                                    |
|                                                                                       | ✓       ✓         ✓       ✓         ✓       ✓         ✓       ✓         ✓       ✓         ✓       ✓         ✓       ✓         ✓       ✓         ✓       ✓         ✓       ✓         ✓       ✓         ✓       ✓         ✓       ✓         ✓       ✓         ✓       ✓         ✓       ✓         ✓       ✓         ✓       ✓         ✓       ✓         ✓       ✓         ✓       ✓         ✓       ✓         ✓       ✓         ✓       ✓         ✓       ✓         ✓       ✓         ✓       ✓         ✓       ✓         ✓       ✓         ✓       ✓         ✓       ✓         ✓       ✓         ✓       ✓         ✓       ✓         ✓       ✓         ✓       ✓         ✓       ✓         ✓       ✓ |

Figura 117. Pantalla de descarga reportes OCDE

#### 3.9.9.1 Descripción Submódulo Reportes OCDE

Para acceder a este submódulo se debe dar clic en la opción Reporte OCDE del menú de Reportes. En está pantalla se presentan los filtros de Año y corporación. En está pantalla se realiza la descarga de los reportes de Pentaho con información de la OCDE para la corporación y año seleccionado. El primer botón permite realizar la descarga de los reportes que son por corporación, el segundo botón permite descargar los reportes generales con información de todas las corporaciones.

#### 3.9.10 Objetivo del Submódulo Reporte Indicadores IEDI

Descargar el reporte de Indicadores IEDI para cada año y corporación, de acuerdo con la información registrada en el sistema.

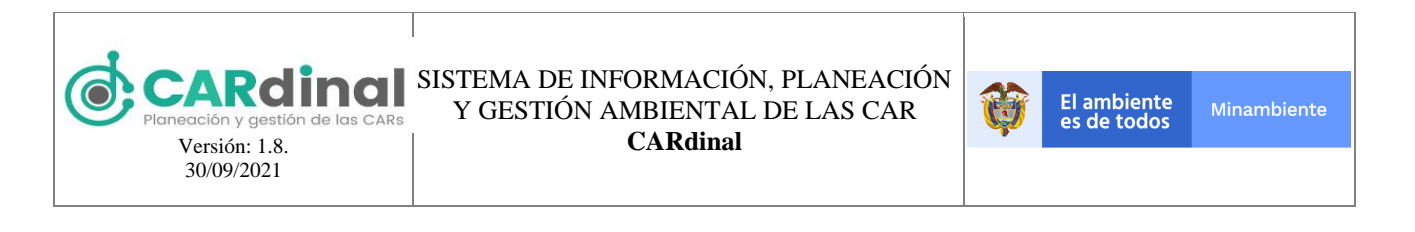

|                            |                                                                                       | Usuario 🛆 |
|----------------------------|---------------------------------------------------------------------------------------|-----------|
| Menu                       | â /                                                                                   |           |
| 🎓 Página inicio            |                                                                                       |           |
| ★ Usuarios ×               | ← Volver                                                                              |           |
| 🖈 Administración PAI 🛛 🗸 🗸 | Reportes Indicadores IEDI                                                             |           |
| 🔟 Indicadores              | Información                                                                           |           |
| ★ Auditoría                | Recuerde que si selecciono el año 4 estará habilitado hasta febrero del año siguiente |           |
| * Dominio                  |                                                                                       |           |
| 🚳 Mi CAR                   | lodas las corporaciones.                                                              |           |
| ★ GeoAdministrador         | Filtros                                                                               |           |
| * Sugerencias              | Año Seleccione Y Descarga Panorte                                                     |           |
| 🗠 Reportes                 | Coswiga reporte                                                                       |           |
| Soporte-Ayuda              | Corporación Seleccione V                                                              |           |
|                            |                                                                                       |           |

Figura 118. Pantalla de descarga reporte indicadores IEDI

#### 3.9.10.1 Descripción Submódulo Reporte Indicadores IEDI

Para acceder al submódulo de Reporte Indicadores IEDI se debe dar clic en la opción Reporte IEDI del menú de Reportes. En está pantalla se presentan los filtros de Año y corporación, solamente pueden realizar las descargas de los reportes los usuarios del grupo SINA. En está pantalla se realiza la descarga del reporte de Pentaho de Indicadores IEDI para la corporación y año seleccionado.

#### 3.10 Ayudas contextuales

En el **CARDINAL** se presentan algunas ayudas contextuales y mensajes de error que le permiten al usuario guiarse y en caso de cometer un error conocerlo puntualmente, a continuación, se explican estas ayudas y mensajes de error:

#### 3.10.1 Ayudas contextuales

El **CARdinal** presenta tres tipos de ayudas contextuales:

1. El sistema presenta mensajes para guiar al usuario de las acciones que puede realizar y la información que debe registrar, estos mensajes se presentan en algunas pantallas para guiar al usuario, se encuentran en la parte superior de la pantalla en tono azul como se observa en la figura 119.

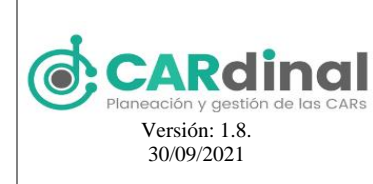

2. La obligatoriedad y reglas de negocio de los campos a diligenciar en los diferentes formularios son validadas por el sistema, en caso de que se esté omitiendo algún campo o se esté diligenciando de forma incorrecta debajo del campo aparece un mensaje con fondo rojo y letra blanca que indica el error que se está cometiendo como se observa en la figura 119.

|                          | ≡                              |                                                                                                   | Usuario 🛆 |
|--------------------------|--------------------------------|---------------------------------------------------------------------------------------------------|-----------|
| Menu                     |                                |                                                                                                   |           |
| 🏫 Página inicio          |                                |                                                                                                   |           |
| 🖈 Usuarios 🛛 👻           | ← Volver                       | Crear PAI                                                                                         |           |
| 🖈 Administración PAI 🛛 🕎 |                                |                                                                                                   |           |
| Fuentes Financiación     | Recuerde que antes de formular | r sus acciones operativas debe crear las fuentes de financiación para formular el Plan Financiero |           |
| ≡ PAI                    | Nombre                         | PP                                                                                                |           |
| ★ Fuentes de Gastos      |                                | Debe agregar más de 3 caracteres                                                                  |           |
| Ejecución PAI            |                                |                                                                                                   |           |
| ⊯ Indicadores            | Fecha de Inicio                | 2021-03-02                                                                                        |           |
| * Auditoría              |                                | No puede estar entre un rango de fechas de PAIs ya registrados.                                   |           |
| 🛨 Dominio                | Fecha de fin                   | 2025-03-01                                                                                        |           |
| Mi CAR                   |                                |                                                                                                   |           |
| ★ GeoAdministrador       | Nombre del director            | DD                                                                                                |           |
| * Sugerencias            |                                | Debe agregar más de 4 caracteres                                                                  |           |
| 🗠 Reportes               | Guardar                        |                                                                                                   |           |
| Soporte-Ayuda            |                                |                                                                                                   |           |

Figura 119. Ayudas contextuales

3. En las pantallas de administración de los diferentes módulos y submódulos se encuentra un icono de color amarillo con símbolo interrogante (ver Figura 120, #1), el cual, le permite al usuario acceder a una pantalla de Soporte-Ayuda, donde, encontrará la información necesaria del módulo o submódulo específico.

|                          | ≡             |                                               |                         |                                                |          | Admin       |
|--------------------------|---------------|-----------------------------------------------|-------------------------|------------------------------------------------|----------|-------------|
| Menu                     | <b>命</b> /    |                                               |                         |                                                |          |             |
| 🏫 Página inicio          |               |                                               |                         |                                                |          |             |
| * Usuarios *             |               |                                               |                         |                                                |          |             |
| 🖈 Administración PAI 🛛 🔿 | Plan de Acci  | ón Institucior                                | nal 💽 🗲 1               |                                                |          |             |
| Fuentes Financiación     |               |                                               |                         |                                                |          |             |
| ≡ PAI                    | E Excel E PDF |                                               |                         |                                                |          | Registrar 🕂 |
| ★ Fuentes de Gastos      |               |                                               |                         | Burner                                         |          |             |
| Ejecución PAI            |               |                                               |                         | Buscar                                         |          |             |
| ⊯ Indicadores            | Vigencia 11   | Nombre 11                                     | Director CAR 11         | Grupo 11                                       | Opciones |             |
| * Auditoría              |               | PLAN DE ACCIÓN INSTI<br>TUCIONAL 2016 - 2019  |                         | Corporación Autónoma                           |          |             |
| * Dominio                | 2016 - 2019   | HUILA RESILIENTE, TER<br>RITORIO NATURAL DE   | edina                   | Regional del Alto Magda<br>lena                | • • •    |             |
| Mi CAR                   |               | PAZ                                           |                         |                                                |          |             |
| * GeoAdministrador       | 2016 - 2019   | Plan de Acción Cuatrien                       | Néstor Guillermo Franco | Corporación Autónoma<br>Regional de Cundinamar | •        |             |
| * Sugerencias            |               | al CAR 2016 - 2019                            | Gonzalez                | ca                                             |          |             |
| 🗠 Reportes               | 2016 - 2019   | PLAN DE ACCIÓN CAR<br>DER 2016 - 2019 "Risara | JULIO CESAR GÓMEZ S     | Corporación Autónoma                           |          |             |
| Soporte-Ayuda            | 2018-2019     | lda Biodiversa, Sostenibl<br>e y en Paz"      | ALAZAR                  | Regional de Risaralda                          |          |             |

Figura 120. Acceso a la funcionalidad de Soporte-Ayuda
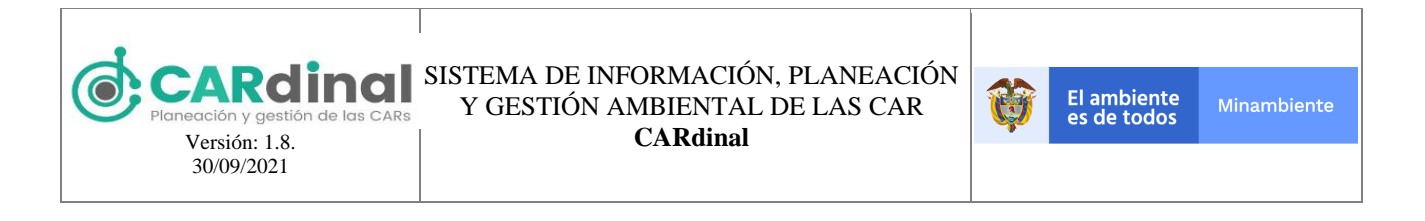

El usuario también puede acceder directamente a las páginas de Soporte-Ayuda, a través del módulo de Soporte-Ayuda, que se encuentra en el menú principal (Ver figura 120, #2). Al seleccionar este módulo el usuario accederá a todas las páginas dispuestas como Ayuda para los módulos y submódulos del sistema (Ver figura 121).

|                                | =                                                       |                                 | Usuario 🕰 |
|--------------------------------|---------------------------------------------------------|---------------------------------|-----------|
| Menu                           | <b>*</b> /                                              |                                 |           |
| 🎓 Página inicio                |                                                         |                                 |           |
| * Usuarios 🗸 👻                 | ← Volver                                                |                                 |           |
| \star Administración PAI 🛛 🗸 🗸 |                                                         |                                 |           |
| 🛎 Indicadores                  |                                                         | Soporte - Ayuda                 |           |
| ★ Auditoría                    |                                                         |                                 |           |
| ★ Dominio                      | • Por favor seleccione el módulo del cual desea obtener | información de soporte o ayuda: |           |
| Ø Mi CAR                       |                                                         |                                 |           |
| ★ GeoAdministrador             | Usuarios                                                | <ul> <li>Sugerencias</li> </ul> |           |
| ★ Sugerencias                  | Roles                                                   | Fuentes de Gastos               |           |
| 🗠 Reportes                     | Grupos                                                  | @ Gastos                        |           |
| Soporte-Ayuda                  | Fuentes de Financiación                                 | Líneas Estratégicas             |           |
|                                | • PAI                                                   | Programas                       |           |
|                                | Administración PAI                                      | Proyectos                       |           |
|                                | Plan Financiero                                         | Objetivos                       |           |

Figura 121. Módulo Soporte-Ayuda

El usuario podrá seleccionar el módulo o submódulo en el cual requiere información de Soporte-Ayuda, a través del ícono amarillo explicado previamente (Ver figura 120, #1), o desde el módulo de Soporte-Ayuda (Ver figura 121), en cualquier caso se desplegará una nueva pestaña con la información de soporte-ayuda del módulo o submódulo específico como se observa a continuación (ver figura 122):

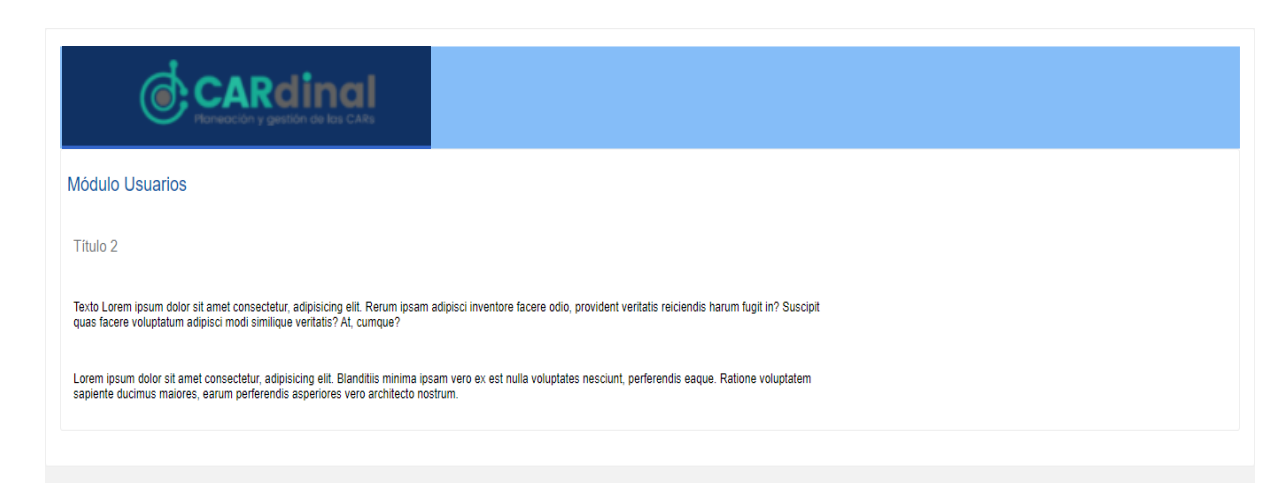

Figura 122. Ejemplo página Soporte-Ayuda

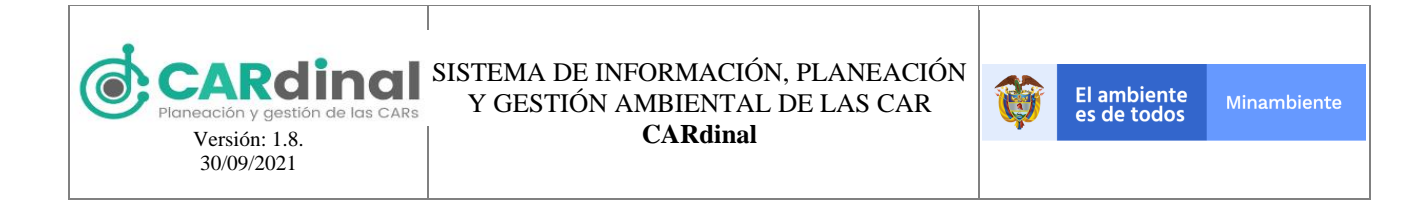

### 3.10.2 Mensajes de error

El sistema presenta mensajes de error cuando no es posible guardar los cambios o realizar la eliminación de un registro solicitado por el usuario. Los mensajes de error se observan en la parte central y superior de la pantalla con un mensaje en color rojo, el cual, indica el error que se está cometiendo y que no permite ejecutar la acción, teniendo en cuenta las validaciones realizadas por el sistema. Como ejemplo se observa la figura 123.

|                        | ≡                 | 😢 Resultado 🗙                                     | Admin A |
|------------------------|-------------------|---------------------------------------------------|---------|
| Menu                   | Nombre            | El correo electrónico está registrado.<br>Usuario |         |
| 🏫 Página inicio        |                   |                                                   |         |
| ★ Usuarios ^           | Apellido          | Prueba                                            |         |
| 🛔 Usuarios             | Tino de documento |                                                   |         |
| 🗎 Roles                | npo de documento  | Cedula                                            |         |
| 🖶 Grupos               | Documento         | 1273647                                           |         |
| * Administración PAI V |                   |                                                   |         |
| ビ Indicadores          | Сотгео            | admin@test.com                                    |         |
| ★ Auditoría            | Fecha de fin      |                                                   |         |
| * Dominio              | recha de lin      | 2021-03-19                                        | ·       |
| 🎯 Mi CAR               | Grupo             | Corporación Autónoma Regional de La Guajira       |         |
| ★ GeoAdministrador     |                   |                                                   |         |
| ★ Sugerencias          | Roles             | Planeación 🗸                                      | ·       |
| 🗠 Reportes             | 🖌 Guardar         |                                                   |         |
| Soporte-Ayuda          | Charda            |                                                   |         |

Figura 123. Ejemplo mensaje de error

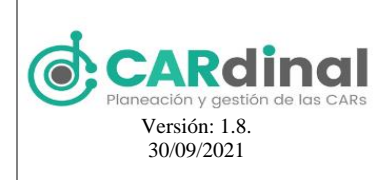

# 4 FAQ

A continuación, se incluirá una lista de las preguntas o dudas más frecuentes (Frequently Asked Questions) que pueden surgirle a un usuario del sistema junto a una explicación para cada una de ellas.

#### • ¿Qué debo hacer en caso de que haya olvidado mi contraseña?

El sistema cuenta con una funcionalidad que permite reestablecer la contraseña, para realizar este cambio debe hacer clic en la opción "Recuperar contraseña", la cual, se encuentra en la página inicial. Al seleccionar está opción el sistema le pedirá el correo electrónico, a este correo se le enviará un link que le permitirá reestablecer su contraseña.

#### • ¿Cómo es la relación entre usuarios, roles y grupos?

El usuario puede tener asignados varios roles y pertenecer a un único grupo, los roles son los que le dan al usuario acceso a las funcionalidades del sistema, a su vez, el grupo al que pertenezca el usuario limitará la información que podrá ver el usuario, es decir, solo podrá ver la información de su corporación, exceptuando los usuarios que pertenecen al Ministerio, los cuales, podrán ver la información de todas las corporaciones.

#### • ¿Puedo eliminar un usuario que ya haya registrado información en el sistema?

No, el sistema solo permite eliminar usuarios que no hayan registrado información en el sistema, en caso de que se requiera que un usuario no acceda al sistema recuerde que existe en el formulario de usuarios un campo de "Fecha de fin", con la cual se define hasta que fecha estará activo el usuario, y después de que pase esta fecha el usuario estará inactivo y no podrá acceder al sistema.

### • ¿Las fuentes de financiación que se encuentran en el sistema de dónde fueron tomadas? ¿Puedo modificar o agregar fuentes de financiación?

Para uniformar, centralizar y consolidar la contabilidad de la ejecución del presupuesto general del sector público, la Contraloría General de la República (Contraloría Delegada para Economía y Finanzas Públicas) elaboró el Régimen de Contabilidad Presupuestal Pública (RCPP) y el Catálogo Integrado de Clasificación Presupuestal (CICP), este último, junto al Ministerio de Hacienda y Crédito Público.

El Régimen de Contabilidad Presupuestal Pública (RCPP) y el Catálogo Integrado de Clasificación Presupuestal (CICP), aplica a las entidades que hacen parte del Presupuesto General de la Nación, a los órganos autónomos Constitucionales, a las entidades descentralizadas territorialmente o por servicios de cualquier orden, a los organismos de control fiscal, a los particulares que manejen fondos o bienes de la Nación en relación a dichos fondos o bienes, a los fondos sin personería jurídica denominados Especiales o Cuenta creados por ley o con autorización de esta, al Banco de la República y a las entidades recaudadoras, receptoras y ejecutoras del Sistema General de

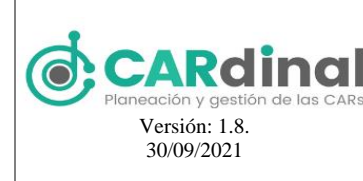

#### Regalías.

Dicho esto, el listado de fuentes de financiación que se encuentra cargado actualmente en el sistema corresponde al Catálogo integrado de Clasificación Presupuestal (CICP) definido por la Contraloría General de la República.

Las fuentes de financiación de este listado no podrán ser eliminadas por la corporación, pero si podrán ser editados o modificados en caso de que requieran ser usados, adicionalmente las corporaciones pueden crear sus propias fuentes de financiación, las cuales, solo podrán ser vistas, modificadas y eliminadas por la corporación específica.

#### ¿En qué casos no puede ser eliminada una fuente de financiación?

No podrán ser eliminadas las fuentes de financiación base, es decir, las correspondientes al catálogo de cuentas; tampoco podrán ser eliminadas las fuentes de financiación que estén siendo utilizadas en algún Plan de Acción Institucional.

#### • ¿Puedo crear indicadores propios en el sistema?

Si, las corporaciones podrán crear sus propios indicadores, los cuales, solo podrán ser usados en los PAI de la corporación específica, estos indicadores se deberán relacionar únicamente en las actividades.

Los indicadores propios que se pueden crear corresponden al tipo de cálculo 1, el cual es:

$$Indicador \ tipo \ 1 = \frac{\sum Numerador}{\sum Denominador} x100$$

• ¿Qué indicadores pueden ser creados en el sistema?

Los indicadores que pueden ser creados en el sistema por parte del administrador del usuario son: Indicadores mínimos de gestión (IMG), Indicadores ambientales e Indicadores IEDI.

Por parte de los usuarios de la corporación con permisos para crear indicadores se pueden crear indicadores propios que pueden ser de gestión o producto.

• ¿Quién es el encargado de crear las capas geográficas? ¿Pueden existir capas geográficas asociadas solo a una corporación?

Las capas geográficas deberán ser creadas por el administrador del sistema, estás capas pueden ser asociadas en los indicadores y se podrán visualizar en Mi CAR y en el visor GIS.

En caso de que se requiera una capa geográfica para una corporación específica, la debe registrar el administrador del sistema y asignarla a la corporación.

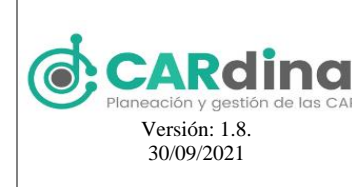

- ¿Cuál es el mínimo de caracteres que verifica el sistema?
   Para los campos asociados a nombres deben registrarse mínimo 3 caracteres.
- ¿Puedo asociar ponderadores decimales en las líneas, programas, proyectos, objetivos, productos o actividades?

No, el sistema solo permite registrar ponderadores enteros cuya sumatoria en cada nivel debe ser 100.

• Si tengo un programa propio, es decir, que no está relacionado con los programas del DNP ¿Cómo lo puedo asociar en el sistema?

En caso de que el programa a crear no corresponda al listado de programas nacionales del DNP se presenta la opción: "No aplica", en este caso los productos a crear en el objetivo también deben ser propios.

• ¿Puedo crear actividades sin tener productos en el objetivo?

No, para poder crear una actividad es obligatorio que exista al menos un producto en el objetivo.

• Si tengo un producto propio, es decir, que no está relacionado con los programas del DNP ¿Cómo lo puedo asociar en el sistema?

En caso de que el producto a crear no corresponda al listado de productos relacionados con los programas nacionales del DNP se presenta la opción: "Otro", y se despliega un campo para añadir el nombre del producto.

• ¿Qué valida el sistema en la aprobación del PAI? ¿Cómo sé qué me falta para poder aprobar el PAI?

Para poder realizar la aprobación del PAI se debe tener los porcentajes de las acciones operativas formuladas al 100% en todos los niveles (Líneas estratégicas, programas, proyectos, objetivos, productos y actividades), debe existir mínimo una actividad por cada producto y el total de dinero formulado en el plan financiero para el rubro de inversión debe haberse formulado en las actividades para cada año.

En caso de que no se cumpla alguna de las condiciones el sistema no permitirá realizar la aprobación del PAI y generará una alerta indicando cuál de los criterios no se está cumpliendo.

• ;Puedo registrar información de avance en la ejecución del PAI antes de aprobar el PAI? No, para poder registrar información de ingresos, gastos, evidencias, rezagos y novedades es necesario que el PAI se encuentre aprobado.

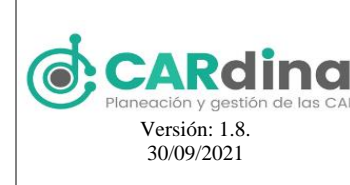

• ¿Las fuentes de gastos que se encuentran en el sistema de dónde fueron tomadas? ¿Puedo modificar o agregar fuentes de gastos?

El listado de fuentes de gastos que se encuentra cargado actualmente en el sistema corresponde al Catálogo integrado de Clasificación Presupuestal (CICP) definido por la Contraloría General de la República.

Las fuentes de gastos de este listado no podrán ser eliminadas por la corporación, pero si podrán ser editados o modificados en caso de que requieran ser usados, adicionalmente las corporaciones pueden crear sus propias fuentes de gastos, las cuales, solo podrán ser vistas, modificadas y eliminadas por la corporación específica.

• ¿Por qué no puedo cambiar el rubro de una fuente de gastos?

La fuente de gasto nueva o "hija" debe tener el mismo rubro de la fuente de gasto "padre", es decir, del orden numérico inmediatamente anterior, por lo que el sistema por defecto toma el rubro del "padre".

• ¿En qué casos no puede ser eliminada una fuente de gasto?

No podrán ser eliminadas las fuentes de gastos base, es decir, las correspondientes al catálogo de cuentas; tampoco podrán ser eliminadas las fuentes de gastos que estén siendo utilizadas en los gastos de algún Plan de Acción Institucional.

• ¿En qué fechas se puede registrar la información de la ejecución del PAI?

Después de que se apruebe el PAI se puede iniciar a registrar la información de la Ejecución del PAI, para el primer semestre del año se podrá reportar información del 01 de enero al 31 de julio y para el segundo semestre del año se podrá reportar información del 01 de julio al 28 de febrero del año siguiente.

- ¿Puedo registrar ingresos mayores al valor presupuestado en el plan financiero? Si, en caso de que el valor del ingreso sea superior al valor presupuestado el sistema mostrará una alerta avisando esta situación.
- ¿Puedo registrar avances físicos mayores a las metas físicas establecidas en las actividades? Si, en caso de que el avance físico sea superior a la meta física de la actividad se permitirá realizar el registro, aun así el máximo avance será 100%.
- ¿Puedo registrar valores de compromisos mayores al valor presupuestado?

No, tanto en las evidencias como en la pantalla de gastos el sistema valida que el valor de los pagos sea igual o inferior al valor de las obligaciones, que el valor de las obligaciones sea igual o inferior al valor de los compromisos y que el valor de los compromisos sea igual o inferior al valor presupuestado.

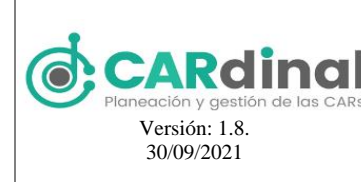

- ¿Cuándo puedo registrar una novedad al PAI? ¿Qué alcance tiene la novedad del PAI? Después de que se apruebe el PAI se puede registrar una novedad al PAI, y a lo largo de los 4 años del PAI, tras registrar una novedad se podrá editar la información registrada del plan financiero y las acciones operativas se podrá modificar la información de ponderadores, metas físicas y metas financieras del año actual o superior al actual.
- ¿Puedo modificar la información de un reporte dinámico o del reporte a exportar? No, los reportes se generan de forma automática a medida que se va reportando información en el sistema, están predefinidos y no pueden ser configurables actualmente por las personas de la corporación.

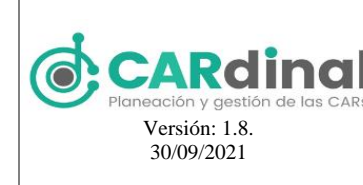

#### 5 **GLOSARIO**

| Término                                  | Descripción                                                                                                    |
|------------------------------------------|----------------------------------------------------------------------------------------------------|
| CAR                                      | Corporación Autónoma Regional                                                                                                    |
| Credenciales                             | Usuario y contraseña creados para el acceso a un Sistema de<br>Información                                                                                                    |
| CRUD                                     | Es el acrónimo de "Crear, Leer, Actualizar y Borrar", para nuestro<br>sistema es la posibilidad que el sistema cree, borre, edite y borre<br>información                                                     |
| Evidencia                                | Funcionalidad a través de la cual se registran los avances de las metas físicas y financieras establecidas en las actividades.                                                                               |
| FCA – Fondo de<br>compensación ambiental | Tipo de naturaleza, en la cual, los recursos económicos provienen del<br>Fondo de compensación ambiental.                                                                                                    |
|                                          | Tipo de rubro correspondiente a los recursos económicos girados al<br>Fondo de compensación ambiental.                                                                                                    |
| Fuentes de financiación                  | Son aquellas fuentes provenientes de instituciones, entidades,<br>actividades, entre otros, que permiten financiar los gastos<br>(funcionamiento, FCA, inversión y servicio a la deuda) de la<br>corporación |
| Fuentes de gastos                        | Son aquellos gastos en que incurre la corporación para asegurar el funcionamiento, servicio a la deuda y girar recursos al FCA.                                                                              |
| Funcionamiento                           | Tipo de rubro correspondiente a los recursos económicos usados para<br>tareas propias del funcionamiento de una entidad, como los recursos de<br>planta.                                                     |
| Indicador tipo 1, 2, 3,5                 | El tipo de indicador hace referencia al tipo de cálculo que usa el indicador.                                                                                                    |
| Inversión                                | Tipo de rubro correspondiente a los recursos económicos destinados a la ejecución de las actividades del Plan de Acción Institucional.                                                                       |
| MADS                                     | Ministerio de Ambiente y Desarrollo Sostenible                                                                                                    |
| Nación                                   | Tipo de naturaleza, en la cual, los recursos económicos provienen de la nación.                                                                                                    |
| Naturaleza                               | Hace referencia a la proveniencia de los ingresos, a través de las fuentes<br>de financiación. La naturaleza puede ser: Propios, nación, regalías o<br>fondo de compensación ambiental.                      |
| Novedad                                  | Es una funcionalidad que se debe utilizar en caso de que exista una                                                                                                    |

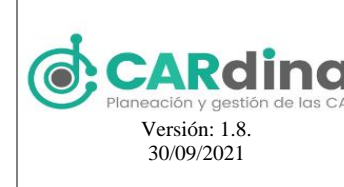

## CARDINAL SISTEMA DE INFORMACIÓN, PLANEACIÓN Y GESTIÓN AMBIENTAL DE LAS CAR CARdinal

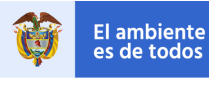

| Término             | Descripción                                                               |
|---------------------|---------------------------------------------------------------------------|
|                     | situación extraordinaria que afecte las metas físicas y/o financieras     |
|                     | formuladas inicialmente en el Plan de Acción Institucional.               |
| PAI                 | Plan de Acción Institucional                                              |
| Propios             | Tipo de naturaleza, en la cual, los recursos económicos provienen de      |
|                     | fuentes de financiación propias de la corporación.                        |
| Regalías            | Tipo de naturaleza, en la cual, los recursos económicos provienen de las  |
|                     | regalías.                                                                 |
| Rezagos             | Hace referencia al avance físico ejecutado en el año actual para el       |
|                     | cumplimiento de la meta física del año anterior.                          |
| Rubro               | Hace referencia a la destinación de los ingresos, a través de las fuentes |
|                     | de gastos. Los rubros son: Inversión, funcionamiento, fondo de            |
|                     | compensación y servicio a la deuda                                        |
| Servicio a la deuda | Tipo de rubro correspondiente a los recursos económicos destinados al     |
|                     | pago de las deudas internas y externas de la corporación.                 |
| Variable            | Elemento que hace parte del cálculo de algún tipo de indicador, por       |
|                     | ejemplo numerador o denominador.                                          |